# CCNA CƠ BẢN

L U HÀNH N I B

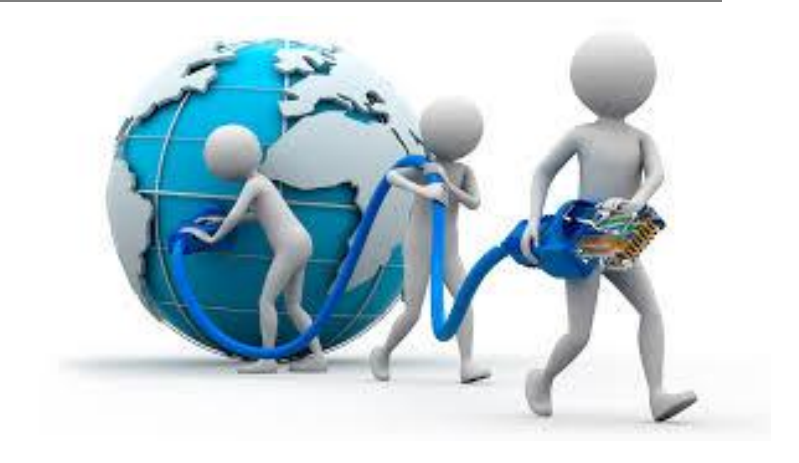

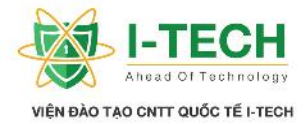

# $M \ c \ l \ c$

| Ch ng | gI:Mngc bn                                                       | 9 |
|-------|------------------------------------------------------------------|---|
| 1.1   | M ng (Network)                                                   | 9 |
| 1.2   | M ng n i b (Local Area Network – LAN)                            | 9 |
| 1.3   | M ng di nr ng (Wide Area Network – WAN)                          |   |
| 1.4   | M ng ô th (Metro-politan Area Network – MAN)                     |   |
| 1.5   | M ng cá nhân (Personal Area Network - PAN)                       |   |
| 1.6   | Internet                                                         |   |
| 1.7   | Nh ng kích th c h th ng m ng                                     |   |
| 1.8   | Thi t b chuy n m ch Cisco (Switch Cisco)                         |   |
| 1.9   | Thi t b m ng không dây (Wireless Access Point)                   |   |
| 1.10  | Thi t b nh tuy n Cisco (Router Cisco)                            |   |
| 1.11  | Thi t b t ng l a Cisco (Firewall Cisco)                          |   |
| 1.12  | i n tho is d ng a ch IP/ thi t b tho i (IP phone/ Voice Devices) |   |
| 1.13  | Thi t b m ng k t n i trong gia ình                               |   |
| 1.14  | Gi i thi u v Cisco                                               |   |
| 1.15  | Các c p b c ch ng ch c a Cisco                                   |   |
| 1.16  | Thi ch ng ch CCNA Cisco                                          |   |
| 1.17  | Nh ng n i dung m i trong CCNA 200-120                            |   |
| Ch nạ | g II: TCP/IP                                                     |   |
| 2.1   | Giao th c (protocol)                                             |   |
| 2.2   | TCP/IP là gì                                                     |   |
| 2.3   | a ch TCP/IP                                                      |   |
| 2.4   | a ch IPv4                                                        |   |
| 2.5   | Bng chuy n it h Nh Phân sang h Th p Phân                         |   |
| 2.6   | Bng chuy n it h Th p Phân sang h Nh Phân                         |   |
| 2.7   | Gán m t a ch IP t nh cho máy vi tính                             |   |
| 2.8   | Gán a ch IPv4 ng cho 1 Host                                      |   |
| 2.9   | Ph m vi kh d ng c a IPv4                                         |   |
| 2.10  | Các l p a ch IP (IP Address Classification)                      |   |

Nhà C, Số 290 Tây Sơn, Đống Đa, Hà Nội.

Diện thoại: 024.666.222.76 / 09.666.222.76

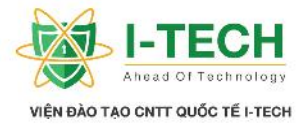

| 2.11 | Ph n M ng và Host                                                      | . 22 |
|------|------------------------------------------------------------------------|------|
| 2.12 | M ng và a ch Broadcast                                                 | . 22 |
| 2.13 | Subnet – mask                                                          | . 22 |
| 2.14 | a ch riêng (Reserved Address)                                          | . 23 |
| 2.15 | 127.x.x.x – a ch Loopback                                              | . 23 |
| 2.16 | a ch IP Private/ IP Public                                             | . 23 |
| 2.17 | a ch cá nhân (Private IP Address)                                      | . 24 |
| 2.18 | Phân b a ch IP                                                         | . 24 |
| 2.19 | M ng con (subnetting)                                                  | . 25 |
| 2.20 | FLSM và VLSM                                                           | . 25 |
| 2.21 | Víd v VLSM                                                             | . 25 |
| 2.22 | M t vài ví d v VLSM                                                    | . 27 |
| 2.23 | Nh ng câu h i v M ng con (Subnet)                                      | . 29 |
| 2.24 | Các ph ng th c k t n i                                                 | . 29 |
| 2.25 | Unicast                                                                | . 29 |
| 2.26 | Broadcast                                                              | . 30 |
| 2.27 | Multicast                                                              | . 30 |
| 2.28 | Gi i thi u v thi t b nh tuy n (Router) và thi t b chuy n m ch (Switch) | . 31 |
| 2.29 | Các ph ng ti n truy n thông                                            | . 31 |
| 2.30 | Cáp xo n ôi – UTP (Unshielded Twisted Pair )                           | . 31 |
| 2.31 | Cáp th ng và cáp chéo                                                  | . 32 |
| 2.32 | Cáp ng tr c (Co-axial cable)                                           | . 33 |
| 2.33 | Cáp quang (Fiber cables)                                               | . 34 |
| 2.34 | M ng LAN không dây (Wireless LAN)                                      | . 34 |
| 2.35 | Thi tlpm tm ng LAN c b n s d ng Cisco Packet Tracer                    | . 34 |
| 2.36 | Router (thi t b nh tuy n)                                              | . 35 |
| 2.37 | Các hãng s n xu t thi t b nh tuy n (Router)                            | . 35 |
| 2.38 | Phân bi t thi t b Cisco và ph m vi s d ng                              | . 36 |
| 2.39 | Access Layer Router                                                    | . 36 |
| 2.40 | Distribution Layer Router                                              | . 37 |
| 2.41 | Core Layer Router                                                      | . 37 |
| 2.42 | Phân lo i Router                                                       | . 38 |

Diện thoại: 024.666.222.76 / 09.666.222.76

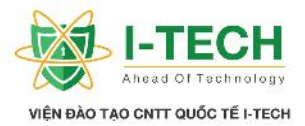

| 2  | 2.43 | Các c ng k t n i ra bên ngoài c a Router : LAN, WAN, Admin ports | . 38 |
|----|------|------------------------------------------------------------------|------|
| 2  | 2.44 | C ng LAN – c ng WAN                                              | . 38 |
| 2  | 2.45 | C ng Console (Console port)                                      | . 39 |
| 2  | 2.46 | C ng k t n i ph (Auxiliary Port                                  | . 39 |
| 2  | 2.47 | AUI (Attachment Unit Interface)                                  | . 40 |
| 2  | 2.48 | Các c ng k t n i ra ngoài c a router (ti p)                      | .41  |
| 2  | 2.49 | Các thành ph n c a Router                                        | . 41 |
| Ch | ng I | II : Nh ng câu l nh c b n (Basic Commands)                       | . 43 |
| 3  | 3.1  | K t n i Console                                                  | . 43 |
| 3  | 3.2  | Các ch (Mode) trên Router Cisco                                  | . 46 |
| 3  | 3.3  | t password cho các k t n i                                       | . 48 |
| 3  | 3.4  | C u hình password cho Router                                     | . 49 |
| 3  | 3.5  | Mã hóa m t kh u                                                  | . 49 |
| 3  | 3.6  | L u c u hình ã th c hi n cho Router                              | . 50 |
| 3  | 3.7  | Xóa c u hình ã thi t l p trên Router                             | . 50 |
| 3  | 3.8  | Banner                                                           | . 50 |
| 3  | 3.9  | K t n i i m – i m s d ng cable Serial                            | . 51 |
| 3  | 3.10 | Nh ng lu t l u ý khi thi t l p a ch IP cho Router                | . 51 |
| 3  | 3.11 | Gán a ch IP cho Router                                           | . 52 |
| 3  | 3.12 | Lab : câu l nh c b n trên Router                                 | . 53 |
| 3  | 3.13 | Cable k t n i RJ45                                               | . 56 |
| Ch | ng I | V: nh tuy n (Routing)                                            | . 57 |
| 4  | 4.1  | nh tuy n                                                         | . 57 |
| 4  | 4.2  | Các ph ng pháp nh tuy n                                          | . 57 |
| 4  | 4.3  | nh tuy n t nh (Static Routing)                                   | . 57 |
| 4  | 1.4  | C u hình nh tuy n t nh                                           | . 58 |
| 4  | 4.5  | Default Route                                                    | . 60 |
| 4  | 4.6  | Tri n khai ph ng pháp Default Route                              | . 60 |
| Ch | ng V | <i>I</i> : nh tuy n ng (Dynamic Routing)                         | . 63 |
| 5  | 5.1  | nh tuy n ng (Dynamic Routing)                                    | . 63 |
| 5  | 5.2  | Các giao th c nh tuy n ng                                        | . 63 |
| 5  | 5.3  | Giao th c Classfull                                              | . 64 |

Diện thoại: 024.666.222.76 / 09.666.222.76

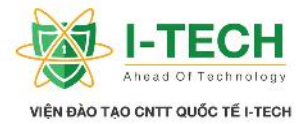

|    | 5.4  | Giao th c Classless                                          | 64   |
|----|------|--------------------------------------------------------------|------|
|    | 5.5  | RIP (Routing Information Protocol)                           | 64   |
|    | 5.6  | Rip Timers                                                   | 65   |
|    | 5.7  | So sánh Ripv1 và Ripv2                                       | 65   |
|    | 5.8  | u i m c a giao th c RIP                                      | 65   |
|    | 5.9  | Nh c i m c a giao th c RIP                                   | 65   |
|    | 5.10 | Bài Lab : c u hình giao th c nh tuy n Ripv1                  | 65   |
|    | 5.11 | C u hình RIPv2                                               | 68   |
|    | 5.12 | Administrative Distance                                      | .72  |
|    | 5.13 | Autonomous System - AS                                       | 72   |
|    | 5.14 | Phân lo i giao th c nh tuy n ng                              | .73  |
|    | 5.15 | Giao th c EIGRP (Enhanced Interior Gateway Routing Protocol) | 73   |
|    | 5.16 | B ng thông tin EIGRP :                                       | .74  |
|    | 5.17 | Ch s Metric c a EIGRP                                        | .74  |
|    | 5.18 | Bài lab : c u hình giao th c EIGRP                           | .75  |
|    | 5.19 | OSPF – Open Shortest Path First                              | 80   |
|    | 5.20 | Thi tlp truy n thông hai chi u trong OSPF                    | 82   |
|    | 5.21 | Khám phá thông tin các d i a ch trong m ng                   | 82   |
|    | 5.22 | Router-ID                                                    | . 82 |
|    | 5.23 | Thêm m t Entries tr ng thái ng Link                          | .83  |
|    | 5.24 | OSPF tables                                                  | . 83 |
|    | 5.25 | Các vùng OSPF (OSPF Areas)                                   | . 83 |
|    | 5.26 | Nh ng v n có th x y ra trong quá trình duy trì m ng l i OSPF | 84   |
|    | 5.27 | Gi i pháp : phân c p nh tuy n trong OSPF                     | .84  |
|    | 5.28 | Các vùng trong OSPF (OSPF Areas)                             | .85  |
|    | 5.29 | u i m c a giao th c OSPF                                     | 85   |
|    | 5.30 | Nh c i m c a giao th c OSPF                                  | .85  |
|    | 5.31 | Bài Lab : OSPF n vùng (1 area )                              | .86  |
|    | 5.32 | Bài lab : OSPF a vùng                                        | 89   |
| Ch | ng V | 'I: Access Control List                                      | 93   |
|    | 6.1  | Access Control List (ACL) – ki m soát truy c p               | 93   |
|    | 6.2  | Các d ng Access-list                                         | .94  |

Diện thoại: 024.666.222.76 / 09.666.222.76

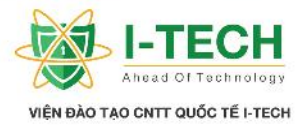

| 6.3   | Bài lab : c b n Access-list                     |     |
|-------|-------------------------------------------------|-----|
| 6.4   | Bài lab : Access-list nâng cao                  |     |
| 6.5   | Named Access-list                               |     |
| 6.6   | Bài Lab : Named ACL                             |     |
| Ch ng | VII: NAT                                        |     |
| 7.1   | NAT (Network address translation)               |     |
| 7.2   | D i a ch IP Private                             |     |
| 7.3   | Cácd ng c b n c a NAT                           |     |
| 7.4   | Static NAT                                      |     |
| 7.5   | Dynamic NAT                                     |     |
| 7.6   | Port Address Translasion (Dynamic Nat Overload) |     |
| 7.7   | Bài Lab : Static NAT                            | 100 |
| 7.8   | Bài Lab : Dynamic NAT                           | 101 |
| 7.9   | Bài Lab : Port Address Translation              |     |
| Ch ng | VIII: Chuy nm ch                                |     |
| 8.1   | Router & Switch                                 |     |
| 8.2   | Phân bi t gi a Hub và Switch                    | 105 |
| 8.3   | C ch ho t ng c a ARP                            | 105 |
| 8.4   | Switch h c a ch MAC nh th nào                   | 106 |
| 8.5   | Broadcast Domain                                | 106 |
| 8.6   | CSMA/CD                                         | 107 |
| 8.7   | Collision Domain                                | 107 |
| 8.8   | Phân lo i Switch                                | 107 |
| 8.9   | Kin trúc phân tng trong thit k ca Cisco         | 108 |
| 8.10  | Kh it oc u hình switch                          | 109 |
| Ch ng | IX: VLAN & Trunk                                | 110 |
| 9.1   | Virtual LAN                                     | 110 |
| 9.2   | Liích cavi cs dng VLAN                          |     |
| Ch ng | X: Phân lo i VLAN                               |     |
| 10.1  | VLAN t nh                                       |     |
| 10.2  | LAB 1– Ki m tra c u hình VLAN                   | 113 |
| 10.3  | VLAN ng                                         |     |

Diện thoại: 024.666.222.76 / 09.666.222.76

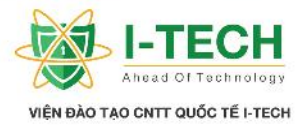

| 10.4    | Trunking                                        | 118 |
|---------|-------------------------------------------------|-----|
| Ch ng 2 | XI: Phân lo i links/ports                       |     |
| 11.1    | Access links                                    | 119 |
| 11.2    | Trunk links                                     |     |
| 11.3    | Frame Tagging                                   | 119 |
| 11.4    | Trunking Protocol                               |     |
| 11.5    | C u hình trunking                               |     |
| Ch ng 2 | XII: Giao th c Spanning-tree                    | 121 |
| 12.1    | Bridging loops (Vòng l p)                       |     |
| 12.2    | Gi i pháp tránh Bridging loops                  |     |
| 12.3    | Giao th c STP                                   |     |
| 12.4    | STP ho t ng nh th nào                           |     |
| 12.5    | L a ch n Root Bridge                            |     |
| 12.6    | L a ch n Root Port                              |     |
| 12.7    | STP Port Cost                                   |     |
| 12.8    | L a ch n Designated port và Non Designated port |     |
| 12.9    | BPDU                                            |     |
| 12.10   | Các tr ng thái port c a STP                     |     |
| 12.11   | LAB: Ki m tra spanning-tree                     |     |
| Ch ng Y | XIII: IPV6                                      |     |
| 13.1    | IP Address                                      |     |
| 13.2    | 2 phiên b n c a IP                              |     |
| 13.3    | IPv6 là phiên b n c nâng c p c a IPv4           |     |
| 13.4    | IPV6 Types                                      |     |
| 13.5    | Ki n trúc a ch IPv6                             |     |
| 13.6    | a ch Unicast                                    |     |
| 13.7    | a ch local                                      |     |
| 13.8    | a ch default                                    |     |
| 13.9    | a ch Multicast                                  |     |
| 13.10   | a ch Any Cast                                   |     |
| 13.11   | t a ch IPv6                                     |     |
| 13.12   | Stateless                                       |     |

Diện thoại: 024.666.222.76 / 09.666.222.76

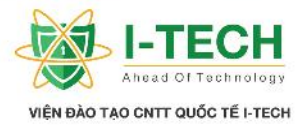

| 13.13   | IPV6 ROUTING                                 | 135 |
|---------|----------------------------------------------|-----|
| 13.14   | Các lo i nh tuy n IPV6                       | 136 |
| 13.15   | nh tuy n t nh                                | 136 |
| Ch ng 2 | XIV : Giao th c nh tuy n ng trong IPV6       | 139 |
| 14.1    | IGP                                          | 139 |
| 14.2    | EGP                                          | 139 |
| 14.3    | RIPng                                        | 139 |
| 14.4    | OSPFv3                                       | 142 |
| 14.5    | EIGRP FOR IPv6                               | 143 |
| Ch ng 2 | XV: Các công ngh m ng WAN                    | 145 |
| 15.1    | Các ki u k t n i trong m ng WAN              | 145 |
| 15.2    | Các ki u k t n i m i c a m ng WAN            | 146 |
| 15.3    | Kênh riêng (Leased line)                     | 146 |
| 15.4    | Giao th c WAN                                | 146 |
| 15.5    | Xác th c PPP (Point – to – Point Protocol)   | 148 |
| 15.6    | Bài Lab : c u hình PAP                       | 149 |
| 15.7    | Bài Lab : c u hình CHAP                      | 150 |
| 15.8    | Các lo i k t n i WAN bao g m                 | 151 |
| 15.9    | Leased Line                                  | 151 |
| 15.10   | K thu t chuy n m ch kênh (Circuit Switching) | 152 |
| 15.11   | K thu t chuy n m ch gói (Packet Switching)   | 153 |
| 15.12   | Các u i m c a chuy n m ch gói:               | 153 |
| 15.13   | Công ngh Frame Relay                         | 154 |
| 15.14   | Các thu c tính Frame relay                   | 155 |
| 15.15   | Các lo i m ng Frame Relay                    | 155 |
| 15.16   | C u hình Frame realy Point to Point          | 156 |
| 15.17   | Mô hình k t n i WAN hi n i                   | 159 |
| 15.18   | Metro Ethernet                               | 159 |
| 15.19   | L i ích mô hình Metro Ethernet               | 159 |
| 15.20   | Ph m vi, it ng s d ng d ch v                 | 160 |
| 15.21   | VPN                                          | 160 |
| 15.22   | Các tình hu ng thông d ng c a VPN            | 161 |

Diện thoại: 024.666.222.76 / 09.666.222.76

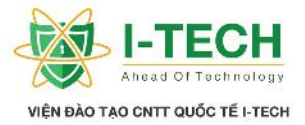

| Ch ng | XVI: FTTH GPON                                        |  |
|-------|-------------------------------------------------------|--|
| 16.1  | M ng quang b ng (PON)                                 |  |
| 16.2  | Các chu n m ng quang b ng PON                         |  |
| 16.3  | ng d ng công ngh cho d ch v Internet cáp quang (FTTH) |  |

- Nhà C, Số 290 Tây Sơn, Đống Đa, Hà Nội.
- Diện thoại: 024.666.222.76 / 09.666.222.76
- Website: www.i-tech.edu.vn
- Email: info@i-tech.edu.vn

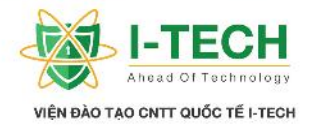

## Ch ng I: M ng c b n

## 1.1 M ng (Network)

Nhóm hai hay nhi u thi t b k t n i v i nhau cho phép chia s thông tin và tài nguyên h th ng.

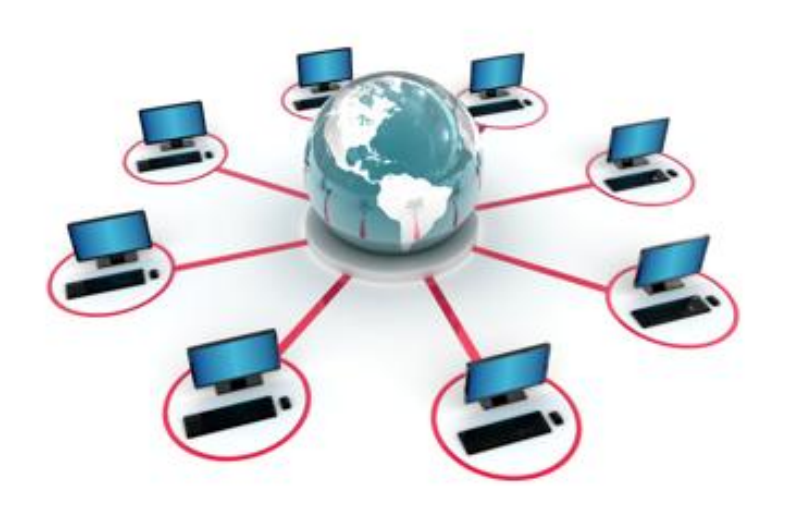

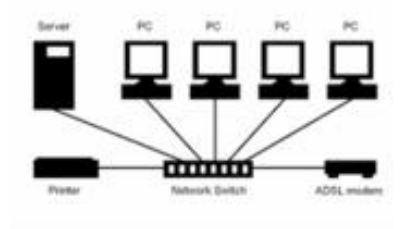

## 1.2 M ng n i b (Local Area Network – LAN)

S k t n i c a các thi t b m ng trong cùng m t v trí a lý (v n phòng\ tòa nhà).

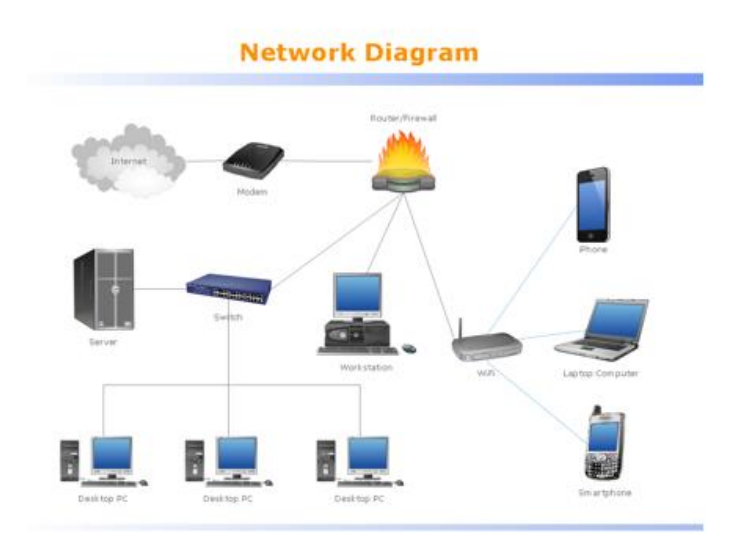

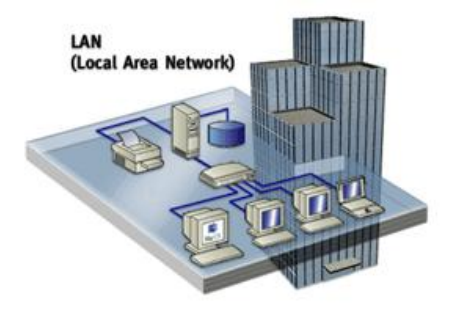

- Nhà C, Số 290 Tây Sơn, Đống Đa, Hà Nội.
- Diện thoại: 024.666.222.76 / 09.666.222.76
- Website: www.i-tech.edu.vn
- Email: info@i-tech.edu.vn

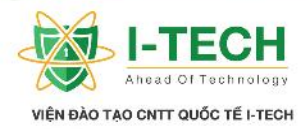

## 1.3 M ng di n r ng (Wide Area Network – WAN)

- S k tn i c a các thi tb m ng t hai hay nhi u vùng khác nhau.
- ➢ Nhi u m ng LAN k t n i n nhau.

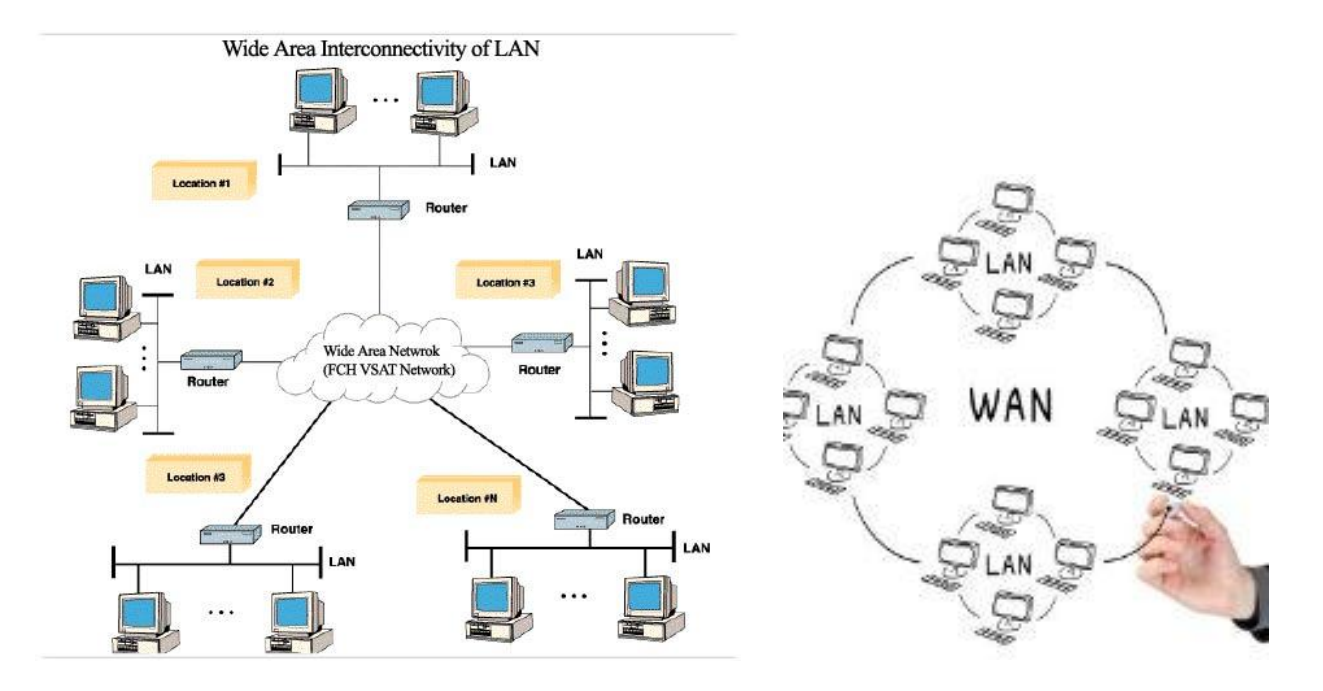

1.4 M ng ô th (Metro-politan Area Network – MAN)
➢ Là m ng bao ph trong ph m vi m t ô th / thành ph .

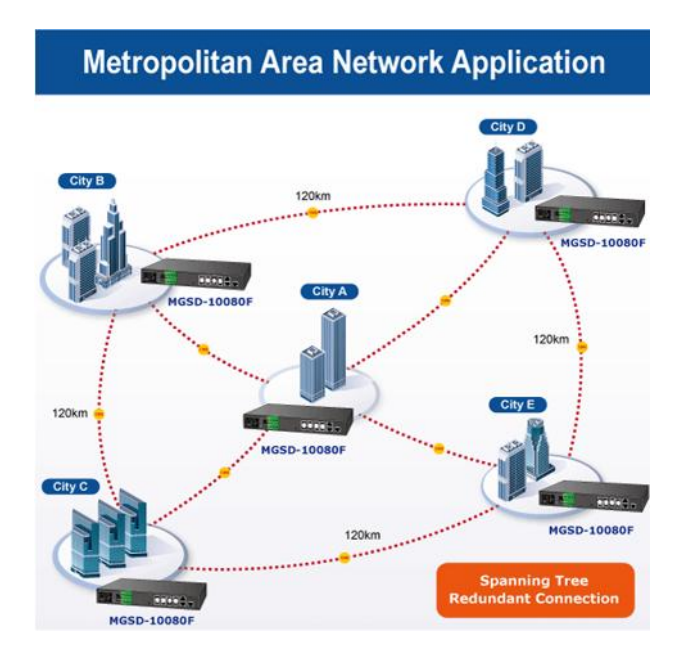

- Nhà C, Số 290 Tây Sơn, Đống Đa, Hà Nội.
- Diện thoại: 024.666.222.76 / 09.666.222.76
- Website: www.i-tech.edu.vn
- Email: info@i-tech.edu.vn

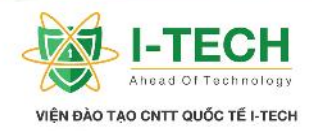

#### 1.5 M ng cá nhân (Personal Area Network - PAN) > Hai hay nhi u máy vi tính k t n i v i nhau gi i h n t 4-6m.

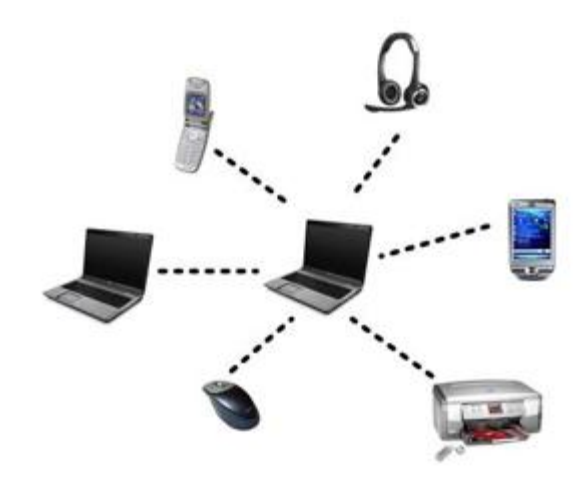

#### 1.6 Internet

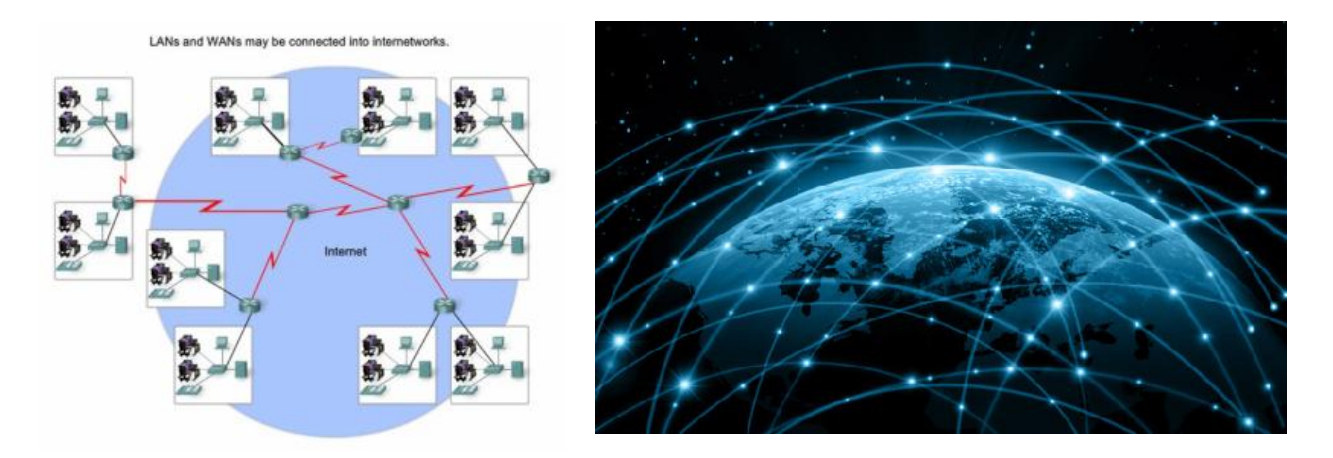

#### 1.7 Nh ng kích th ch th ng m ng

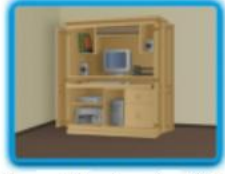

Mạng nhỏ cho gia đình

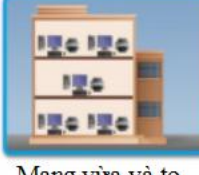

Mạng vừa và to

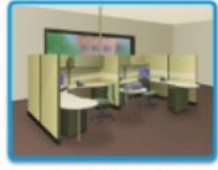

Mạng cho văn phòng nhỏ

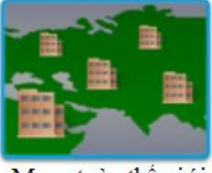

Mạng toàn thế giới

- Nhà C, Số 290 Tây Sơn, Đống Đa, Hà Nội. 0
- Điện thoại: 024.666.222.76 / 09.666.222.76 0
- 0 Website: www.i-tech.edu.vn
- Email: info@i-tech.edu.vn 0

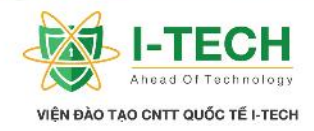

## **1.8** Thi t b chuy n m ch Cisco (Switch Cisco)

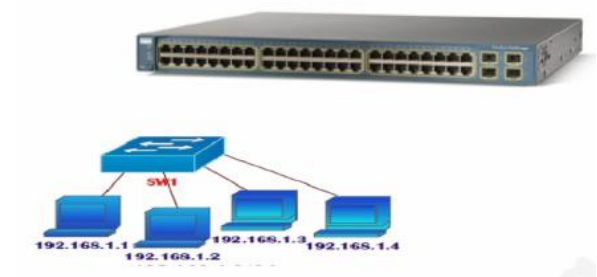

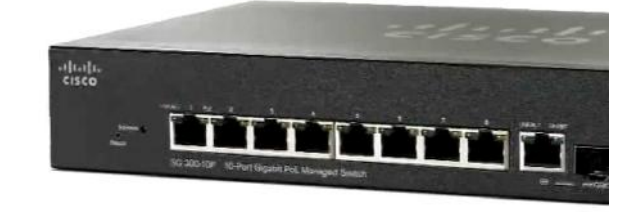

## 1.9 Thi t b m ng không dây (Wireless Access Point)

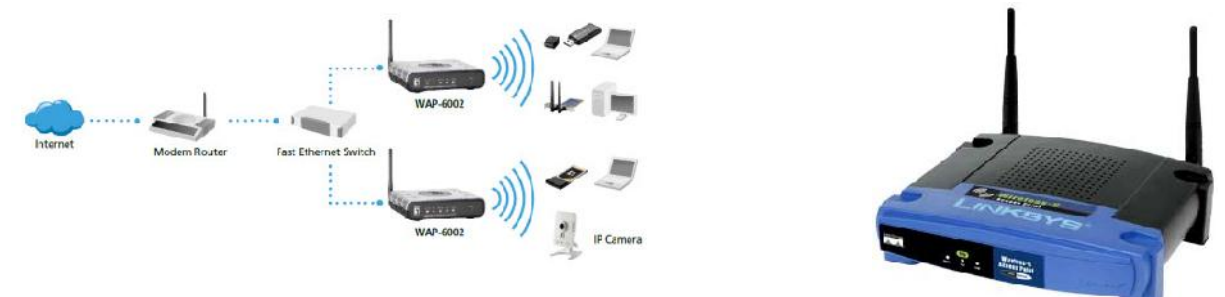

## 1.10 Thi t b nh tuy n Cisco (Router Cisco)

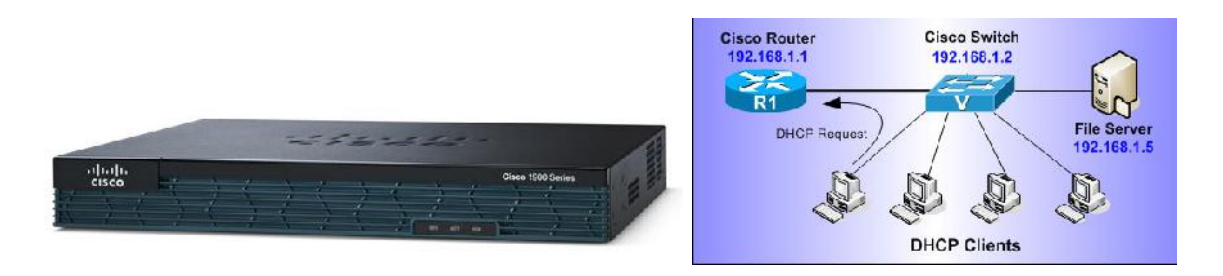

## 1.11 Thi t b t ng l a Cisco (Firewall Cisco)

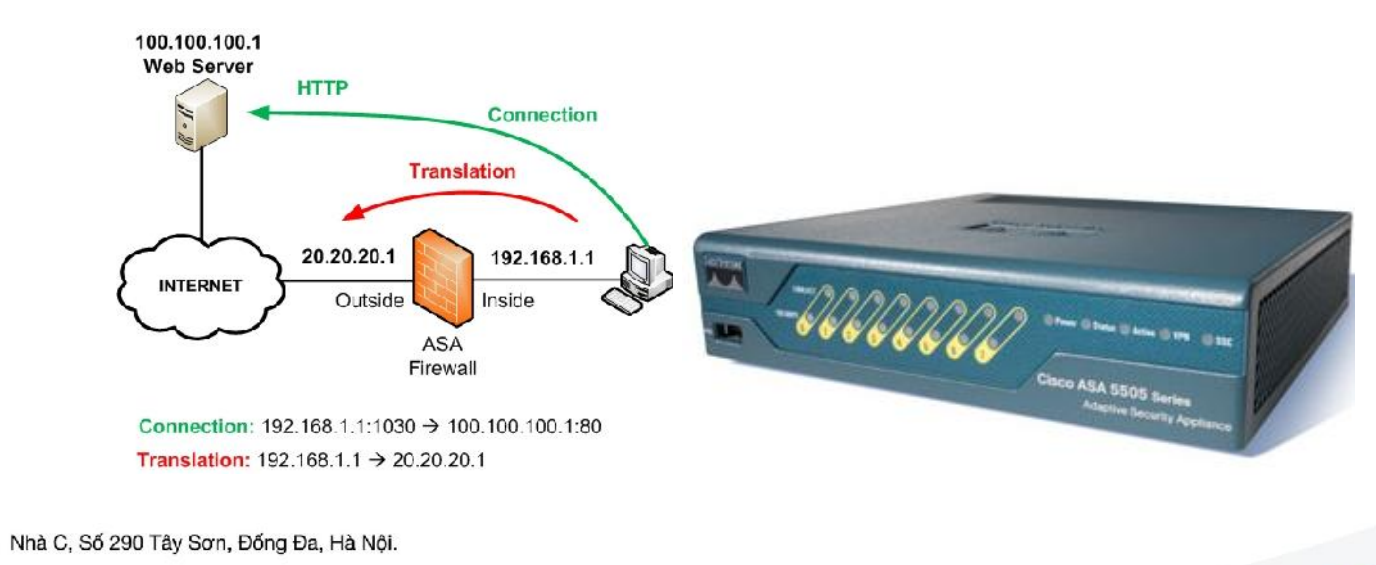

- Diện thoại: 024.666.222.76 / 09.666.222.76
- Website: www.i-tech.edu.vn

0

Email: info@i-tech.edu.vn

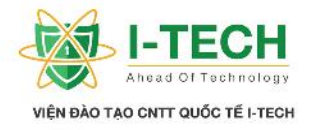

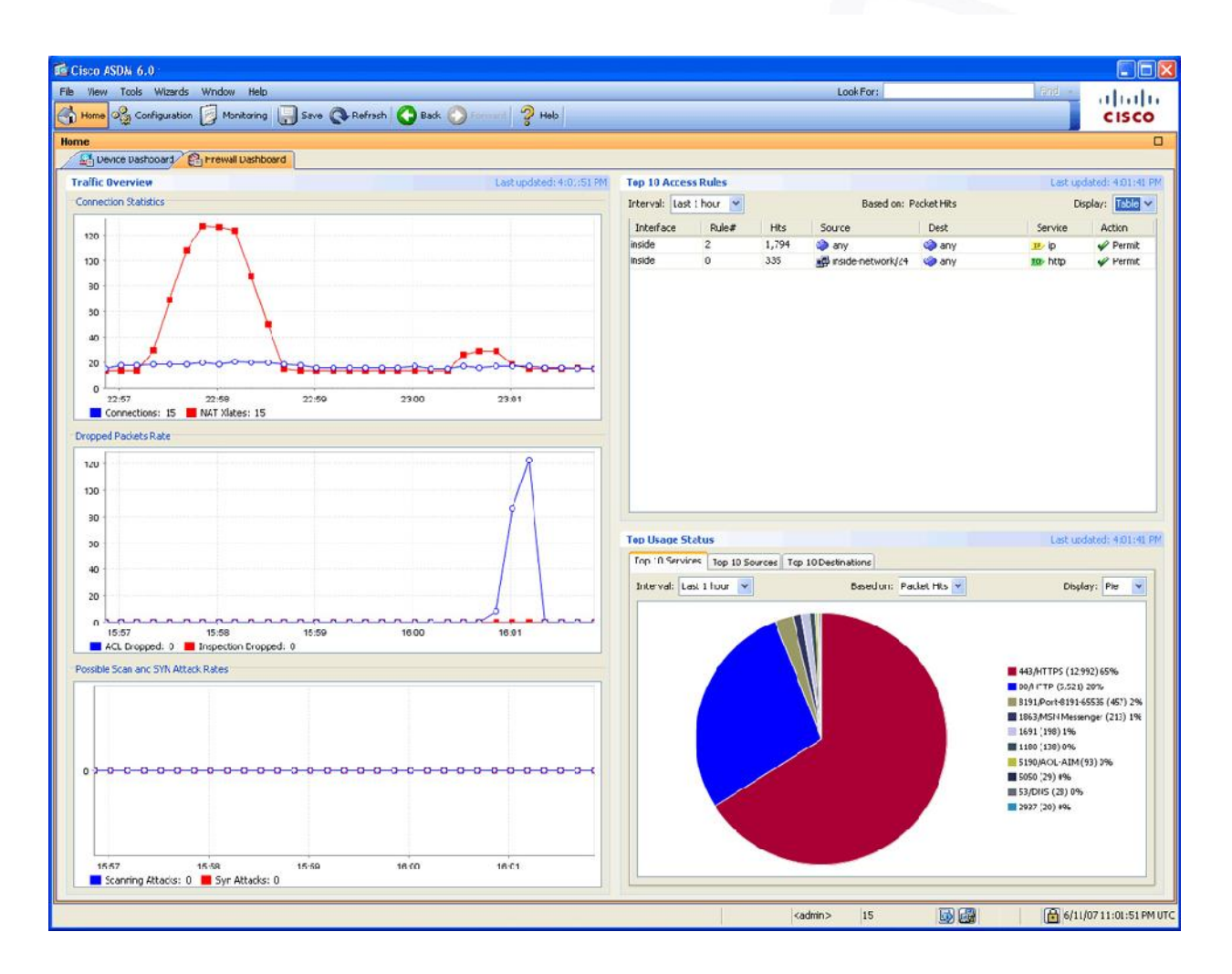

## 1.12 in tho is d ng a ch IP/ thit b tho i (IP phone/ Voice Devices)

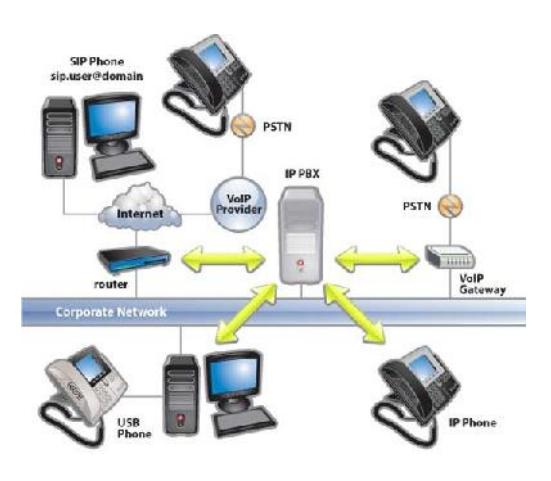

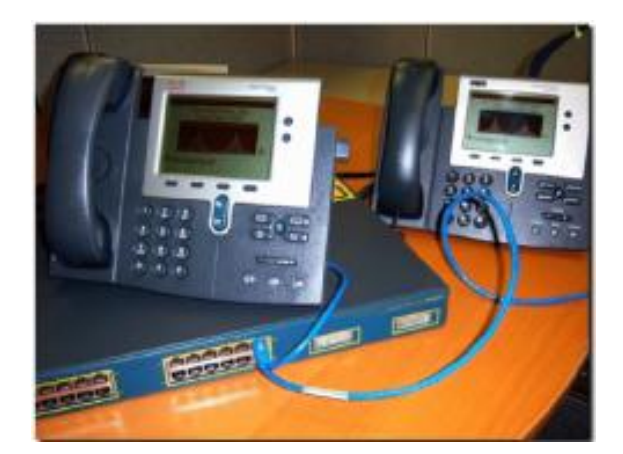

- Nhà C, Số 290 Tây Sơn, Đống Đa, Hà Nội.
- Diện thoại: 024.666.222.76 / 09.666.222.76
- Website: www.i-tech.edu.vn
- Email: info@i-tech.edu.vn

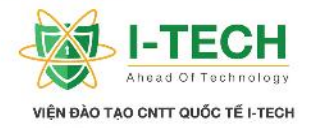

1.13 Thi t b m ng k t n i trong gia ình

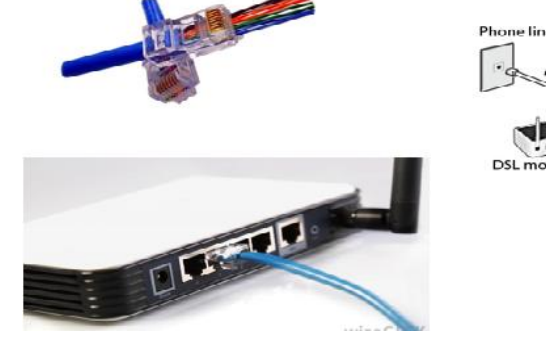

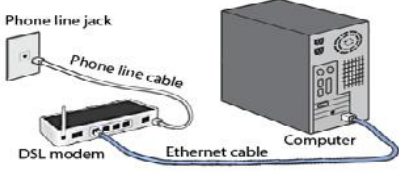

## 1.14 Gi i thi u v Cisco

- ▶ Luôn i u trong l nh v c ch t o các thi t b m ng trên th gi i.
- ➢ Bao g m các thi t b :
  - a. Thi t b nh tuy n (Routers).
  - b. Thi t b chuy n m ch (Switchs).
  - c. Thi t b t ng l a (Firewalls).
  - d. Thi t b tho i (Voice Devices).
  - e. Trung tâm l u tr d li u (Datacenter).
  - f. Thi t b m ng không dây (Wireless ).

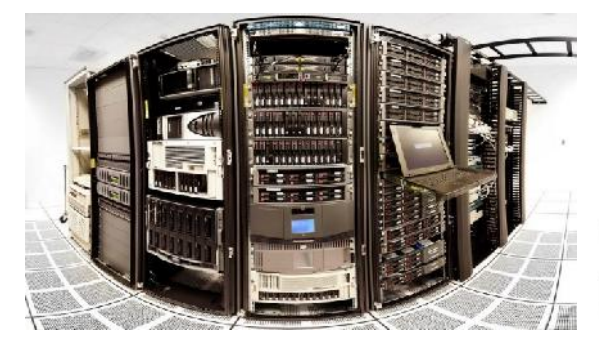

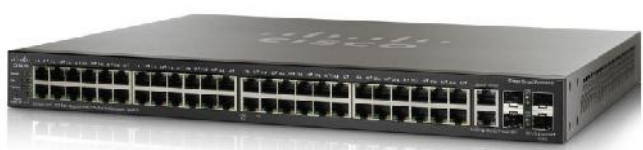

- 📀 Nhà C, Số 290 Tây Sơn, Đống Đa, Hà Nội.
- Diện thoại: 024.666.222.76 / 09.666.222.76
- Website: www.i-tech.edu.vn
- Email: info@i-tech.edu.vn

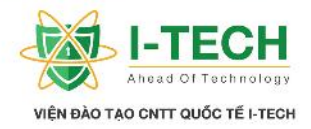

## 1.15 Các c p b c ch ng ch c a Cisco

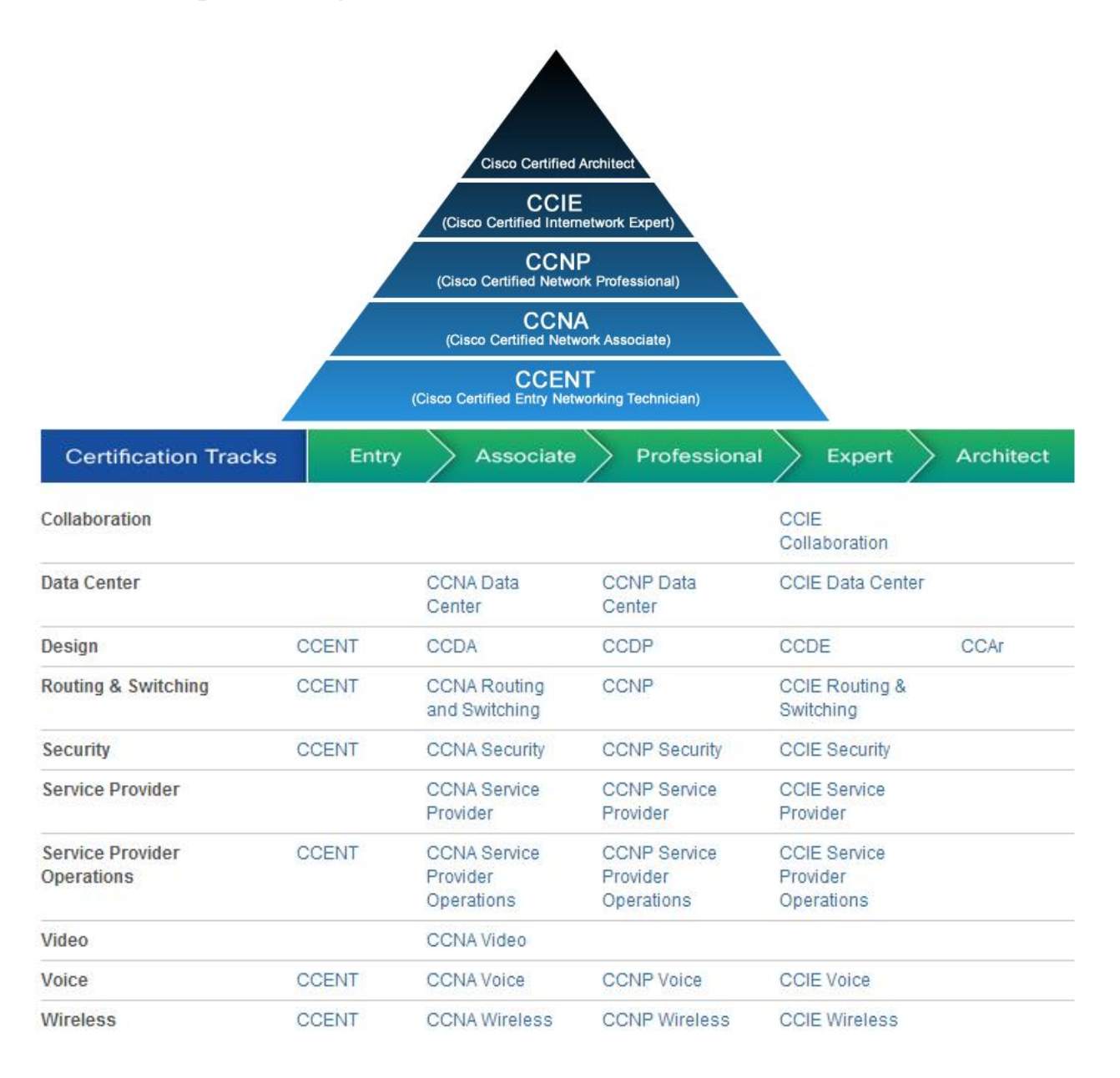

## 1.16 Thi ch ng ch CCNA Cisco

- Thi trên máy tính.
- c qu n tr thông qua VUE <u>www.vue.com</u>
- ➤ Chi phí thi : 295\$.
- ➤ Th i gian thi : 90 phút.
- ➤ 50 55 câu h i.
- Các d ng câu h i trong ch ng ch CCNA :
  - a. L a ch n nhi u áp án.
  - b. Teslet (d ng t ng h  $p 4 5 c\hat{a}u h$  is d ng chung m t mô hình).
- Nhà C, Số 290 Tây Sơn, Đống Đa, Hà Nội.
- Diện thoại: 024.666.222.76 / 09.666.222.76
- Website: www.i-tech.edu.vn
- Email: info@i-tech.edu.vn

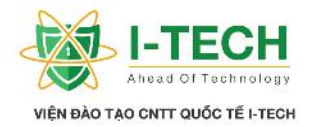

- c. Kéo và th áp án.
- d. Mô ph ng các bài lab.
- e. Simlets (gi ng v i teslet nh ng khác là s hi n th các câu l nh).
- $\blacktriangleright$  i m thi ch ng ch : 825/1000.

## 1.17 Nh ng n i dung m i trong CCNA 200-120

- ➢ Hot ng c ad li u m ng.
- ➤ a ch IPv4/IPv6.
- ➢ Công ngh m ng chuy n m ch m ng LAN.
- ➢ Công ngh nh tuy n IP.
- Các thi t b b o m t trong h th ng m ng.
- $\succ$  Kh c ph c l i trong h th ng m ng.
- ≻ Công ngh m ng WAN.
- Thông tin chi ti t : <u>http://bachkhoa-aptech.com/</u> ho c <u>www.cisco.com</u>

## 1.18 Nh ng iubn t c

- L p h c theo tiêu chu n qu c t .
- ▶ Nh ng cu n sách chi ti t v các bài lab th c hành.
- Video chi ti t v bài h c.
- Các công c mô ph ng h th ng.

- Nhà C, Số 290 Tây Sơn, Đống Đa, Hà Nội.
- Diện thoại: 024.666.222.76 / 09.666.222.76
- Website: www.i-tech.edu.vn
- Email: info@i-tech.edu.vn

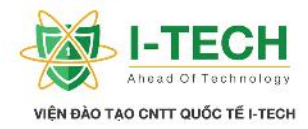

# Ch ng II: TCP/IP

## 2.1 Giao th c (protocol)

- T p h p các quy t c cho phép các thi t b có th giao ti p, trao i thông tin v i nhau.
- ➤ Các giao th c m ng ph bi n :
  - a. TCP/IP
  - b. IPx/SPx
  - c. Appletalk
  - d. Netbios
  - e. OSI

## 2.2 TCP/IP là gì

TCP/IP là giao th c c b n c s d ng gi a các máy vi tính và các thi t b m ng truy n thông v i nhau.

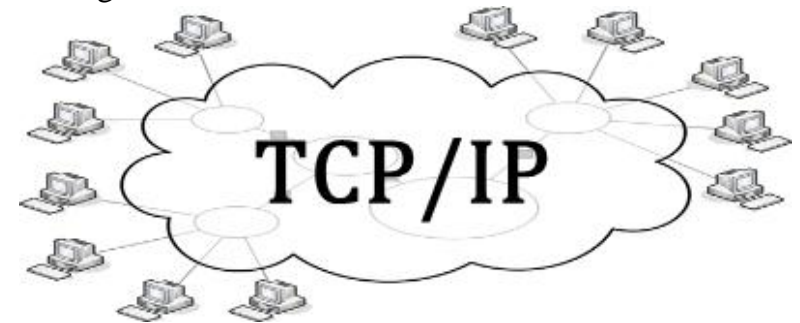

## 2.3 a ch TCP/IP

- a ch IP là a ch Logical c cung c p cho toàn b các thi t b trong h th ng m ng.
- N m trong t ng m ng Networks (t ng 3 trong mô hình tham chi u OSI).
- ➢ 2 phiên b n IP là :
  - a. IPv4
  - b. IPv6

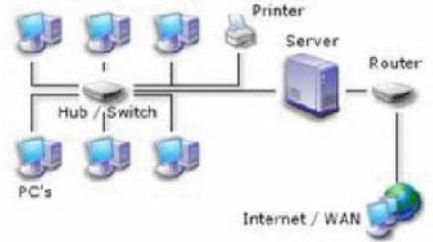

## 2.4 a ch IPv4

- ➢ Bi u di n d i d ng nh phân (bit 0 và 1).
- VD: a ch IP 192.168.1.2 d ng nh phân (32 bit) là 11000000.10101000.0000001.00000010
- > 32 bit c chia làm 4 octet: **11000000** Octet th 1.
- Nhà C, Số 290 Tây Sơn, Đống Đa, Hà Nội.
- Diện thoại: 024.666.222.76 / 09.666.222.76
- Website: www.i-tech.edu.vn
- Email: info@i-tech.edu.vn

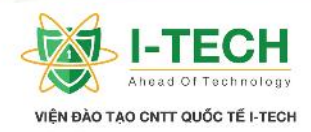

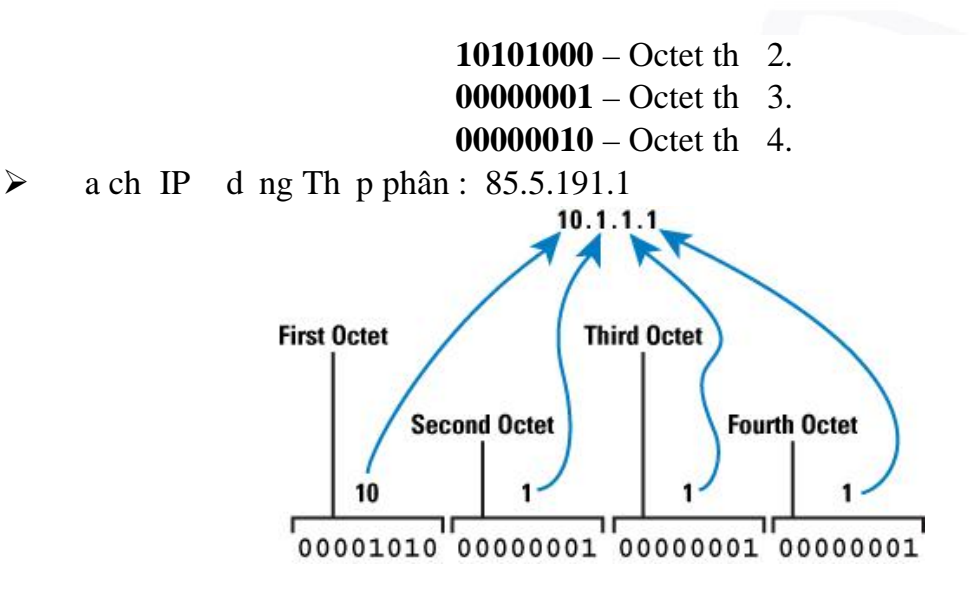

## 2.5 B ng chuy n it h Nh Phân sang h Th p Phân

| 1   | 1       | 0       | 0       | 1       | 1       | 0       | 0       |
|-----|---------|---------|---------|---------|---------|---------|---------|
| 27  | $2^{6}$ | $2^{5}$ | $2^{4}$ | $2^{3}$ | $2^{2}$ | $2^{1}$ | $2^{0}$ |
| 128 | 64      | 32      | 16      | 8       | 4       | 2       | 1       |

Giá tr th p phân khi quy  $i = 2^0 x 0 + 2^1 x 0 + 2^2 x 1 + 2^3 x 1 + 2^4 x 0 + 2^5 x 0 + 2^6 x 1 + 2^7 x 1 = 204$ 

V y giá tr th p phân khi quy i t dãy s h nh phân 11001100 = 204

| 1         | 1            | 0               | 0                   | 0                    | 0                               | 0                     | 1                                        |
|-----------|--------------|-----------------|---------------------|----------------------|---------------------------------|-----------------------|------------------------------------------|
| $2^{7}$   | 26           | $2^{5}$         | $2^{4}$             | $2^{3}$              | $2^{2}$                         | $2^{1}$               | $2^{0}$                                  |
| 128       | 64           | 32              | 16                  | 8                    | 4                               | 2                     | 1                                        |
| Giá tr th | n nhận khi a | $i_{i} = 2^{0}$ | $x 1 \pm 2^{1} x 0$ | $+ 2^2 \times 0 + 7$ | $2^3 \times 0 \pm 2^4 \times 0$ | $0 \pm 2^5 \ge 0 \pm$ | $rac{1}{2^{6}}$ v 1 $\pm$ 2 <sup>7</sup> |

Gia tr th p phan kni quy  $1 = 2^{\circ} x$ x 1 = 193

V y giá tr th p phân khi quy it dãy s h nh phân 11000001 = 193

## 2.6 B ng chuy n it h Th p Phân sang h Nh Phân

Nhà C, Số 290 Tây Sơn, Đống Đa, Hà Nội.

Diện thoại: 024.666.222.76 / 09.666.222.76

Website: www.i-tech.edu.vn

Email: info@i-tech.edu.vn

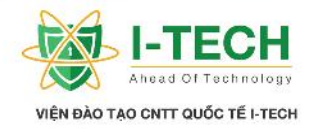

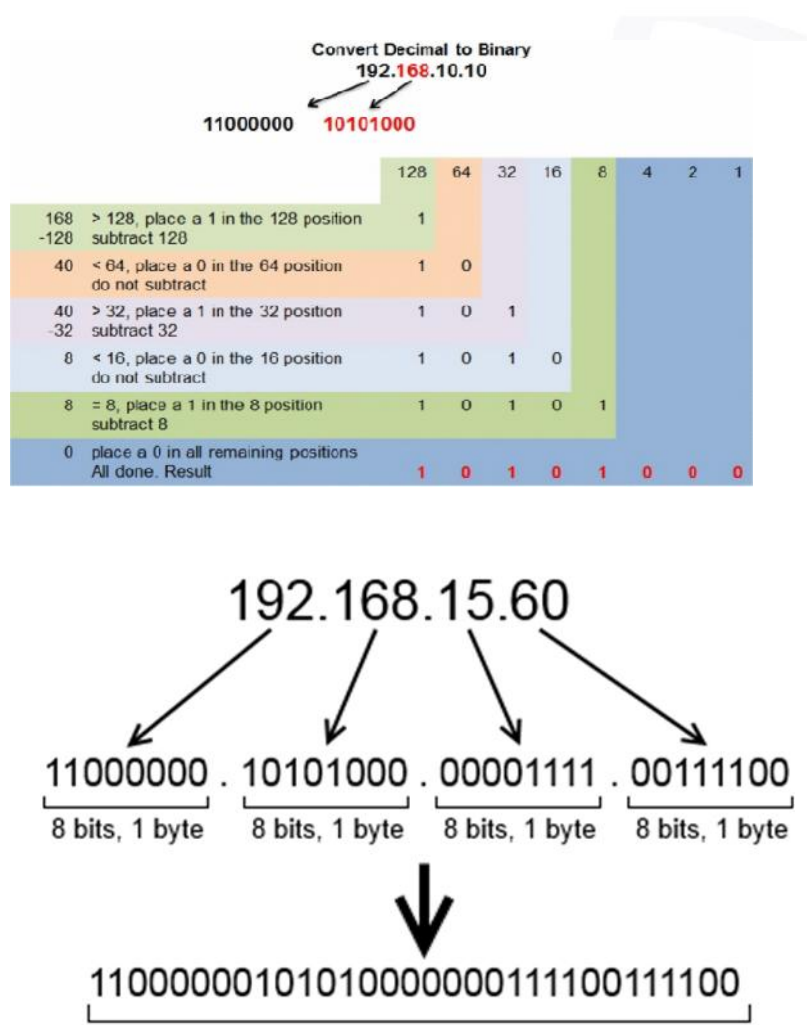

32 bits, 4 bytes

2.7 Gán m t a ch IP t nh cho máy vi tính

- Nhà C, Số 290 Tây Sơn, Đống Đa, Hà Nội.
- Diện thoại: 024.666.222.76 / 09.666.222.76
- Website: www.i-tech.edu.vn
- Email: info@i-tech.edu.vn

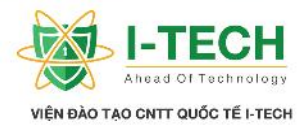

| Connection                    |          |               |                    |
|-------------------------------|----------|---------------|--------------------|
| IPv4 Connectiv                | ity:     | I             | internet           |
| IPv6 Connectiv                | ity:     | No network    | access             |
| Media State:                  |          |               | Enabled            |
| Duration:                     |          | 0             | 2:37:19            |
| Speed:                        |          | 100           | .0 Mbps            |
| Details                       |          |               |                    |
| Details                       | ]        |               |                    |
| Details                       | Sent —   | - R           | eceived            |
| Details<br>Activity<br>Bytes: | Sent — 4 | - R<br>  255, | eceived<br>359,764 |

| Sector Contractor | Sharing                                                                                              |                                                           |                                                                                              |                                                       |                                       |            |
|-------------------|----------------------------------------------------------------------------------------------------|-----------------------------------------------------------|----------------------------------------------------------------------------------------------|-------------------------------------------------------|---------------------------------------|------------|
| Connect us        | sing:                                                                                                |                                                           |                                                                                              |                                                       |                                       |            |
| 🚅 Rea             | ltek PCle F                                                                                          | E Fami                                                    | ly Controller                                                                                |                                                       |                                       |            |
|                   |                                                                                                    |                                                           |                                                                                              |                                                       | Config                                | gure       |
| This conne        | ction uses                                                                                           | the fol                                                   | owing items                                                                                  | 3                                                     |                                       |            |
|                   | oS Packet<br>SET Persor<br>nk-Layer To<br>ternet Proto<br>ternet Proto<br>nk-Layer To<br>icrosoft Ne | Sched<br>nal Fire<br>opolog<br>ocol Ve<br>opolog<br>twork | uler<br>wall<br>y Discovery<br>ension 6 (TCI<br>ension 4 (TCI<br>y Discovery<br>Adapter Mult | Respond<br>P/IPv6)<br>P/IPv4)<br>Mapper<br>tiplexor P | der<br>I/O Drive<br>rotocol<br>Proper | r v        |
| Descripti         | on                                                                                                   |                                                           | 0,0,000                                                                                      | 2                                                     |                                       |            |
| Transmi           | ssion Contr<br>a network                                                                             | ol Proto<br>protoci                                       | ocol/Internet                                                                                | t Protoco<br>des comm                                 | I. The de<br>nunication               | fault<br>n |

| ternet Protocol Version 4 (1                                                                      | ICP/IPv4) Properties                                                                           |
|---------------------------------------------------------------------------------------------------|------------------------------------------------------------------------------------------------|
| General                                                                                           |                                                                                                |
| You can get IP settings assig<br>this capability. Otherwise, yo<br>for the appropriate IP setting | ned automatically if your network supports<br>ou need to ask your network administrator<br>gs. |
| Obtain an IP address au                                                                           | utomatically                                                                                   |
| • Use the following IP add                                                                        | dress:                                                                                         |
| IP address:                                                                                       | 192.168.0.30                                                                                   |
| Subnet mask:                                                                                      | 255 . 255 . 255 . 0                                                                            |
| Default gateway:                                                                                  | 192.168.0.1                                                                                    |
| Obtain DNS server addr                                                                            | ress automatically                                                                             |
| Use the following DNS s                                                                           | erver addresses:                                                                               |
| Preferred DNS server:                                                                             | 8.8.8.8                                                                                        |
| Alternate DNS server:                                                                             |                                                                                                |
| Validate settings upon                                                                            | exit Advanced                                                                                  |
|                                                                                                   | OK Cancel                                                                                      |

- Nhà C, Số 290 Tây Sơn, Đống Đa, Hà Nội.
- Diện thoại: 024.666.222.76 / 09.666.222.76
- Website: www.i-tech.edu.vn
- Email: info@i-tech.edu.vn

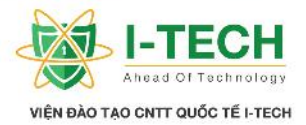

## 2.8 Gán a ch IPv4 ng cho 1 Host

| -                              | -                                                                                         |                               |                     |                              |               |
|--------------------------------|-------------------------------------------------------------------------------------------|-------------------------------|---------------------|------------------------------|---------------|
| Seneral                        | Alternate Configuration                                                                   |                               |                     |                              |               |
| You car<br>this cap<br>for the | n get IP settings assigned au<br>ability. Otherwise, you need<br>appropriate IP settings. | tomatically i<br>I to ask you | f your r<br>r netwo | network sup<br>ork administr | ports<br>ator |
| () O                           | otain an IP address automati                                                              | cally                         |                     |                              |               |
| OUs                            | e the following IP address:                                                               |                               |                     |                              |               |
| IP ac                          | ldress:                                                                                   |                               |                     |                              |               |
| Subr                           | net mask:                                                                                 |                               |                     |                              |               |
| Defa                           | ult gateway:                                                                              |                               |                     |                              |               |
| () O                           | otain DNS server address au                                                               | tomatically                   |                     |                              |               |
| OUs                            | e the following DNS server a                                                              | addresses:                    |                     |                              |               |
| Prefe                          | erred DNS server:                                                                         |                               |                     | +                            |               |
| Alter                          | nate DNS server:                                                                          |                               |                     | ,                            |               |
| V                              | alidate settings upon exit                                                                |                               |                     | Advanc                       | ed            |
|                                |                                                                                           |                               |                     |                              |               |

DHCP (Dynamic Host Configuration Protocol): là d ch v " c dùng" cho phép gán IPv4 m t cách t ng cho các host trong h th ng, gi m thi u kh i l ng công vi c c a các qu n tr viên ho c nhân viên h tr m ng và theo ó lo i b các l i k t n i không áng có.

## 2.9 Ph m vi kh d ng c a IPv4

L y VD cho octet u tiên : 8 bit u tiên, giá tr có th là 0 và 1 m i bit, vì v y ta có 256 giao hoán.

| 27 | 26 | 25 | 24 | 2 <sup>3</sup> | 2 <sup>2</sup> | 21 | 20      |                        |
|----|----|----|----|----------------|----------------|----|---------|------------------------|
| 0  | 0  | 0  | 0  | 0              | 0              | 0  | 0 = 0   |                        |
| 0  | 0  | 0  | 0  | 0              | 0              | 0  | 1 = 1   |                        |
| 0  | 0  | 0  | 0  | 0              | 0              | 1  | 0 = 2   | Total IP Address Range |
| 0  | 0  | 0  | 0  | 0              | 0              | 1  | 1 = 3   | 0.0.0.0                |
| 0  | 0  | 0  | 0  | 0              | 1              | 0  | 0 = 4   | to                     |
|    | •  |    |    |                |                |    |         | 255.255.255.255        |
| 1  | 1  | 1  | 1  | 1              | 1              | 1  | 1 = 255 |                        |

## 2.10 Cácl p a ch IP (IP Address Classification)

| $\triangleright$ | a ch IP     | c chia | thành 51 p sau:                                 |
|------------------|-------------|--------|-------------------------------------------------|
|                  | L p A : 0   | 127    |                                                 |
|                  | L p B : 128 | 191    | └─ Di ach IP cacác lpachm ng.                   |
|                  | L p C : 192 | 223    |                                                 |
|                  | L p D : 224 | 239    | S d ng cho các d ch v , giao th c Multicasting. |
|                  | L p E : 240 | 255    | S d ng cho nghiên c u và phát tri n.            |
|                  |             |        |                                                 |

Nhà C, Số 290 Tây Sơn, Đống Đa, Hà Nội.

Diện thoại: 024.666.222.76 / 09.666.222.76

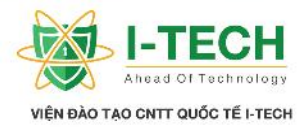

## 2.11 Ph n M ng và Host

- > a ch IP c chia làm 2 ph n là Network ID và Host ID.
- $\blacktriangleright$  L p A : N.H.H.H
- $\succ$  L p B : **N.N**.H.H
- $\succ$  L p C : N.N.N.H
- $\succ$  H: Host ID a ch c a m t thi t b c th trong h th ng m ng.
- > N : Network ID là a ch c p cho t ng m ng riêng.

## 2.12 M ng và a ch Broadcast

➢ Network ID:

- a. nh danh cho m t m ng.
- b. Các bit trong ph n Host ID u là bit 0.
- ➢ a ch Broadcast :
  - a. Là a ch i di n cho toàn b thi t b trong m t m ng.
  - b. Là ach IP l n nh t trong m t d i m ng.
  - c. Các bit trong ph n Host ID u là bit 1.
- $\blacktriangleright$  IP kh d ng trong m t m ng:
  - a. Là nh ng IP có th s d ng gán cho các Host.

## $\checkmark$ VD – a ch l p C:

192.168.1.0 – a ch m ng. 192.168.1.1 192.168.1.254 – a ch kh d ng (có th s d ng cho Host/client). 192.168.1.255 – a ch Broadcast.

## $\checkmark$ VD – a ch l p B:

172.16.0.0 – a ch m ng. 172.16.0.1 172.16.255.254 – a ch kh d ng (có th s d ng cho Host/Client). 172.16.255.255 – a ch Broadcast.

## ✓ VD – ach l p A:

10.0.0.0 – a ch m ng. 10.0.0.1 10.255.255.254 – a ch kh d ng (có th s d ng cho Host/Client). 10.255.255.255 – a ch Broadcast.

## 2.13 Subnet – mask

- Subnet mask là phân bi t gi a ph n Network và ph n Host.
- > 1 là i di n cho ph n Network.
- ➢ 0 là i di n cho ph n Host.
- Nhà C, Số 290 Tây Sơn, Đống Đa, Hà Nội.
- Diện thoại: 024.666.222.76 / 09.666.222.76
- Website: www.i-tech.edu.vn
- Email: info@i-tech.edu.vn

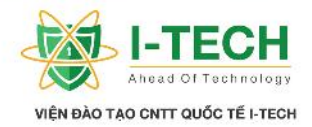

- Class A N.H.H.H 255.0.0.0
- ≻ Class B N.N.H.H 255.255.0.0
- ➤ Class C N.N.N.H 255.255.255.0

## 2.14 a ch riêng (Reserved Address)

- Class D và Class E.
- G m Network ID và Broadcast ID.
- ➤ 0.x.x.x không h p l .
- > 127.x.x.x dành cho a ch Loopback.

## 2.15 127.x.x.x – a ch Loopback

a ch Loopback là a ch c s d ng ki m tra giao th c TCP/IP trên chính thi t b ó.

Command Prompt

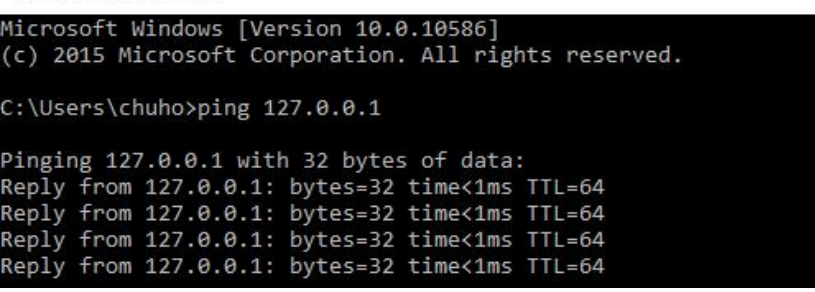

## 2.16 a ch IP Private/ IP Public

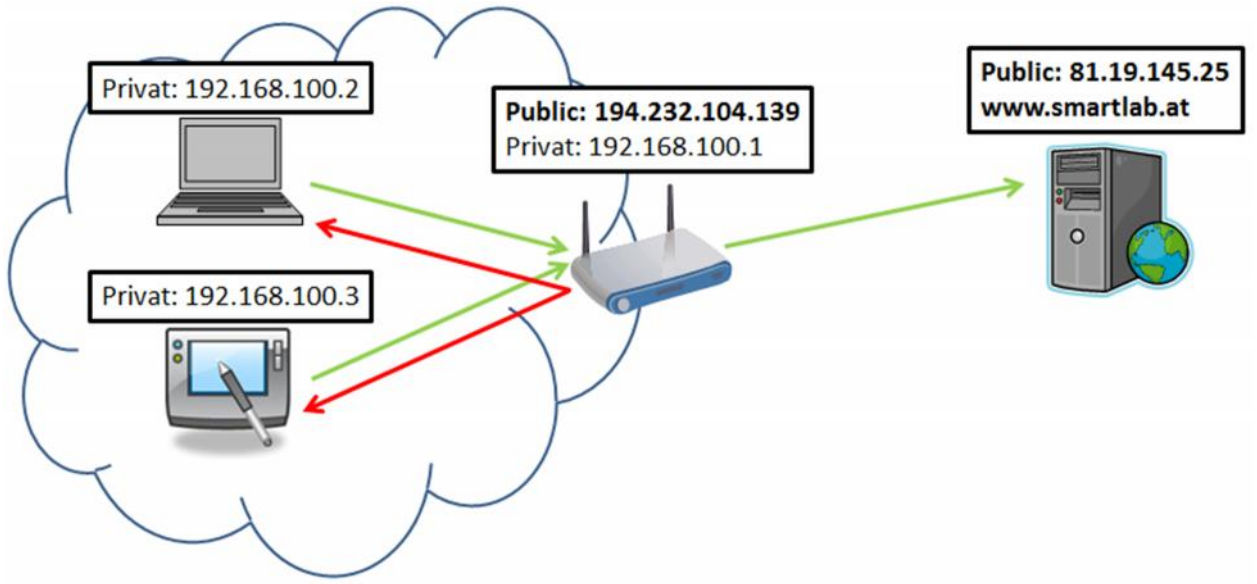

- Nhà C, Số 290 Tây Sơn, Đống Đa, Hà Nội.
- Diện thoại: 024.666.222.76 / 09.666.222.76
- Website: www.i-tech.edu.vn
- Email: info@i-tech.edu.vn

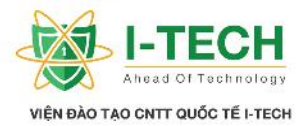

| Private IP                          | Public IP                           |
|-------------------------------------|-------------------------------------|
| 1. c s d ng trong m ng LAN          | 1. cs d ng là a ch công c ng        |
| ho c trong m t t ch c riêng.        | trong Internet.                     |
| 2. Không c nh n di n Internet.      | 2. c nh n di n trên Internet.       |
| 3. C p phát t do b i ng i qu n tr h | 3. c cung c p b i nhà cung c p      |
| th ng.                              | d ch v (t IANA), vi c c p phát      |
| 4. Là a ch duy nh t trong m t m ng  | tuân th các quy trình quy nh        |
| ho c m t t ch c.                    | nghiêm ng t.                        |
| 5. Mi n phí.                        | 4. Là a ch duy nh t trên toàn c u   |
| 6. Không c ng kí ch s h u.          | 5. Ph i tr chi phí cho nhà cung c p |
|                                     | d ch v (hay IANA).                  |
|                                     | 6. c ng ký ch s h u.                |

## 2.17 a ch cá nhân (Private IP Address)

- Là a ch nh t nh trong m il p a ch IP c các t ch c s d ng c p phát cho các thi t b trong m ng n i b.
- L p A : **10**.0.0.0 n **10**.255.255.255
- > L p B : **172.16**.0.0 n **172.31**.255.255
- L p C : 192.168.0.0 n 192.168.255.255

## 2.18 Phân b a ch IP

ng ký Internet theo khu v c (Regional Internet Registries - RIRs) ng ký chính th c t i IANA.org :

http://www.iana.org/assignments/ipv4-address-space/ipv4-address-space.xhtml

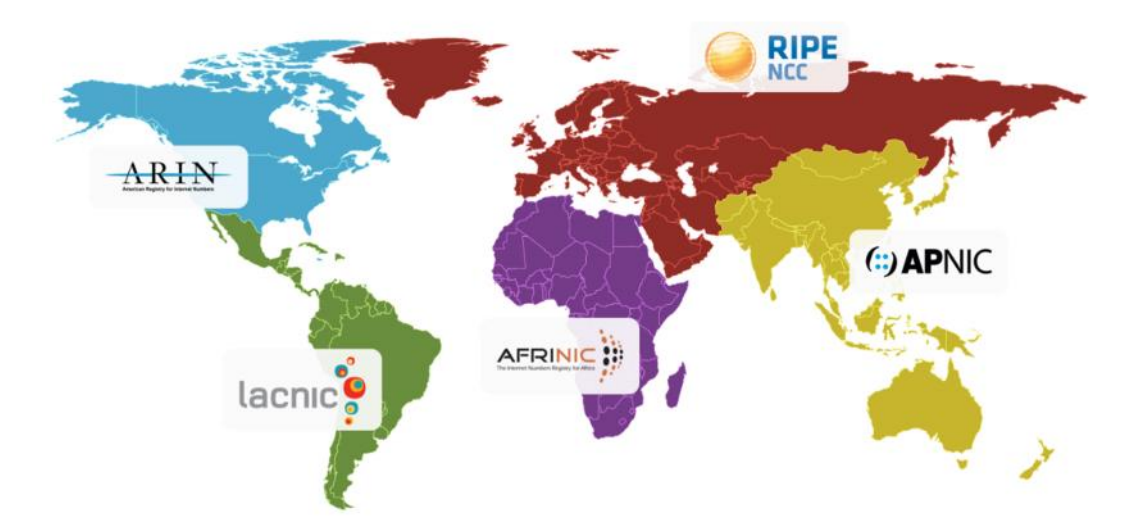

- Nhà C, Số 290 Tây Sơn, Đống Đa, Hà Nội.
- Diện thoại: 024.666.222.76 / 09.666.222.76
- Website: www.i-tech.edu.vn
- Email: info@i-tech.edu.vn

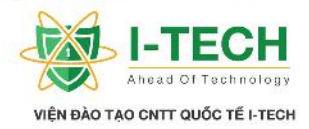

## 2.19 M ng con (subnetting)

- Là quá trình chia t m t m ng l n n thành nh ng m ng con.
- M ng con giúp cho gi m thi u s lãng phí a ch IP.

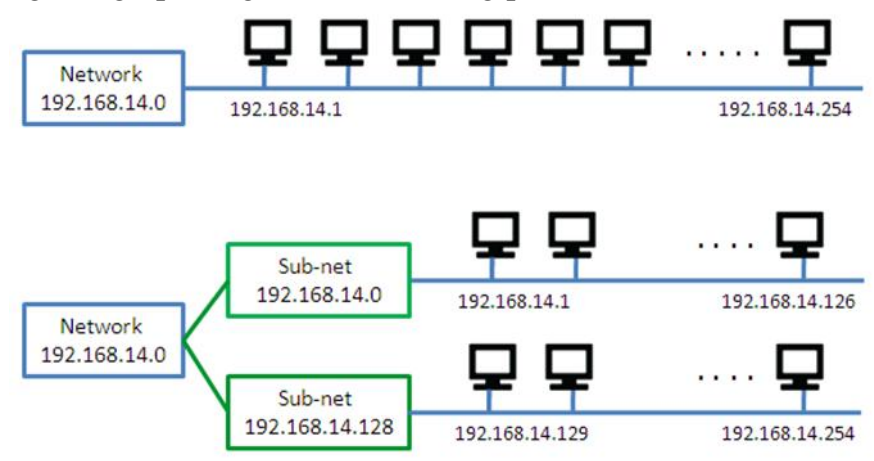

## 2.20 FLSM và VLSM

- M ng con có th c th c hi n theo 2 ph ng h ng sau :
  - a. FLSM (Fixed Length Subnet Mask m ng có chi u dài c nh).
  - b. VLSM (Variable Length Subnet Mask m ng có chi u dài thay i).
- M ng con có th c th c hi n d a trên các yêu c u sau :
  - a. Yêu c u v s Host(s host): theo công th c  $2^h 2$  s hot.
  - b. Yêu c u v Network (s net): theo công th c  $2^n$  s net. Trong  $\delta h = Host bit và n = Network Bit$

## 2.21 Víd v VLSM

```
VD v chia a ch IP : cho d i m ng sau 10.0.0/16
A: 200 host
B:80 host
C: 15 host
Ban ud im ng c c p : 10.0.0/16
    c xác nh là 10.0.00 v i 10.0 (16 bit ) là NetID và
                             0.0 (16bit ) là HostID
mang i chia cho 200 host
có công th c : 2^h - 2 x
                           (v i h là s bit ph n HostID - x là s l ng IP yêu c u)
         v v 2^{h} - 2 200
         <=>h=8 vì 2^8-2=254>200 host (yêu c u ban
                                                          u)
V y HostID = 8
Mà HostID + NetID = 32 bit, => NetID = 24 bit
D i ban u c cung c p là 10.0.0/16 là 16 bit NetID và 16 bit HostID
```

- Nhà C, Số 290 Tây Sơn, Đống Đa, Hà Nội.
- Diện thoại: 024.666.222.76 / 09.666.222.76
- Website: www.i-tech.edu.vn

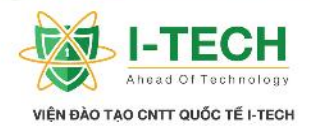

D i sau khi chia cho 200 host có 24 bit NetID và 8bit HostID v y ây NetID s m n 8 bit t HostID làm NetID (t c là NetID s m n thêm 1 octet th 3 t HostID làm NetID ) (10.0.0/16)D i sau khi chia cho A : 10|0000000|0000000|0000000 (10.0.0/24)8 bit c a NetID s ch y t 8 bit th p nh t là 0 : 00000000 n cao nh t là 8 bit 1 : 11111111 a ch (phù h p cho vi c s d ng cho 200 host) 10.0.00000001.00000000 /24 10.0.0000010.0000000 /24 . . . . . . . 10.0.11111111.00000000 chia cho 200 host ta dùng d i a ch 10.0.0/24 - 10.0.1.0/24V y Ti p theo chia cho 80 host ta s s d ng ti p d i th 2, t 10.0.1.0/24 chia B: 80 host, s d ng các phép tính t ng t ta có :  $2^{h} - 2$  80 V y h = 7 vì  $2^7 - 2 = 126 > 80$  $\hat{a}y = 32 - \text{HostID} = 32 - 7 = 25$ V v NetID D i s d ng chia là 10.0.1.0/24 có NetID = 24 D is d ng cho 80 host có NetID = 25ây NetID c và NetID khi mang i chia chênh nhau 1 bit, nh v y là NetID ã m n thêm 1 bit c a Host ID làm NetID 10.0.1.00000000/24 **10.0.1.0**0000000/25 1 bit NetID m n c a HostID s có 2 giá tr là 0 và 1, v y ây ta có 10.0.1.00000000 t ng ng v i a ch IP d i d ng th p phân 10.0.1.0/25 10.0.1.10000000 10.0.1.128/25 V y d i a ch mang i cho 80 host là t 10.0.1.0/25 – 10.0.1.128/25 Ti pt c mang i chia cho 15 host Tal yti pt 10.0.1.128/25 ra i chia. V n áp d ng công th c  $2^{h} - 2$  15 v y h = 5, và t ây ta có NetID = 32 - 5 = 27D i a ch ban u mang i chia là 10.0.1.128/25 có NetID là 25 D i a ch sau khi ã chia cho 15 host có NetID là 27. V y ây NetID ã m n thêm 2 bit t HostID làm NetID. Vitlid i ach IPd id ngs nh phân: 10.0.1.10000000 /25 10.0.1.1000000 /27 S Bit NetID m n t HotsID làm NetID là 2 bit, s có  $2^2 = 4$  giá tr t 00 - 11 (00, 01, 10, 10)11) 10.0.1.1000000/27 vi tl i d i a ch IP d i d ng th p phân : 10.0.1.128/27 vi tl i d i a ch IP d i d ng th p phân : 10.0.1.160/27 10.0.1.1010000/27 10.0.1.11100000/27 vi tl i d i a ch IP d i d ng th p phân : 10.0.1.224/27 V y d i a ch mang i cho 15 host là :

- Nhà C, Số 290 Tây Sơn, Đống Đa, Hà Nội.
- Diện thoại: 024.666.222.76 / 09.666.222.76
- Website: www.i-tech.edu.vn
- Email: info@i-tech.edu.vn

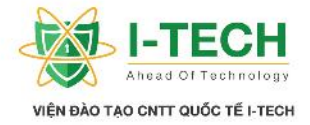

| r |                                          |
|---|------------------------------------------|
|   | 10, 0, 1, 10000000/27 = 10, 0, 1, 129/27 |
|   | 10.0.1.1000000/27 - 10.0.1.128/27        |
|   |                                          |
|   | $10.0 \pm 10100000/27 = 10.0 \pm 160/27$ |
|   | 10.0.1.10100000/2/ 10.0.1.100/2/         |

## 2.22 M t vài ví d v VLSM

D i âybncóth tìm thym t vàis muc bn

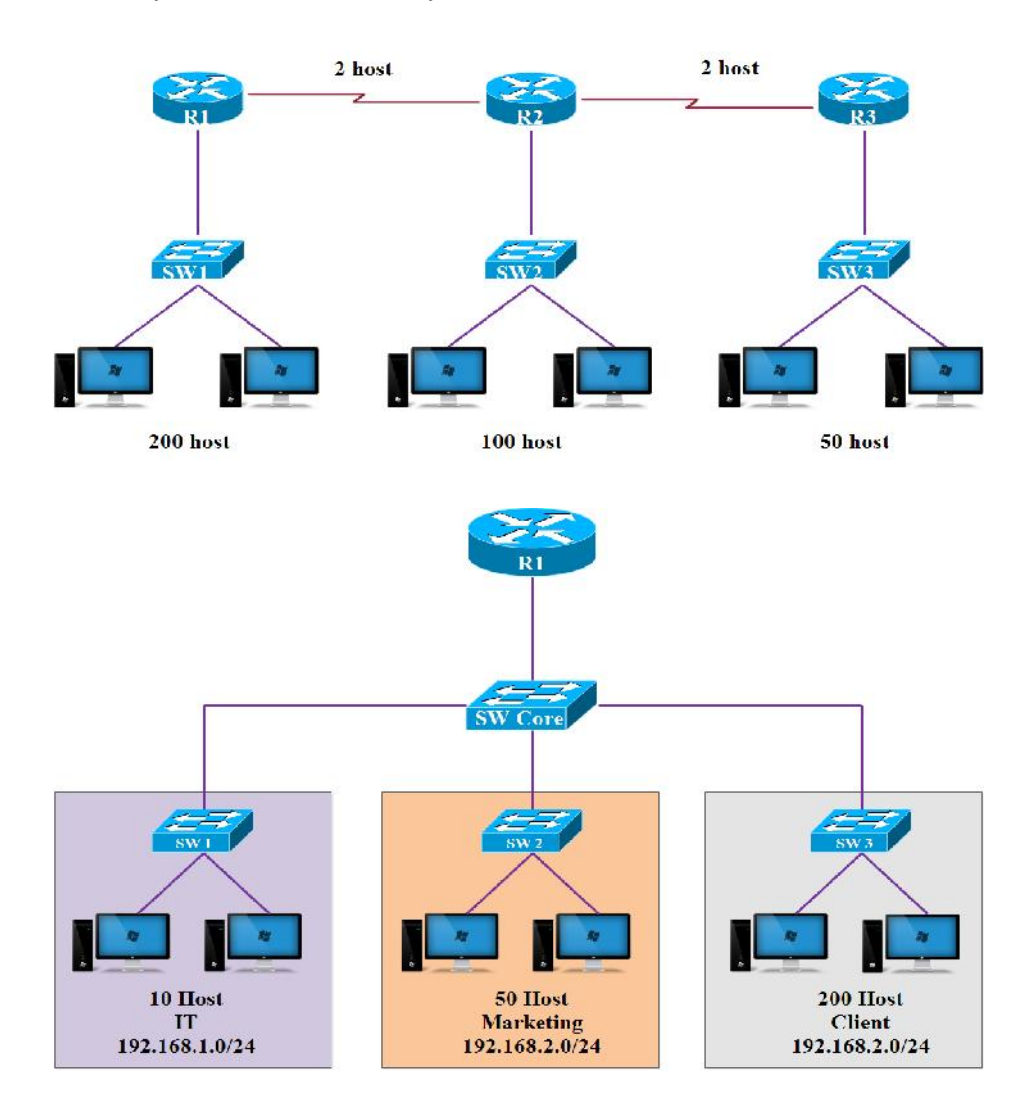

- Nhà C, Số 290 Tây Sơn, Đống Đa, Hà Nội.
- Diện thoại: 024.666.222.76 / 09.666.222.76
- Website: www.i-tech.edu.vn
- Email: info@i-tech.edu.vn

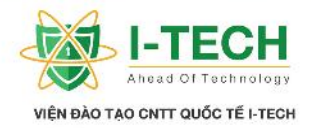

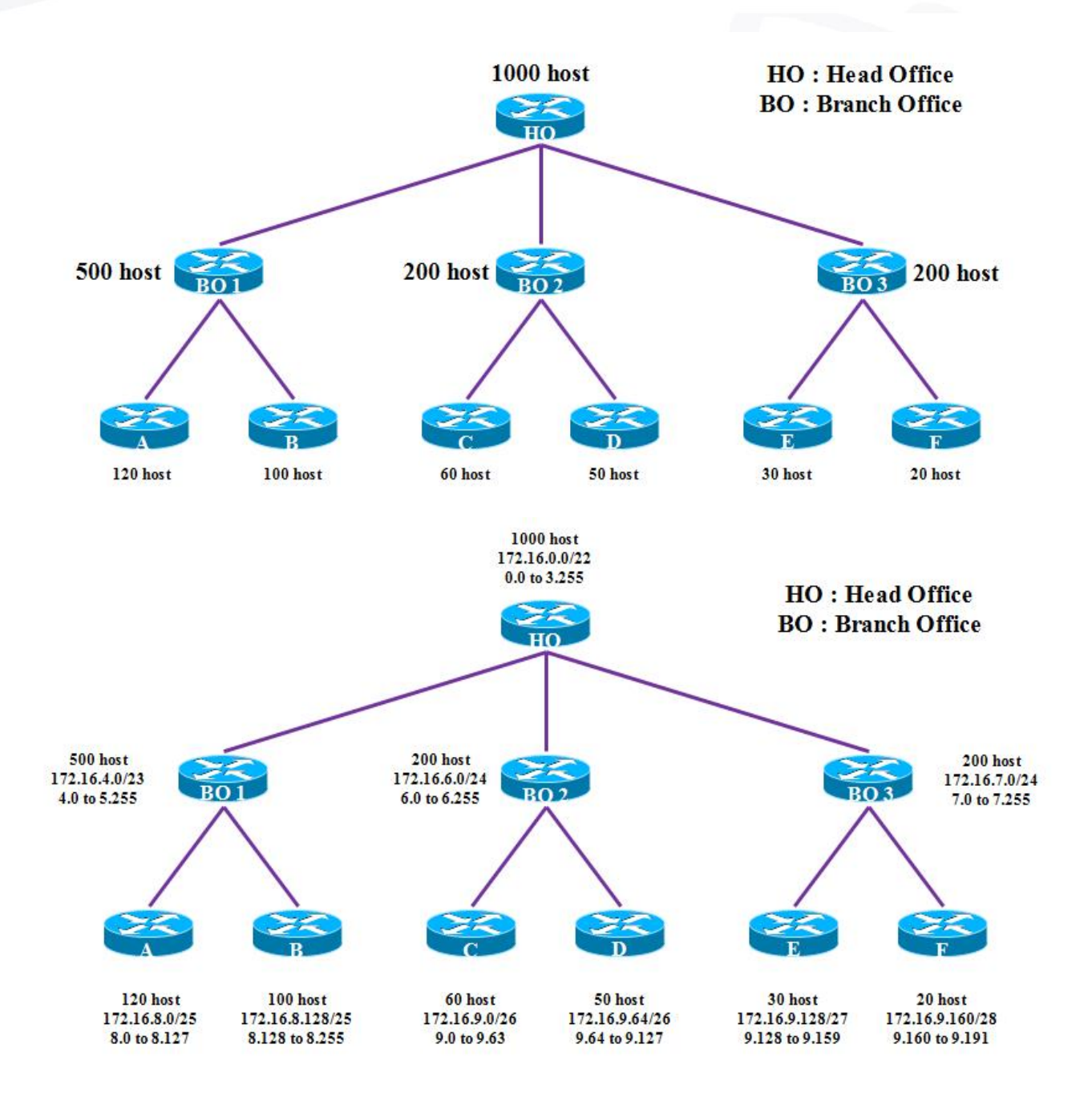

## ✓ Bàit pv VLSM

 $\blacktriangleright$  L p C (C – Class):

- a. Yêu c u : 100, 50, 20, 10 (Host).
- b. Yêu c u : 120, 40, 12, 4 (Host).
- $\succ$  L p B (B Class):
  - a. Yêu c u : 4000, 1000, 500, 200 (Host).
  - b. Yêu c u : 16000, 2000, 200, 120, 100 (Host).
- $\blacktriangleright$  L p A (A Class):
- Nhà C, Số 290 Tây Sơn, Đống Đa, Hà Nội.
- Diện thoại: 024.666.222.76 / 09.666.222.76
- Website: www.i-tech.edu.vn
- Email: info@i-tech.edu.vn

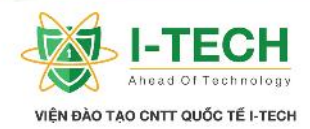

- a. Yêu c u : 32000, 8000, 1000, 500, 200 (Host).
- b. Yêu c u : 4000, 200, 120, 60, 30, 12, 10 (Host).

## 2.23 Nh ng câu h i v M ng con (Subnet)

- Tîm subnet mask, ph m vi c a IP ( a ch d i m ng Network ID và a ch Broadcast), Host kh d ng, m ng con (Subnet).
  - a. 28.10.145.10/18
  - b. 150.12.110.10/25
  - c. 150.50.50.50/23
  - d. 100.10.185.10/20
  - e. 50.1.112.10/21
  - f. 112.10.78.40/22
  - g. 172.16.221.10/19

## 2.24 Các ph ng th c k t n i

- Trong h th ng m ng IPv4, các Host có th k t n i v i nhau b ng m t trong nh ng ph ng th c truy n t i sau :
  - a. Unicast.
  - b. Broadcast.
  - c. Multicast.

## 2.25 Unicast

Là ph ng th c g i gói tin t m t Host này n m t Host khác trong h th ng m ng.

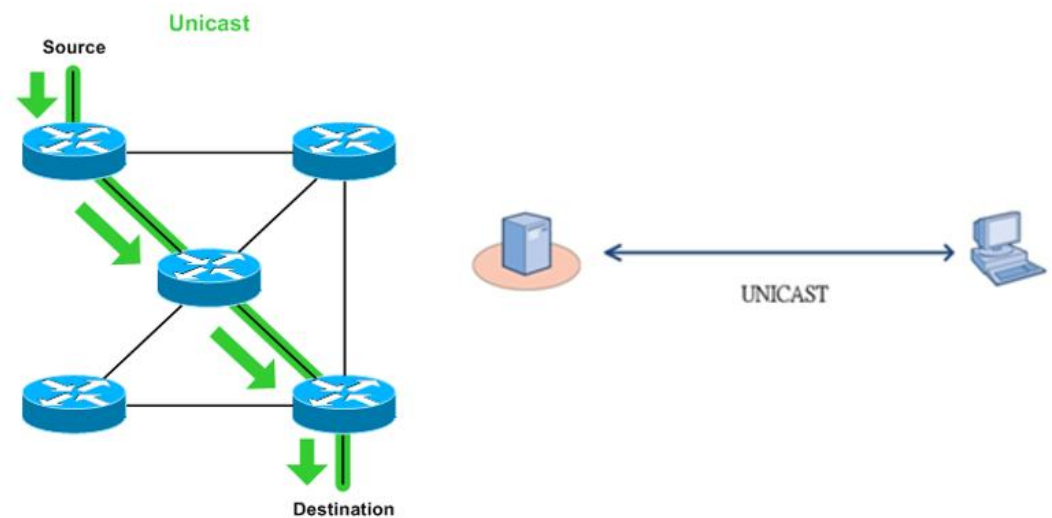

- Nhà C, Số 290 Tây Sơn, Đống Đa, Hà Nội.
- Diện thoại: 024.666.222.76 / 09.666.222.76
- Website: www.i-tech.edu.vn
- Email: info@i-tech.edu.vn

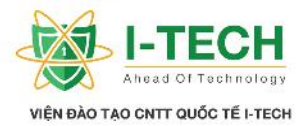

## 2.26 Broadcast

Là ph ng th c g i gói tin t m t Host n toàn b các Host còn l i trong h th ng m ng.

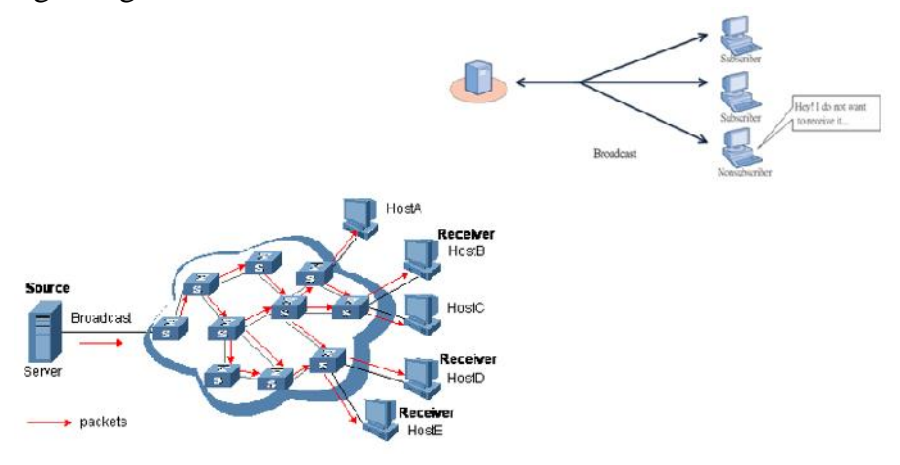

## 2.27 Multicast

- Là ph ng th c g i gói tin t m t Host n m t nhóm các Host khác c ch nh ho c xác nh tr c, có th là m t h th ng khác.
- $\succ$  Gimtih th ng.
- ➢ G i theo a ch gán riêng cho nhóm multicast : t 224.0.0.0 n 239.255.255.255

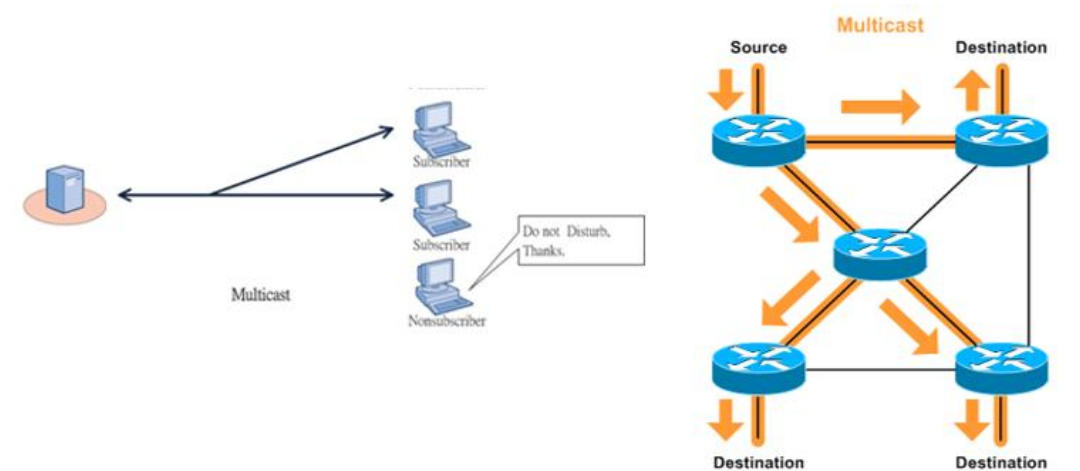

- Nhà C, Số 290 Tây Sơn, Đống Đa, Hà Nội.
- Diện thoại: 024.666.222.76 / 09.666.222.76
- Website: www.i-tech.edu.vn
- Email: info@i-tech.edu.vn

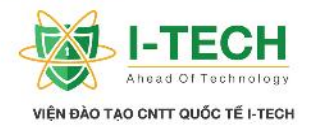

2.28 Gi i thi u v thi t b nh tuy n (Router) và thi t b chuy n m ch (Switch)

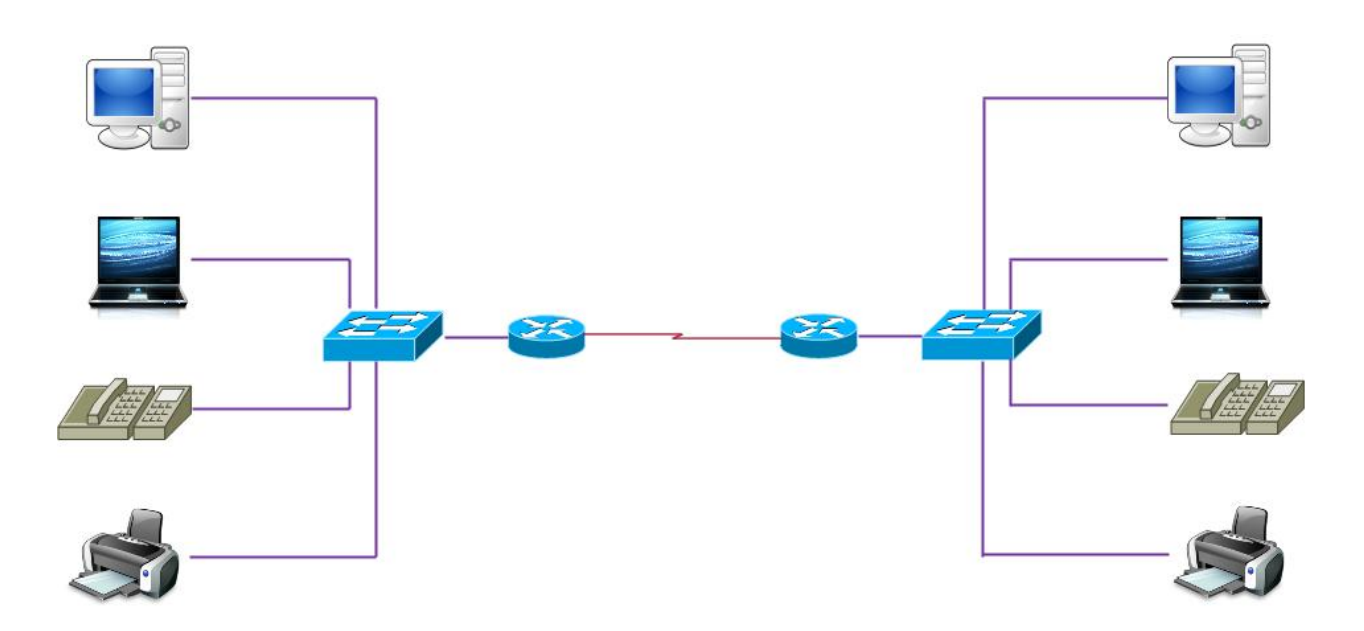

## 2.29 Các ph ng ti n truy n thông

- Cáp quang.
- Cáp ng (cáp xo n ôi UTP và cáp ng tr c).
- ➢ K t n i không dây.
- 2.30 Cáp xo n ôi UTP (Unshielded Twisted Pair)

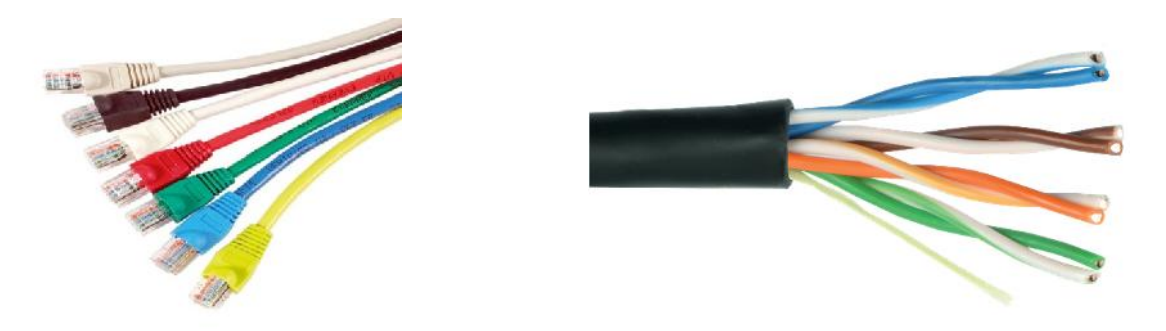

- Nhà C, Số 290 Tây Sơn, Đống Đa, Hà Nội.
- Diện thoại: 024.666.222.76 / 09.666.222.76
- Website: www.i-tech.edu.vn
- Email: info@i-tech.edu.vn

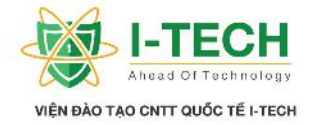

2.31 Cáp th ng và cáp chéo

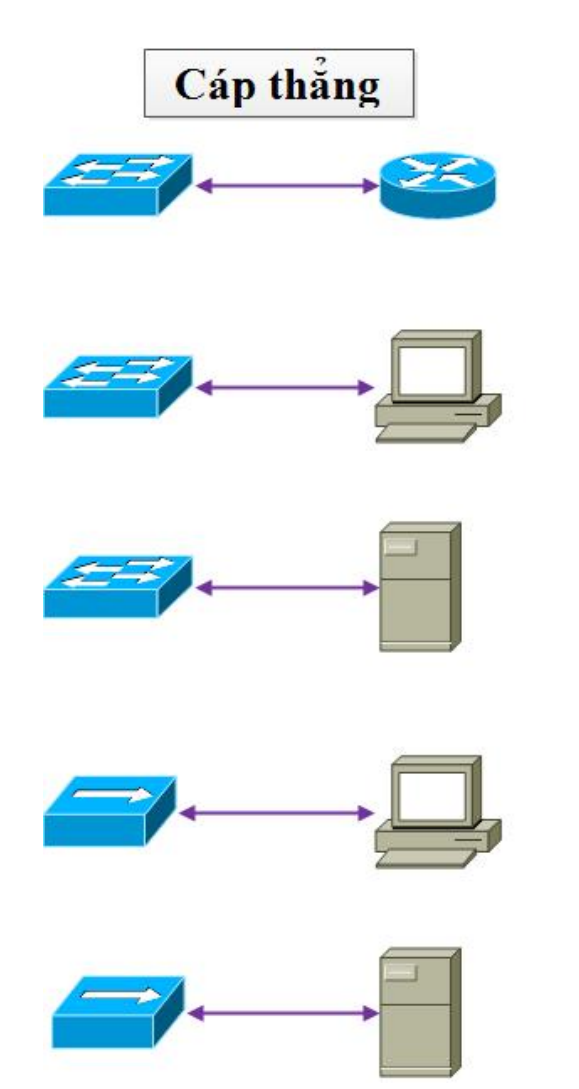

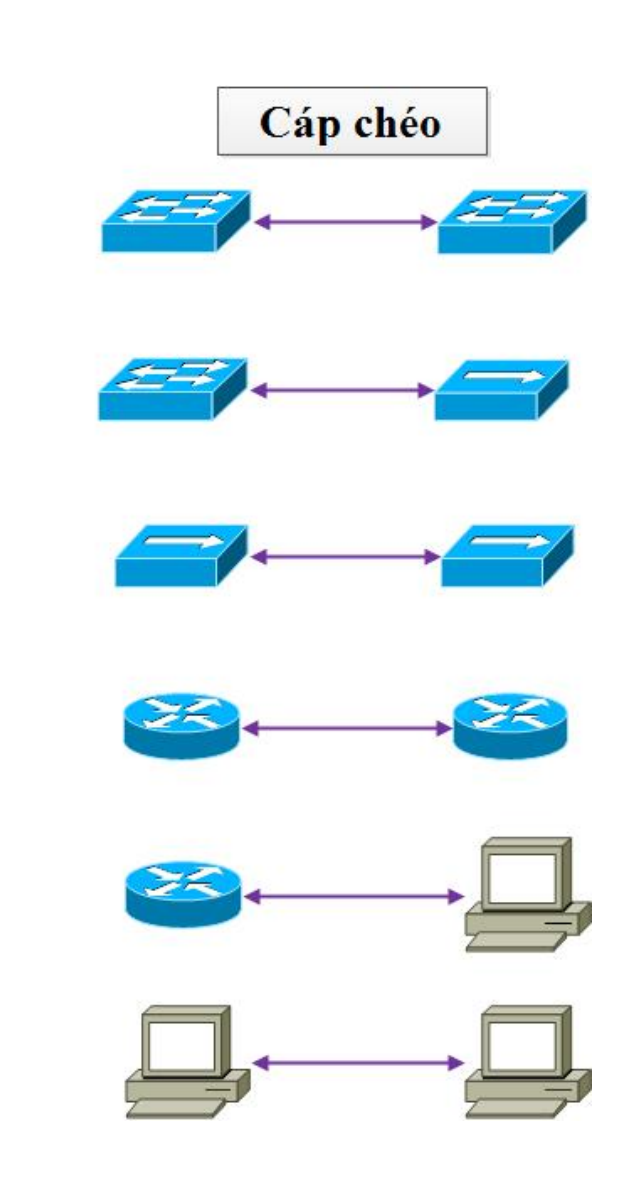

- Nhà C, Số 290 Tây Sơn, Đống Đa, Hà Nội.
- Diện thoại: 024.666.222.76 / 09.666.222.76
- Website: www.i-tech.edu.vn
- Email: info@i-tech.edu.vn

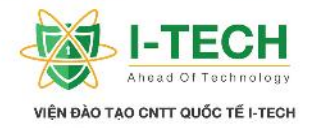

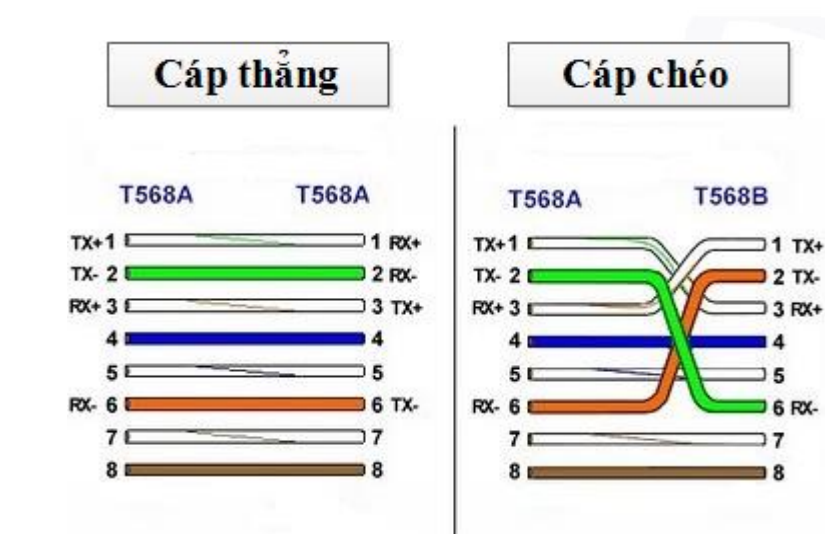

2.32 Cáp ng tr c (Co-axial cable)

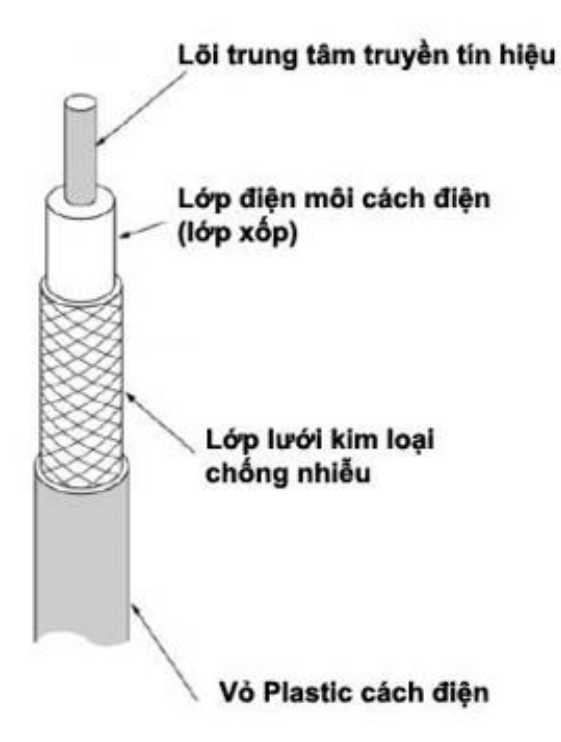

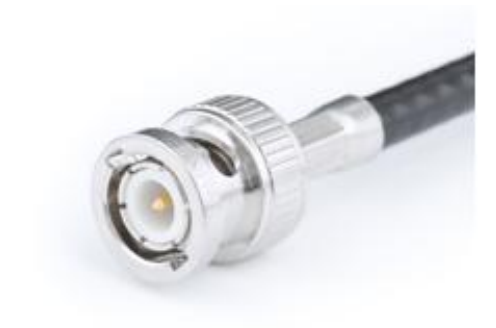

2 TX-

4

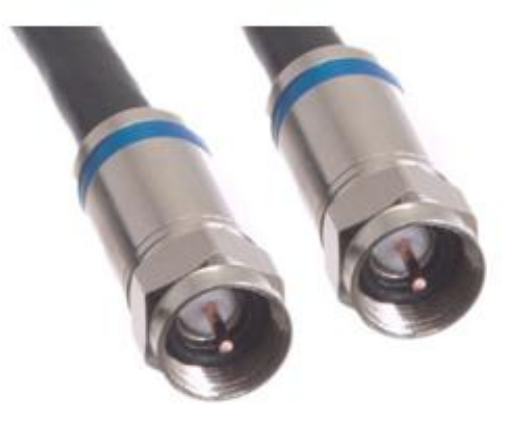

- Nhà C, Số 290 Tây Sơn, Đống Đa, Hà Nội. 0
- Điện thoại: 024.666.222.76 / 09.666.222.76 0
- 9 Website: www.i-tech.edu.vn
- Email: info@i-tech.edu.vn

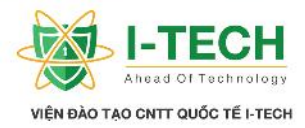

## 2.33 Cáp quang (Fiber cables)

Có th truy n v i kho ng cách dài h n và truy n v i b ng thông l n h n.

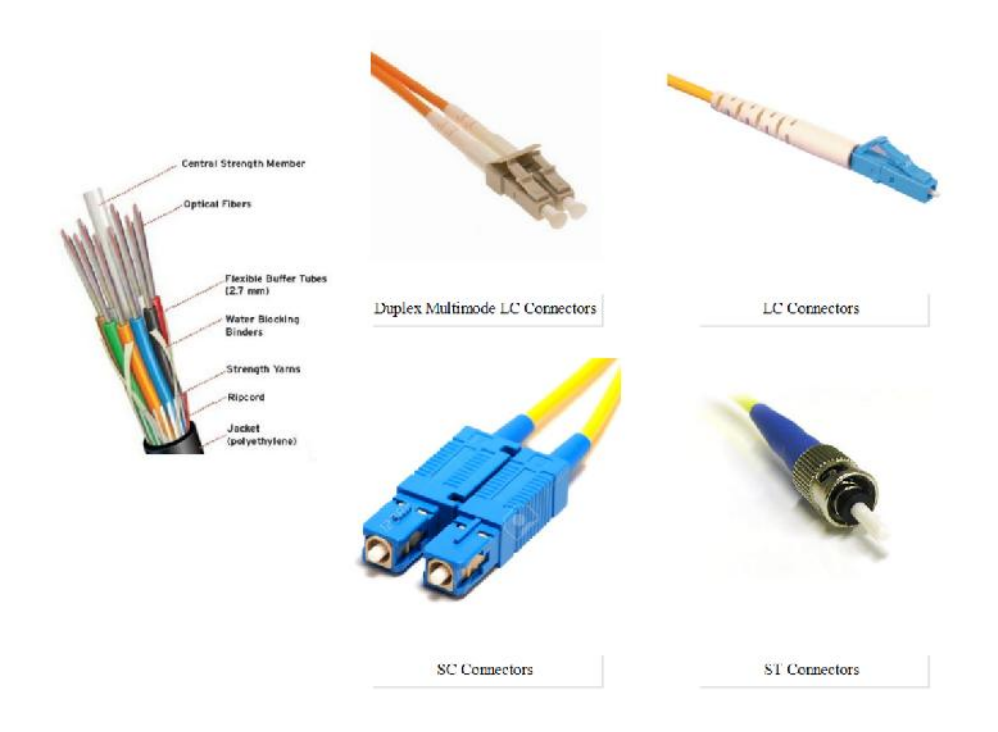

## 2.34 M ng LAN không dây (Wireless LAN)

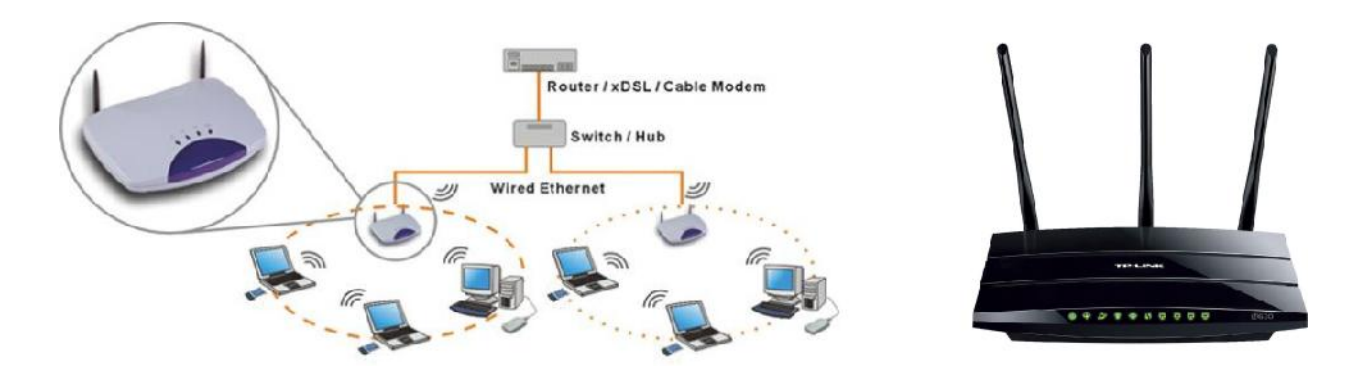

## 2.35 Thi tlpm tm ng LAN c b n s d ng Cisco Packet Tracer

- ≻ K t n i 4 máy vi tính trong m ng LAN s d ng thi t b chuy n m ch Switch.
- C u hình a ch IP cho toàn b PC s d ng d i a ch 192.168.1.0/24
- Ki m tra k t n i gi a các thi t b s d ng câu l nh Ping.

Nhà C, Số 290 Tây Sơn, Đống Đa, Hà Nội.

- Diện thoại: 024.666.222.76 / 09.666.222.76
- Website: www.i-tech.edu.vn

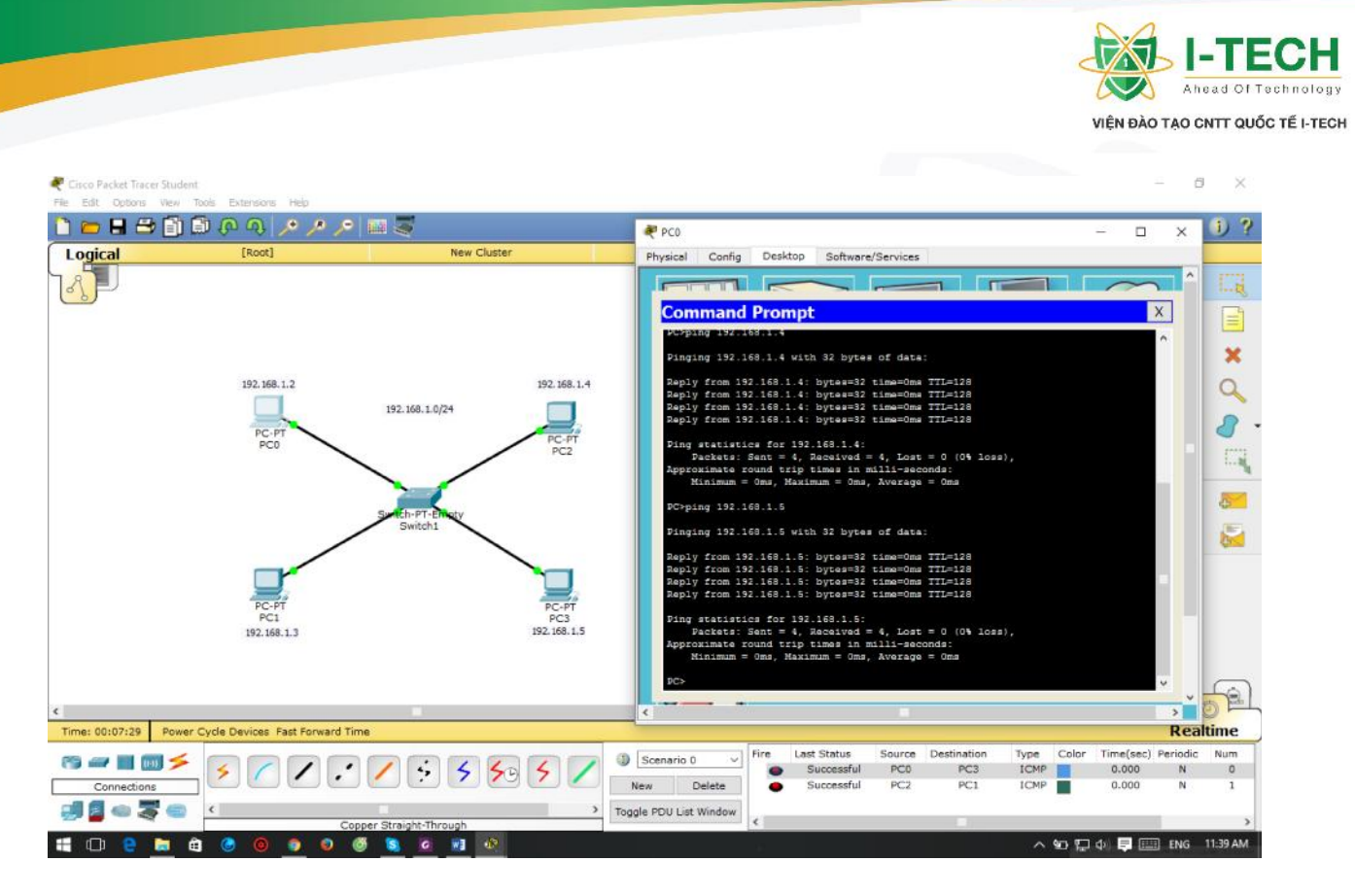

## 2.36 Router (thi t b nh tuy n)

Là thi t b c s d ng k t n i hai hay nhi u m ng khác nhau (thi t b liên m ng).

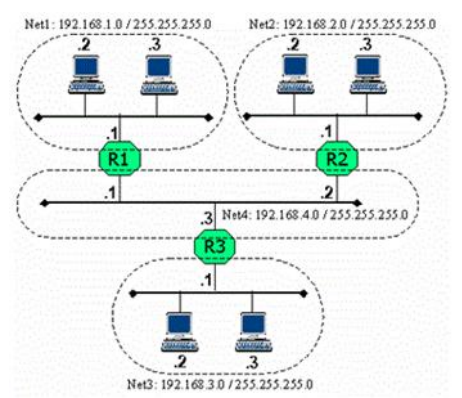

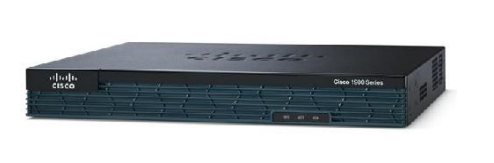

## 2.37 Các hãng s n xu t thi t b nh tuy n (Router)

➢ Nhi u công ty s n xu t thi t b Router nh :

- a. Cisco.
- b. Nortel.
- c. Multicom.
- d. Cyclades.
- e. Juniper.
- f. Dlink.
- g. Linksys.
- *h.* 3Com.

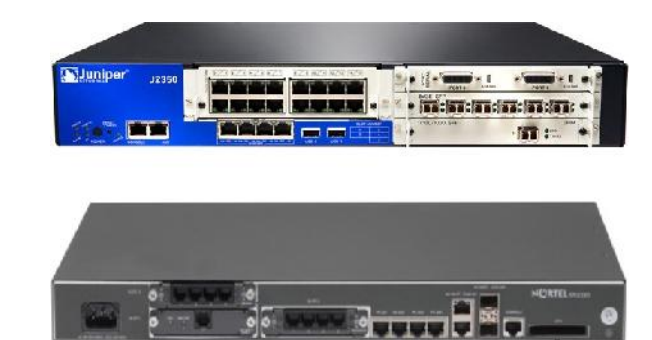

- Nhà C, Số 290 Tây Sơn, Đống Đa, Hà Nội.
- Diện thoại: 024.666.222.76 / 09.666.222.76
- Website: www.i-tech.edu.vn
- Email: info@i-tech.edu.vn
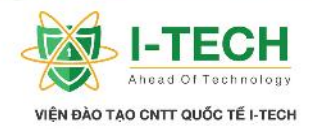

# 2.38 Phân bi t thi t b Cisco và ph m vi s d ng

- Access Layer Router .
- Distribution Layer Router.
- ➢ Core Layer Router.

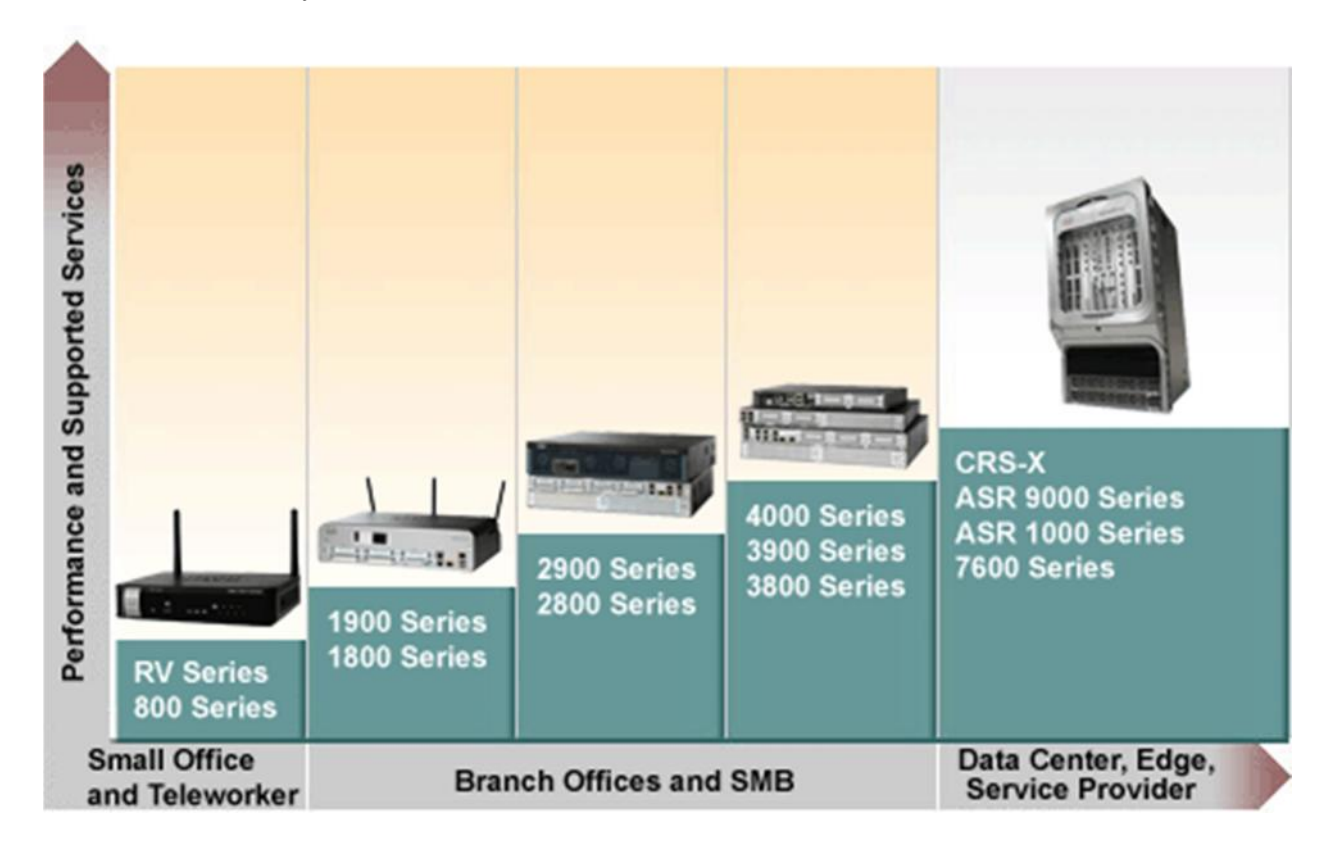

# 2.39 Access Layer Router

- Là thi t b c s d ng trong các t ch c doanh nghi p nh (SMB).
- Router Series : 800, 1000, 1600, 1700, 1800, 2500.

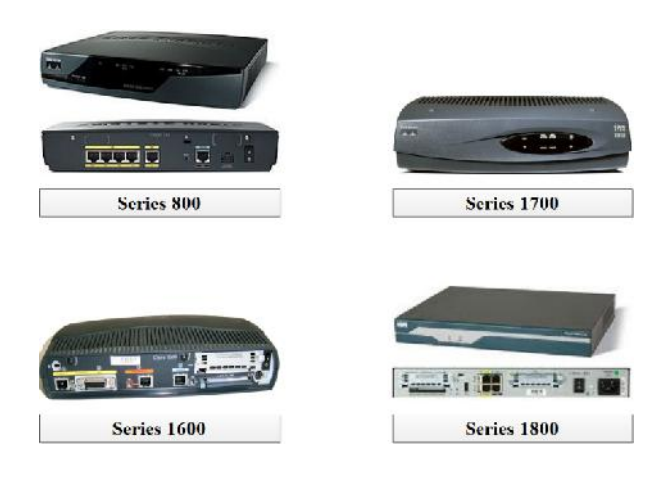

- Nhà C, Số 290 Tây Sơn, Đống Đa, Hà Nội.
- Diện thoại: 024.666.222.76 / 09.666.222.76
- Website: www.i-tech.edu.vn
- Email: info@i-tech.edu.vn

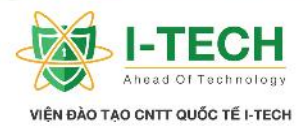

# 2.40 Distribution Layer Router

- Là router c s d ng trong các nhà cung c p d ch v m ng (ISPs Internet Service Providers ) và c bi t n là Router 1 p ISP.
- ➢ Router Series : 2600, 3200, 3600, 3700, 3800.

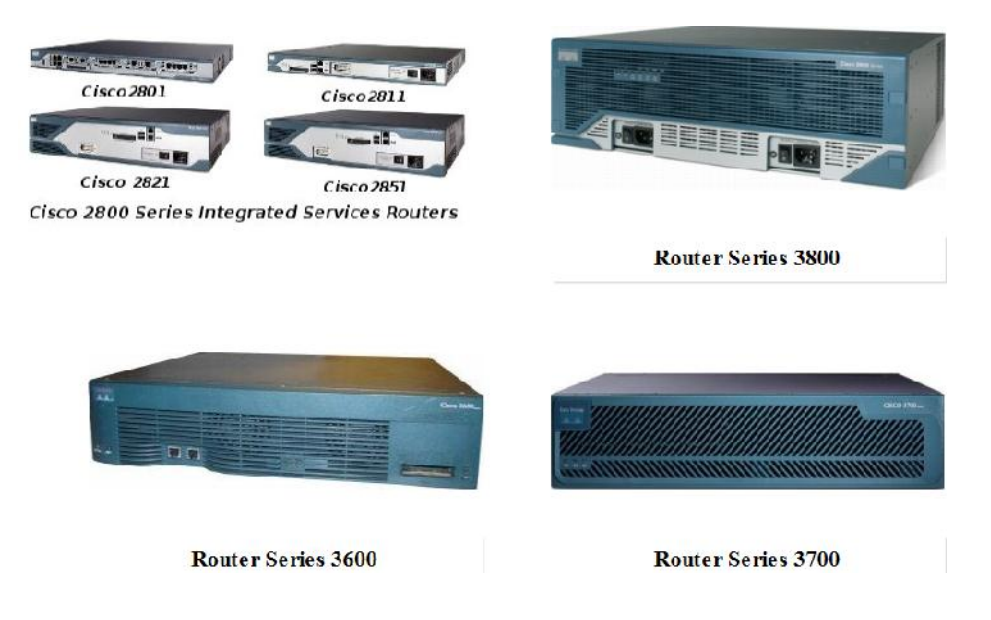

## 2.41 Core Layer Router

- Là router c s d ng k t n i gi a các nhà cung c p d ch v m ng trên toàn c u, và c bi t n v i tên g i là Backbone Routers (Router tr c chính).
- Các Router Series: 6400, 7200, 7300, 7400, 7500, 7600, 10000, 12000.

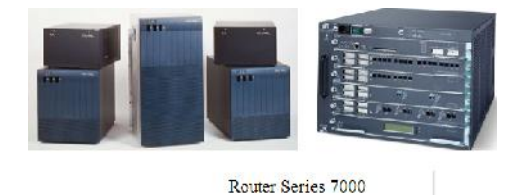

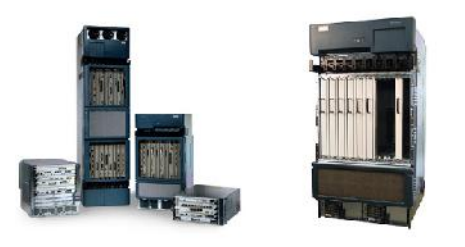

Router Series 12000

- Nhà C, Số 290 Tây Sơn, Đống Đa, Hà Nội.
- Diện thoại: 024.666.222.76 / 09.666.222.76
- Website: www.i-tech.edu.vn
- Email: info@i-tech.edu.vn

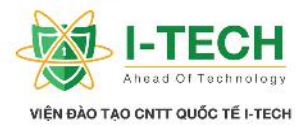

## 2.42 Phân lo i Router

| Thitb nh tuyn thitk c nh –              | Thitb nh tuyn thitk theo                  |
|-----------------------------------------|-------------------------------------------|
| Fixed Router                            | Modular - Modular Router                  |
| a. Ttc các cng ktni u ã c               | a. Cónhng slotphhtrmrng kt                |
| tích h p s n trên Motherboard (không có | n i tùy theo nhu c u phát tri n c a doanh |
| cngphhocslothtrktniph).                 | nghi p.                                   |
| b. Không có kh n ng nâng c p (thêm      | b. Nh ng router thu c t ng Distribution   |
| )các c ng giao ti p.                    | và Core u là các Modular Router.          |
| c. Router series 800, 2500.             | c. Router series 1600, 1700, 1800, 2600,  |
|                                         | 2800, 3600, 3700 .                        |

# 2.43 Các c ng k t n i ra bên ngoài c a Router : LAN, WAN, Admin ports

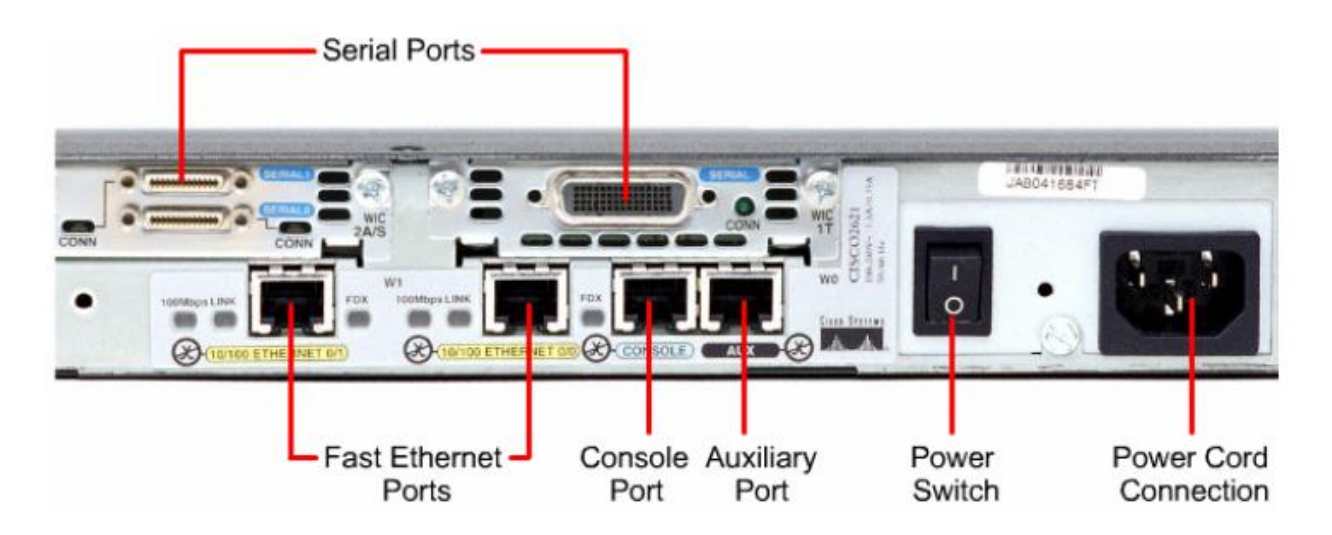

# 2.44 C ng LAN – c ng WAN

| C ng LAN (LAN port) – RJ45       | C ng WAN (WAN port)                |
|----------------------------------|------------------------------------|
| a. Ethernet : t c 10 Mbps.       | a. C ng Serial.                    |
| b. Fast Ethernet : 100 Mbps.     | b. 60 chân (pin) ho c 26 chân c m. |
| c. Gigabit Ethernet : 1000 Mbps. |                                    |

- Nhà C, Số 290 Tây Sơn, Đống Đa, Hà Nội.
- Diện thoại: 024.666.222.76 / 09.666.222.76
- Website: www.i-tech.edu.vn
- Email: info@i-tech.edu.vn

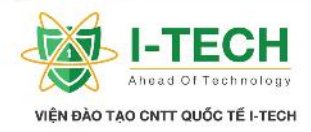

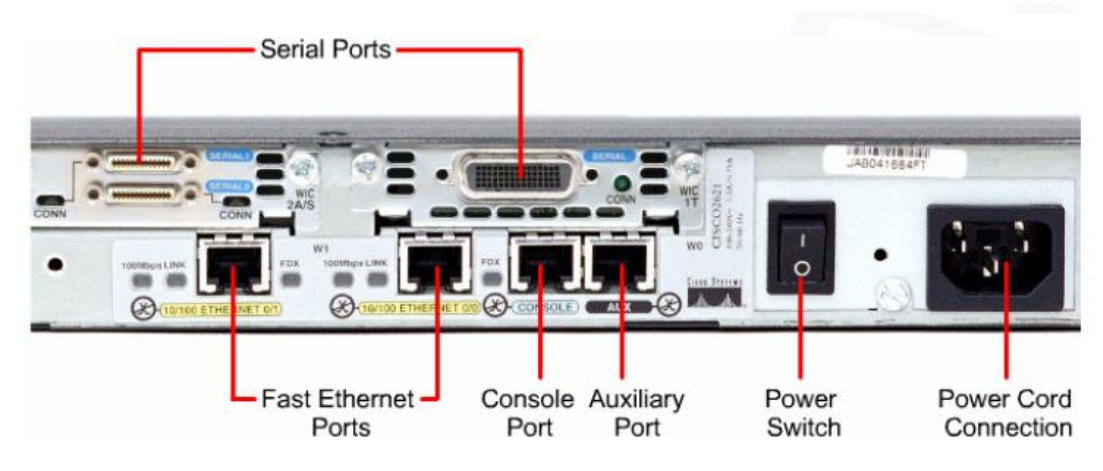

# 2.45 C ng Console (Console port)

- Th ng cs d ng cho vi c thi t l p c u hình ban u c a thi t b, ho c khôi ph c m t kh u.
- ≻ Là c ng RJ45.

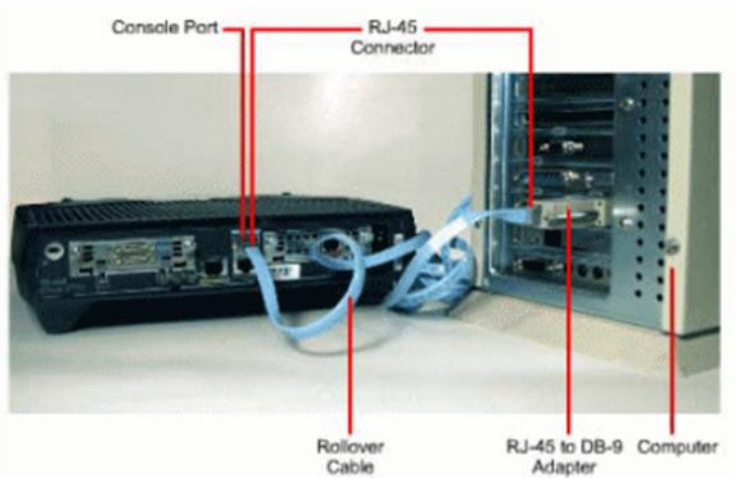

# 2.46 C ng k t n i ph (Auxiliary Port

- ▶ S d ng cho vicktnit xa quntr.
- ➤ Làc ng k t n i RJ45.
- S d ng cable Console ho c cable Rollover.

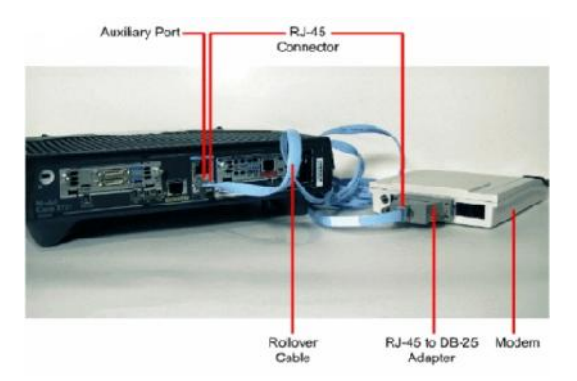

- Nhà C, Số 290 Tây Sơn, Đống Đa, Hà Nội.
- Diện thoại: 024.666.222.76 / 09.666.222.76
- Website: www.i-tech.edu.vn
- Email: info@i-tech.edu.vn

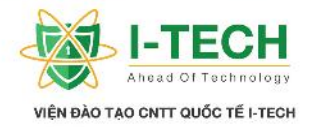

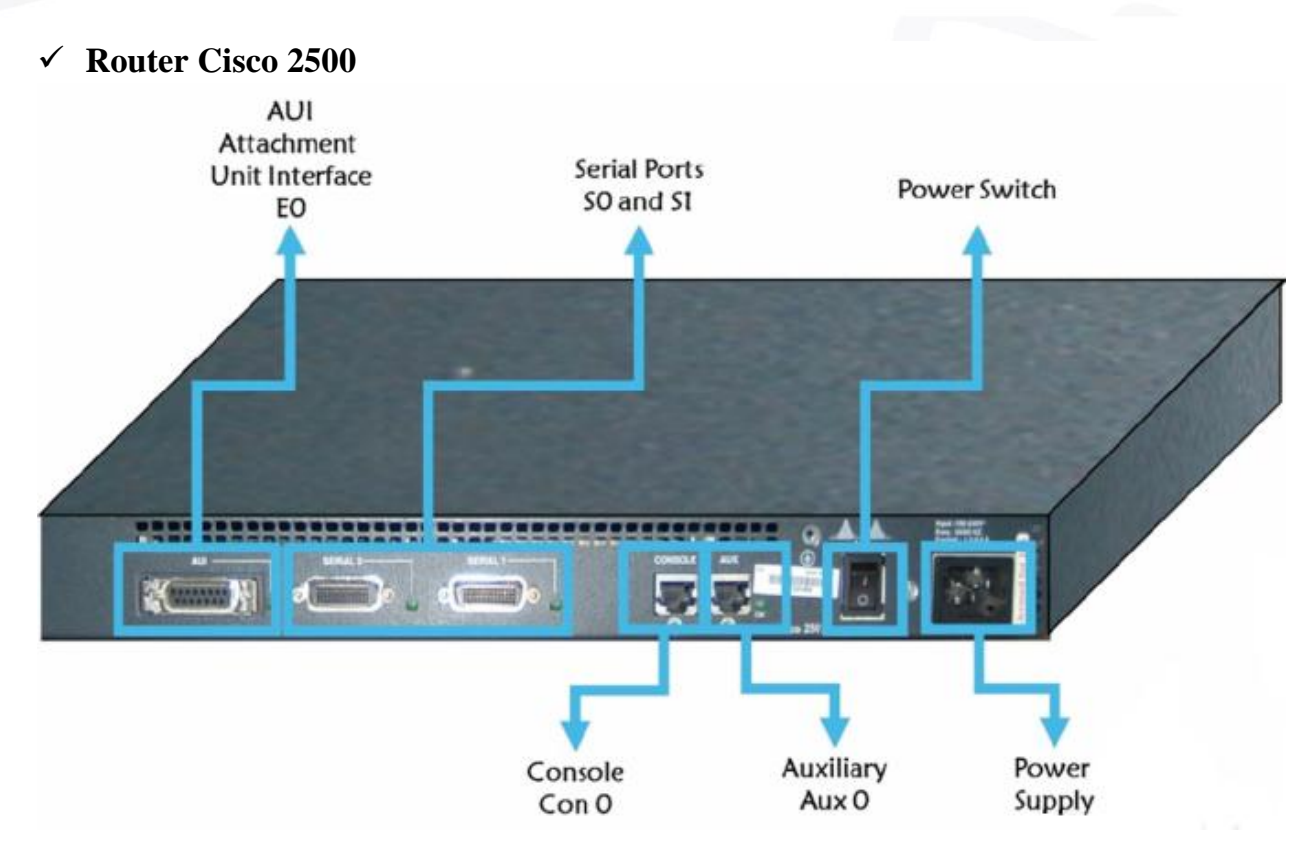

# 2.47 AUI (Attachment Unit Interface)

- AUI có c u t o là 15 chân (pin) phía u cái, u c là c ng RJ45.
- c bi t n v i tên g i là c ng Ethernet, c ng LAN, hay c ng Gateway m c nh.
- ➤ cs d ng k t n i t m ng LAN n Router.
- B thu phát (Transceiver) c s d ng chuy n it 8 dây i n k t n i thành 15 dây. Chuy n it RJ45 n 15 pin.

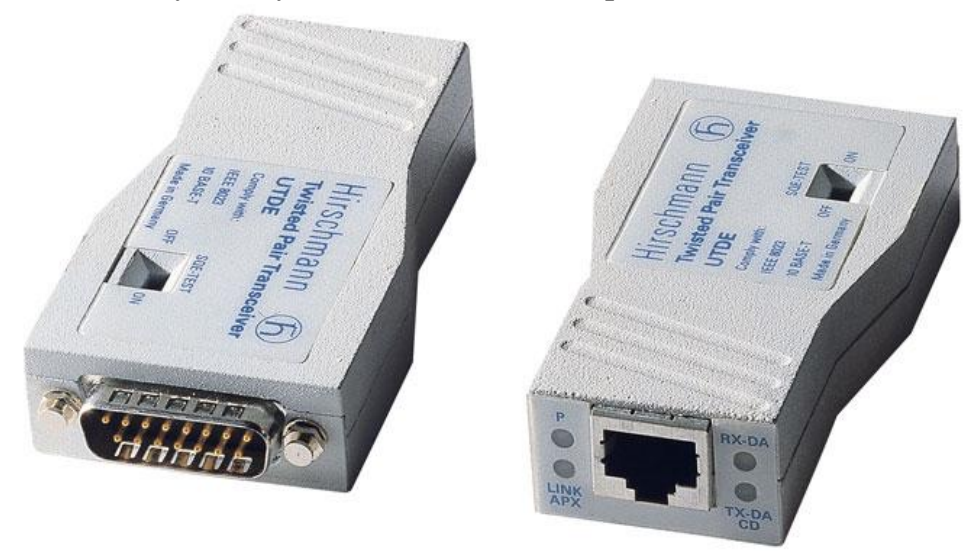

- Nhà C, Số 290 Tây Sơn, Đống Đa, Hà Nội.
- Diện thoại: 024.666.222.76 / 09.666.222.76
- Website: www.i-tech.edu.vn
- Email: info@i-tech.edu.vn

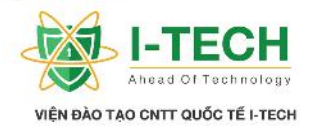

## 2.48 Các c ng k t n i ra ngoài c a router (ti p)

- ➢ Giao di n k t n i LAN − Ethernet
  - a. AUI (Attachment Unit Interfaces) (E0) 15 chân (pin).
  - *b.* 10baseT RJ45.
- Giao di n k t n i WAN
  - a. Serial Interface (S0, S1, s0/0, s0/1, s0/0/0 v...v...) 60 chân/26 chân (k t n i thông minh).
  - b. M ng tích h p a d ch v (ISDN Intergrated Service Digital Network) (BR10 v...v...) – RJ45 (s d ng cho vi c k t n i WAN).
- $\succ$  C ng qu n tr :
  - a. C ng Console RJ45 cho phép qu n tr n i b.
  - b. C ng Auxiliary RJ45 cho phép qu n tr t xa.

## 2.49 Các thành ph n c a Router

- ▶ Post : Power On Self Test ki m tra ph n c ng thi t b .
- ROM : kh i ch y th vi n ch ng trình và cho phép tìm ki m h i u hành m ng IOS - Internetwork Operating System (Flash / TFTP / ROM).
- $\blacktriangleright$  Flash : n i l u tr IOS c a Router.
- NVRAM : n il u tr c nh nh ng câu l nh nh ng c u hình tri n khai cho Router.
- RAM: n il utr t m th i nh ng câu l nh nh ng c u hình ang ch y cho Router.

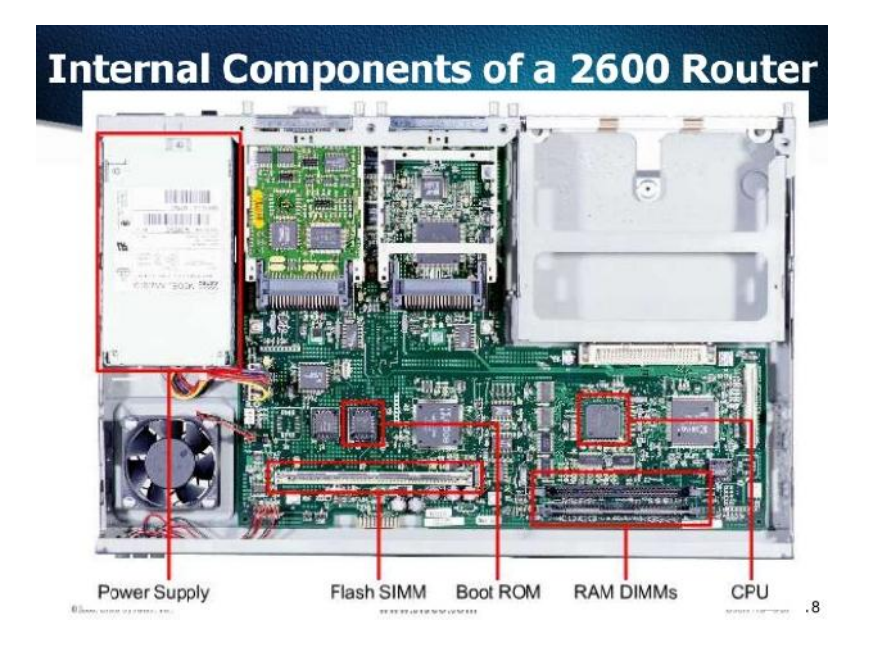

- Nhà C, Số 290 Tây Sơn, Đống Đa, Hà Nội.
- Diện thoại: 024.666.222.76 / 09.666.222.76
- Website: www.i-tech.edu.vn
- Email: info@i-tech.edu.vn

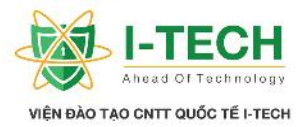

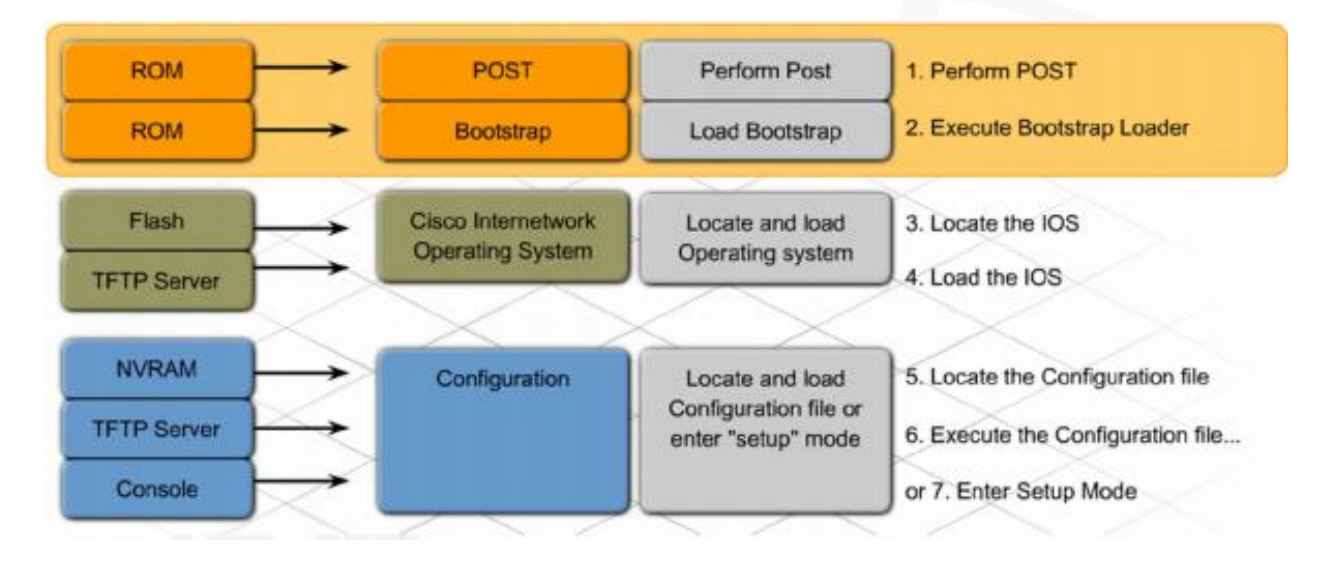

- > Th c hi n POST và n p th vi c các ch ng trình :
  - a. POST là m t quá trình x y ra khi router b t u kh i ng. POST c s d ng ki m tra các thành ph n ph n c ng c a Router.
  - b. Sau quá trình POST, các th vi n ch ng trình n m trong h i u hành Cisco (Cisco IOS) c n p vào RAM.
- ➢ N p ph n m m h i u m ng (IOS):
  - a. Tùy theo giá tr c a thanh ghi có th thi t l p tùy ch n n p h i u hành t các phân vùng khác nhau: b nh Flash (Flash Memory) / TFTP server.
  - b. thitlpnph iuhành IOS t flash các thanh ghi c n c thit l p giá tr 0x2102.
- Th chin cáct p tin lucuhình khi ng ho c vào phn ch thit lp
  - a. Sau khi file h i u hành (IOS) c n p xong, th vi n ch ng trình s tìm các file l u c u hình kh i ng trong NVRAM.
  - b. File này ch a toàn b nh ng l nh c u hình và thông s ã l u tr c ó, bao g m các a ch IP, thông tin nh tuy n, m t kh u, và m t vài các thông s ã c u hình.
  - c. N u không có file c u hình trong router, nó s h ng d n ng i dùng ng nh p vào ch thi t l p b t u ti n trình c u hình.
  - *d. N u* tìm th *y* file Startup Configuration, router n *p* thành công h *i u* hành và các file c *u* hình.

- 💿 Nhà C, Số 290 Tây Sơn, Đống Đa, Hà Nội.
- Diện thoại: 024.666.222.76 / 09.666.222.76
- Website: www.i-tech.edu.vn

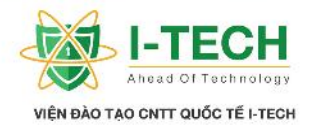

# Ch ng III : Nh ng câu l nh c b n (Basic Commands)

3.1 K t n i Console

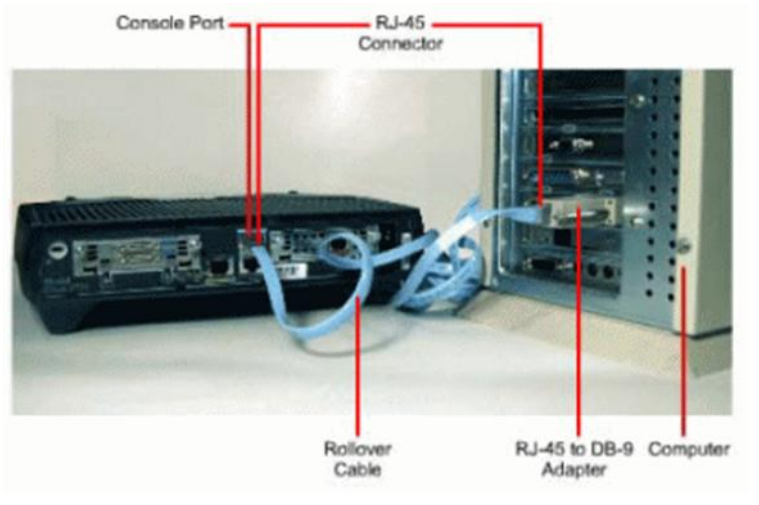

- $\succ$  K t n i Console:
  - a. K tn itr c ti p b ng cable Rollover n c ng console c a Router (c ng k tn i RJ45).
  - b. Kh i ch y ph n m m gi l p trên PC.
- ≻ Trên h i u hành Windows 7:
  - a. Download và cài t ch ng trình Secure CRT ho c Putty theo ng link sau:

https://www.vandyke.com/download/securecrt/download.html http://www.putty.org/

- Nhà C, Số 290 Tây Sơn, Đống Đa, Hà Nội.
- Diện thoại: 024.666.222.76 / 09.666.222.76
- Website: www.i-tech.edu.vn
- Email: info@i-tech.edu.vn

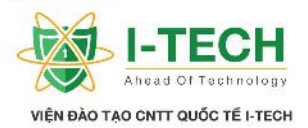

| gory:                                                                                    |                                     |                                                                                     |                                                                                                    | Category:                                      |                                                         |
|------------------------------------------------------------------------------------------|-------------------------------------|-------------------------------------------------------------------------------------|----------------------------------------------------------------------------------------------------|------------------------------------------------|---------------------------------------------------------|
| Connection                                                                               | SSH2                                |                                                                                     |                                                                                                    | 🖃 Session                                      | Options controlling SSH connections                     |
| - Logon Actions  SSH2 - SFTP Tab - Advanced                                              | Hostname:<br>Pgrt:                  | localhost<br>22                                                                     |                                                                                                    | ⊢ Logging<br>⊡- Terminal<br>⊢ Keyboard<br>Bell | ← Data to send to the server<br><u>R</u> emote command: |
| Port Forwarding Remote/X11 Terminal Emulation                                            | Erewal:<br>Username:<br>Authentical | None   SOFTPEDIA tion                                                               |                                                                                                    | - Features<br>⊡ Window<br>- Appearance         | Protocol options                                        |
| Modes  -Emacs Mapped Keys -Advanced Window Window                                        | Propgrties                          | - Behaviour<br>- Translation<br>- Selection<br>- Colours<br>- Connection<br>- Prove | Preferred SSH protocol version:<br>C 1 only C 1 C 2 C 2 opt<br>Encryption options<br>Encryption cipher gelection policy: |                                                |                                                         |
| Printing                                                                                 | Key exchan                          | nge                                                                                 | St                                                                                                    | Telnet                                         | AES (SSH 2 only)                                        |
| Advanced<br>X/V/Zmodem<br>Z/diffe-helman-group<br>Z/diffe-helman-group<br>Z/diffe-helman |                                     |                                                                                     | Blowlish Us<br>3DES                                                                                                    |                                                |                                                         |

#### Secure CRT

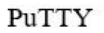

# 1. Kh i ch y Secure CRT, ho c PuTTY:

| 🕹 Downloads  🖈 | HISTORY.TXT      | 10/6/2006 3:44 AM  | Text Document         | 8 KB     |
|----------------|------------------|--------------------|-----------------------|----------|
| Documents *    | INSTALL.LOG      | 5/15/2007 11:47 PM | Text Document         | 22 KB    |
| Dictures       | License42.dll    | 10/7/2006 12:34 AM | Application extens    | 622 KB   |
|                | Mfc42.dll        | 12/10/2005 7:29 AM | Application extens    | 997 KB   |
| CCNA           | 🔚 Migrate.exe    | 10/7/2006 12:35 AM | Application           | 1,106 KB |
| Download (D:)  | msvcp60.dll      | 12/10/2005 7:23 AM | Application extens    | 393 KB   |
| Net+           | Msvcrt.dll       | 12/10/2005 7:29 AM | Application extension | 273 KE   |
| Windows        | ORDER.TXT        | 6/1/2006 3:30 AM   | Text Document         | 6 KE     |
| OraDain        | README.TXT       | 10/6/2006 3:44 AM  | Text Document         | 12 KB    |
| OneDrive       | SecureCRT.CHM    | 9/26/2006 4:40 AM  | Compiled HTML         | 929 KE   |
| This PC        | 🔚 SecureCRT.EXE  | 5/15/2007 11:48 PM | Application           | 1,814 KE |
| Desktop        | session.log      | 3/29/2008 10:56 AM | Text Document         | 1 KE     |
| Documents      | session1         | 8/28/2007 12:18 AM | File                  | 1 KB     |
|                | SSH2Client42.dll | 10/7/2006 12:35 AM | Application extens    | 446 KE   |
| - Downodus     | SSH2Core42.dll   | 10/7/2006 12:35 AM | Application extens    | 1,014 KE |
| J Music        | 🙀 UNINSTAL.EXE   | 7/27/2002 8:02 AM  | Application           | 150 KB   |

Nhà C, Số 290 Tây Sơn, Đống Đa, Hà Nội.

Diện thoại: 024.666.222.76 / 09.666.222.76

Website: www.i-tech.edu.vn

Email: info@i-tech.edu.vn

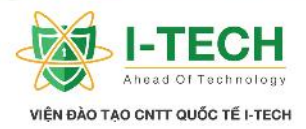

| 10 <b>1</b> 0 () | Quick Connect        |                    | ×                                                                                            |   |   |
|------------------|----------------------|--------------------|----------------------------------------------------------------------------------------------|---|---|
|                  | Protocol:            | Serial 🗸 🗸         |                                                                                              | - | X |
|                  | Port:                | COM1 ~             | Flow Control                                                                                 | - | ^ |
|                  | Baud rate:           | 115200 ~           | DTR/DSR                                                                                      |   |   |
|                  | Data bits:           | 8 ~                | MRTS/CTS<br>□XON/XOFF                                                                        |   |   |
|                  | Parity:              | None 🗸 🗸           |                                                                                              |   |   |
|                  | Stop bits:           | 1 ~                |                                                                                              |   |   |
|                  | 🗌 Sho <u>w</u> quick | connect on startup | <ul> <li>✓ Save session</li> <li>✓ Open in a tab</li> <li>Connect</li> <li>Cancel</li> </ul> |   |   |
|                  |                      |                    |                                                                                              |   |   |

### 2. Thi tl p các thông s

ng nh p bao g m: Protocol, Port, Baud rate

3. Màn hình ng nh p thành công

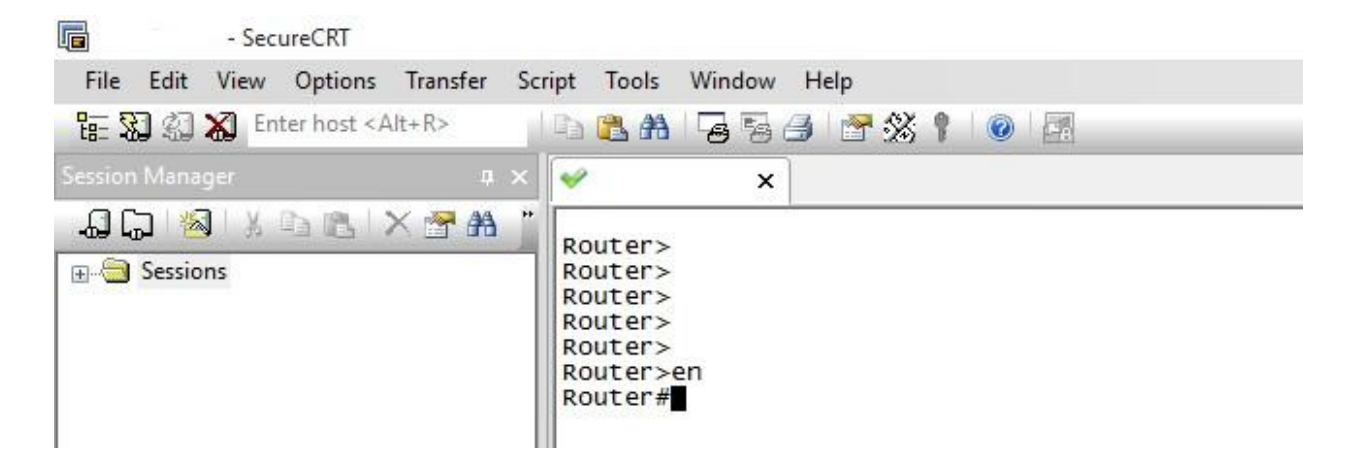

- Nhà C, Số 290 Tây Sơn, Đống Đa, Hà Nội.
- Diện thoại: 024.666.222.76 / 09.666.222.76
- Website: www.i-tech.edu.vn
- Email: info@i-tech.edu.vn

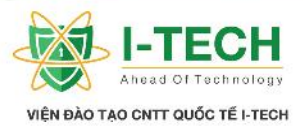

Các ph n m m h tr truy c p thi t b qua giao di n CLI:

Erasing

- a. Hyper Terminal (tích h p s n trên Windows XP ho c cài t trên các phiên b n Windows m i h n).
- b. PuTTY.  $\bigcirc \bigcirc \bigcirc \bigcirc$  Terminal bash 80×24
- e. OS X Terminal.
  - Initialized /dev/rdisk3 as a 1024 MB HFS Plus volume Mounting disk
    - Finished erase on disk3 ramdisk mac-pro:~

# 3.2 Các ch (Mode) trên Router Cisco

➢ Ch Setup : khi NVRAM tr ng (không l u gi file c u hình).

Cisco CISCO2911/K9 (revision 1.0) with 491520K/32768K bytes of memory. Processor board ID FTX152400KS 3 Gigabit Ethernet interfaces DRAM configuration is 64 bits wide with parity disabled. 255K bytes of non-volatile configuration memory. 249856K bytes of ATA System CompactFlash 0 (Read/Write)

--- System Configuration Dialog ---

Continue with configuration dialog? [yes/no]:

Ch Ng i dùng (User Mode): ch cho phép th c hi n các câu l nh c b n ki m tra thông tin h th ng

| Router>show flash     | (hin th th        | ông tin  | c a Rout    | er)                 |       |          |
|-----------------------|-------------------|----------|-------------|---------------------|-------|----------|
| System flash director | ry:               |          |             |                     |       |          |
| File Length Name/st   | atus              |          |             |                     |       |          |
| 3 33591768 c2900-ur   | iversalk9-mz.     | SPA.15   | 1-4.M4.bin  | l                   |       |          |
| 2 28282 sigdef-catego | ory.xml           |          |             |                     |       |          |
| 1 227537 sigdef-defa  | ult.xml           |          |             |                     |       |          |
| [33847587 bytes used  | l, 221896413 a    | vailable | e, 2557440  | 00 total]           |       |          |
| 249856K bytes of pro  | cessor board S    | System f | flash (Read | /Write)             |       |          |
|                       |                   | -        |             |                     |       |          |
| Router>show ip interf | ace brief         | (hi n    | th các c n  | ng k t n i trên Rou | iter) |          |
| Interface             | <b>IP-Address</b> | OK?      | Method      | Status              |       | Protocol |
| GigabitEthernet0/0    | unassigned        | YES      | unset       | administratively    | down  | down     |
| GigabitEthernet0/1    | unassigned        | YES      | unset       | administratively    | down  | down     |

- Nhà C, Số 290 Tây Sơn, Đống Đa, Hà Nội.
- Diện thoại: 024.666.222.76 / 09.666.222.76
- Website: www.i-tech.edu.vn
- Email: info@i-tech.edu.vn

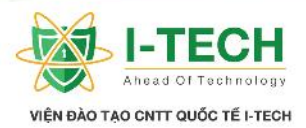

| GigabitEthernet0/2<br>Vlan1                                                                                                    | unassigned<br>unassigned                                                                                               | YES<br>YES                                                       | unset<br>unset                                                                   | administrative<br>administrative                                                                                            | y down<br>y down                                                                     | down<br>down                                                                  |
|----------------------------------------------------------------------------------------------------|----------------------------------------------------------------------------------------------------|------------------------------------------------------------------|----------------------------------------------------------------------------------|----------------------------------------------------------------------------------------------------|--------------------------------------------------------------------------------------|-------------------------------------------------------------------------------|
| Router> <b>ping 10.10.10</b><br>Type escape sequence<br>Sending 5, 100-b                                                                                                    | . <b>10 (ki n</b><br>e to abort.<br>yte ICMP Ech                                                                       | <b>n tra k</b><br>los to 1(                                      | <b>tnica</b><br>0.10.10.10                                                       | <b>Router n a c</b><br>), timeout is 2 seco                                                                                 | <b>h 10.10.1</b> (                                                                   | ).10)                                                                         |
| Success rate is 0                                                                                                    | percent (0/5)                                                                                                    |                                                                  |                                                                                  |                                                                                                    |                                                                                      |                                                                               |
| Router>traceroute 10.<br>Type escape sequence<br>Tracing the route to<br>1 * * *<br>2 * * *                                                                                  | <b>.10.10.10</b> ( <b>ki</b><br>te to abort.<br>10.10.10.10                                                            | m tra t                                                          | tuy n                                                                            | ng t Router                                                                                                    | n ach 1(                                                                             | ).10.10.10)                                                                   |
| Router> <b>show version</b><br>Cisco IOS Software<br>RELEASE SOFTWAR<br>Technical Support: h<br>Copyright (c) 1986-2<br>Compiled Thurs 5-Ja                                  | (Hi n th<br>e, C2900 Soft<br>RE (fc2)<br>http://www.cisc<br>2012 by Cisco<br>an-12 15:41 by                            | <b>Versi</b><br>tware (<br>co.com/<br>System<br>pt_tean          | on c a Ro<br>C2900-UI<br>/techsuppo<br>/s, Inc.<br>m                             | o <b>uter</b> )<br>NIVERSALK9-M<br>ort                                                                                      | ), Version                                                                           | 15.1(4)M4,                                                                    |
| ROM: System Boor<br>uptime is 15 minutes, 3<br>System returned to R<br>System image file is<br>Last reload type: Nor                                                         | tstrap, Version<br>38 seconds<br>COM by power<br>"flash0:c2900<br>rmal Reload                                          | n 15.1(<br>r-on<br>-univer                                       | (4)M4, RI<br>salk9-mz.                                                           | ELEASE SOFTW<br>SPA.151-1.M4.bit                                                                                            | ARE (fc1)                                                                            | ) cisco2911                                                                   |
| This product contain<br>laws governing import<br>not imply third-party<br>exporters, distributors<br>laws. By using this pro-<br>are unable to comply v                      | s cryptographi<br>, export, transf<br>authority to<br>and users are<br>oduct you agre<br>with U.S. and h               | c featur<br>fer and<br>import,<br>respon<br>ee to co<br>ocal lav | res and is s<br>use. Deliv<br>export, o<br>sible for<br>omply with<br>ws, return | subject to United S<br>ery of Cisco crypt<br>distribute or use<br>compliance with<br>h applicable laws<br>this product imme | States and lo<br>ographic pr<br>encryption<br>U.S. and lo<br>and regulat<br>diately. | ocal country<br>coducts does<br>. Importers,<br>ocal country<br>tions. If you |
| A summary of U.S.<br>http://www.cisco.com/                                                                                                    | laws governin<br>wwl/export/cr                                                                                         | g Cisco<br>ypto/too                                              | o cryptogra<br>ol/stqrg.ht                                                       | aphic products ma<br>ml                                                                                                    | y be found                                                                           | at:                                                                           |
| If you require furthe<br>Cisco CISCO2911/F<br>Processor board ID<br>3 Gigabit Ethernet in<br>DRAM configuratio<br>255K bytes of non-v<br>249856K bytes of A<br>License Info: | er assistance pl<br>X9 (revision 1.<br>FTX152400K<br>nterfaces<br>on is 64 bits wi<br>volatile configu<br>TA System Co | ease co<br>0) with<br>S<br>de with<br>tration<br>compact         | ntact us b<br>491520K<br>parity dis<br>memory.<br>Flash 0 (R                     | y sending email to<br>/32768K bytes of<br>abled.<br>.ead/Write)                                                             | export@ci<br>memory.                                                                 | sco.com.                                                                      |

- Nhà C, Số 290 Tây Sơn, Đống Đa, Hà Nội.
- Diện thoại: 024.666.222.76 / 09.666.222.76
- Website: www.i-tech.edu.vn
- Email: info@i-tech.edu.vn

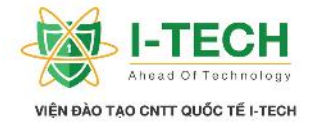

License UDI:

-----

Device# PID SN

\_\_\_\_\_

\*0 CISCO2911/K9 FTX15240767

Technology Package License Information for Module:'c2900'

-----

Technology Technology-package Technology-package Current Type Next reboot

ipbase ipbasek9 Permanent ipbasek9 security None None uc None None None data None None None

Configuration register is 0x2102

Ch c quy n (Privilege Mode):

a. Cho phép th c hi n toàn b các câu l nh ki m tra, c u hình h th ng

Router> enable

Router **# show flash** (hi n th thông tin router) Router **# show version** (hi n th phiên b n c a router) (hi n th thông tin các c ng k t n i trên Router) Router **# show ip interface brief** Router # **ping 10.10.10.10** (ki m tra k t n i t router n a ch 10.10.10.10) Router # traceroute 10.10.10.10 (ki m tra tuy n ng it router n ach 10.10.10.10 i theo ng nào ) (hi n th các câu l nh ã s d ng trên Router) Router # show running-config Router # show startup-config Router # Copy Router # Erase

Ch c u hình chung cho Router:

Router # configure terminal Router (config) # Router (config) # Hostname Bachkhoa-Aptech Bachkhoa-Aptech (config)

#### 3.3 t password cho các k t n i

- ➢ K t n i Console.
- ➢ K t n i Auxiliary.
- ➤ K t n i VTY (telnet).

Nhà C, Số 290 Tây Sơn, Đống Đa, Hà Nội.

Diện thoại: 024.666.222.76 / 09.666.222.76

Website: www.i-tech.edu.vn

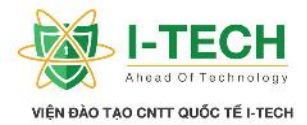

Password cho k t n i qua c ng Console Bachkhoa-Aptech(config)#**line console 0** Bachkhoa-Aptech(config-line)#**password bachkhoa-aptech123456a@** Bachkhoa-Aptech(config-line)#**login** Bachkhoa-Aptech(config-line)#exit

Password cho k t n i qua c ng Auxiliary Bachkhoa-Aptech(config)#**line aux 0** Bachkhoa-Aptech(config-line)#**password Bachkhoa-aptech1234567a@** Bachkhoa-Aptech(config-line)#**login** Bachkhoa-Aptech(config-line)#exit

Password cho k t n i Telnet Bachkhoa-Aptech(config)#line vty 0 4 Bachkhoa-Aptech(config-line)#password Bachkhoa-aptech12345678a@ Bachkhoa-Aptech(config-line)#login Bachkhoa-Aptech(config-line)#exit

# 3.4 C u hình password cho Router

b o m t cho Router, chúng ta t password ng nh p. V i m i l n ng nh p Router s h i n Password. Router > enable Password : . . . . .

Password clud idngvnbnrõràng Bachkhoa-Aptech(config)# enable password Bachkhoa-Aptech123456a@

Password clud id ng v n b n mã hóa Bachkhoa-Aptech(config)# enable secret Bachkhoa-Aptech12345a@

## Ki m tra thông tin

Bachkhoa-Aptech**#show run** enable secret 5 \$1\$3DaE\$C0FuV/sfz/8b8j0A3i6Zz0 enable password Bachkhoa-Aptech123456a@

## 3.5 Mã hóa m t kh u

Chuy n im tkh ut d ng v n b n kýt bình th ng thành d ng v n b n mã hóa.

Bachkhoa-Aptech(config)# service password-encryption

#### Ki m tra thông tin

Bachkhoa-Aptech#show run

enable secret 5 \$1\$3DaE\$C0FuV/sfz/8b8j0A3i6Zz0

- Nhà C, Số 290 Tây Sơn, Đống Đa, Hà Nội.
- Diện thoại: 024.666.222.76 / 09.666.222.76

Website: www.i-tech.edu.vn

!

Email: info@i-tech.edu.vn

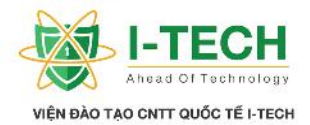

enable password 7 1327161103070C252A6909232127100F475152020C0E5274! line con 0exec-timeout 0 0 privilege level 15 password 7 06575D721F1A5C4F0437 logging synchronous login stopbits 1 line aux 0 exec-timeout 00 privilege level 15 password 7 014254570F5E5058794D6E logging synchronous login stopbits 1 line vty 04 password 7 15300A0F0C21232B297E14320702150B50040A0C06020F23 login !

## 3.6 L u c u hình ã th c hi n cho Router

Bachkhoa-Aptech(config)# copy running-config startup-config or Bachkhoa-Aptech(config)# write memory or Bachkhoa-Aptech(config)# write

# 3.7 Xóa c u hình ã thi t l p trên Router

Bachkhoa-Aptech# erase startup-config Bachkhoa-Aptech# reload

### 3.8 Banner

Bachkhoa-Aptech(config)# **banner motd #He Thong Dao Tao CNTT Quoc Te Bachkhoa-Aptech**#

#### Ki m tra thông tin

Bachkhoa-Aptech#show run

banner motd ^CHe Thong Dao Tao CNTT Quoc Te Bachkhoa-Aptech^C

- Nhà C, Số 290 Tây Sơn, Đống Đa, Hà Nội.
- Diện thoại: 024.666.222.76 / 09.666.222.76

Website: www.i-tech.edu.vn

!

Email: info@i-tech.edu.vn

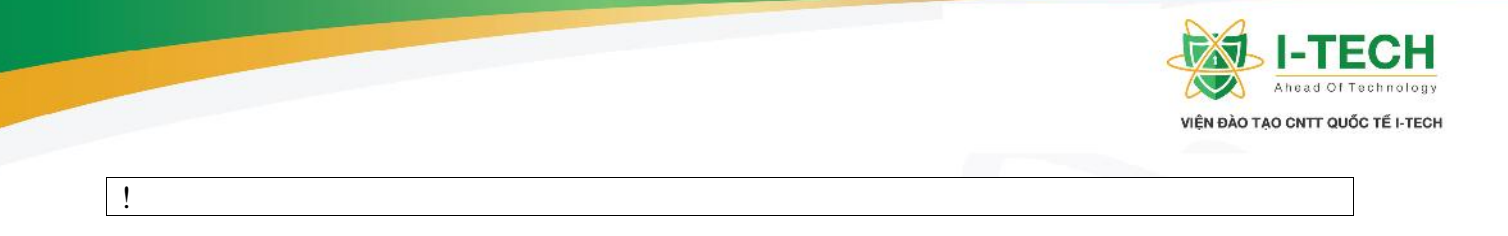

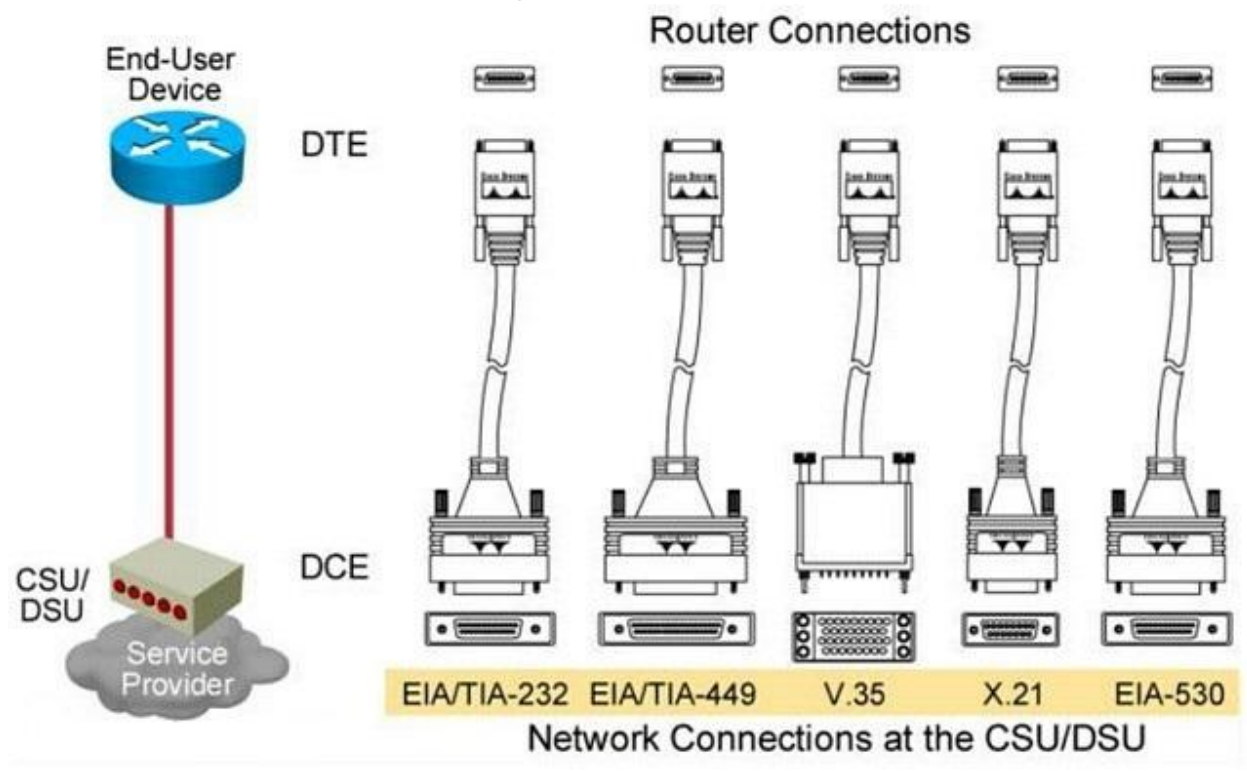

## 3.9 K t n i i m – i m s d ng cable Serial

| DTE (Data Terminal Equipment)  | <b>DCE (Data Communication Equipment)</b> |
|--------------------------------|-------------------------------------------|
| - Thitb cuix lýd liu.          | - Thitbktcuikênhsliu.                     |
| - ng ý nh n xung nh p.         | - T o ra các xung nh p.                   |
| - VD cho thi t b DTE trong m t | - VD cho thi t b DCE trong m t ng         |
| ng truy n thuê riêng : Router. | truy n thuê riêng : modem V.35 ho c       |
| - VD cho thi t b DTE trong m t | G.703                                     |
| m ng Dial Up: Computer.        | - VD cho thi t b DCE trong m t m ng       |
|                                | Dial Up: Modem Dial Up.                   |

# 3.10 Nh ng lu tl u ý khi thi tl p a ch IP cho Router

- Các interface k t n i gi a 02 router v i nhau cùng chung 01 m ng.
- Các interface trên 01 router ph i thu c các vùng m ng khác nhau.
- Các router trong cùng 01 m ng không nên t trùng d i m ng c a nhau.

Nhà C, Số 290 Tây Sơn, Đống Đa, Hà Nội.

Diện thoại: 024.666.222.76 / 09.666.222.76

Website: www.i-tech.edu.vn

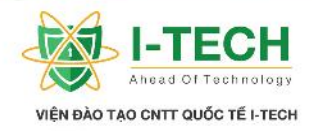

| 3.11 Gán a ch IP cho Router<br>R1 10.10.10.0/24<br>54/0 10.10.10.20<br>10.10.10.10 R2 20.20.20.0/24<br>10.10.10.10 R3<br>20.20.20.20.30<br>54/0 $54/0$ $54/0$ $50$ $54/0$ $50$ $50$ $50$ $54/0$ $50$ $50$ $50$ $50$ $50$ $50$ $50$ $5$ |
|----------------------------------------------------------------------------------------------------|
| R1#configure terminal                                                                                                    |
| Enter configuration commands, one per line. End with CNTL/Z.                                                                                                    |
| R1(config)#interface s4/0                                                                                                    |
| R1(config-if)#ip address 10.10.10.10 255.255.255.0                                                                                                    |
| R1(config-if)# clock rate 64000                                                                                                    |
| R1(config-if)#no shut                                                                                                    |
| R1(config-if)#exit                                                                                                    |
| R1(config)#end                                                                                                    |
| R1#                                                                                                    |
| R2#configure terminal                                                                                                    |
| Enter configuration commands, one per line. End with CNTL/Z.                                                                                                    |
| R2(config) # interface s4/0                                                                                                    |
| $R_2(config=11)$ #1p address 10.10.10.20 255.255.255.0                                                                                                    |
| R2(config-11)# <b>n0 Shut</b><br>R2(config-if)#evit                                                                                                    |
| $R_2(config)$ #                                                                                                    |
| $R_2(config)^{\#}$<br>$R_2(config)^{\#}$                                                                                                    |
| $R_2(config-if)$ #in address 20.20.20.20 255.255.255.0                                                                                                    |
| R1(config-if)# clock rate 64000                                                                                                    |
| R2(config-if)# <b>no shut</b>                                                                                                    |
| R2(config-if)#exit                                                                                                    |
| R2(config)#end                                                                                                    |
| R2#                                                                                                    |
| R3#configure terminal                                                                                                    |
| Enter configuration commands, one per line. End with CNTL/Z.                                                                                                    |
| R3(config)#interface s4/0                                                                                                    |
| R3(config-if)#ip address 20.20.20.30 255.255.255.0                                                                                                    |
| R3(config-if)# <b>no shut</b>                                                                                                    |
| R3(contig-if)#exit                                                                                                    |
| K3(config)#end                                                                                                    |
| K3#<br>Woming: Attempting to everywite on NVDAM configuration requires to written by a life and                                                                                                    |
| warning. Attempting to overwrite an NVKAW configuration previously written by a different version of the system image                                                                                                    |
| Overwrite the previous NVP AM configuration?[confirm]                                                                                                    |
| Overwhite the previous in v KAIVI configuration ([confinitin]                                                                                                    |

- Nhà C, Số 290 Tây Sơn, Đống Đa, Hà Nội.
- Diện thoại: 024.666.222.76 / 09.666.222.76
- Website: www.i-tech.edu.vn
- Email: info@i-tech.edu.vn

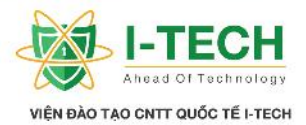

3.12 Lab : câu l nh c b n trên Router + c u hình gán a ch IP trên Router (phân bi t c u hình t a ch IP khi s d ng dây Serial và dây cáp m ng RJ45)

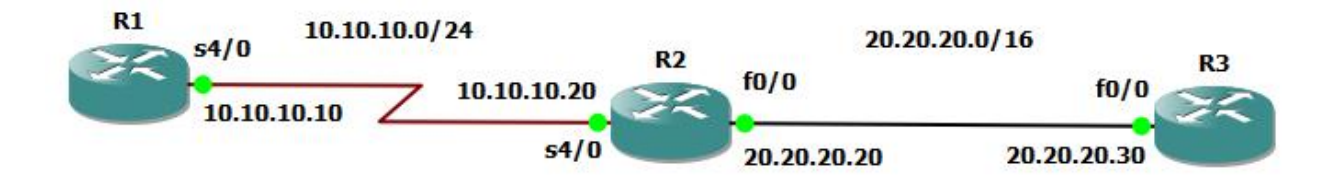

| C u hình c b n và t a ch IP cho Router                                      |
|-----------------------------------------------------------------------------|
| R1#configure terminal                                                       |
| Enter configuration commands, one per line. End with CNTL/Z.                |
| R1(config)#hostname Router1                                                 |
| Router1(config)#Banner motd "He Thong Dao Tao CNTT Quoc Te Bachkhoa-Aptech" |
| Router1(config)#enable password Bachkhoa-Aptech                             |
| Router1(config)#enable secret 123456a@                                      |
| Router1(config)#line console 0                                              |
| Router1(config-line)#password Bachkhoa-Aptech                               |
| Router1(config-line)#login                                                  |
| Router1(config-line)#exit                                                   |
| Router1(config)#                                                            |
| Router1(config)#line vty 0 4                                                |
| Router1(config-line)#password Bachkhoa-Aptech                               |
| Router1(config-line)#login                                                  |
| Router1(config-line)#exit                                                   |
| Router1(config)#line aux 0                                                  |
| Router1(config-line)#password Bachkhoa-Aptech                               |
| Router1(config-line)#login                                                  |
| Router1(config-line)#exit                                                   |
| Router1(config)#                                                            |
| Router1(config)#service password-encryption                                 |
| Router1(config)#interface serial 4/0                                        |
| Router1(config-if)#ip address 10.10.10.10 255.255.255.0                     |
| Router1(config-if)#clock rate 64000                                         |
| Router1(config-if)#no shut                                                  |
| Router1(config-if)#exit                                                     |
| R2#configure terminal                                                       |
| Enter configuration commands, one per line. End with CNTL/Z.                |
| R2(config)#hostname Router2                                                 |
| Router2(config)#banner motd "He Thong Dao Tao CNTT Quoc Te Bachkhoa-Aptech" |
| Router2(config)#enable password Bachkhoa-Aptech                             |
| Router2(config)#enable secret 123456a@                                      |
| Router2(config)#line console 0                                              |
| Router2(config-line)#password 1234567a@                                     |
|                                                                             |

- Nhà C, Số 290 Tây Sơn, Đống Đa, Hà Nội.
- Diện thoại: 024.666.222.76 / 09.666.222.76
- Website: www.i-tech.edu.vn
- Email: info@i-tech.edu.vn

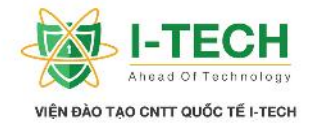

Router2(config-line)#login Router2(config-line)#exit Router2(config)# Router2(config)#line vty 0 4 Router2(config-line)#password 12345678a@ Router2(config-line)#login Router2(config-line)#exit Router2(config)# Router2(config)#line aux 0 Router2(config-line)#password 123456789a@ Router2(config-line)#login Router2(config-line)#exit Router2(config)# Router2(config)#service password-encryption Router2(config)#interface Serial 4/0 Router2(config-if)#ip address 10.10.10.20 255.255.255.0 Router2(config-if)#no shut Router2(config-if)#exit Router2(config)# Router2(config)#interface fastEthernet 0/0 Router2(config-if)#ip address 20.20.20.20 255.255.0.0 Router2(config-if)#no shut Router2(config-if)#exit Router2(config)#end Router2#wr Router2# **R3#configure terminal** Enter configuration commands, one per line. End with CNTL/Z. R3(config)#hostname Router3 Router3(config)#banner motd "He Thong Dao Tao CNTT Quoc Te Bachkhoa-Aptech" Router3(config)#enable password 123456a@ Router3(config)#enable secret 1234567a@ Router3(config)#line console 0 Router3(config-line)#password 12345678a@ Router3(config-line)#login Router3(config-line)#exit Router3(config)# Router3(config)#line vty 0 4 Router3(config-line)#password 123456789a@ Router3(config-line)#login Router3(config-line)#exit Router3(config)# Router3(config)#line aux 0 Router3(config-line)#password 1234567890a@ Router3(config-line)#login Router3(config-line)#exit

- Nhà C, Số 290 Tây Sơn, Đống Đa, Hà Nội.
- Diện thoại: 024.666.222.76 / 09.666.222.76
- Website: www.i-tech.edu.vn
- Email: info@i-tech.edu.vn

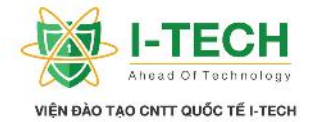

Router3(config)# Router3(config)#**service password-encryption** Router3(config)#**interface fastEthernet 0/0** Router3(config-if)#**ip address 20.20.20.30 255.255.0.0** Router3(config-if)#**no shut** Router3(config-if)# Router3(config-if)#exit Router3(config)# Router3(config)# Router3(config)#end Router3# Router3#wr

> Hi n th thông tin b ng nh tuy n và các a ch ã t cho c ng m ng trên Router – ki m tra và s a l i n u có :

| Router1#show ip route10.0.0/24 is subnetted, 1 subnetsC10.10.10.0 is directly connected, Serial4/0 |                                               |          |            |                  |      |          |  |  |  |
|----------------------------------------------------------------------------------------------------|-----------------------------------------------|----------|------------|------------------|------|----------|--|--|--|
| Router1#show ip inte                                                                               | erface brief                                  |          |            |                  |      |          |  |  |  |
| Interface                                                                                          | <b>IP-Address</b>                             | OK?      | Method     | Status           |      | Protocol |  |  |  |
| FastEthernet0/0                                                                                    | unassigned                                    | YES      | unset      | administratively | down | down     |  |  |  |
| FastEthernet1/0                                                                                    | unassigned                                    | YES      | unset      | administratively | down | down     |  |  |  |
| FastEthernet2/0                                                                                    | unassigned                                    | YES      | unset      | administratively | down | down     |  |  |  |
| FastEthernet3/0                                                                                    | unassigned                                    | YES      | unset      | administratively | down | down     |  |  |  |
| Serial4/0                                                                                          | 10.10.10.10                                   | YES      | manual     | up               |      | up       |  |  |  |
| Serial4/1                                                                                          | unassigned                                    | YES      | unset      | administratively | down | down     |  |  |  |
| Serial4/2                                                                                          | unassigned                                    | YES      | unset      | administratively | down | down     |  |  |  |
| Serial4/3                                                                                          | unassigned                                    | YES      | unset      | administratively | down | down     |  |  |  |
| Virtual-Access1                                                                                    | unassigned                                    | YES      | unset      | up               |      | up       |  |  |  |
| Router2#show ip rou                                                                                | te                                            |          |            |                  |      |          |  |  |  |
| 20.0.0/16 is subr                                                                                  | netted, 1 subne                               | ets      |            |                  |      |          |  |  |  |
| C 20.20.0.0 is dir                                                                                 | ectly connected                               | d, FastH | Ethernet0/ | 0                |      |          |  |  |  |
| 10.0.0/24 is subr                                                                                  | 10.0.0/24 is subnetted, 1 subnets             |          |            |                  |      |          |  |  |  |
| C 10.10.10.0 is di                                                                                 | C 10.10.10.0 is directly connected, Serial4/0 |          |            |                  |      |          |  |  |  |
|                                                                                                    |                                               |          |            |                  |      |          |  |  |  |
| Router2#show ip inte                                                                               | erface brief                                  |          |            |                  |      |          |  |  |  |
| Interface                                                                                          | IP-Address                                    | OK?      | Method     | Status           |      | Protocol |  |  |  |

| Interface       | IP-Address  | OK? | Method | Status           |      | Protocol |
|-----------------|-------------|-----|--------|------------------|------|----------|
| FastEthernet0/0 | 20.20.20.20 | YES | manual | up               |      | up       |
| FastEthernet1/0 | unassigned  | YES | unset  | administratively | down | down     |
| FastEthernet2/0 | unassigned  | YES | unset  | administratively | down | down     |
| FastEthernet3/0 | unassigned  | YES | unset  | administratively | down | down     |
| Serial4/0       | 10.10.10.20 | YES | manual | up               |      | up       |
| Serial4/1       | unassigned  | YES | unset  | administratively | down | down     |
| Serial4/2       | unassigned  | YES | unset  | administratively | down | down     |
| Serial4/3       | unassigned  | YES | unset  | administratively | down | down     |

- Nhà C, Số 290 Tây Sơn, Đống Đa, Hà Nội.
- Diện thoại: 024.666.222.76 / 09.666.222.76
- Website: www.i-tech.edu.vn
- Email: info@i-tech.edu.vn

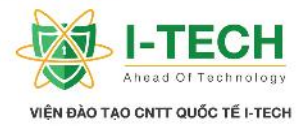

| Virtual-Access1                 | unassigned        | VES      | unset      | מוו              |      | un       |
|---------------------------------|-------------------|----------|------------|------------------|------|----------|
| Poutor <sup>2</sup> #show in ro | uto               | 1 20     | unset      | up               |      | up       |
|                                 |                   | 4        |            |                  |      |          |
| 20.0.0/16 is suc                | onettea, 1 subne  | ets      |            | _                |      |          |
| C 20.20.0.0 is di               | rectly connecte   | d, FastI | Ethernet0/ | 0                |      |          |
|                                 |                   |          |            |                  |      |          |
| Router3#show ip int             | terface brief     |          |            |                  |      |          |
| Interface                       | <b>IP-Address</b> | OK?      | Method     | Status           |      | Protocol |
| FastEthernet0/0                 | 20.20.20.30       | YES      | manual     | up               |      | up       |
| FastEthernet1/0                 | unassigned        | YES      | unset      | administratively | down | down     |
| FastEthernet2/0                 | unassigned        | YES      | unset      | administratively | down | down     |
| FastEthernet3/0                 | unassigned        | YES      | unset      | administratively | down | down     |
| Serial4/0                       | unassigned        | YES      | unset      | administratively | down | down     |
| Serial4/1                       | unassigned        | YES      | unset      | administratively | down | down     |
| Serial4/2                       | unassigned        | YES      | unset      | administratively | down | down     |
| Serial4/3                       | unassigned        | YES      | unset      | administratively | down | down     |
| Virtual-Access1                 | unassigned        | YES      | unset      | up               |      | up       |

# 3.13 Cable k t n i RJ45

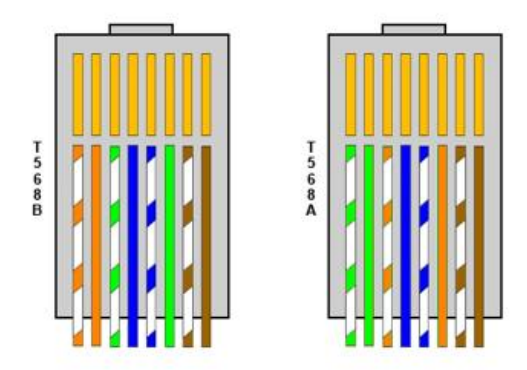

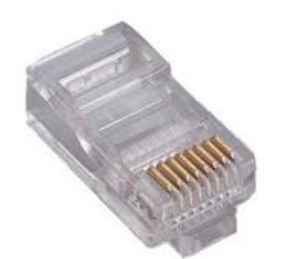

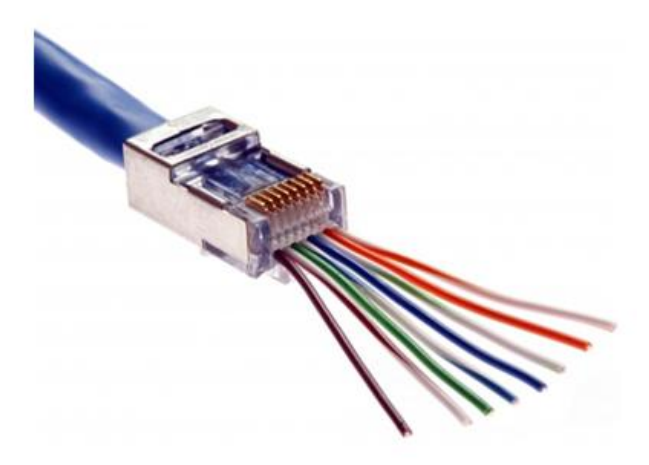

- RJ45 là m t chu n c quy nh cho các lo i cáp k t n i trong m t h th ng m ng. K t n i RJ45 th ng c th y nhi u nh t cáp Ethernet và trong h th ng m ng.
- Cáp RJ45 có i m ctr ng g m 8 chân k t n i cho phép truy n t i các tín hi u. Chu n RJ45 xác nh v trí c n thi t c a các dây khi c k t n i.

Nhà C, Số 290 Tây Sơn, Đống Đa, Hà Nội.

- Diện thoại: 024.666.222.76 / 09.666.222.76
- Website: www.i-tech.edu.vn

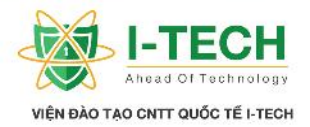

Cóm tvài chu n k t n i khác mà b n có th nh m l n v i chu n RJ45. Ví d tiêu bi u là RJ11 (cs d ng k t n i n các i n tho i analog): Có hình d ng gi ng v i chu n RJ45 nh ng kích th c nh h n & s d ng 4 chân (pin) k t n i.

# Ch ng IV: nh tuy n (Routing) nh tuy n ng (Dynamic), nh tuy n t nh (Static), nh tuy n (Default).

- 4.1 nh tuy n
  - Là quá trình tìm ki m và xác nh ng it t nh t t i m t m ng ích.

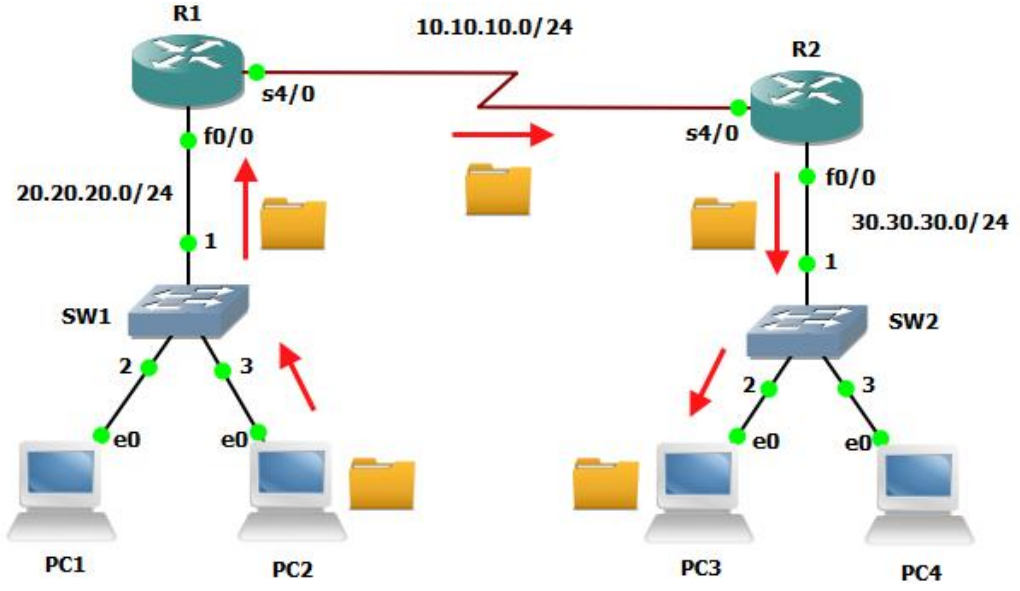

# 4.2 Các ph ng pháp nh tuy n

- Ph ng pháp nh tuy n ng (Dynamic Routing).
- Ph ng pháp nh tuy n t nh (Static Routing).
- Ph ng pháp Default Route.

# 4.3 nh tuy n t nh (Static Routing)

- Là ph ng pháp ng i qu n tr ph i c u hình th công.
- ➢ B t bu c ph i khai báo i m n trong m ng.
- ≻ B o m t.
- Nhà C, Số 290 Tây Sơn, Đống Đa, Hà Nội.
- Diện thoại: 024.666.222.76 / 09.666.222.76
- Website: www.i-tech.edu.vn
- Email: info@i-tech.edu.vn

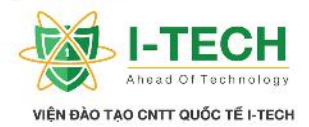

- $\succ$  S d ng phù h p cho các h th ng m ng có quy mô nh .
- Administrative Distance là b ng 0 ho c 1.
- $\succ$  Nh c i m:
  - a. Ch phù h p cho h th ng m ng quy mô nh .
  - b. Toàn b nh ng c u hình cho h th ng m ng u là c u hình th công.
  - c. Khi h th ng có s thay i (có thêm tuy n ng m i ho c m t tuy n ng b h ng – ng t) thì ng i qu n tr s ph i thay i thông tin nh tuy n trên t t c router m t cách th công.

## 4.4 C u hình nh tuy n t nh

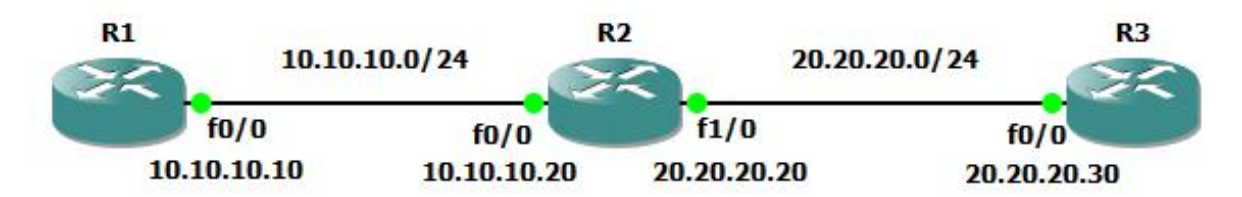

| C u hình c b n                                               |
|--------------------------------------------------------------|
| R1#configure terminal                                        |
| Enter configuration commands, one per line. End with CNTL/Z. |
| R1(config)#interface fastEthernet 0/0                        |
| R1(config-if)#ip address 10.10.10.10 255.255.255.0           |
| R1(config-if)#no shut                                        |
| R1(config-if)#exit                                           |
| R1(config)#end                                               |
| R1#                                                          |
| R2#configure terminal                                        |
| Enter configuration commands, one per line. End with CNTL/Z. |
| R2(config)#interface fastEthernet 0/0                        |
| R2(config-if)#ip address 10.10.10.20 255.255.255.0           |
| R2(config-if)#no shut                                        |
| R2(config-if)#exit                                           |
| R2(config)#                                                  |
| R2(config)#interface fastEthernet 1/0                        |
| R2(config-if)#ip address 20.20.20.20 255.255.255.0           |
| R2(config-if)#no shut                                        |
| R2(config-if)#exit                                           |
| R2(config)#end                                               |
| R2#                                                          |
| R3#configure terminal                                        |

- Nhà C, Số 290 Tây Sơn, Đống Đa, Hà Nội.
- Diện thoại: 024.666.222.76 / 09.666.222.76
- Website: www.i-tech.edu.vn
- Email: info@i-tech.edu.vn

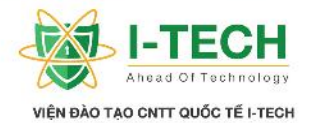

Enter configuration commands, one per line. End with CNTL/Z. R3(config)#interface fastEthernet 0/0 R3(config-if)#ip address 20.20.20.30 255.255.255.0 R3(config-if)#no shut R3(config-if)#exit R3(config)#end R3#

# Ki m tra thông tin b ng nh tuy n tr c khi c u hình nh tuy n t nh

| R1#show ip route                                           |
|------------------------------------------------------------|
| <b>10.0.0/24</b> is subnetted, 1 subnets                   |
| C <b>10.10.10.0</b> is directly connected, FastEthernet0/0 |
| R2#show ip route                                           |
| <b>20.0.0/24</b> is subnetted, 1 subnets                   |
| C 20.20.20.0 is directly connected, FastEthernet1/0        |
| <b>10.0.0/24</b> is subnetted, 1 subnets                   |
| C <b>10.10.10.0</b> is directly connected, FastEthernet0/0 |
| R3#show ip route                                           |
| <b>20.0.0/24</b> is subnetted, 1 subnets                   |
| C <b>20.20.20.0</b> is directly connected, FastEthernet0/0 |

#### nh tuy n t nh trên các Router

C u trúc l nh: Router(config)# ip route [m ng ích] [subnet mask] [exit interface | next hop] R1#configure terminal Enter configuration commands, one per line. End with CNTL/Z. R1(config)#ip route 20.20.20.0 255.255.255.0 10.10.10.20 R1(config)#end R3#configure terminal Enter configuration commands, one per line. End with CNTL/Z. R3(config)#ip route 10.10.10.0 255.255.255.0 20.20.20.20 R3(config)#end

Sau khi c u hình nh tuy n t nh, ki m tra thông tin b ng nh tuy n b ng câu l nh
: [Show ip route] và xem thông tin.

| Kim tra thông tin bng          | g nh tuy n sau khi     | ã cu hình | nh tuy n t nh |
|--------------------------------|------------------------|-----------|---------------|
| R1#show ip route               |                        |           |               |
| 20.0.0.0/24 is subnetted, 1 su | bnets                  |           |               |
| S 20.20.20.0 [1/0] via 10.10.1 | .0.20                  |           |               |
| 10.0.0/24 is subnetted, 1 sub  | nets                   |           |               |
| C 10.10.10.0 is directly conne | ected, FastEthernet0/0 |           |               |
| R3#show ip route               |                        |           |               |
|                                |                        |           |               |

- Nhà C, Số 290 Tây Sơn, Đống Đa, Hà Nội.
- Diện thoại: 024.666.222.76 / 09.666.222.76
- Website: www.i-tech.edu.vn

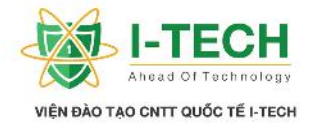

 20.0.0/24 is subnetted, 1 subnets

 C
 20.20.20.0 is directly connected, FastEthernet0/0

 10.0.0/24 is subnetted, 1 subnets

 S
 10.10.10.0 [1/0] via 20.20.20.20

## 4.5 Default Route

- Default Route s d ng trong tr ng h p không bi t c ích n c a gói tin, th ng c s d ng trong h th ng Internet khi mà không bi t ích n.
- cs d ng t i các v trí cu i trong h th ng m ng.
- Là tuy n ng c u tiên cu i cùng trong vi c nh tuy n.
- Default routes có th giúp cho vi c làm gi m kh i l ng thông tin mà b ng nh tuy n c n ph i có.

# 4.6 Tri n khai ph ng pháp Default Route

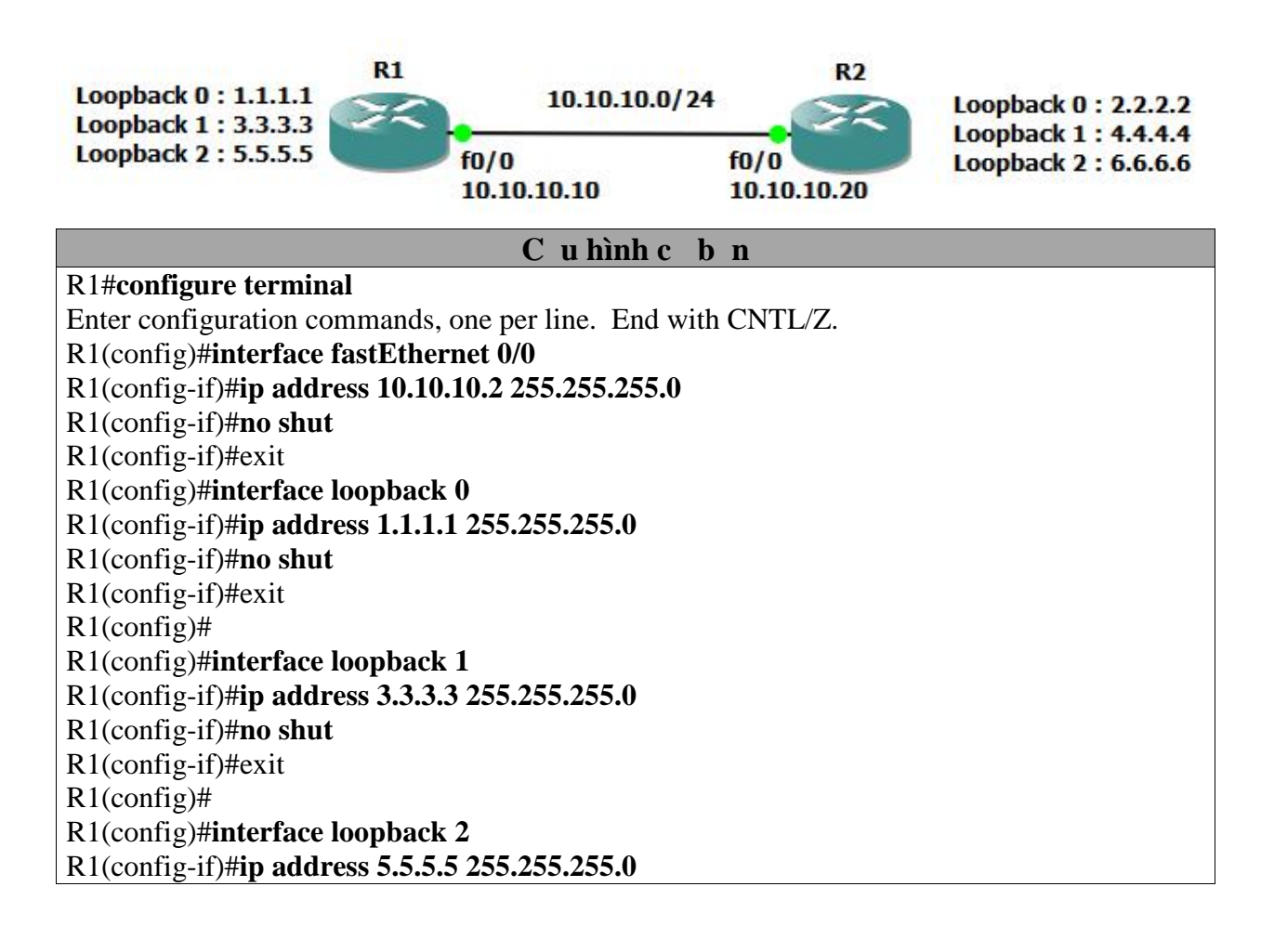

- Nhà C, Số 290 Tây Sơn, Đống Đa, Hà Nội.
- Diện thoại: 024.666.222.76 / 09.666.222.76
- Website: www.i-tech.edu.vn
- Email: info@i-tech.edu.vn

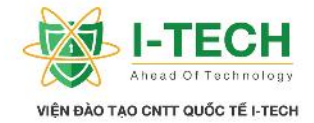

R1(config-if)#**no shut** R1(config-if)#exit R1(config)#end

#### **R2#configure terminal**

Enter configuration commands, one per line. End with CNTL/Z. R2(config)#interface fastEthernet 0/0 R2(config-if)#ip address 10.10.10.20 255.255.255.0 R2(config-if)#no shut R2(config-if)#exit R2(config)#interface loopback 0 R2(config-if)#ip address 2.2.2.2 255.255.255.0 R2(config-if)#no shut R2(config-if)#exit R2(config)# R2(config)#interface loopback 1 R2(config-if)#ip address 4.4.4.4 255.255.255.0 R2(config-if)#no shut R2(config-if)#exit R2(config)# R2(config)#interface loopback 2 R2(config-if)#ip address 6.6.6.6 255.255.255.0 R2(config-if)#no shut R2(config-if)#exit R2(config)#end R2#

V i phng phápnh tuy n t nh (thông tiníchnc khai báo rõ ràng)R1(config)#ip route 2.2.2.0255.255.255.010.10.10.20R1(config)#ip route 4.4.4.0255.255.255.010.10.10.20R1(config)#ip route 6.6.6.0255.255.255.010.10.10.20R2(config)#ip route 1.1.1.0255.255.255.010.10.10.10R2(config)#ip route 3.3.3.0255.255.255.010.10.10.10R2(config)#ip route 5.5.5.0255.255.255.010.10.10.10

### Thông tin b ng nh tuy n sau khi tri n khai c u hình nh tuy n t nh

#### R1#**show ip route**

**1.0.0.0/24** is subnetted, 1 subnets

- C 1.1.1.0 is directly connected, Loopback0
- 2.0.0.0/24 is subnetted, 1 subnets
- S 2.2.2.0 [1/0] via 10.10.10.20
- **3.0.0.0/24** is subnetted, 1 subnets
- C 3.3.3.0 is directly connected, Loopback1
  - 4.0.0.0/24 is subnetted, 1 subnets
- S 4.4.4.0 [1/0] via 10.10.10.20
- Nhà C, Số 290 Tây Sơn, Đống Đa, Hà Nội.
- Diện thoại: 024.666.222.76 / 09.666.222.76
- Website: www.i-tech.edu.vn
- Email: info@i-tech.edu.vn

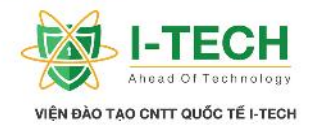

|   | <b>5.0.0.0/24</b> is subnetted, 1 subnets                |
|---|----------------------------------------------------------|
| С | <b>5.5.5.0</b> is directly connected, Loopback2          |
|   | 6.0.0.0/24 is subnetted, 1 subnets                       |
| S | 6.6.6.0 [1/0] via 10.10.10.20                            |
|   | <b>10.0.0/24</b> is subnetted, 1 subnets                 |
| С | <b>10.10.10.0</b> is directly connected, FastEthernet0/0 |
| R | 2#show ip route                                          |
|   | 1.0.0.0/24 is subnetted, 1 subnets                       |
| S | 1.1.1.0 [1/0] via 10.10.10.10                            |
|   | <b>2.0.0.0/24</b> is subnetted, 1 subnets                |
| С | <b>2.2.2.0</b> is directly connected, Loopback0          |
|   | 3.0.0.0/24 is subnetted, 1 subnets                       |
| S | 3.3.3.0 [1/0] via 10.10.10.10                            |
|   | <b>4.0.0.0/24</b> is subnetted, 1 subnets                |
| С | <b>4.4.4.0</b> is directly connected, Loopback1          |
|   | 5.0.0.0/24 is subnetted, 1 subnets                       |
| S | 5.5.5.0 [1/0] via 10.10.10.10                            |
|   | 6.0.0.0/24 is subnetted, 1 subnets                       |
| С | <b>6.6.6.0</b> is directly connected, Loopback2          |
|   | <b>10.0.0/24</b> is subnetted, 1 subnets                 |
| С | <b>10.10.10.0</b> is directly connected. FastEthernet0/0 |

### V i ph ng pháp nh tuy n m c nh (Default route) R1(config)#ip route 0.0.0.0 0.0.0 10.10.10.20 R2(config)#ip route 0.0.0.0 0.0.0 10.10.10.10

Có th hi u n gi n 2 câu l nh này nh sau :

- Trên router 2 chúng ta có 3 ng loopback có a ch là 2.2.2.2, 4.4.4.4 và 6.6.6.6. N u theo ph ng pháp nh tuy n t nh thông th ng, mu n i n ng nào thì ta ng ó, t c là tr cho router bi t là ích n nh th nào. ph i nh tuy n t nh n ng loopback c a Router 2 thì Router 1 ph i tr M c tiêu c a Router 1 i n các ng trên Router 2. Nh ng n u dùng ph ng pháp nh tuy n m c static nt ng nh thì ây thông tin ích n là 0.0.0.0 0.0.0 t c là nó có th b qua thông tin n, mà khi có gói tin n Router 1, nó s t ng y toàn b gói tin i n c ng ích 10.10.10.20, là c ng mà Router 2 k t n i v i nó. Nh v y thì Router 2 s nh n các gói tin Router 1 chuy n sang, và trong Router 2 ã có thông tin ích n là nh ng ng loopback. Quá trình chuy n gói tin thành công
- Tri n khai t ng t trên Router 2, y gói tin v router 1 thông qua c ng 10.10.10.10

#### Thông tin b ng nh tuy n sau khi tri n khai c u hình nh tuy n t nh m c nh R1#show ip route

1.0.0.0/24 is subnetted, 1 subnets

- C 1.1.1.0 is directly connected, Loopback0
- **3.0.0.0/24** is subnetted, 1 subnets
- C 3.3.3.0 is directly connected, Loopback1
  - 5.0.0.0/24 is subnetted, 1 subnets
- Nhà C, Số 290 Tây Sơn, Đống Đa, Hà Nội.
- Diện thoại: 024.666.222.76 / 09.666.222.76
- Website: www.i-tech.edu.vn
- Email: info@i-tech.edu.vn

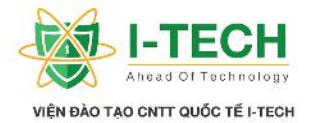

| C 5.5.5.0 is directly connected, Loopback2          |
|-----------------------------------------------------|
| <b>10.0.0/24</b> is subnetted, 1 subnets            |
| C 10.10.10.0 is directly connected, FastEthernet0/0 |
| S* 0.0.0/0 [1/0] via 10.10.10.20                    |
| R2#show ip route                                    |
| <b>2.0.0.0/24</b> is subnetted, 1 subnets           |
| C 2.2.2.0 is directly connected, Loopback0          |
| <b>4.0.0.0/24</b> is subnetted, 1 subnets           |
| C 4.4.4.0 is directly connected, Loopback1          |
| 6.0.0.0/24 is subnetted, 1 subnets                  |
| C 6.6.6.0 is directly connected, Loopback2          |
| <b>10.0.0/24</b> is subnetted, 1 subnets            |
| C 10.10.10.0 is directly connected, FastEthernet0/0 |
| S* 0.0.0.0/0 [1/0] via 10.10.10.10                  |

# Ch ng V: nh tuy n ng (Dynamic Routing)

## 5.1 nh tuy n ng (Dynamic Routing)

- u i m c a nh tuy n ng (Dynamic Routing) so v i nh tuy n t nh (Static Routing):
  - 1. Ho t ng nh vào quá trình truy n nh n các thông tin nh tuy n c qu ng bá t các Router.
  - 2. Các Router hàng xóm (Router k t n i tr c ti p) trao i và xây d ng thông tin b ng nh tuy n m t cách t ng.
  - 3. T ng c p nh t thông tin b ng nh tuy n khi có s thay i trong mô hình h th ng m ng.
  - 4. Gi m công vi c qu n tr.
  - 5. Phù h p v i các h th ng m ng l n.

## 5.2 Các giao th c nh tuy n ng

- Distance-Vector Protocol.
- Link-State Protocol.
- ➢ Hybrid Protocol.
- Nhà C, Số 290 Tây Sơn, Đống Đa, Hà Nội.
- Diện thoại: 024.666.222.76 / 09.666.222.76
- Website: www.i-tech.edu.vn
- Email: info@i-tech.edu.vn

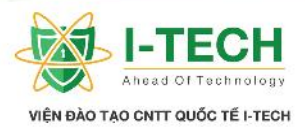

| <b>Distance-Vector Protocol</b> | Link-State Protocol          | Hybrid Protocol              |  |
|---------------------------------|------------------------------|------------------------------|--|
| - Hot ng da trên thu t          | - Hot ng da trên thu t       | - Hot ng da trên thu t       |  |
| toán Bellman Ford.              | toán Dijktra.                | toán DUAL.                   |  |
| - C p nh t theo m t chu k .     | - C p nh t không theo nh     | - C p nh t không theo nh     |  |
| - T ng trao i toàn b            | k , thông qua tr ng thái     | k .                          |  |
| thông tin b ng nh tuy n         | hot ngca nglink              | - C p nh t các thông tin còn |  |
| - Giao th c Classfull:          | ktni.                        | thi u trong b ng nh          |  |
| RIPv1,IGRP.                     | - C p nh t các thông tin còn | tuy n.                       |  |
| - Giao th c Classless: RIPv2,   | thiunubng nhtuyn             | - Là giao th c Classless.    |  |
| EIGRP.                          | không có.                    | - C p nh t thông qua b n tin |  |
| - C p nh t thông qua b n tin    | - Giao th c Classless: OSPF, | Multicast.                   |  |
| Broadcast.                      | IS-IS.                       | - VD: EIGRP.                 |  |
| - S d ng ít tài nguyên h        | - C p nh t thông qua b n tin | - S d ng ít tài nguyên h     |  |
| th ng.                          | Multicast.                   | th ng.                       |  |
| - D dàng c u hình.              | - S d ng m t ph n tài        | - D dàng c u hình.           |  |
| _                               | nguyên h th ng.              |                              |  |
|                                 | - Cuhình h th ng khó, c n    |                              |  |
|                                 | có kin th c sâu r ng.        |                              |  |

# 5.3 Giao th c Classfull

- Giao th c nh tuy n Classfull : khi c p nh t thông tin nh tuy n thì các giao th c nh tuy n Classfull s không qu ng bá Subnet mask i kèm trong thông tin nh tuy n.
- C ng có ngh a là toàn b t t c các thi t b trong h th ng u s d ng chung m t subnet mask nh nhau.
- ➢ VD : RIPv1, IGRP.

# 5.4 Giao th c Classless

- Giao th c Classless : khi c p nh t thông tin nh tuy n thì các giao th c nh tuy n Classfull s qu ng bá Subnet mask i kèm trong thông tin nh tuy n.
- $\succ$  H tr VLSM.
- ▶ VD : RIPv2, EIGRP, OSPF, IS-IS.

# 5.5 **RIP** (Routing Information Protocol)

- $\blacktriangleright$  Là giao th c tiêu chu n m r ng.
- > Thu c giao th c Distance Vector.
- C p nh t thông qua b n tin broadcast : 255.255.255.255
- > Metric : hop count, 15.
- H tr cân b ng t i t i a trên 4 ng có metric b ng nhau.
- $\succ$  S d ng cho mô hình m ng nh .
- Trao i thông tin nh tuy n nh k 30 giây.
- Administrative Distance = 120.
- Nhà C, Số 290 Tây Sơn, Đống Đa, Hà Nội.
- Diện thoại: 024.666.222.76 / 09.666.222.76
- Website: www.i-tech.edu.vn
- Email: info@i-tech.edu.vn

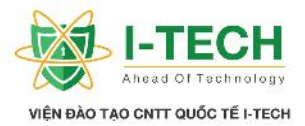

# 5.6 **Rip Timers**

- Update timer (th i gian g i b n tin update thông tin) : 30s, là th i gian cho phép các router g i b n tin update sang router hàng xóm c p nh t thông tin.
- Invalid timer (th i gian không h p l ): 180s, là th i gian cho phép router ch i b n tin update. Thông tin update n u không c ph n h i trong th i gian này, toàn b các tuy n ng update s không c xác nh và lo i b.
- Flush timer : 240s, là th i gian mà tr c khi các tuy n ng không h p l s b xóa b kh i thông tin b ng nh tuy n.
- Hold Down timer: 180s, là kho ng th i gian c tính t khi router nh n c thông tin m t route là unreachable. Trong kho ng th i gian này, router v n ti p t c dùng route forward gói tin và b qua t t c các thông tin c p nh t v route ó v i metric b ng ho c l n h n metric router ang có.

# 5.7 So sánh Ripv1 và Ripv2

| Ripv1                                 | Ripv2                               |
|---------------------------------------|-------------------------------------|
| - Giao th c Classfull.                | - Giao th c Classless.              |
| - Không có c ch xác th c.             | - H tr c ch xác th c.               |
| - S d ng b n tin broadcast c p nh t : | - S d ng a ch multicast : 224.0.0.9 |
| 255.255.255.255                       |                                     |

# 5.8 u i m c a giao th c RIP

- ➢ D dàng tri n khai.
- ≻ Không h n ch kh n ng thi t k (không gi ng nh OSPF).
- S d ng ít tài nguyên h th ng.

# 5.9 Nh c i m c a giao th c RIP

- Tiêu t n l n b ng thông trong quá trình g i b n tin Broadcast m i 30s/11 n.
- ➢ Ho t ng d a trên giá tr hop count.
- > Không có kh n ng m r ng vì giá tr cao nh t c a Hop count = 15.
- $\succ$  H it m ng ch m.

# 5.10 Bài Lab : c u hình giao th c nh tuy n Ripv1

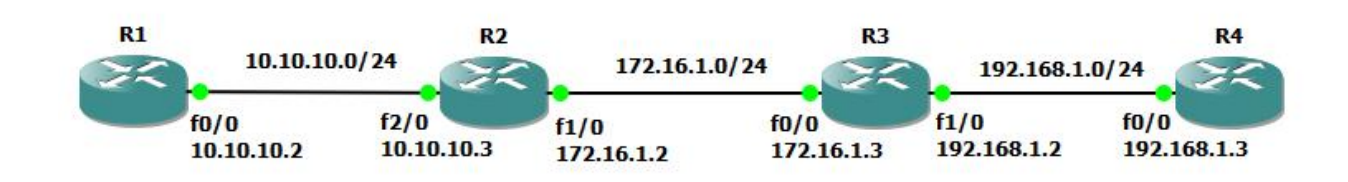

- Nhà C, Số 290 Tây Sơn, Đống Đa, Hà Nội.
- Diện thoại: 024.666.222.76 / 09.666.222.76
- Website: www.i-tech.edu.vn
- Email: info@i-tech.edu.vn

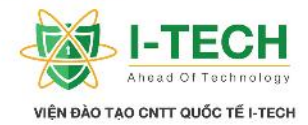

| C u hình c b n trên các Router                               |  |
|--------------------------------------------------------------|--|
| R1#configure terminal                                        |  |
| Enter configuration commands, one per line. End with CNTL/Z. |  |
| R1(config)#interface fastEthernet 0/0                        |  |
| R1(config-if)#ip address 10.10.10.2 255.255.255.0            |  |
| R1(config-if)#no shut                                        |  |
| R1(config-if)#exit                                           |  |
| R1(config)#end                                               |  |
| R1#                                                          |  |
| R2#configure terminal                                        |  |
| Enter configuration commands, one per line. End with CNTL/Z. |  |
| R2(config)#interface fastEthernet 2/0                        |  |
| R2(config-if)#ip address 10.10.10.3 255.255.255.0            |  |
| R2(config-if)#no shut                                        |  |
| R2(config-if)#exit                                           |  |
| R2(config)#                                                  |  |
| R2(config)#interface fastEthernet 1/0                        |  |
| R2(config-if)#ip address 172.16.1.2 255.255.255.0            |  |
| R2(config-if)#no shut                                        |  |
| R2(config-if)#exit                                           |  |
| R2(config)#end                                               |  |
| R2#                                                          |  |
| R3#configure terminal                                        |  |
| Enter configuration commands, one per line. End with CNTL/Z. |  |
| R3(config)#interface fastEthernet 0/0                        |  |
| R3(config-if)#ip address 172.16.1.3 255.255.255.0            |  |
| R3(config-if)#no shut                                        |  |
| R3(config-if)#exit                                           |  |
| R3(config)#interface fastEthernet 1/0                        |  |
| R3(config-if)#ip address 192.168.1.2 255.255.255.0           |  |
| R3(config-if)#no shut                                        |  |
| R3(config-if)#exit                                           |  |
| R3(config)#end                                               |  |
| R3#wr                                                        |  |
| R4#configure terminal                                        |  |
| Enter configuration commands, one per line. End with CNTL/Z. |  |
| R4(config)#interface fastEthernet 0/0                        |  |
| R4(config-if)#ip address 192.168.1.3 255.255.255.0           |  |
| R4(config-if)# <b>no shut</b>                                |  |
| R4(config-if)#exit                                           |  |
| R4(config)#end                                               |  |
| K4#                                                          |  |
| K4#wr                                                        |  |

- Nhà C, Số 290 Tây Sơn, Đống Đa, Hà Nội.
- Diện thoại: 024.666.222.76 / 09.666.222.76
- Website: www.i-tech.edu.vn
- Email: info@i-tech.edu.vn

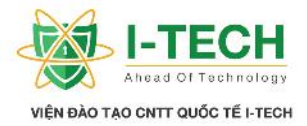

| C u hình giao th c RIPv1                                                              |
|---------------------------------------------------------------------------------------|
| Câu l nh t ng quát :                                                                  |
| Router(config)# router rip (kh i ch y giao th c Rip trên Router)                      |
| Router(config-if)# network [d i a ch Router k t n i tr c ti p] (khai báo d i a ch c a |
| Router mang i qu ng bá và các router khác c p nh t thông tin vào b ng nh tuy n)       |
| R1(config)#router rip                                                                 |
| R1(config-router)#network 10.10.10.0                                                  |
| R1(config-router)#end                                                                 |
| R2(config)#router rip                                                                 |
| R2(config-router)#network 10.10.10.0                                                  |
| R2(config-router)#network 172.16.1.0                                                  |
| R2(config-router)#end                                                                 |
| R3(config)#router rip                                                                 |
| R3(config-router)#network 172.16.1.0                                                  |
| R3(config-router)#network 192.168.1.0                                                 |
| R3(config-router)#end                                                                 |
| R4(config)#router rip                                                                 |
| R4(config-router)#network 192.168.1.0                                                 |
| R4(config-router)#end                                                                 |

| Ki m tra thông tin b ng nh tuy n                                                           |
|--------------------------------------------------------------------------------------------|
| R1#show ip route                                                                           |
| R 172.16.0.0/16 [120/1] via 10.10.10.3, 00:00:13, FastEthernet0/0                          |
| <b>10.0.0/24</b> is subnetted, 1 subnets                                                   |
| C <b>10.10.10.0</b> is directly connected, FastEthernet0/0                                 |
| R 192.168.1.0/24 [120/2] via 10.10.10.3, 00:00:13, FastEthernet0/0                         |
| R2#show ip route                                                                           |
| <b>172.16.0.0/24</b> is subnetted, 1 subnets                                               |
| C <b>172.16.1.0</b> is directly connected, FastEthernet1/0                                 |
| <b>10.0.0/24</b> is subnetted, 1 subnets                                                   |
| C <b>10.10.10.0</b> is directly connected, FastEthernet2/0                                 |
| R 192.168.1.0/24 [120/1] via 172.16.1.3, 00:00:09, FastEthernet1/0                         |
| R3#show ip route                                                                           |
| 172.16.0.0/24 is subnetted, 1 subnets                                                      |
| C <b>172.16.1.0</b> is directly connected, FastEthernet0/0                                 |
| R 10.0.0.0/8 [120/1] via 172.16.1.2, 00:00:08, FastEthernet0/0                             |
| C 192.168.1.0/24 is directly connected, FastEthernet1/0                                    |
| R4#show ip route                                                                           |
| R 172.16.0.0/16 [120/1] via 192.168.1.2, 00:00:08, FastEthernet0/0                         |
| R 10.0.0/8 [120/2] via 192.168.1.2, 00:00:08, FastEthernet0/0                              |
| C 192.168.1.0/24 is directly connected, FastEthernet0/0                                    |
| Nh n xét : thông tin b ng nh tuy n trong này có ph n không chính xác so v i mô hình hi n   |
| t i ang tri n khai. Chúng ta có th th y mô hình hi n t i ang tri n khai bao g m 3 d i a ch |
| IP là : 10.10.10.0/24, 172.16.1.0/24, 192.168.1.0/24. Nh ng thông tin c c p nh t trong các |
| b ng nh tuy n, tuy n ng 10.10.10.0/24 tr thành 10.0.0.0/8, tuy n ng 172.16.1.0/24          |

- Nhà C, Số 290 Tây Sơn, Đống Đa, Hà Nội.
- Diện thoại: 024.666.222.76 / 09.666.222.76
- Website: www.i-tech.edu.vn
- Email: info@i-tech.edu.vn

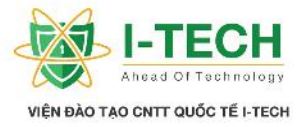

tr thành 172.16.0.0/16. n gi n là vì chúng ta ang tri n khai giao th c RipV1, mà Ripv1 l i là giao th c Classfull (không g i kèm subnet mask trong b ng nh tuy n). V y nên các Router hàng xóm khi c nh n thông tin update nó s t gán subnet mask cho tuy n ng nó c p nh t theo Class IP.

# 5.11 C u hình RIPv2

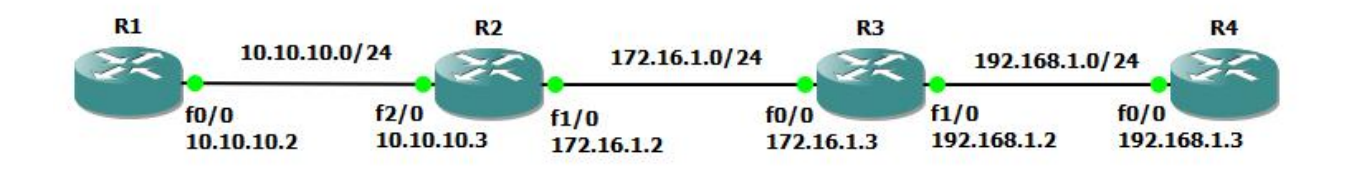

| C u hình c b n trên các Router                               |
|--------------------------------------------------------------|
| R1#configure terminal                                        |
| Enter configuration commands, one per line. End with CNTL/Z. |
| R1(config)#interface fastEthernet 0/0                        |
| R1(config-if)#ip address 10.10.10.2 255.255.255.0            |
| R1(config-if)#no shut                                        |
| R1(config-if)#exit                                           |
| R1(config)#end                                               |
| R1#                                                          |
| R2#configure terminal                                        |
| Enter configuration commands, one per line. End with CNTL/Z. |
| R2(config)#interface fastEthernet 2/0                        |
| R2(config-if)#ip address 10.10.10.3 255.255.255.0            |
| R2(config-if)#no shut                                        |
| R2(config-if)#exit                                           |
| R2(config)#                                                  |
| R2(config)#interface fastEthernet 1/0                        |
| R2(config-if)#ip address 172.16.1.2 255.255.255.0            |
| R2(config-if)# <b>no shut</b>                                |
| R2(config-if)#exit                                           |
| R2(config)#end                                               |
| R2#                                                          |
| R3#configure terminal                                        |
| Enter configuration commands, one per line. End with CNTL/Z. |
| R3(config)#interface fastEthernet 0/0                        |
| R3(config-it)#ip address 172.16.1.3 255.255.255.0            |
| R3(config-if)#no shut                                        |
| R3(config-if)#exit                                           |
| R3(config)#interface fastEthernet 1/0                        |
| R3(config-if)#ip address 192.168.1.2 255.255.255.0           |
| R3(config-if)# <b>no shut</b>                                |

- Nhà C, Số 290 Tây Sơn, Đống Đa, Hà Nội.
- Diện thoại: 024.666.222.76 / 09.666.222.76
- Website: www.i-tech.edu.vn
- Email: info@i-tech.edu.vn

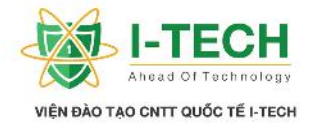

R3(config-if)#exit R3(config)#end R4#configure terminal Enter configuration commands, one per line. End with CNTL/Z. R4(config)#interface fastEthernet 0/0 R4(config-if)#ip address 192.168.1.3 255.255.255.0 R4(config-if)#no shut R4(config-if)#exit R4(config)#end R4#

#### C u hình giao th c Ripv2

Câu l nh t ng quát : Router(config)# router rip (kh i ch y giao th c Rip trên Router) Router(config-router)# version 2 (khai báo version 2 c a giao th c Rip, v i giao th c Ripv1, không c n khai báo version) Router(config-router)# network [d i a ch Router k t n i tr c ti p] (khai báo d i a ch *c* a Router mang *i* qu ng bá và các router khác *c* p nh *t* thông tin vào b ng nh tuy n) Router (config-router) no auto-summary (t t ch g p các d i a ch khi g i thông tin *b* ng *nh* tuy *n* update) R1(config)#router rip R1(config-router)#version 2 R1(config-router)#network 10.10.10.0 R1(config-router)#no auto-summary R1(config-router)#end R1# R2(config)#router rip R2(config-if)#version 2 R2(config-router)#network 10.10.10.0 R2(config-router)#network 172.16.1.0 R2(config-router)#no auto-summary R2(config-router)#end R3(config)#router rip R3(config-if)#version 2 R3(config-router)#network 172.16.1.0 R3(config-router)#network 192.168.1.0 R3(config-router)#no auto-summary R3(config-router)#end R4(config)#router rip R4(config-if)#version 2 R4(config-router)#network 192.168.1.0 R4(config-router)#no auto-summary R4(config-router)#end

- Nhà C, Số 290 Tây Sơn, Đống Đa, Hà Nội.
- Diện thoại: 024.666.222.76 / 09.666.222.76
- Website: www.i-tech.edu.vn
- Email: info@i-tech.edu.vn

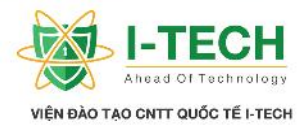

| Ki m tra thông tin b ng nh tuy n và thông tin giao th                            | С | ã tri | n khai |  |
|----------------------------------------------------------------------------------|---|-------|--------|--|
| R1#show ip route                                                                 | • |       |        |  |
| 172.16.0.0/24 is subnetted. 1 subnets                                            |   |       |        |  |
| <b>R</b> 172.16.1.0 [120/1] via 10.10.10.3. 00:00:12 FastEthernet()/0            |   |       |        |  |
| 10000/24  is subnetted 1 subnets                                                 |   |       |        |  |
| C = 10.10, 10.0 is directly connected EastEthernet0/0                            |   |       |        |  |
| <b>B</b> 102 168 1 $0/24$ [120/2] via 10 10 10 3 00.00.10 EastEthernet()/0       |   |       |        |  |
| <b>K</b> 172.100.1.0/24 [120/2] <b>Ha</b> 10.10.10.3, 00.00.10, 1 astEulerneto/0 |   |       |        |  |
| R1#show in protocol                                                              |   |       |        |  |
| Routing Protocol is " <b>rin</b> "                                               |   |       |        |  |
| Sending undates every 30 seconds, next due in 17 seconds                         |   |       |        |  |
| Invalid after 180 seconds, hold down 180, flushed after 240                      |   |       |        |  |
| Outgoing update filter list for all interfaces is not set                        |   |       |        |  |
| Incoming update filter list for all interfaces is not set                        |   |       |        |  |
| Redistributing rip                                                               |   |       |        |  |
| Default version control: send <b>version 2</b> . receive <b>version 2</b>        |   |       |        |  |
| Interface Send Recy Triggered RIP Key-chain                                      |   |       |        |  |
| FastEthernet0/0 2 2                                                              |   |       |        |  |
| Automatic network summarization is not in effect                                 |   |       |        |  |
| Maximum path: 4                                                                  |   |       |        |  |
| Routing for Networks:                                                            |   |       |        |  |
| 10.0.0                                                                           |   |       |        |  |
| Routing Information Sources:                                                     |   |       |        |  |
| Gateway Distance Last Update                                                     |   |       |        |  |
| 10.10.10.3 120 00:00:23                                                          |   |       |        |  |
| Distance: (default is 120)                                                       |   |       |        |  |
| R2#show ip route                                                                 |   |       |        |  |
| <b>172.16.0.0/24</b> is subnetted, 1 subnets                                     |   |       |        |  |
| C 172.16.1.0 is directly connected, FastEthernet1/0                              |   |       |        |  |
| <b>10.0.0/24</b> is subnetted, 1 subnets                                         |   |       |        |  |
| C 10.10.10.0 is directly connected, FastEthernet2/0                              |   |       |        |  |
| <b>R</b> 192.168.1.0/24 [120/1] via 172.16.1.3, 00:00:08, FastEthernet1/0        |   |       |        |  |
|                                                                                  |   |       |        |  |
| R2#show ip protocol                                                              |   |       |        |  |
| Routing Protocol is "rip"                                                        |   |       |        |  |
| Sending updates every 30 seconds, next due in 2 seconds                          |   |       |        |  |
| Invalid after 180 seconds, hold down 180, flushed after 240                      |   |       |        |  |
| Outgoing update filter list for all interfaces is not set                        |   |       |        |  |
| Incoming update filter list for all interfaces is not set                        |   |       |        |  |
| Redistributing: rip                                                              |   |       |        |  |
| Default version control: send version 2, receive version 2                       |   |       |        |  |
| Interface Send Recv Triggered RIP Key-chain                                      |   |       |        |  |
| FastEthernet1/0 2 2                                                              |   |       |        |  |
| FastEthernet2/0 2 2                                                              |   |       |        |  |
| Automatic network summarization is not in effect                                 |   |       |        |  |
| Maximum path: 4                                                                  |   |       |        |  |

- Nhà C, Số 290 Tây Sơn, Đống Đa, Hà Nội.
- Diện thoại: 024.666.222.76 / 09.666.222.76
- Website: www.i-tech.edu.vn
- Email: info@i-tech.edu.vn

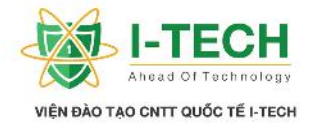

| Routing for Networks:         100.00         172.16.0.0         Routing Information Sources:         Gateway       Distance         Last Update         172.16.0.0/24 is subnetted, 1 subnets         C       172.16.0.0/24 is subnetted, 1 subnets         C       172.16.0.0/24 is subnetted, 1 subnets         R       10.0.0.00/24 is subnetted, 1 subnets         R       10.0.10.0 [120/1] via 172.16.1.2, 00:00:01, FastEthernet0/0         C       192.168.1.0/24 is directly connected, FastEthernet1/0         R3#show ip protocol       Routing Protocol is "rip"         Sending updates every 30 seconds, next due in 18 seconds         Invalid after 180 seconds, hold down 180, flushed after 240         Outgoing update filter list for all interfaces is not set         Incoming update filter list for all interfaces is not set         Redistributing: rip         Default version control: send version 2, receive version 2         Interface       Send Recv Triggered RIP Key-chain         FastEthernet1/0       2         PastEthernet1/0       2         Automatic network summarization is not in effect         Maximum path: 4         Routing for Networks:         172.16.0       120         02.108.1.0         R                                                                                                    |                                                                        |
|----------------------------------------------------------------------------------------------------|------------------------------------------------------------------------|
| 100.00         172.16.0.0         Routing Information Sources:         Gateway       Distance         172.16.1.3       120         000024       Distance:         172.16.0.0/24 is subnetted, 1 subnets         C       172.16.1.0 is directly connected, FastEthernet0/0         100.0.0/24 is subnetted, 1 subnets         R       10.10.10.0 [120/1] via 172.16.1.2, 00:00:01, FastEthernet0/0         C       192.168.1.0/24 is directly connected, FastEthernet1/0         R3#show ip protocol       Routing Protocol         Routing protocol is "rip"       Sending updates every 30 seconds, next due in 18 seconds         Invalid after 180 seconds, hold down 180, flushed after 240       Outgoing update filter list for all interfaces is not set         Incoming update filter list for all interfaces is not set       Incoming update filter list for all interfaces is not set         PastEthemet1/0       2       2         Automatic network summarization is not in effect       Maximum path: 4         Routing for Networks:       172.16.1.0         172.16.1.0       120       00:00:11         Distance: (default is 120)       R4#show ip route         R4#show ip route       172.16.1.0 [120/1] via 192.168.1.2, 00:00:17, FastEthernet0/0         10.0.0.0/24 is subnetted, 1 subnets       R       10.1.                                                                                                    | Routing for Networks:                                                  |
| 172.16.0.0         Routing Information Sources:         Gateway       Distance         Last Update         172.16.1.3       120         Distance: (default is 120)         R3#show ip route         172.16.0.0/24 is subnetted, 1 subnets         C       172.16.1.0 is directly connected, FastEthernet0/0         100.0.00/24 is subnetted, 1 subnets         R       10.10.10.0 [120/1] via 172.16.1.2, 00:00:01, FastEthernet0/0         C       192.168.1.0/24 is directly connected, FastEthernet1/0         R3#show ip protocol       Routing Protocol         Routing Protocol       Routing Protocol         Routing update severy 30 seconds, next due in 18 seconds       Invalid after 180 seconds, hold down 180, flushed after 240         Outgoing update filter list for all interfaces is not set       Incoming update filter list for all interfaces is not set         Redistributing: rip       Default version control: send version 2, receive version 2         Interface       Send Recv Triggered RIP Key-chain         FastEthermet1/0       2       2         FastEthermet1/0       2       2         Automatic network summarization is not in effect       Maximum path: 4         Routing Information Sources:       Gateway       Distance:         Gateway       Distance:       <                                                                                                    | 10.0.0.0                                                               |
| Routing Information Sources:         Gateway       Distance         Last Update         172.16.1.3       120         00:00:24         Distance:       (default is 120)         R3#show ip route       172.16.0.0/24 is subnetted, 1 subnets         C       172.16.0.0/24 is subnetted, 1 subnets         R       10.10.0.0/24 is directly connected, FastEthernet0/0         C       192.168.1.0/24 is directly connected, FastEthernet1/0         R3#show ip protocol       Routing Protocol         Routing protocol       Sending updates every 30 seconds, next due in 18 seconds         Invalid after 180 seconds, hold down 180, flushed after 240       Outgoing update filter list for all interfaces is not set         Incoming update filter list for all interfaces is not set       Incoming update filter list for all interfaces is not set         Redistributing: rip       Default version control: send version 2, receive version 2         Interface       Send Recv Triggered RIP Key-chain         FastEthernet1/0       2       2         FastEthernet1/0       2       2         FastEthernet1/0       2       2         FastEthernet1/0       2       2         FastEthernet0/0       2       2         FastEthernet0/0       2       0:0:0:11                                                                                                    | 172.16.0.0                                                             |
| Gateway       Distance       Last Update         172.16.1.3       120       00:00:24         Distance:       (default is 120)         R3#show ip route       177.16.0.0/24 is subnetted, 1 subnets         C       172.16.1.0 is directly connected, FastEthernet0/0         10.0.0.0/24 is subnetted, 1 subnets         R       10.10.10.0 [120/1] via 172.16.1.2, 00:00:01, FastEthernet0/0         C       192.168.1.0/24 is directly connected, FastEthernet1/0         R3#show ip protocol       Routing Protocol         Routing update severy 30 seconds, next due in 18 seconds       Invalid after 180 seconds, hold down 180, flushed after 240         Outgoing update filter list for all interfaces is not set       Incoming update filter list for all interfaces is not set         Incoming update filter list for all interfaces is not set       Redistributing: rip         Default version control: send version 2, receive version 2       Interface         Send Recv Triggered RIP Key-chain       FastEthernet1/0       2       2         FastEthernet1/0       2       2       Automatic network summarization is not in effect         Maximum path: 4       Routing for Networks:       172.16.0.0       192.168.1.0         Routing Information Sources:       Gateway       Distance       Last Update         172.16.1.0       120/11 via 192.168.1                                                                                                    | Routing Information Sources:                                           |
| 172.16.1.3       120       00:00:24         Distance: (default is 120)         R3#show ip route       172.16.0.0/24 is subnetted, 1 subnets         C       172.16.1.0 is directly connected, FastEthernet0/0         10.0.0.0/24 is subnetted, 1 subnets       R         R       10.10.10.0 [120/1] via 172.16.1.2, 00:00:01, FastEthernet0/0         C       192.168.1.0/24 is directly connected, FastEthernet1/0         R3#show ip protocol       Routing Protocol is "rip"         Sending updates every 30 seconds, next due in 18 seconds         Invalid after 180 seconds, hold down 180, flushed after 240         Outgoing update filter list for all interfaces is not set         Incoming update filter list for all interfaces is not set         Redistributing: rip         Default version control: send version 2, receive version 2         Interface       Send Recv Triggered RIP Key-chain         FastEthernet1/0       2         PastEthernet1/0       2         Automatic network summarization is not in effect         Maximum path: 4         Routing Information Sources:         Gateway       Distance         Gateway       Distance         Insubnetted, 1 subnets         R       172.16.1.0 [120/1] via 192.168.1.2, 00:00:17, FastEthernet0/0         IO.0.0.0/24 is subnet                                                                                                    | Gateway Distance Last Update                                           |
| Distance: (default is 120)         R3#show ip route         172.16.0.0/24 is subnetted, 1 subnets         C       172.16.0.0/24 is directly connected, FastEthernet0/0         10.0.0.0/24 is subnetted, 1 subnets         R       10.10.10.0 [120/1] via 172.16.1.2, 00:00:01, FastEthernet0/0         C       192.168.1.0/24 is directly connected, FastEthernet1/0         R3#show ip protocol       Routing Protocol is "rip"         Sending updates every 30 seconds, next due in 18 seconds       Invalid after 180 seconds, hold down 180, flushed after 240         Outgoing update filter list for all interfaces is not set       Incoming update filter list for all interfaces is not set         Redistributing: rip       Default version control: send version 2, receive version 2         Interface       Send Recv Triggered RIP Key-chain         FastEthermet0/0       2       2         FastEthermet1/0       2       2         Automatic network summarization is not in effect       Maximum path: 4         Routing for Networks:       172.16.0         172.16.1.0       120/11 via 192.168.1.2         Routing Information Sources:       Gateway         Gateway       Distance       Last Update         172.16.0.0       120/21 via 192.168.1.2, 00:00:17, FastEthernet0/0         R       172.16.1.0 [120/1] via 192.168.1.2, 00:00:                                                                                                    | 172.16.1.3 120 00:00:24                                                |
| R3#show ip route         172.16.0.0/24 is subnetted, 1 subnets         C       172.16.1.0 is directly connected, FastEthernet0/0         10.0.0.0/24 is subnetted, 1 subnets         R       10.10.10.0 [120/1] via 172.16.1.2, 00:00:01, FastEthernet0/0         C       192.168.1.0/24 is directly connected, FastEthernet1/0         R       192.168.1.0/24 is directly connected, FastEthernet1/0         R3#show ip protocol       Routing Protocol is "rip"         Sending updates every 30 seconds, next due in 18 seconds       Invalid after 180 seconds, hold down 180, flushed after 240         Outgoing update filter list for all interfaces is not set       Redistributing: rip         Default version control: send version 2, receive version 2       Interface         Send Recv       Triggered RIP Key-chain         FastEthernet1/0       2       2         Automatic network summarization is not in effect       Maximum path: 4         Routing Information Sources:       Gateway       Distance         Gateway       Distance       Last Update         172.16.1.0       120/11 via 192.168.1.2, 00:00:17, FastEthernet0/0       10.0.0.0/24 is subnetted, 1 subnets         R       172.16.1.0 [120/1] via 192.168.1.2, 00:00:17, FastEthernet0/0       10.0.0.0/24 is subnetted, 1 subnets         R       10.10.10.0 [120/2] via 192.168.1.2, 00:00:17, FastEthernet0/0                                                                                                    | Distance: (default is 120)                                             |
| <ul> <li>172.16.0.0/24 is subnetted, 1 subnets</li> <li>C 172.16.1.0 is directly connected, FastEthernet0/0</li> <li>10.0.0.0/24 is subnetted, 1 subnets</li> <li>R 10.10.0 [120/1] via 172.16.1.2, 00:00:01, FastEthernet0/0</li> <li>C 192.168.1.0/24 is directly connected, FastEthernet1/0</li> <li>R3#show ip protocol</li> <li>Routing Protocol is "rip"</li> <li>Sending updates every 30 seconds, next due in 18 seconds</li> <li>Invalid after 180 seconds, hold down 180, flushed after 240</li> <li>Outgoing update filter list for all interfaces is not set</li> <li>Redistributing: rip</li> <li>Default version control: send version 2, receive version 2</li> <li>Interface Send Recv Triggered RIP Key-chain</li> <li>FastEthernet0/0 2 2</li> <li>FastEthernet1/0 2 2</li> <li>FastEthernet1/0 2 2</li> <li>FastEthernet1/0 2 2</li> <li>FastEthernet1/0 2 2</li> <li>FastEthernet1/0 2 2</li> <li>Automatic network summarization is not in effect</li> <li>Maximu path: 4</li> <li>Routing for Networks:</li> <li>172.16.0</li> <li>192.168.1.0</li> <li>Routing Information Sources:</li> <li>Gateway Distance Last Update</li> <li>172.16.1.2 120 00:00:11</li> <li>Distance: (default is 120)</li> <li>R4#show ip route</li> <li>172.16.1.0 [120/1] via 192.168.1.2, 00:00:17, FastEthernet0/0</li> <li>10.0.0.0/24 is subnetted, 1 subnets</li> <li>R 172.16.1.0 [120/2] via 192.168.1.2, 00:00:17, FastEthernet0/0</li> <li>C 192.168.1.0/24 is directly connected, FastEthernet0/0</li> <li>R 10.10.10.0 [120/2] via 192.168.1.2, 00:00:17, FastEthernet0/0</li> <li>R 192.168.1.0/24 is directly connected, FastEthernet0/0</li> <li>R 10.10.10.0 [120/2] via 192.168.1.2, 00:00:17, FastEthernet0/0</li> <li>R 10.10.10.0 [120/2] via 192.168.1.2, 00:00:17, FastEthernet0/0</li> <li>R 10.10.10.0 [120/2] via 192.168.1.2, 00:00:17, FastEthernet0/0</li> <li>C 192.168.1.0/24 is directly connected, FastEthernet0/0</li> <li>R 10.10.10.0 [120/2] via 192.168.1.2, 00:00:17, FastEthernet0/0</li> <li>C 192.168.1.0/24 is directly connected, FastEthernet0/0</li> <li>R 10.10.10.0 [120/2] vi</li></ul> | R3#show ip route                                                       |
| <ul> <li>C 172.16.1.0 is directly connected, FastEthernet0/0<br/>10.0.0/24 is subnetted, 1 subnets</li> <li>R 10.10.0 [120/1] via 172.16.1.2, 00:00:01, FastEthernet0/0</li> <li>C 192.168.1.0/24 is directly connected, FastEthernet1/0</li> <li>R3#show ip protocol</li> <li>Routing Protocol is "rip"</li> <li>Sending updates every 30 seconds, next due in 18 seconds</li> <li>Invalid after 180 seconds, hold down 180, flushed after 240</li> <li>Outgoing update filter list for all interfaces is not set</li> <li>Incoming update filter list for all interfaces is not set</li> <li>Redistributing: rip</li> <li>Default version control: send version 2, receive version 2</li> <li>Interface Send Recv Triggered RIP Key-chain</li> <li>FastEthernet1/0 2 2</li> <li>FastEthernet1/0 2 2</li> <li>Automatic network summarization is not in effect</li> <li>Maximum path: 4</li> <li>Routing for Networks:</li> <li>172.16.0.0</li> <li>192.168.1.0</li> <li>Routing Information Sources:</li> <li>Gateway Distance Last Update</li> <li>172.16.1.2 120 00:00:11</li> <li>Distance: (default is 120)</li> <li>R4#show ip route</li> <li>172.16.1.0 [120/1] via 192.168.1.2, 00:00:17, FastEthernet0/0</li> <li>10.0.0.0/24 is subnetted, 1 subnets</li> <li>R 172.16.1.0 [120/2] via 192.168.1.2, 00:00:17, FastEthernet0/0</li> <li>C 192.168.1.0/24 is directly connected, FastEthernet0/0</li> <li>Retwork is directly connected, FastEthernet0/0</li> <li>Ruting Protocol</li> <li>Routing Protocol</li> <li>Routing Protocol</li> <li>Routing Protocol</li> <li>Ruting Protocol</li> <li>Ruting Protocol</li> <li>Ruting Protocol</li> <li>Ruting Protocol</li> <li>Ruting Protocol</li> <li>Ruting Protocol</li> <li>Ruting Protocol</li> <li>Ruting Protocol</li> <li>Ruting Protocol</li> <li>Ruting Protocol</li> <li>Ruting Protocol</li> <li>Ruting Protocol</li> <li>Ruting Protocol is "rip"</li> <li>Sending update filter list for all interfaces is not set</li> </ul>                                                                                                    | 172.16.0.0/24 is subnetted, 1 subnets                                  |
| <ul> <li>10.0.0.0/24 is subnetted, 1 subnets</li> <li>R 10.10.10.0 [120/1] via 172.16.1.2, 00:00:01, FastEthernet0/0</li> <li>C 192.168.1.0/24 is directly connected, FastEthernet1/0</li> <li>R3#show ip protocol</li> <li>Routing Protocol is "rip"</li> <li>Sending updates every 30 seconds, next due in 18 seconds</li> <li>Invalid after 180 seconds, hold down 180, flushed after 240</li> <li>Outgoing update filter list for all interfaces is not set</li> <li>Incoming update filter list for all interfaces is not set</li> <li>Redistributing: rip</li> <li>Default version control: send version 2, receive version 2</li> <li>Interface Send Recv Triggered RIP Key-chain</li> <li>FastEthernet0/0 2 2</li> <li>FastEthernet1/0 2 2</li> <li>Automatic network summarization is not in effect</li> <li>Maximum path: 4</li> <li>Routing Information Sources:</li> <li>Gateway Distance Last Update</li> <li>172.16.1.2 120 00:00:11</li> <li>Distance: (default is 120)</li> <li>R4#show ip route</li> <li>172.16.0.0/24 is subnetted, 1 subnets</li> <li>R 172.16.1.0 [120/1] via 192.168.1.2, 00:00:17, FastEthernet0/0</li> <li>10.0.0.0/24 is directly connected, FastEthernet0/0</li> <li>C 192.168.1.0/24 is directly connected, FastEthernet0/0</li> <li>R 10.10.10.0 [120/2] via 192.168.1.2, 00:00:17, FastEthernet0/0</li> <li>R 10.10.10.0 [120/2] via 192.168.1.2, 00:00:17, FastEthernet0/0</li> <li>R 10.10.10.0 [120/2] via 192.168.1.2, 00:00:17, FastEthernet0/0</li> <li>R 10.10.10.0 [120/2] via 192.168.1.2, 00:00:17, FastEthernet0/0</li> <li>R 14#show ip protocol</li> <li>Routing Protocol is "rip"</li> <li>Sending updates every 30 seconds, next due in 21 seconds</li> <li>Invalid after 180 seconds, hold down 180, flushed after 240</li> <li>Outgoing update filter list for all interfaces is not set</li> </ul>                                                                                                    | C 172.16.1.0 is directly connected, FastEthernet0/0                    |
| <ul> <li>R 10.10.0 [120/1] via 172.16.1.2, 00:00:01, FastEthernet0/0</li> <li>C 192.168.1.0/24 is directly connected, FastEthernet1/0</li> <li>R3#show ip protocol Routing Protocol is "rip" Sending updates every 30 seconds, next due in 18 seconds Invalid after 180 seconds, hold down 180, flushed after 240 Outgoing update filter list for all interfaces is not set Incoming update filter list for all interfaces is not set Redistributing: rip Default version control: send version 2, receive version 2 Interface Send Recv Triggered RIP Key-chain FastEthernet0/0 2 2 FastEthernet1/0 2 2 Automatic network summarization is not in effect Maximum path: 4 Routing for Networks: 172.16.0.0 192.168.1.0 Routing Information Sources: Gateway Distance Last Update 172.16.1.0 R4#show ip route 172.16.0.0[120/1] via 192.168.1.2, 00:00:17, FastEthernet0/0 I0.0.0.0/24 is subnetted, 1 subnetts R 10.10.10.0 [120/2] via 192.168.1.2, 00:00:17, FastEthernet0/0 C 192.168.1.0/24 is directly connected, FastEthernet0/0 C 192.168.1.0/24 is directly connected, FastEthernet0/0 R4#show ip protocol Routing Protocol is "rip" Sending updates every 30 seconds, next due in 21</li></ul>  | <b>10.0.0/24</b> is subnetted, 1 subnets                               |
| <ul> <li>C 192.168.1.0/24 is directly connected, FastEthernet1/0</li> <li>R3#show ip protocol<br/>Routing Protocol is "rip"</li> <li>Sending updates every 30 seconds, next due in 18 seconds<br/>Invalid after 180 seconds, hold down 180, flushed after 240</li> <li>Outgoing update filter list for all interfaces is not set<br/>Incoming update filter list for all interfaces is not set<br/>Redistributing: rip</li> <li>Default version control: send version 2, receive version 2</li> <li>Interface Send Recv Triggered RIP Key-chain</li> <li>FastEthernet1/0 2 2</li> <li>Automatic network summarization is not in effect</li> <li>Maximum path: 4</li> <li>Routing Information Sources:<br/>Gateway Distance Last Update<br/>172.16.0.0</li> <li>192.168.1.0</li> <li>Routing Information Sources:<br/>Gateway Distance Last Update<br/>172.16.1.0 [120/1] via 192.168.1.2, 00:00:17, FastEthernet0/0<br/>10.0.0.0/24 is subnetted, 1 subnets</li> <li>R 107.16.1.0 [120/2] via 192.168.1.2, 00:00:17, FastEthernet0/0</li> <li>C 192.168.1.0/24 is directly connected, FastEthernet0/0</li> <li>R 10.10.10.0 [120/2] via 192.168.1.2, 00:00:17, FastEthernet0/0</li> <li>C 192.168.1.0/24 is directly connected, FastEthernet0/0</li> <li>C 192.168.1.0/24 is directly connected, FastEthernet0/0</li> <li>C 192.168.1.0/24 is directly connected, FastEthernet0/0</li> <li>C 192.168.1.0/24 is directly connected, FastEthernet0/0</li> <li>C 192.168.1.0/24 is directly connected, FastEthernet0/0</li> <li>C 192.168.1.0/24 is directly connected, FastEthernet0/0</li> <li>C 192.168.1.0/24 is directly connected, FastEthernet0/0</li> <li>C 192.168.1.0/24 is directly connected, FastEthernet0/0</li> <li>C 192.168.1.0/24 is directly connected, FastEthernet0/0</li> <li>C 192.168.1.0/24 is directly connected, FastEthernet0/0</li> </ul>                                                                                                    | <b>R</b> 10.10.10.0 [120/1] via 172.16.1.2, 00:00:01, FastEthernet0/0  |
| R3#show ip protocol<br>Routing Protocol is "rip"<br>Sending updates every 30 seconds, next due in 18 seconds<br>Invalid after 180 seconds, hold down 180, flushed after 240<br>Outgoing update filter list for all interfaces is not set<br>Incoming update filter list for all interfaces is not set<br>Redistributing: rip<br>Default version control: send version 2, receive version 2<br>Interface Send Recv Triggered RIP Key-chain<br>FastEthernet0/0 2 2<br>FastEthernet1/0 2 2<br>FastEthernet1/0 2 2<br>Automatic network summarization is not in effect<br>Maximum path: 4<br>Routing for Networks:<br>172.16.0.0<br>192.168.1.0<br>Routing Information Sources:<br>Gateway Distance Last Update<br>172.16.1.2 120 00:00:11<br>Distance: (default is 120)<br>R4#show ip route<br>172.16.1.0 [120/1] via 192.168.1.2, 00:00:17, FastEthernet0/0<br>I0.0.0.0/24 is subnetted, 1 subnets<br>R 10.10.10.0 [120/2] via 192.168.1.2, 00:00:17, FastEthernet0/0<br>C 192.168.1.0/24 is directly connected, FastEthernet0/0<br>R 4#show ip protocol<br>Routing Protocol is "rip"<br>Sending updates every 30 seconds, next due in 21 seconds<br>Invalid after 180 seconds, hold down 180, flushed after 240<br>Outgoing update filter list for all interfaces is not set                                                                                                    | C 192.168.1.0/24 is directly connected, FastEthernet1/0                |
| R3#show ip protocol         Routing Protocol is "rip"         Sending updates every 30 seconds, next due in 18 seconds         Invalid after 180 seconds, hold down 180, flushed after 240         Outgoing update filter list for all interfaces is not set         Incoming update filter list for all interfaces is not set         Redistributing: rip         Default version control: send version 2, receive version 2         Interface       Send Recv Triggered RIP Key-chain         FastEthernet1/0       2         FastEthernet1/0       2         FastEthernet1/0       2         Automatic network summarization is not in effect         Maximum path: 4         Routing Information Sources:         Gateway       Distance         Last Update         172.16.0.0         192.168.1.0         Routing Information Sources:         Gateway       Distance         Last Update         172.16.0.0/24 is subnetted, 1 subnets         R       172.16.0.0/24 is subnetted, 1 subnets         R       172.16.0.0         120/21 via 192.168.1.2, 00:00:17, FastEthernet0/0         10.0.0.0/24 is subnetted, 1 subnets         R       10.10.10.0 [120/2] via 192.168.1.2, 00:00:17, FastEthernet0/0         C       192.168.1.                                                                                                    |                                                                        |
| Routing Protocol is "rip"Sending updates every 30 seconds, next due in 18 secondsInvalid after 180 seconds, hold down 180, flushed after 240Outgoing update filter list for all interfaces is not setIncoming update filter list for all interfaces is not setRedistributing: ripDefault version control: send version 2, receive version 2InterfaceSend Recv Triggered RIP Key-chainFastEthernet1/02FastEthernet1/02Automatic network summarization is not in effectMaximum path: 4Routing for Networks:172.16.0.0192.168.1.0Routing Information Sources:GatewayDistanceLast Update172.16.0.0/24 is subnetted, 1 subnetsR172.16.0.0/24 is subnetted, 1 subnetsR10.0.0.0/24 is subnetted, 1 subnetsR10.10.10.0 [120/2] via 192.168.1.2, 00:00:17, FastEthernet0/0C192.168.1.0/24 is directly connected, FastEthernet0/0RRuting ProtocolRouting Protocol is "rip"Sending updates every 30 seconds, next due in 21 secondsInvalid after 180 seconds, hold down 180, flushed after 240Outgoing update filter list for all interfaces is not set                                                                                                    | R3#show ip protocol                                                    |
| Sending updates every 30 seconds, next due in 18 secondsInvalid after 180 seconds, hold down 180, flushed after 240Outgoing update filter list for all interfaces is not setIncoming update filter list for all interfaces is not setRedistributing: ripDefault version control: send version 2, receive version 2InterfaceSend RecvTriggered RIPKey-chainFastEthernet0/02PastEthernet1/02Automatic network summarization is not in effectMaximum path: 4Routing for Networks:172.16.0.0192.168.1.0Routing Information Sources:GatewayObstanceLast Update172.16.1.212000:00:11Distance: (default is 120)R4#show ip route172.16.1.0 [120/1] via 192.168.1.2, 00:00:17, FastEthernet0/010.0.0.0/24 is subnetted, 1 subnetsR10.10.10.0 [120/2] via 192.168.1.2, 00:00:17, FastEthernet0/0C192.168.1.0/24 is directly connected, FastEthernet0/0R4#show ip protocolRouting Protocol is "rip"Sending updates every 30 seconds, next due in 21 secondsInvalid after 180 seconds, hold down 180, flushed after 240Outgoing update filter list for all interfaces is not set                                                                                                    | Routing Protocol is " <b>rip</b> "                                     |
| Invalid after 180 seconds, hold down 180, flushed after 240<br>Outgoing update filter list for all interfaces is not set<br>Incoming update filter list for all interfaces is not set<br>Redistributing: rip<br>Default version control: send version 2, receive version 2<br>Interface Send Recv Triggered RIP Key-chain<br>FastEthernet0/0 2 2<br>FastEthernet1/0 2 2<br>Automatic network summarization is not in effect<br>Maximum path: 4<br>Routing for Networks:<br>172.16.0.0<br>192.168.1.0<br>Routing Information Sources:<br>Gateway Distance Last Update<br>172.16.1.2 120 00:00:11<br>Distance: (default is 120)<br>R4#show ip route<br>172.16.0.0[24] is subnetted, 1 subnets<br>R 172.16.1.0 [120/1] via 192.168.1.2, 00:00:17, FastEthernet0/0<br>10.0.0.0/24 is subnetted, 1 subnets<br>R 10.10.10.0 [120/2] via 192.168.1.2, 00:00:17, FastEthernet0/0<br>C 192.168.1.0/24 is directly connected, FastEthernet0/0<br>R4#show ip protocol<br>Routing Protocol is "rip"<br>Sending updates every 30 seconds, next due in 21 seconds<br>Invalid after 180 seconds, hold down 180, flushed after 240<br>Outgoing update filter list for all interfaces is not set                                                                                                    | Sending updates every 30 seconds, next due in 18 seconds               |
| Outgoing update filter list for all interfaces is not setIncoming update filter list for all interfaces is not setRedistributing: ripDefault version control: send version 2, receive version 2InterfaceSend Recv Triggered RIP Key-chainFastEthernet0/02FastEthernet1/02Automatic network summarization is not in effectMaximum path: 4Routing for Networks:172.16.0.0192.168.1.0Routing Information Sources:GatewayGatewayDistanceLast Update172.16.0.024 is subnetted, 1 subnetsR172.16.1.0R120.0/24 is subnetted, 1 subnetsRI10.10.10.0[120/2] via 192.168.1.2, 00:00:17, FastEthernet0/010.0.0.0/24 is directly connected, FastEthernet0/0C192.168.1.0/24 is directly connected, FastEthernet0/0R10.10.10.0[120/2] via 192.168.1.2, 00:00:17, FastEthernet0/0C192.168.1.0/24 is directly connected, FastEthernet0/0RRNouting ProtocolRouting ProtocolRouting Protocol is "rip"Sending updates every 30 seconds, next due in 21 secondsInvalid after 180 seconds, hold down 180, flushed after 240Outgoing update filter list for all interfaces is not set                                                                                                    | Invalid after 180 seconds, hold down 180, flushed after 240            |
| Incoming update filter list for all interfaces is not set<br>Redistributing: rip<br>Default version control: send version 2, receive version 2<br>Interface Send Recv Triggered RIP Key-chain<br>FastEthernet0/0 2 2<br>FastEthernet1/0 2 2<br>Automatic network summarization is not in effect<br>Maximum path: 4<br>Routing for Networks:<br>172.16.0.0<br>192.168.1.0<br>Routing Information Sources:<br>Gateway Distance Last Update<br>172.16.1.2 120 00:00:11<br>Distance: (default is 120)<br>R4#show ip route<br>172.16.1.0 [120/1] via 192.168.1.2, 00:00:17, FastEthernet0/0<br>10.0.0/24 is subnetted, 1 subnets<br>R 172.16.1.0 [120/1] via 192.168.1.2, 00:00:17, FastEthernet0/0<br>C 192.168.1.0/24 is directly connected, FastEthernet0/0<br>R4#show ip protocol<br>Routing Protocol is "rip"<br>Sending updates every 30 seconds, next due in 21 seconds<br>Invalid after 180 seconds, hold down 180, flushed after 240<br>Outgoing update filter list for all interfaces is not set                                                                                                    | Outgoing update filter list for all interfaces is not set              |
| Redistributing: ripDefault version control: send version 2, receive version 2InterfaceSend Recv Triggered RIP Key-chainFastEthernet0/02FastEthernet1/02Automatic network summarization is not in effectMaximum path: 4Routing for Networks:172.16.0.0192.168.1.0Routing Information Sources:GatewayDistanceLast Update172.16.1.212000:00:11Distance: (default is 120)R4#show ip route172.16.0.0[120/1] via 192.168.1.2, 00:00:17, FastEthernet0/010.0.0.0/24 is subnetted, 1 subnetsR10.10.10.0 [120/2] via 192.168.1.2, 00:00:17, FastEthernet0/0C192.168.1.0/24 is directly connected, FastEthernet0/0RRuting ProtocolRouting Protocol is "rip"Sending updates every 30 seconds, next due in 21 secondsInvalid after 180 seconds, hold down 180, flushed after 240Outgoing update filter list for all interfaces is not set                                                                                                    | Incoming update filter list for all interfaces is not set              |
| Default version control: send version 2, receive version 2<br>Interface Send Recv Triggered RIP Key-chain<br>FastEthernet0/0 2 2<br>FastEthernet1/0 2 2<br>Automatic network summarization is not in effect<br>Maximum path: 4<br>Routing for Networks:<br>172.16.00<br>192.168.1.0<br>Routing Information Sources:<br>Gateway Distance Last Update<br>172.16.1.2 120 00:00:11<br>Distance: (default is 120)<br>R4#show ip route<br>172.16.0.0/24 is subnetted, 1 subnets<br>R 172.16.1.0 [120/1] via 192.168.1.2, 00:00:17, FastEthernet0/0<br>10.0.0.0/24 is subnetted, 1 subnets<br>R 10.10.10.0 [120/2] via 192.168.1.2, 00:00:17, FastEthernet0/0<br>C 192.168.1.0/24 is directly connected, FastEthernet0/0<br>R4#show ip protocol<br>Routing Protocol is "rip"<br>Sending updates every 30 seconds, next due in 21 seconds<br>Invalid after 180 seconds, hold down 180, flushed after 240<br>Outgoing update filter list for all interfaces is not set                                                                                                    | Redistributing: rip                                                    |
| InterfaceSend Recv Triggered RIP Key-chainFastEthernet1/022FastEthernet1/022Automatic network summarization is not in effectMaximum path: 4Routing for Networks:172.16.0.0192.168.1.0Routing Information Sources:GatewayDistanceLast Update172.16.1.212000:00:11Distance:(default is 120)R4#show ip route172.16.1.0 [120/1] via 192.168.1.2, 00:00:17, FastEthernet0/010.0.0.0/24 is subnetted, 1 subnetsR10.10.10.0 [120/2] via 192.168.1.2, 00:00:17, FastEthernet0/0C192.168.1.0/24 is directly connected, FastEthernet0/0R4#show ip protocolRouting Protocol is "rip"Sending updates every 30 seconds, next due in 21 secondsInvalid after 180 seconds, hold down 180, flushed after 240Outgoing update filter list for all interfaces is not set                                                                                                    | Default version control: send version 2, receive version 2             |
| FastEthernet0/022FastEthernet1/022Automatic network summarization is not in effectMaximum path: 4Routing for Networks:172.16.0.0192.168.1.0Routing Information Sources:GatewayDistanceLast Update172.16.1.212000:00:11Distance:(default is 120)R4#show ip route172.16.0.0[120/1] via 192.168.1.2, 00:00:17, FastEthernet0/010.0.0/24 is subnetted, 1 subnetsR172.168.1.0/24 is directly connected, FastEthernet0/0C192.168.1.0/24 is directly connected, FastEthernet0/0R4#show ip protocolRouting Protocol is "rip"Sending updates every 30 seconds, next due in 21 secondsInvalid after 180 seconds, hold down 180, flushed after 240Outgoing update filter list for all interfaces is not set                                                                                                    | Interface Send Recv Triggered RIP Key-chain                            |
| FastEthernet1/022Automatic network summarization is not in effectMaximum path: 4Routing for Networks:172.16.0.0192.168.1.0Routing Information Sources:GatewayDistanceLast Update172.16.1.212000:00:11Distance: (default is 120)R4#show ip route172.16.0.0/24 is subnetted, 1 subnetsR172.16.0.0/24 is subnetted, 1 subnetsR10.10.10.0 [120/2] via 192.168.1.2, 00:00:17, FastEthernet0/010.0.0.0/24 is directly connected, FastEthernet0/0C192.168.1.0/24 is directly connected, FastEthernet0/0R4#show ip protocolRouting Protocol is "rip"Sending updates every 30 seconds, next due in 21 secondsInvalid after 180 seconds, hold down 180, flushed after 240Outgoing update filter list for all interfaces is not set                                                                                                    | FastEthernet0/0 2 2                                                    |
| Automatic network summarization is not in effect<br>Maximum path: 4<br>Routing for Networks:<br>172.16.0.0<br>192.168.1.0<br>Routing Information Sources:<br>Gateway Distance Last Update<br>172.16.1.2 120 00:00:11<br>Distance: (default is 120)<br>R4#show ip route<br>172.16.0.0/24 is subnetted, 1 subnets<br>R 172.16.1.0 [120/1] via 192.168.1.2, 00:00:17, FastEthernet0/0<br>10.0.0.0/24 is subnetted, 1 subnets<br>R 10.10.10.0 [120/2] via 192.168.1.2, 00:00:17, FastEthernet0/0<br>C 192.168.1.0/24 is directly connected, FastEthernet0/0<br>R4#show ip protocol<br>Routing Protocol is "rip"<br>Sending updates every 30 seconds, next due in 21 seconds<br>Invalid after 180 seconds, hold down 180, flushed after 240<br>Outgoing update filter list for all interfaces is not set                                                                                                    | FastEthernet1/0 2 2                                                    |
| Maximum path: 4<br>Routing for Networks:<br>172.16.0.0<br>192.168.1.0<br>Routing Information Sources:<br>Gateway Distance Last Update<br>172.16.1.2 120 00:00:11<br>Distance: (default is 120)<br>R4#show ip route<br>172.16.0.0/24 is subnetted, 1 subnets<br>R 172.16.1.0 [120/1] via 192.168.1.2, 00:00:17, FastEthernet0/0<br>10.0.0.0/24 is subnetted, 1 subnets<br>R 10.10.10.0 [120/2] via 192.168.1.2, 00:00:17, FastEthernet0/0<br>C 192.168.1.0/24 is directly connected, FastEthernet0/0<br>R4#show ip protocol<br>Routing Protocol is "rip"<br>Sending updates every 30 seconds, next due in 21 seconds<br>Invalid after 180 seconds, hold down 180, flushed after 240<br>Outgoing update filter list for all interfaces is not set                                                                                                    | Automatic network summarization is not in effect                       |
| Routing for Networks:172.16.0.0192.168.1.0Routing Information Sources:GatewayDistanceLast Update172.16.1.212000:00:11Distance: (default is 120)R4#show ip route172.16.0.0/24 is subnetted, 1 subnetsR172.16.1.0 [120/1] via 192.168.1.2, 00:00:17, FastEthernet0/010.0.0.0/24 is subnetted, 1 subnetsR10.10.10.0 [120/2] via 192.168.1.2, 00:00:17, FastEthernet0/0C192.168.1.0/24 is directly connected, FastEthernet0/0R4#show ip protocolRouting Protocol is "rip"Sending updates every 30 seconds, next due in 21 secondsInvalid after 180 seconds, hold down 180, flushed after 240Outgoing update filter list for all interfaces is not set                                                                                                    | Maximum path: 4                                                        |
| <ul> <li>172.16.0.0</li> <li>192.168.1.0</li> <li>Routing Information Sources:</li> <li>Gateway Distance Last Update</li> <li>172.16.1.2 120 00:00:11</li> <li>Distance: (default is 120)</li> <li>R4#show ip route</li> <li>172.16.0.0/24 is subnetted, 1 subnets</li> <li>R 172.16.1.0 [120/1] via 192.168.1.2, 00:00:17, FastEthernet0/0</li> <li>10.0.0.0/24 is subnetted, 1 subnets</li> <li>R 10.10.10.0 [120/2] via 192.168.1.2, 00:00:17, FastEthernet0/0</li> <li>C 192.168.1.0/24 is directly connected, FastEthernet0/0</li> <li>R4#show ip protocol</li> <li>Routing Protocol is "rip"</li> <li>Sending updates every 30 seconds, next due in 21 seconds</li> <li>Invalid after 180 seconds, hold down 180, flushed after 240</li> <li>Outgoing update filter list for all interfaces is not set</li> </ul>                                                                                                    | Routing for Networks:                                                  |
| 192.168.1.0Routing Information Sources:GatewayDistanceLast Update172.16.1.2120Distance: (default is 120)R4#show ip route172.16.0.0/24 is subnetted, 1 subnetsR172.16.1.0 [120/1] via 192.168.1.2, 00:00:17, FastEthernet0/010.0.0.0/24 is subnetted, 1 subnetsR10.10.10.0 [120/2] via 192.168.1.2, 00:00:17, FastEthernet0/0C192.168.1.0/24 is directly connected, FastEthernet0/0R4#show ip protocolRouting Protocol is "rip"Sending updates every 30 seconds, next due in 21 secondsInvalid after 180 seconds, hold down 180, flushed after 240Outgoing update filter list for all interfaces is not set                                                                                                    | 172.16.0.0                                                             |
| Routing Information Sources:GatewayDistanceLast Update172.16.1.212000:00:11Distance: (default is 120)R4#show ip route172.16.0.0/24 is subnetted, 1 subnetsR172.16.1.0 [120/1] via 192.168.1.2, 00:00:17, FastEthernet0/010.0.0.0/24 is subnetted, 1 subnetsR10.10.10.0 [120/2] via 192.168.1.2, 00:00:17, FastEthernet0/0C192.168.1.0/24 is directly connected, FastEthernet0/0R4#show ip protocolRouting Protocol is "rip"Sending updates every 30 seconds, next due in 21 secondsInvalid after 180 seconds, hold down 180, flushed after 240Outgoing update filter list for all interfaces is not set                                                                                                    | 192.168.1.0                                                            |
| GatewayDistanceLast Update172.16.1.212000:00:11Distance: (default is 120)R4#show ip route172.16.0.0/24 is subnetted, 1 subnetsR172.16.1.0 [120/1] via 192.168.1.2, 00:00:17, FastEthernet0/010.0.0.0/24 is subnetted, 1 subnetsR10.10.10.0 [120/2] via 192.168.1.2, 00:00:17, FastEthernet0/0C192.168.1.0/24 is directly connected, FastEthernet0/0R4#show ip protocolRouting Protocol is "rip"Sending updates every 30 seconds, next due in 21 secondsInvalid after 180 seconds, hold down 180, flushed after 240Outgoing update filter list for all interfaces is not set                                                                                                    | Routing Information Sources:                                           |
| <ul> <li>172.16.1.2 120 00:00:11<br/>Distance: (default is 120)</li> <li>R4#show ip route<br/>172.16.0.0/24 is subnetted, 1 subnets</li> <li>R 172.16.1.0 [120/1] via 192.168.1.2, 00:00:17, FastEthernet0/0<br/>10.0.0.0/24 is subnetted, 1 subnets</li> <li>R 10.10.10.0 [120/2] via 192.168.1.2, 00:00:17, FastEthernet0/0</li> <li>C 192.168.1.0/24 is directly connected, FastEthernet0/0</li> <li>R4#show ip protocol<br/>Routing Protocol is "rip"<br/>Sending updates every 30 seconds, next due in 21 seconds<br/>Invalid after 180 seconds, hold down 180, flushed after 240<br/>Outgoing update filter list for all interfaces is not set</li> </ul>                                                                                                    | Gateway Distance Last Update                                           |
| Distance: (default is 120)<br>R4#show ip route<br>172.16.0.0/24 is subnetted, 1 subnets<br>R 172.16.1.0 [120/1] via 192.168.1.2, 00:00:17, FastEthernet0/0<br>10.0.0.0/24 is subnetted, 1 subnets<br>R 10.10.10.0 [120/2] via 192.168.1.2, 00:00:17, FastEthernet0/0<br>C 192.168.1.0/24 is directly connected, FastEthernet0/0<br>R4#show ip protocol<br>Routing Protocol is "rip"<br>Sending updates every 30 seconds, next due in 21 seconds<br>Invalid after 180 seconds, hold down 180, flushed after 240<br>Outgoing update filter list for all interfaces is not set                                                                                                    | 172.16.1.2 120 00:00:11                                                |
| <ul> <li>R4#show ip route<br/>172.16.0.0/24 is subnetted, 1 subnets</li> <li>R 172.16.1.0 [120/1] via 192.168.1.2, 00:00:17, FastEthernet0/0<br/>10.0.0.0/24 is subnetted, 1 subnets</li> <li>R 10.10.10.0 [120/2] via 192.168.1.2, 00:00:17, FastEthernet0/0</li> <li>C 192.168.1.0/24 is directly connected, FastEthernet0/0</li> <li>R4#show ip protocol<br/>Routing Protocol is "rip"<br/>Sending updates every 30 seconds, next due in 21 seconds<br/>Invalid after 180 seconds, hold down 180, flushed after 240<br/>Outgoing update filter list for all interfaces is not set</li> </ul>                                                                                                    | Distance: (default is 120)                                             |
| <ul> <li>172.16.0.0/24 is subnetted, 1 subnets</li> <li>R 172.16.1.0 [120/1] via 192.168.1.2, 00:00:17, FastEthernet0/0</li> <li>10.0.0.0/24 is subnetted, 1 subnets</li> <li>R 10.10.10.0 [120/2] via 192.168.1.2, 00:00:17, FastEthernet0/0</li> <li>C 192.168.1.0/24 is directly connected, FastEthernet0/0</li> <li>R4#show ip protocol</li> <li>Routing Protocol is "rip"</li> <li>Sending updates every 30 seconds, next due in 21 seconds</li> <li>Invalid after 180 seconds, hold down 180, flushed after 240</li> <li>Outgoing update filter list for all interfaces is not set</li> </ul>                                                                                                    | R4#show ip route                                                       |
| <ul> <li>R 172.16.1.0 [120/1] via 192.168.1.2, 00:00:17, FastEthernet0/0<br/>10.0.0.0/24 is subnetted, 1 subnets</li> <li>R 10.10.10.0 [120/2] via 192.168.1.2, 00:00:17, FastEthernet0/0</li> <li>C 192.168.1.0/24 is directly connected, FastEthernet0/0</li> <li>R4#show ip protocol</li> <li>Routing Protocol is "rip"</li> <li>Sending updates every 30 seconds, next due in 21 seconds</li> <li>Invalid after 180 seconds, hold down 180, flushed after 240</li> <li>Outgoing update filter list for all interfaces is not set</li> </ul>                                                                                                    | <b>172.16.0.0/24</b> is subnetted, 1 subnets                           |
| <ul> <li>10.0.0/24 is subnetted, 1 subnets</li> <li>R 10.10.10.0 [120/2] via 192.168.1.2, 00:00:17, FastEthernet0/0</li> <li>C 192.168.1.0/24 is directly connected, FastEthernet0/0</li> <li>R4#show ip protocol</li> <li>Routing Protocol is "rip"</li> <li>Sending updates every 30 seconds, next due in 21 seconds</li> <li>Invalid after 180 seconds, hold down 180, flushed after 240</li> <li>Outgoing update filter list for all interfaces is not set</li> </ul>                                                                                                    | <b>R</b> 172.16.1.0 [120/1] via 192.168.1.2, 00:00:17, FastEthernet0/0 |
| <ul> <li>R 10.10.10.0 [120/2] via 192.168.1.2, 00:00:17, FastEthernet0/0</li> <li>C 192.168.1.0/24 is directly connected, FastEthernet0/0</li> <li>R4#show ip protocol</li> <li>Routing Protocol is "rip"</li> <li>Sending updates every 30 seconds, next due in 21 seconds</li> <li>Invalid after 180 seconds, hold down 180, flushed after 240</li> <li>Outgoing update filter list for all interfaces is not set</li> </ul>                                                                                                    | <b>10.0.0/24</b> is subnetted, 1 subnets                               |
| <ul> <li>C 192.168.1.0/24 is directly connected, FastEthernet0/0</li> <li>R4#show ip protocol<br/>Routing Protocol is "rip"</li> <li>Sending updates every 30 seconds, next due in 21 seconds<br/>Invalid after 180 seconds, hold down 180, flushed after 240<br/>Outgoing update filter list for all interfaces is not set</li> </ul>                                                                                                    | <b>R</b> 10.10.10.0 [120/2] via 192.168.1.2, 00:00:17, FastEthernet0/0 |
| R4#show ip protocol<br>Routing Protocol is "rip"<br>Sending updates every 30 seconds, next due in 21 seconds<br>Invalid after 180 seconds, hold down 180, flushed after 240<br>Outgoing update filter list for all interfaces is not set                                                                                                    | C 192.168.1.0/24 is directly connected, FastEthernet0/0                |
| R4#show ip protocol<br>Routing Protocol is "rip"<br>Sending updates every 30 seconds, next due in 21 seconds<br>Invalid after 180 seconds, hold down 180, flushed after 240<br>Outgoing update filter list for all interfaces is not set                                                                                                    |                                                                        |
| Routing Protocol is "rip"<br>Sending updates every 30 seconds, next due in 21 seconds<br>Invalid after 180 seconds, hold down 180, flushed after 240<br>Outgoing update filter list for all interfaces is not set                                                                                                    | R4#show ip protocol                                                    |
| Sending updates every 30 seconds, next due in 21 seconds<br>Invalid after 180 seconds, hold down 180, flushed after 240<br>Outgoing update filter list for all interfaces is not set                                                                                                    | Routing Protocol is " <b>rip</b> "                                     |
| Invalid after 180 seconds, hold down 180, flushed after 240<br>Outgoing update filter list for all interfaces is not set                                                                                                    | Sending updates every 30 seconds, next due in 21 seconds               |
| Outgoing update filter list for all interfaces is not set                                                                                                    | Invalid after 180 seconds, hold down 180, flushed after 240            |
|                                                                                                    | Outgoing update filter list for all interfaces is not set              |
|                                                                                                    |                                                                        |

- Nhà C, Số 290 Tây Sơn, Đống Đa, Hà Nội.
- Diện thoại: 024.666.222.76 / 09.666.222.76
- Website: www.i-tech.edu.vn
- Email: info@i-tech.edu.vn
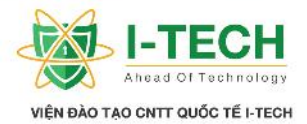

Incoming update filter list for all interfaces is not set Redistributing: rip Default version control: send version 2, receive version 2 Send Recv Triggered RIP Key-chain Interface FastEthernet0/0 2 2 Automatic network summarization is not in effect Maximum path: 4 Routing for Networks: 192.168.1.0 **Routing Information Sources:** Last Update Gateway Distance 192.168.1.2 120 00:00:21 Distance: (default is 120)

#### 5.12 Administrative Distance

- Là ch s tin c y c a thông tin nh tuy n khi các Router trao i v i nhau.
- ➢ Giá tr c a AD t 0 n 255.
- ➢ Giá tr càng nh thì tin c y càng l n.
- ➢ M t vài giá tr AD m c nh.
  - 1. ng k t n i tr c ti p (Directly Connected) = 0.
  - 2. nh tuy n t nh (Static Route) = 1.
  - 3. Giao th c IGRP = 100.
  - 4. Giao th c EIGRP = 90.
  - 5. Giao th c OSPF = 110.
  - 6. Giao th  $c \operatorname{Rip} = 120$ .

#### 5.13 Autonomous System - AS

- Làt ph p các router d i quy n qu n tr c a 1 t ch c, doanh nghi p và có chung m t chính sách nh tuy n.
- M i AS c nh danh b ng m t giá tr, g i là Autonomous System Number (ASN).
- ➢ ASN có giá tr t 1 − 65535
  - 1. Public AS : 1 64512.
  - 2. Private AS : 64513 65535.

Nhà C, Số 290 Tây Sơn, Đống Đa, Hà Nội.

- Diện thoại: 024.666.222.76 / 09.666.222.76
- Website: www.i-tech.edu.vn

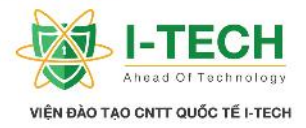

#### 5.14 Phân lo i giao th c nh tuy n ng

| IGP                                                                                           | EGP                                                                                                |
|-----------------------------------------------------------------------------------------------|----------------------------------------------------------------------------------------------------|
| <ul> <li>Interior Gateway Protocol.</li> <li>cs d ng trong m t mi n t tr<br/>(AS).</li> </ul> | <ul> <li>Exterior Gateway Protocol.</li> <li>c s d ng gi a các mi n t tr<br/>khác nhau.</li> </ul> |
| <ul> <li>Các giao th c : RIP, IGRP, EIGRP, OSPF, IS – IS.</li> </ul>                          | - Giao th c : BGP (Border Gateway Protocol).                                                       |

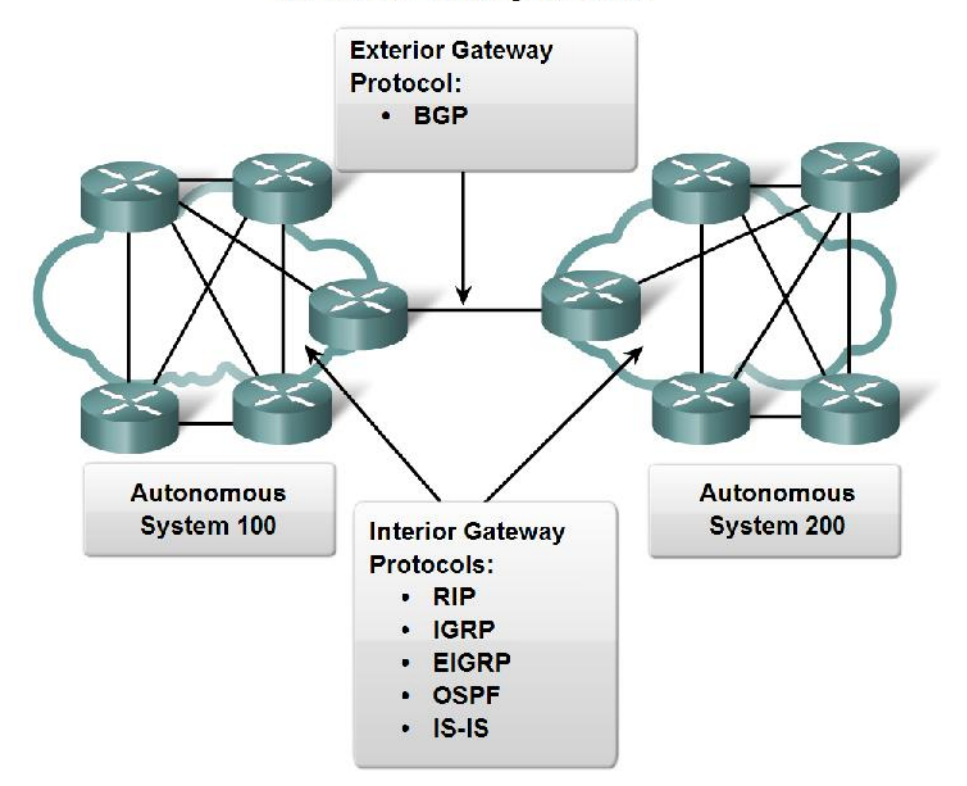

IGP vs. EGP Routing Protocols

#### 5.15 Giao th c EIGRP (Enhanced Interior Gateway Routing Protocol)

- Là giao th c nâng cao c a Distance Vector.
- ▶ Là giao th c tiêu chu n ch s d ng cho các thi t b c a Cisco.
- $\succ$  Thu c giao th c Classless.
- Baog mt tc các tính n ng c a IGRP.
- ▶ Hop count t i a là 255 (b n tin có th i qua t i a 255 Router).
- $\blacktriangleright$  Administrative Distance = 90.
- $\succ$  Kh n ng thi t k h th ng m ng linh ho t.
- > Ph ng th c truy n d li u là multicast và unicast, thay th cho broadcast.
- D dàng c u hình cho h th ng m ng LAN và WAN.
- Nhà C, Số 290 Tây Sơn, Đống Đa, Hà Nội.
- Diện thoại: 024.666.222.76 / 09.666.222.76
- Website: www.i-tech.edu.vn
- Email: info@i-tech.edu.vn

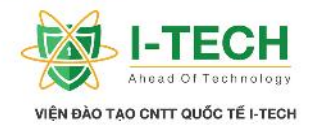

- C p nh t thông tin qua a ch Multicast 224.0.0.10
- > B n tin Hello g i nh k  $5 \operatorname{gi}ay / 11$  n.
- ≻ Kh n ng h i t nhanh.
- H tr cho các giao th c IP (Internet Protocol), IPX (Internetwork Packet eXchange), Apple Talk.
- S d ng thu t toán DUAL (Diffusion Update ALgorithm) tính toán ng i t t nh t.
- ≻ H tr loadbalancing cho c 2 c ch equal cost và unequal cost.

#### 5.16 B ng thông tin EIGRP :

- B ng thông tin láng gi ng (Neighbor Table) :
  - 1. Li t kê các Router k t n i tr c ti p.
  - 2. Câu l nh ki m tra : show ip eigrp neighbor.
- B ng mô hình liên k t:
  - 1. Baog m danh sách các ng nh tuy n t t nh t h c ng t router khác.
  - 2. Câu l nh ki m tra : show ip eigrp topology
- ➢ B ng thông tin nh tuy n:
  - 1. Ch a ng it tnh t n ích.
  - 2. Câu l nh ki m tra : show ip route

# 5.17 Ch s Metric c a EIGRP

> Metric c a EIGRP bao g m 5 ch s :

- 1. Bandwidth (BW) b ng thông.
- 2. Delay tr.
- 3. Load kh n ng truy n t i.
- 4. Max Tranfers Unit (MTU) n v l n nh t gói tin có th truy n i là 1500 byte.
- 5. Reliability tin c y.
- M c nh s s d ng giá tr c a Bandwidth và Delay tính ch s Metric.
- Công th c tính ch s Metric khi giá tr K là m c nh: (K1 = 1, K2 = 0, K3 = 1, K4 = 0 và K5 = 0).

Metric = 
$$K1 * b\iota$$
  $h + \left(\frac{K2 * b\iota}{2 - l\iota}\right) + K3 * D$ 

Nhà C, Số 290 Tây Sơn, Đống Đa, Hà Nội.

Diện thoại: 024.666.222.76 / 09.666.222.76

Website: www.i-tech.edu.vn

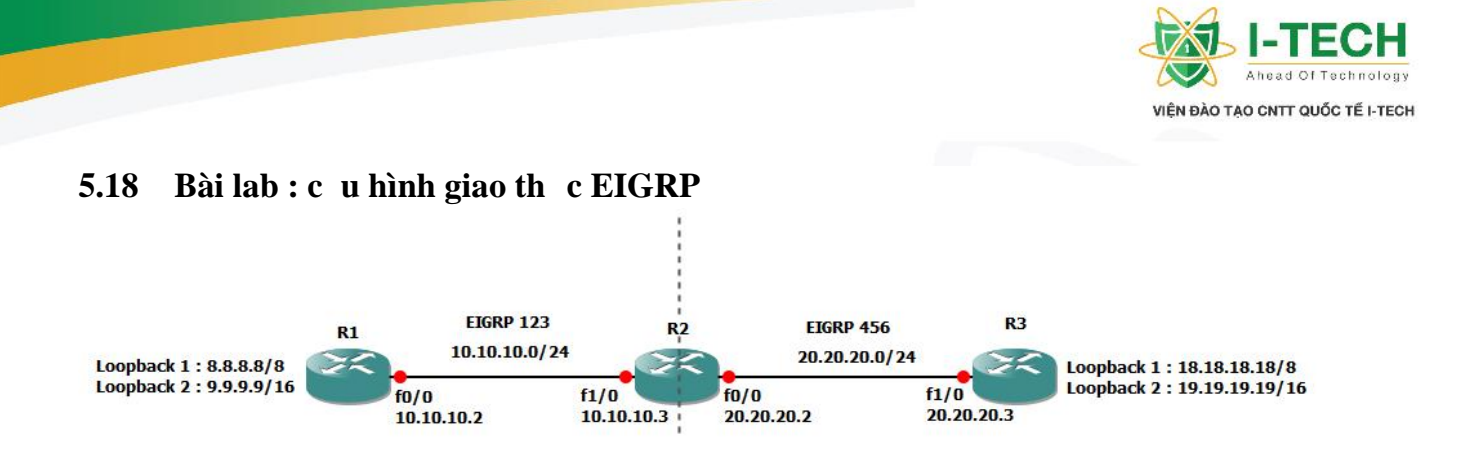

#### Câu l nh giao th c EIGRP

Router(config)# router EIGRP [AS number] (*kh i ch y giao th c EIGRP có AS number*....) Router(config-router)# network [d i a ch k t n i tr c ti p trong giao th c EIGRP] [wildcard mask] (*khai báo d i a ch trong EIGPR*)

#### C u hình c b n

#### R1#configure terminal

Enter configuration commands, one per line. End with CNTL/Z.

R1(config)#interface loopback 1

R1(config-if)#ip address 8.8.8.8 255.0.0.0

R1(config-if)#no shut

R1(config-if)#exit

R1(config)#interface loopback 2

R1(config-if)#ip address 9.9.9.9 255.255.0.0

R1(config-if)#no shut

R1(config-if)#exit

R1(config)#interface fastEthernet 0/0

R1(config-if)#ip address 10.10.10.2 255.255.255.0

R1(config-if)#no shut

R1(config-if)#exit

R2#configure terminal

Enter configuration commands, one per line. End with CNTL/Z.

R2(config)#interface fastEthernet 1/0

R2(config-if)#ip address 10.10.10.3 255.255.255.0

R2(config-if)#no shut

R2(config-if)#exit

R2(config)#interface fastEthernet 0/0

- Nhà C, Số 290 Tây Sơn, Đống Đa, Hà Nội.
- Diện thoại: 024.666.222.76 / 09.666.222.76
- Website: www.i-tech.edu.vn

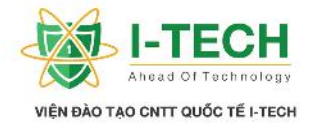

R2(config-if)#ip address 20.20.20.2 255.255.255.0 R2(config-if)#no shut R2(config-if)#exit **R3#configure terminal** Enter configuration commands, one per line. End with CNTL/Z. R3(config)#interface loopback 1 R3(config-if)#ip address 18.18.18.18 255.0.0.0 R3(config-if)#no shut R3(config-if)#exit R3(config)#interface loopback 2 R3(config-if)#ip address 19.19.19.19 255.255.0.0 R3(config-if)#no shut R3(config-if)#exit R3(config)#interface fastEthernet 1/0 R3(config-if)#ip address 20.20.20.3 255.255.255.0 R3(config-if)#no shut R3(config-if)#exit

| C u hình giao th c EIGRP                           |
|----------------------------------------------------|
| R1(config)#router eigrp 123                        |
| R1(config-router)#network 8.8.8.0 0.255.255.255    |
| R1(config-router)#network 9.9.9.0 0.0.255.255      |
| R1(config-router)#network 10.10.10.0 0.0.0.255     |
| R1(config-router)#no auto-summary                  |
| R1(config-router)#end                              |
| R2(config)#router eigrp 123                        |
| R2(config-router)#network 10.10.10.0 0.0.0.255     |
| R2(config-router)#no auto-summary                  |
| R2(config-router)#exit                             |
| R2(config)#router eigrp 456                        |
| R2(config-router)#network 20.20.20.0 0.0.0.255     |
| R2(config-router)#no auto-summary                  |
| R2(config-router)#end                              |
| R3(config)#router eigrp 456                        |
| R3(config-router)#network 18.18.18.0 0.255.255.255 |
| R3(config-router)#network 19.19.19.0 0.0.255.255   |
| R3(config-router)#network 20.20.20.0 0.0.0.255     |
| R3(config-router)#no auto-summary                  |
| R3(config-router)#end                              |
|                                                    |

|                                                   | Ki                              | m tra sau kh      | i ãcu        | ı hình |          |            |      |
|---------------------------------------------------|---------------------------------|-------------------|--------------|--------|----------|------------|------|
| R1 <b>#show ip eigrp ne</b><br>IP-EIGRP neighbors | <b>ighbors</b><br>for process 1 | .23               |              |        |          |            |      |
| H Address                                         | Interface                       | Hold Uptime (sec) | SRTT<br>(ms) | RTO    | Q<br>Cnt | Seq<br>Num | Туре |

Nhà C, Số 290 Tây Sơn, Đống Đa, Hà Nội.

Diện thoại: 024.666.222.76 / 09.666.222.76

Website: www.i-tech.edu.vn

Email: info@i-tech.edu.vn

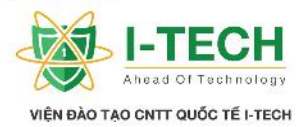

| 0 10.10.10.3                                                                                                    | Fa0/0                                                                                                    | 12               | 00:02:47    | 656         | 393  | 60  | 4      |  |
|----------------------------------------------------------------------------------------------------|----------------------------------------------------------------------------------------------------|------------------|-------------|-------------|------|-----|--------|--|
| <ul> <li>R1#show ip route</li> <li>C 8.0.0.0/8 is directly connected, Loopback1</li> <li>9.0.0.0/16 is subnetted, 1 subnets</li> <li>C 9.9.0.0 is directly connected, Loopback2</li> <li>10.0.0.0/24 is subnetted, 1 subnets</li> <li>C 10.10.10.0 is directly connected, FastEthernet0/0</li> </ul> |                                                                                                    |                  |             |             |      |     |        |  |
| R1#show ip eigrp topology<br>IP-EIGRP Topology Table for AS(123)/ID(9.9.9.9)<br><b>P 9 9 0 0/16</b> 1 suggessors ED is 128256                                                                                                    |                                                                                                    |                  |             |             |      |     |        |  |
| via Connecte                                                                                                    | d, Loopback2                                                                                                    | 120200           |             |             |      |     |        |  |
| <b>P 8.0.0.0/8,</b> 1 succe                                                                                                    | essors, FD is 1                                                                                                    | 28256            |             |             |      |     |        |  |
| via Connecte                                                                                                    | d, Loopback1                                                                                                    |                  |             |             |      |     |        |  |
| <b>P 10.10.10.0/24</b> , 1                                                                                                    | successors, FI                                                                                                    | D is 28160       |             |             |      |     |        |  |
| Via Connected                                                                                                    | d, FastEtherne                                                                                                    | t0/0             |             |             |      |     |        |  |
| IP-EIGRP neighbo                                                                                                    | rs for process                                                                                                    | 123              |             |             |      |     |        |  |
| H Address                                                                                                    | Interface                                                                                                    | Hold Uptime      | SRTT        | RTO         | 0    | Seq | Type   |  |
|                                                                                                    |                                                                                                    | (sec)            | (ms)        |             | Cnt  | Num | 51     |  |
| 0 10.10.10.2                                                                                                    | Fa1/0                                                                                                    | 10               | 00:04:54    | 36          | 216  | 0   | 2      |  |
| IP-EIGRP neighbo                                                                                                    | rs for process                                                                                                    | 456              |             |             |      |     |        |  |
| H Address                                                                                                    | Interface                                                                                                    | Hold Uptime      | SRTT        | RTO         | Q    | Seq | Туре   |  |
| 0 00 00 00 0                                                                                                    | F. 0/0                                                                                                    | (sec)            | (ms)        | 50 <b>5</b> | Cnt  | Nun | n<br>• |  |
| 0 20.20.20.3                                                                                                    | F a0/0                                                                                                    | 14               | 00:03:26    | 507         | 3042 | 20  | 2      |  |
| R2#show in route                                                                                                    |                                                                                                    |                  |             |             |      |     |        |  |
| <b>19.0.0/16</b> is su                                                                                                    | bnetted, 1 sub                                                                                                    | nets             |             |             |      |     |        |  |
| D 19.19.0.0 [90                                                                                                    | )/156160] via (                                                                                                    | 20.20.20.3, 00:0 | 3:50, FastE | therne      | t0/0 |     |        |  |
| <b>D</b> 18.0.0.0/8 [90/156160] via 20.20.20.3, 00:03:50, FastEthernet0/0                                                                                                    |                                                                                                    |                  |             |             |      |     |        |  |
| <b>20.0.0/24</b> is su                                                                                                    | <b>20.0.0/24</b> is subnetted, 1 subnets                                                                                       |                  |             |             |      |     |        |  |
| C 20.20.20.0 is                                                                                                    | C 20.20.20.0 is directly connected, FastEthernet0/0                                                                            |                  |             |             |      |     |        |  |
|                                                                                                    | <b>D</b> 0.0.0.0/0 [ $\frac{70}{150100}$ ] via 10.10.10.2, 00.05.14, FastEllettett/0<br><b>9.0.0/16</b> is subnetted 1 subnets |                  |             |             |      |     |        |  |
| <b>D</b> 9.9 0 0 [90/1                                                                                                    | <b>D</b> 9.9.0.0 [90/156160] via 10.10.10.2. 00:05:14 FastEthernet1/0                                                          |                  |             |             |      |     |        |  |
| <b>10.0.0/24</b> is su                                                                                                    | <b>10.0.0/24</b> is subnetted, 1 subnets                                                                                       |                  |             |             |      |     |        |  |
| C 10.10.10.0 is directly connected, FastEthernet1/0                                                                                                    |                                                                                                    |                  |             |             |      |     |        |  |
| R2# <b>show ip eigrp</b><br>IP-EIGRP Topolog                                                                                                    | R2#show ip eigrp topology<br>IP-EIGRP Topology Table for AS(123)/ID(20.20.20.2)                                                |                  |             |             |      |     |        |  |
| <b>P 9.9.0.0/16</b> , 1 suc                                                                                                    | <b>P 9.9.0.0/16</b> , 1 successors, FD is 156160                                                                               |                  |             |             |      |     |        |  |
| via 10.10.10.2                                                                                                    | 2 (156160/128                                                                                                    | 256), FastEtherr | net1/0      |             |      |     |        |  |
| <b>P 8.0.0.0/8</b> , 1 succe                                                                                                    | essors, FD is 1                                                                                                    | 56160            | . 1 / 2     |             |      |     |        |  |
| via 10.10.10.1                                                                                                    | 2 (156160/128                                                                                                    | 256), FastEtherr | net1/0      |             |      |     |        |  |
| P 10.10.10.0/24, 1                                                                                                    | successors, FI                                                                                                    | 0 18 28160       |             |             |      |     |        |  |

- Nhà C, Số 290 Tây Sơn, Đống Đa, Hà Nội.
- Diện thoại: 024.666.222.76 / 09.666.222.76
- Website: www.i-tech.edu.vn
- Email: info@i-tech.edu.vn

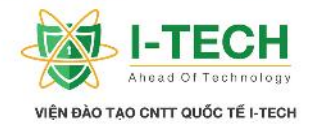

| via Connecte                | via Connected, FastEthernet1/0                                                   |                  |              |        |         |         |                |  |  |
|-----------------------------|----------------------------------------------------------------------------------|------------------|--------------|--------|---------|---------|----------------|--|--|
| IP-EIGRP Topolo             | P-EIGRP Topology Table for AS(456)/ID(20.20.20.2)                                |                  |              |        |         |         |                |  |  |
| <b>P 19.19.0.0/16</b> , 1 s | <b>P 19.19.00/16</b> , 1 successors, FD is 156160                                |                  |              |        |         |         |                |  |  |
| via 20.20.20                | via 20.20.20.3 (156160/128256). FastEthernet0/0                                  |                  |              |        |         |         |                |  |  |
| <b>P 18.0.0.0/8</b> , 1 suc | ccessors, FD is 1                                                                | 156160           |              |        |         |         |                |  |  |
| via 20.20.20                | .3 (156160/1282                                                                  | 256), FastEtherr | net0/0       |        |         |         |                |  |  |
| P 20.20.20.0/24, 1          | successors, FD                                                                   | is 28160         |              |        |         |         |                |  |  |
| via Connecte                | ed, FastEthernet                                                                 | 0/0              |              |        |         |         |                |  |  |
| R3#show ip eigrp            | neighbors                                                                        |                  |              |        |         |         |                |  |  |
| IP-EIGRP neighbo            | ors for process 4                                                                | 56               |              |        |         |         |                |  |  |
| H Address                   | Interface                                                                        | Hold Uptime      | SRTT         | RTO    | Q       | Seq     | Туре           |  |  |
|                             |                                                                                  | (sec)            | (ms)         |        | Cnt     | Num     |                |  |  |
| 0 20.20.20.2                | Fa1/0                                                                            | 10               | 00:07:15     | 1      | 4500    | 0       | 4              |  |  |
|                             |                                                                                  |                  |              |        |         |         |                |  |  |
| R3#show ip route            | <u>)</u>                                                                         |                  |              |        |         |         |                |  |  |
| <b>19.0.0.0/16</b> is s     | ubnetted, 1 subr                                                                 | nets             |              |        |         |         |                |  |  |
| C 19.19.0.0 1s              | directly connect                                                                 | ted, Loopback2   |              |        |         |         |                |  |  |
| C 18.0.0/8 is d             | lirectly connecte                                                                | ed, Loopback1    |              |        |         |         |                |  |  |
| 20.0.0/24 is s              | ubnetted, I subi                                                                 | nets             | +1 /0        |        |         |         |                |  |  |
| C 20.20.20.0 1              | s directly conne                                                                 | cted, FastEtheri | het1/0       |        |         |         |                |  |  |
| D2#show in oigrn            | topology                                                                         |                  |              |        |         |         |                |  |  |
| IP-FIGRP Topolo             | K3#Snow Ip eigrp topology<br>ID EICDD Topology Table for AS(456)/ID(10.10.10.10) |                  |              |        |         |         |                |  |  |
| <b>P 19 19 0 0/16</b> 1     | successors FD i                                                                  | s 128256         | .17.17)      |        |         |         |                |  |  |
| via Connecte                | ed Loophack?                                                                     | 13 120250        |              |        |         |         |                |  |  |
| P 18 0 0 0/8 1 suc          | cessors FD is 1                                                                  | 28256            |              |        |         |         |                |  |  |
| via Connecte                | via Connected Loophack1                                                          |                  |              |        |         |         |                |  |  |
| P 20.20.20.0/24. 1          | <b>P 20.20.0/24.</b> 1 successors FD is 28160                                    |                  |              |        |         |         |                |  |  |
| via Connecte                | via Connected, FastEthernet1/0                                                   |                  |              |        |         |         |                |  |  |
| Nh n xét : thông q          | uabng nhtu                                                                       | y n và topology  | y chúng ta c | óth t  | h y - c | ác rout | ter tri n khai |  |  |
| EIGRP trong cùng            | g m t AS trao                                                                    | i thông tin v i  | nhau, nh ng  | g khác | AS thì  | không   | th trao i      |  |  |
| thông tin.                  | <i>.</i>                                                                         | C                | · · ·        | -      |         | U       |                |  |  |
| ¥                           |                                                                                  |                  |              |        |         |         |                |  |  |
| C u hình cho                | phép các Rout                                                                    | ter thu c các    | vùng AS k    | hác n  | hau tr  | ong E   | IGRP giao      |  |  |

ti p và trao i thông tin

R2(config)#router eigrp 123 R2(config-router)#redistribute eigrp 456 R2(config-router)#exit R2(config)#router eigrp 456 R2(config-router)#redistribute eigrp 123 R2(config-router)#end

# **Ki m tra l i thông tin sau khi ã cho phép k t n i EIGRP các vùng AS khác nhau** R1#show ip route

- Nhà C, Số 290 Tây Sơn, Đống Đa, Hà Nội.
- Diện thoại: 024.666.222.76 / 09.666.222.76
- Website: www.i-tech.edu.vn
- Email: info@i-tech.edu.vn

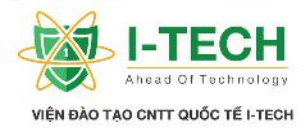

| 19.0.0/16 is su<br>D EX 19.19.0.0 [<br>D EX 18.0.0.0/8 20.0.0.0/24 is su<br>D EX 20.20.20.0<br>C 8.0.0.0/8 is dire<br>9.0.0.0/16 is sub<br>C 9.9.0.0 is dire<br>10.0.0.0/24 is su<br>C 10.10.10.0 is                                                                                                    | bnetted, 1 subi<br><b>170/158720] v</b><br><b>[170/158720] v</b><br>bnetted, 1 subi<br><b>[170/30720] v</b><br>ectly connected<br>netted, 1 subi<br>ectly connected<br>bnetted, 1 subi<br>directly connected                                            | nets<br>ia 10.10.10.3, 0<br>via 10.10.10.3, 0<br>nets<br>ia 10.10.10.3, 0<br>l, Loopback1<br>ets<br>l, Loopback2<br>nets<br>cted, FastEthern              | 0:00:15, FastEth<br>00:00:15, FastEth<br>0:00:15, FastEth<br>net0/0 | ernet0/0<br>hernet0/0<br>ernet0/0 |  |  |  |  |
|----------------------------------------------------------------------------------------------------|----------------------------------------------------------------------------------------------------|----------------------------------------------------------------------------------------------------|---------------------------------------------------------------------|-----------------------------------|--|--|--|--|
| R1#show ip eigrp                                                                                                    | neighbors                                                                                                    |                                                                                                    |                                                                     |                                   |  |  |  |  |
| IP-EIGRP neighbor                                                                                                    | s for process 1                                                                                                    | .23                                                                                                    |                                                                     |                                   |  |  |  |  |
| H Address                                                                                                    | Interface                                                                                                    | Hold Uptime (sec)                                                                                                    | SRTT RTO                                                            | Q Seq Type<br>Cnt Num             |  |  |  |  |
| 0 10.10.10.3                                                                                                    | Fa0/0                                                                                                    | 11                                                                                                    | 00:13:32 530                                                        | <b>3180</b> 0 5                   |  |  |  |  |
| <ul> <li>R1#show ip eigrp ii</li> <li>IP-EIGRP Topolog</li> <li>P 19.19.0.0/16, 1 survia 10.10.10.3</li> <li>P 9.9.0.0/16, 1 succevia Connected</li> <li>P 8.0.0.0/8, 1 succevia Connected</li> <li>P 10.10.10.0/24, 1 succevia Connected</li> <li>P 18.0.0.0/8, 1 succevia 10.10.10.3</li> <li>P 20.20.20.0/24, 1 succevia 10.10.10.3</li> </ul> | topology<br>y Table for AS<br>accessors, FD is<br>3 (158720/1561<br>esssors, FD is 12<br>a, Loopback2<br>ssors, FD is 12<br>a, Loopback1<br>successors, FD<br>a, FastEthernet<br>essors, FD is 13<br>b (158720/1561<br>successors, FD<br>b (30720/28160 | 5(123)/ID(9.9.9.<br>is 158720<br>160), FastEtherr<br>128256<br>28256<br>9 is 28160<br>0/0<br>158720<br>160), FastEtherr<br>9 is 30720<br>0), FastEthernet | 9)<br>net0/0<br>net0/0<br>0/0                                       |                                   |  |  |  |  |
| R1 <b>#ping 18.18.18.</b><br>Type escape sequer                                                                                                    | R1# <b>ping 18.18.18.18</b><br>Type escape sequence to abort.                                                                                                    |                                                                                                    |                                                                     |                                   |  |  |  |  |
| Sending 5, 100-byte                                                                                                    | Sending 5, 100-byte ICMP Echos to 18.18.18.18, timeout is 2 seconds:                                                                                                    |                                                                                                    |                                                                     |                                   |  |  |  |  |
| Success rate is 100                                                                                                    | percent (5/5),                                                                                                    | round-trip min/a                                                                                                    | avg/max = 32/36/                                                    | /40 ms                            |  |  |  |  |
| R1# <b>ping 19.19.19.1</b><br>Type escape sequer<br>Sending 5, 100-byte<br>!!!!!<br>Success rate is 100                                                                                                    | R1 <b>#ping 19.19.19.19</b><br>Type escape sequence to abort.<br>Sending 5, 100-byte ICMP Echos to 19.19.19.19, timeout is 2 seconds:<br>!!!!!<br>Success rate is 100 percent (5/5), round-trip min/avg/max = 36/36/36 ms                               |                                                                                                    |                                                                     |                                   |  |  |  |  |
| R3#show ip route         19.0.0.0/16 is su         C       19.19.0.0 is d                                                                                                    | bnetted, 1 sub-<br>lirectly connec                                                                                                    | nets<br>ted, Loopback2                                                                                                    |                                                                     |                                   |  |  |  |  |

- Nhà C, Số 290 Tây Sơn, Đống Đa, Hà Nội.
- Diện thoại: 024.666.222.76 / 09.666.222.76
- Website: www.i-tech.edu.vn
- Email: info@i-tech.edu.vn

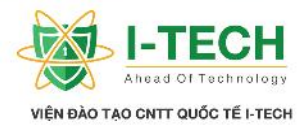

| <ul> <li>C 18.0.0.0/8 is directly connected, Loopback1<br/>20.0.0.0/24 is subnetted, 1 subnets</li> <li>C 20.20.20.0 is directly connected, FastEthernet1/0</li> <li>D EX 8.0.0.0/8 [170/158720] via 20.20.20.2, 00:01:10, FastEthernet1/0<br/>9.0.0.0/16 is subnetted, 1 subnets</li> <li>D EX 9.9.0.0 [170/158720] via 20.20.20.2, 00:01:10, FastEthernet1/0<br/>10.0.0.0/24 is subnetted, 1 subnets</li> <li>D EX 10.10.10.0 [170/30720] via 20.20.20.2, 00:01:10, FastEthernet1/0</li> </ul> |                                                                                                    |                                                                                                    |                          |    |     |     |   |  |  |  |
|----------------------------------------------------------------------------------------------------|----------------------------------------------------------------------------------------------------|----------------------------------------------------------------------------------------------------|--------------------------|----|-----|-----|---|--|--|--|
| R3#show ip eigrp no                                                                                                    | eighbors                                                                                                    | Ēſ                                                                                                    |                          |    |     |     |   |  |  |  |
| H Address                                                                                                    | EIGRP neighbors for process 456<br>Address Interface Hold Uptime SRTT RTO O Sea Type                                                                                                    |                                                                                                    |                          |    |     |     |   |  |  |  |
|                                                                                                    | E 1/0                                                                                                    | (sec)                                                                                                    | (ms)                     | 40 | Cnt | Num | - |  |  |  |
| 0 20.20.20.2                                                                                                    | Fa1/0                                                                                                    | 12                                                                                                    | 00:13:14                 | 48 | 288 | 0   | 5 |  |  |  |
| <ul> <li>R3#show ip eigrp to<br/>IP-EIGRP Topology</li> <li>P 9.9.0.0/16, 1 succe<br/>via 20.20.20.2</li> <li>P 19.19.0.0/16, 1 succe<br/>via Connected,</li> <li>P 8.0.0.0/8, 1 success<br/>via 20.20.20.2</li> <li>P 10.10.10.0/24, 1 su<br/>via 20.20.20.2</li> <li>P 18.0.0.0/8, 1 succe<br/>via Connected,</li> <li>P 20.20.20.0/24, 1 su<br/>via Connected,</li> </ul>                                                                                                    | Table for AS<br>ssors, FD is 1<br>(158720/1561<br>ccessors, FD is<br>Loopback2<br>sors, FD is 15<br>(158720/1561<br>iccessors, FD<br>(30720/28160<br>ssors, FD is 1<br>Loopback1<br>iccessors, FD<br>FastEthernet | (456)/ID(19.19.<br>58720<br>60), FastEthern<br>s 128256<br>8720<br>60), FastEthern<br>is 30720<br>9), FastEthernet<br>28256<br>is 28160<br>1/0 | 19.19)<br>et1/0<br>et1/0 |    |     |     |   |  |  |  |
| R3# <b>ping 8.8.8</b><br>Type escape sequence to abort.<br>Sending 5, 100-byte ICMP Echos to 8.8.8.8, timeout is 2 seconds:<br>!!!!!<br>Success rate is 100 percent (5/5), round-trip min/avg/max = 32/36/40 ms                                                                                                    |                                                                                                    |                                                                                                    |                          |    |     |     |   |  |  |  |
| R3# <b>ping 9.9.9.9</b><br>Type escape sequence to abort.<br>Sending 5, 100-byte ICMP Echos to 9.9.9.9, timeout is 2 seconds:<br>!!!!!<br>Success rate is 100 percent (5/5), round-trip min/avg/max = 32/39/56 ms                                                                                                    |                                                                                                    |                                                                                                    |                          |    |     |     |   |  |  |  |

# 5.19 OSPF – Open Shortest Path First

OSPF c phát tri n b i Internet Engineerong Task Force (IETF) nh m t s thay th nh ng nh c i m và h n ch c a RIP.

Nhà C, Số 290 Tây Sơn, Đống Đa, Hà Nội.

Diện thoại: 024.666.222.76 / 09.666.222.76

Website: www.i-tech.edu.vn

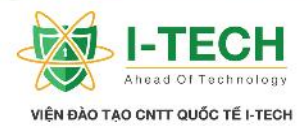

- ➤ Là m t giao th c chu n m .
- Là m t giao th c tr ng thái ng link (Link state protocol).
- $\blacktriangleright$  Là giao th c nh tuy n classless.
- S d ng thu t toán "Dijkstra" Shortes Path First (SPF) xây d ng b ng nh tuy n.
- ≻ Không gi i h n s 1 ng hop count trong m ng.
- > Metric là Cost (cost =  $10^8$ /Bandwidth).
- $\blacktriangleright$  Administrative Distance = 110.
- ➢ OSPF h tr VLSM và CIDR.
- ➢ Ch h tr Equal cost Loadbalacing.
- OSPF c chia thành các vùng (Area) d dàng cho vi c qu n lý và ki m soát l u l ng.
- S d ng a ch Multicast 224.0.0.5 và 224.0.0.6
- $\succ$  Th i gian h t nhanh.
- Các gói tin Hello c g i m i 10s (Hello Intervals), Dead Intervals = 40s. Link-State Concepts

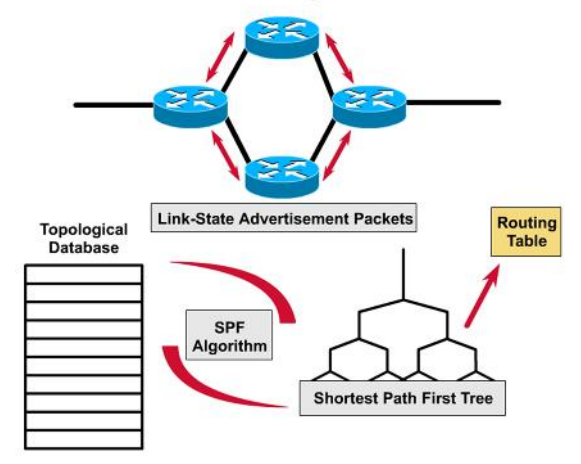

- Nhà C, Số 290 Tây Sơn, Đống Đa, Hà Nội.
- Diện thoại: 024.666.222.76 / 09.666.222.76
- Website: www.i-tech.edu.vn
- Email: info@i-tech.edu.vn

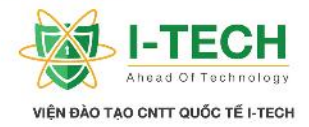

#### 5.20 Thi t l p truy n thông hai chi u trong OSPF

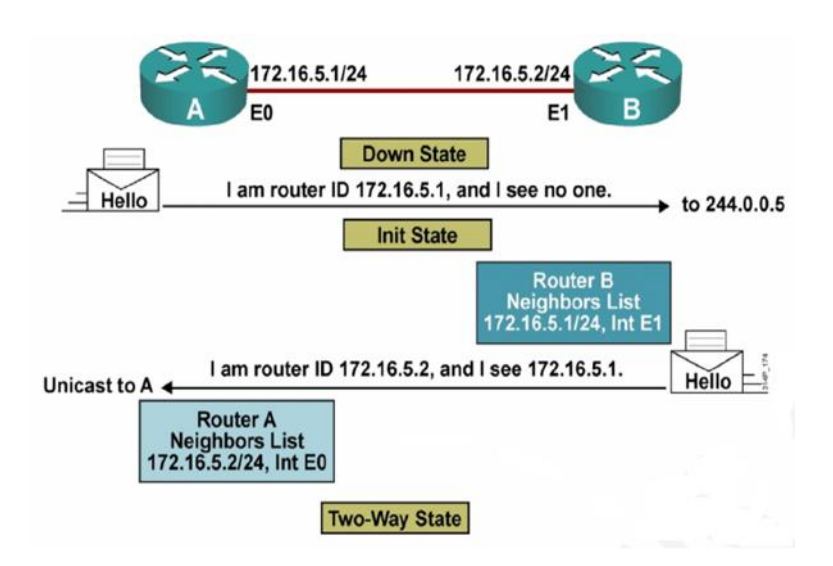

#### 5.21 Khám phá thông tin các d i a ch trong m ng

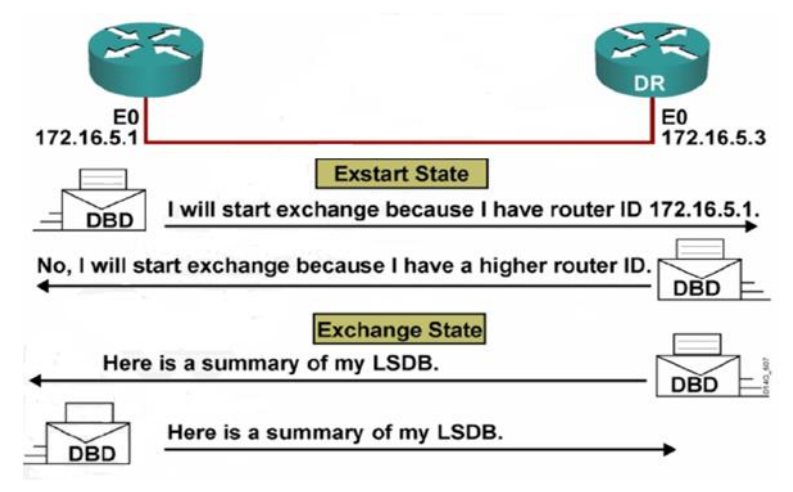

#### 5.22 Router-ID

- Là giá tr nh danh cho m t router khi tham gia vào mi n OSPF.
- N u các interface loopback c c u hình trên router, thì a ch IP cao nh t trong các IP này s c s d ng làm Router – ID.
- N u các interfacce loopback không c c u hình, thì a ch IP cao nh t c a các interface v t lý ang active s c s d ng làm router ID.
- Ng i ta s d ng a ch loopback vì nh ng lý do sau:
  - 1. Loopback interface n nh h n các interface v t lý.
  - 2. Inteface loopback ch fail ch khi toàn b router fail.
- Nhà C, Số 290 Tây Sơn, Đống Đa, Hà Nội.
- Diện thoại: 024.666.222.76 / 09.666.222.76
- Website: www.i-tech.edu.vn

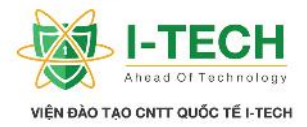

#### 5.23 Thêm m t Entries tr ng thái ng Link

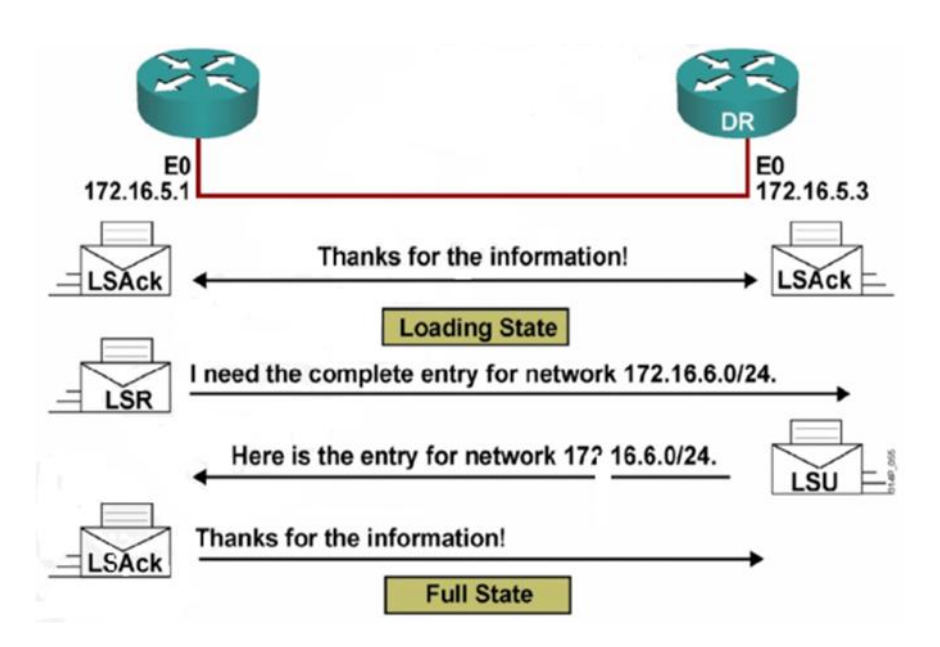

#### 5.24 OSPF tables

- ➢ Neighbor Tables :
  - a. c bi t nh là c s d li u li n k (adjacency database).
  - b. L u danh sách các router láng gi ng (neighbor).
  - c. # show ip ospf neighbor.

#### Database Table

- a. Th ng c g i là LSDB (Link state database).
- b. L u thông tin c a t t c tuy n ng kh thi t i các m ng trong area.
- c. # show ip ospf database

# ➢ Routing Table

- a. L u danh sách các ng it t nh t t i các m ng ích.
- b. Show ip route.

# 5.25 Các vùng OSPF (OSPF Areas)

- Bao g m t t c các router có cùng thông tin, d li u.
- Cóbtc thay i nào c ng s tác ng n toàn b các router.
- Vùng (Area) c coi nh là m t nhóm n i vùng c a Router.

- Nhà C, Số 290 Tây Sơn, Đống Đa, Hà Nội.
- Diện thoại: 024.666.222.76 / 09.666.222.76
- Website: www.i-tech.edu.vn

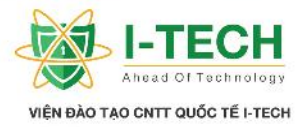

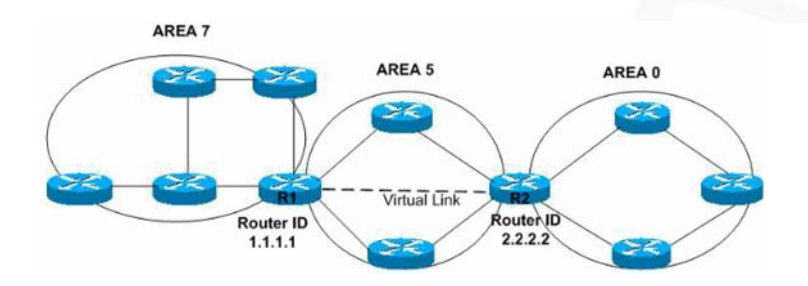

5.26 Nh ng v n có th x y ra trong quá trình duy trì m ng l i OSPF

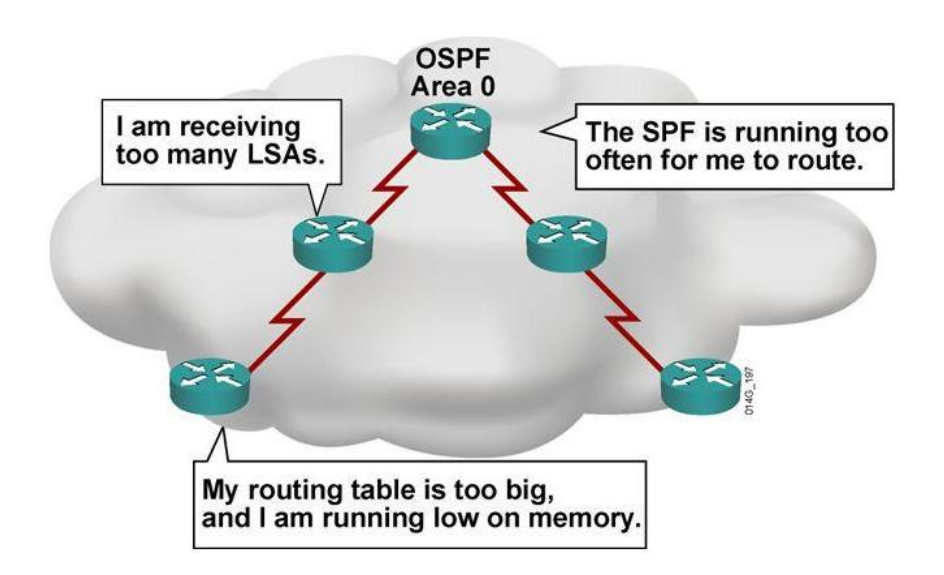

# 5.27 Gi i pháp : phân c p nh tuy n trong OSPF

- Làm gi m, t i u hóa thông tin.
- H n ch nh ng s thay i phát sinh trong vùng (không làm tràn thông tin ra bên ngoài vùng).
- Các Router cùng c tri n khai trong m t vùng góp ph n tính toán trong thu t toán.

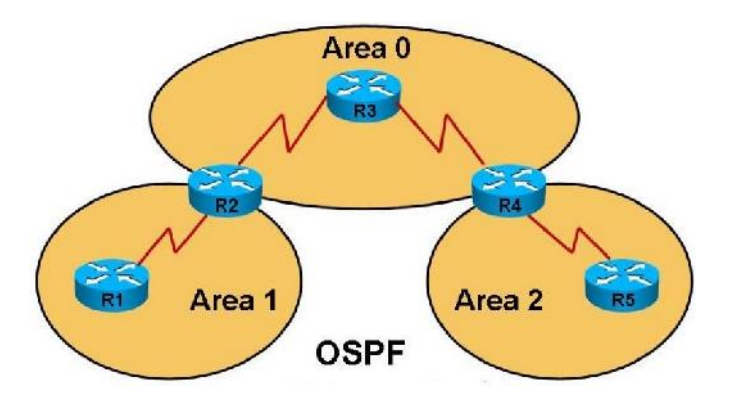

- Nhà C, Số 290 Tây Sơn, Đống Đa, Hà Nội.
- Diện thoại: 024.666.222.76 / 09.666.222.76
- Website: www.i-tech.edu.vn
- Email: info@i-tech.edu.vn

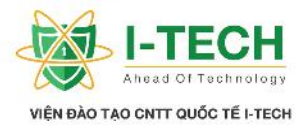

#### 5.28 Các vùng trong OSPF (OSPF Areas)

- Vùng là m t nhóm các routers (Vùng hay khu v c c n th ng nh t).
- OSPF cung c p c ch cho phép thi t k m ng phân c p v i nhi u vùng khác nhau.
- T t c các Router gi chung các thông tin gi ng nhau s trong cùng m t vùng.
- B t c s thay i nào trong m t vùng s tác ng lên các Router trong vùng ó.
  Lu t:
  - a. Ph i có 1 area g i là area 0 (g i là Area chính Backbone).
  - b. Ttc các Area khác uph ik tn i n Area 0.
  - c. Ph i có ít nh t l Router làm Router biên (k t n i gi a các vùng).
  - d. Các Interfaces c a m t Router ph i trong cùng m t Area.

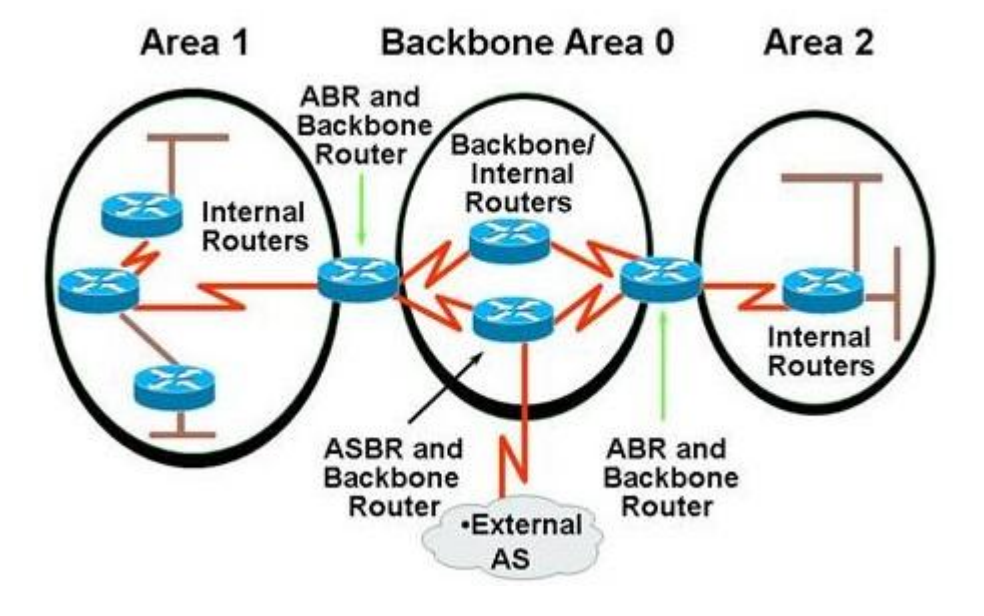

#### 5.29 u i m c a giao th c OSPF

- Tiêu chu n m : có th tri n khai trên nhi u lo i router c a các hãng khác nhau.
- ➢ Không gi i h n s router tri n khai.
- ➢ Không gây ra hi n t ng b loop m ng.
- ≻ H it nhanh h n.

# 5.30 Nh c i m c a giao th c OSPF

- ➤ Tiêu th m t l ng l n tài nguyên CPU.
- ➤ Thi t k khá ph c t p.
- Ch h tr cân b ng t i cho các ng có cost b ng nhau.
- → H tr cho giao th c IP, không h tr cho IXP và AppleTalk.
- Nhà C, Số 290 Tây Sơn, Đống Đa, Hà Nội.
- Diện thoại: 024.666.222.76 / 09.666.222.76
- Website: www.i-tech.edu.vn

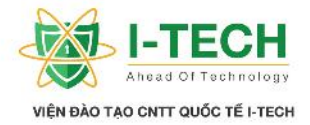

#### 5.31 Bài Lab : OSPF n vùng (1 area )

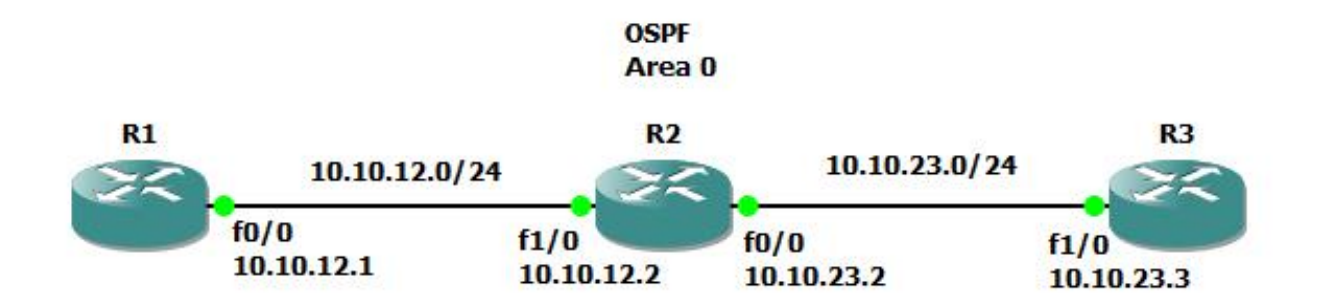

| Cuhình cbn                                        |
|---------------------------------------------------|
| R1(config)#interface fastEthernet 0/0             |
| R1(config-if)#ip address 10.10.12.1 255.255.255.0 |
| R1(config-if)#no shut                             |
| R1(config-if)#exit                                |
| R2(config)#interface fastEthernet 1/0             |
| R2(config-if)#ip address 10.10.12.2 255.255.255.0 |
| R2(config-if)#no shut                             |
| R2(config-if)#exit                                |
| R2(config)#                                       |
| R2(config)#interface fastEthernet 0/0             |
| R2(config-if)#ip address 10.10.23.2 255.255.255.0 |
| R2(config-if)#no shut                             |
| R2(config-if)#exit                                |
| R2(config)#                                       |
| R3(config)#interface fastEthernet 1/0             |
| R3(config-if)#ip address 10.10.23.3 255.255.255.0 |
| R3(config-if)#no shut                             |
| R3(config-if)#exit                                |
| R3(config)#                                       |

#### Câu l nh t ng quát c a giao th c OSPF

R1(config)#router ospf 1 (kh i ch y giao th c OSPF trên Router và gán cho 1 process-id nh là m t tên g i) R1(config-router)#network [d i a ch k t n i tr c ti p trong giao th c OSPF] [Widecard Mask c a d i a ch ó] [area ang tri n khai] R1(config-router)#end

#### Tri n khai giao th c OSPF area 0 trên các Router

# R1(config)#router ospf 1

- R1(config-router)#network 10.10.12.0 0.0.0.255 area 0
- R1(config-router)#end
- Nhà C, Số 290 Tây Sơn, Đống Đa, Hà Nội.
- Diện thoại: 024.666.222.76 / 09.666.222.76
- Website: www.i-tech.edu.vn
- Email: info@i-tech.edu.vn

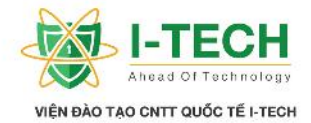

| R2(config)#ro                                         | uter    | ospf 1                                                                         |                                                |                |                 |  |  |  |
|-------------------------------------------------------|---------|--------------------------------------------------------------------------------|------------------------------------------------|----------------|-----------------|--|--|--|
| R2(config-rou                                         | ter)#   | network 10.10                                                                  | .12.0 0.0.0.25                                 | 5 area 0       |                 |  |  |  |
| R2(config-router)#network 10.10.23.0 0.0.0.255 area 0 |         |                                                                                |                                                |                |                 |  |  |  |
| R2(config-rou                                         | ter)#   | end                                                                            |                                                |                |                 |  |  |  |
| R3(config)#ro                                         | uter    | ospf 1                                                                         |                                                |                |                 |  |  |  |
| R3(config-rou                                         | ter)#   | network 10.10                                                                  | .23.0 0.0.0.25                                 | 5 area 0       |                 |  |  |  |
| R3(config-rou                                         | ter)#   | end                                                                            |                                                |                |                 |  |  |  |
|                                                       |         |                                                                                |                                                |                |                 |  |  |  |
|                                                       |         | ŀ                                                                              | Ki m tra giao                                  | oth c OSPF     | 7               |  |  |  |
| R1#show ip o                                          | spf n   | eighbor                                                                        |                                                |                |                 |  |  |  |
| Neighbor ID                                           | Pri     | State                                                                          | Dead Time                                      | Address        | Interface       |  |  |  |
| 10.10.23.2                                            | 1       | FULL/DR                                                                        | 00:00:39                                       | 10.10.12.2     | FastEthernet0/0 |  |  |  |
|                                                       |         |                                                                                |                                                |                |                 |  |  |  |
| R1#show ip r                                          | oute    |                                                                                |                                                |                |                 |  |  |  |
| 10.0.0/24                                             | is su   | ibnetted, 2 subi                                                               | nets                                           |                |                 |  |  |  |
| C 10.10.12                                            | 2.0 is  | directly conne                                                                 | cted, FastEthe                                 | rnet0/0        |                 |  |  |  |
| O 10.10.23                                            | 3.0 [1  | [10/2] via 10.1                                                                | 0.12.2, 00:04:                                 | 06, FastEther  | rnet0/0         |  |  |  |
| D1#ab                                                 | e :     | ··· 4 · ··· 6 · · · ·                                                          |                                                |                |                 |  |  |  |
| K1# <b>SNOW ID 0</b>                                  | spi II  | nteriace                                                                       | 1:0.00                                         |                |                 |  |  |  |
| FastEthernet0/                                        | 10 18 1 | up, 11ne protoco                                                               | A rea                                          |                |                 |  |  |  |
| Internet Add                                          |         | 10.10.12.1/24, 1<br>                                                           | Area U<br>12.1 Notavoria                       |                | CACT Costs 1    |  |  |  |
| Trocess ID I                                          | , KO    | $\begin{array}{c} \text{uter ID 10.10.} \\ 1 \text{ as a State D} \end{array}$ | <b>DD</b> Drievity 1                           | Туре ВКОАІ     | JCAST, Cost: 1  |  |  |  |
| Designated D                                          | lay is  | r (ID) 10 10 22                                                                | DR, Priority I                                 | ddmaga 10 10 1 |                 |  |  |  |
| Designated R                                          | coute   | r (ID) 10.10.23                                                                | 0.2, interface a                               | daress 10.10.1 | 10.10.12.1      |  |  |  |
| Time on internet                                      | gnate   | a router (ID) I                                                                | $0.10.12.1$ , interaction $10$ , $D_{ab} = 10$ | Wait 40 Date   | 10.10.12.1      |  |  |  |
| i liner interva                                       | ais co  | oningurea, Hello                                                               | 0 10, Dead 40,                                 | , wait 40, Ret | ransinit 3      |  |  |  |
| Hello duo ir                                          |         | 30.40                                                                          |                                                |                |                 |  |  |  |
| neno que li                                           | 1 00:0  | JU.UU                                                                          |                                                |                |                 |  |  |  |

Index 1/1, flood queue length 0

Next 0x0(0)/0x0(0)

Last flood scan length is 1, maximum is 1

Last flood scan time is 0 msec, maximum is 0 msec

Neighbor Count is 1, Adjacent neighbor count is 1

Adjacent with neighbor 10.10.23.2 (Designated Router)

Suppress hello for 0 neighbor(s)

#### R1#ping 10.10.23.3

Type escape sequence to abort.

Sending 5, 100-byte ICMP Echos to 10.10.23.3, timeout is 2 seconds: !!!!!

Success rate is 100 percent (5/5), round-trip min/avg/max = 64/68/84 ms

# R2#show ip ospf neighbor

| Neighbor ID | Pri | State    | Dead Time | Address    | Interface       |
|-------------|-----|----------|-----------|------------|-----------------|
| 10.10.23.3  | 1   | FULL/DR  | 00:00:35  | 10.10.23.3 | FastEthernet0/0 |
| 10.10.12.1  | 1   | FULL/BDR | 00:00:35  | 10.10.12.1 | FastEthernet1/0 |

- Nhà C, Số 290 Tây Sơn, Đống Đa, Hà Nội.
- Diện thoại: 024.666.222.76 / 09.666.222.76
- Website: www.i-tech.edu.vn
- Email: info@i-tech.edu.vn

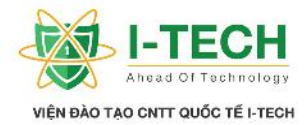

| R2#show ip ospf interface                                                                   |  |  |  |  |  |
|---------------------------------------------------------------------------------------------|--|--|--|--|--|
| FastEthernet $0/\overline{0}$ is up, line protocol is up                                    |  |  |  |  |  |
| Internet Address 10.10.23.2/24, Area 0                                                      |  |  |  |  |  |
| Process ID 1, Router ID 10.10.23.2, Network Type BROADCAST, Cost: 1                         |  |  |  |  |  |
| Transmit Delay is 1 sec, State BDR, Priority 1                                              |  |  |  |  |  |
| Designated Router (ID) 10.10.23.3, Interface address 10.10.23.3                             |  |  |  |  |  |
| Backup Designated router (ID) 10.10.23.2, Interface address 10.10.23.2                      |  |  |  |  |  |
| Timer intervals configured, Hello 10, Dead 40, Wait 40, Retransmit 5                        |  |  |  |  |  |
| oob-resync timeout 40                                                                       |  |  |  |  |  |
| Hello due in 00:00:05                                                                       |  |  |  |  |  |
| Index 2/2, flood queue length 0                                                             |  |  |  |  |  |
| Next $0x0(0)/0x0(0)$                                                                        |  |  |  |  |  |
| Last flood scan length is 1, maximum is 1                                                   |  |  |  |  |  |
| Last flood scan time is 0 msec, maximum is 0 msec                                           |  |  |  |  |  |
| Neighbor Count is 1, Adjacent neighbor count is 1                                           |  |  |  |  |  |
| Adjacent with neighbor 10.10.23.3 (Designated Router)                                       |  |  |  |  |  |
| Suppress nello for 0 neignbor(s)                                                            |  |  |  |  |  |
| EastEthernet $1/0$ is up line protocol is up                                                |  |  |  |  |  |
| Internet Address 10.10.12.2/24. Area 0                                                      |  |  |  |  |  |
| <b>Process ID 1. Router ID 10.10.23.2.</b> Network Type BROADCAST. Cost: 1                  |  |  |  |  |  |
| Transmit Delay is 1 sec. State DR. Priority 1                                               |  |  |  |  |  |
| Designated Router (ID) 10.10.23.2, Interface address 10.10.12.2                             |  |  |  |  |  |
| Backup Designated router (ID) 10.10.12.1, Interface address 10.10.12.1                      |  |  |  |  |  |
| Timer intervals configured, Hello 10, Dead 40, Wait 40, Retransmit 5                        |  |  |  |  |  |
| oob-resync timeout 40                                                                       |  |  |  |  |  |
| Hello due in 00:00:04                                                                       |  |  |  |  |  |
| Index 1/1, flood queue length 0                                                             |  |  |  |  |  |
| Next $0x0(0)/0x0(0)$                                                                        |  |  |  |  |  |
| Last flood scan length is 1, maximum is 1                                                   |  |  |  |  |  |
| Last flood scan time is 0 msec, maximum is 0 msec                                           |  |  |  |  |  |
| Neighbor Count is 1, Adjacent neighbor count is 1                                           |  |  |  |  |  |
| Adjacent with neighbor 10.10.12.1 (Backup Designated Router)                                |  |  |  |  |  |
| Suppress hello for 0 neighbor(s)                                                            |  |  |  |  |  |
|                                                                                             |  |  |  |  |  |
| K2#snow ip route                                                                            |  |  |  |  |  |
| 10.0.0/24 is subnetted, 2 subnets<br>C = 10.10.12.0 is directly connected. EastEthermost1/0 |  |  |  |  |  |
| C = 10.10.12.0 is directly connected. FastEthernet0/0                                       |  |  |  |  |  |
| R3#show in osnf neighbor                                                                    |  |  |  |  |  |
| Neighbor ID Pri State Dead Time Address Interface                                           |  |  |  |  |  |
| 10.10.23.2 1 FULL/BDR 00:00:36 10.10.23.2 FastEthernet1/0                                   |  |  |  |  |  |
|                                                                                             |  |  |  |  |  |
| R3#show ip ospf interface                                                                   |  |  |  |  |  |
| FastEthernet1/0 is up, line protocol is up                                                  |  |  |  |  |  |
| Internet Address 10.10.23.3/24, Area 0                                                      |  |  |  |  |  |

Nhà C, Số 290 Tây Sơn, Đống Đa, Hà Nội.

Diện thoại: 024.666.222.76 / 09.666.222.76

Website: www.i-tech.edu.vn

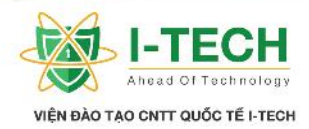

Process ID 1, Router ID 10.10.23.3, Network Type BROADCAST, Cost: 1 Transmit Delay is 1 sec, State DR, Priority 1 Designated Router (ID) 10.10.23.3, Interface address 10.10.23.3 Backup Designated router (ID) 10.10.23.2, Interface address 10.10.23.2 Timer intervals configured, Hello 10, Dead 40, Wait 40, Retransmit 5 oob-resync timeout 40 Hello due in 00:00:01 Index 1/1, flood queue length 0 Next 0x0(0)/0x0(0)Last flood scan length is 1, maximum is 1 Last flood scan time is 0 msec, maximum is 0 msec Neighbor Count is 1, Adjacent neighbor count is 1 Adjacent with neighbor 10.10.23.2 (Backup Designated Router) Suppress hello for 0 neighbor(s) R3#show ip route 10.0.0/24 is subnetted, 2 subnets 0 10.10.12.0 [110/2] via 10.10.23.2, 00:08:47, FastEthernet1/0 С 10.10.23.0 is directly connected, FastEthernet1/0 R3#ping 10.10.12.1 Type escape sequence to abort. Sending 5, 100-byte ICMP Echos to 10.10.12.1, timeout is 2 seconds: !!!!! Success rate is 100 percent (5/5), round-trip min/avg/max = 64/71/96 ms

# 5.32 Bài lab : OSPF a vùng

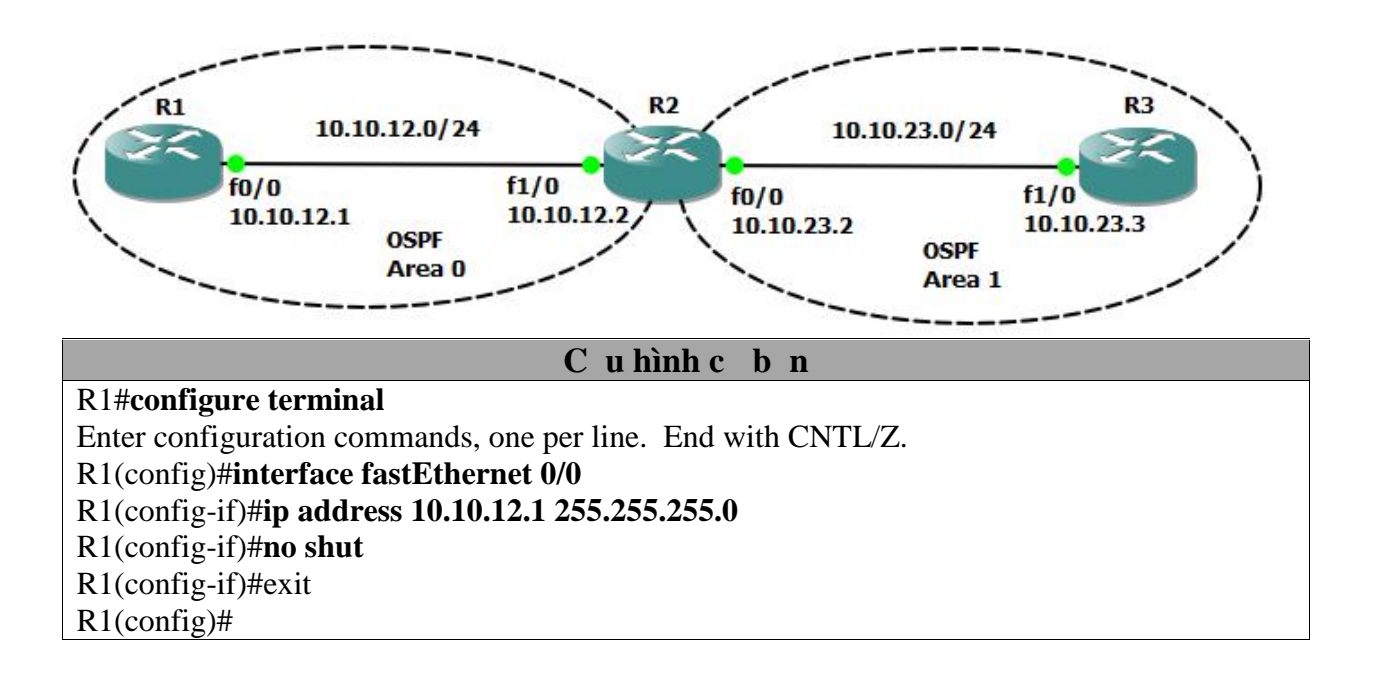

- Nhà C, Số 290 Tây Sơn, Đống Đa, Hà Nội.
- Diện thoại: 024.666.222.76 / 09.666.222.76
- Website: www.i-tech.edu.vn
- Email: info@i-tech.edu.vn

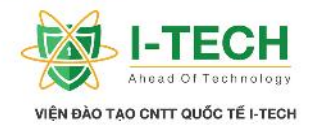

**R2#configure terminal** Enter configuration commands, one per line. End with CNTL/Z. R2(config)#interface fastEthernet 1/0 R2(config-if)#ip address 10.10.12.2 255.255.255.0 R2(config-if)#no shut R2(config-if)#exit R2(config)# R2(config)#interface fastEthernet 0/0 R2(config-if)#ip address 10.10.23.2 255.255.255.0 R2(config-if)#no shut R2(config-if)#exit R2(config)# **R3#configure terminal** Enter configuration commands, one per line. End with CNTL/Z. R3(config)#interface fastEthernet 1/0 R3(config-if)#ip address 10.10.23.3 255.255.255.0 R3(config-if)#no shut R3(config-if)#exit R3(config)#

| Tri n khai giao th c OSPF area 0 trên các Router      |
|-------------------------------------------------------|
| R1(config)#router ospf 1                              |
| R1(config-router)#network 10.10.12.0 0.0.0.255 area 0 |
| R1(config-router)#end                                 |
| R2(config)#router ospf 1                              |
| R2(config-router)#network 10.10.12.0 0.0.0.255 area 0 |
| R2(config-router)#network 10.10.23.0 0.0.0.255 area 1 |
| R2(config-router)#end                                 |
| R3(config)#router ospf 1                              |
| R3(config-router)#network 10.10.23.0 0.0.0.255 area 1 |
| R3(config-router)#end                                 |
|                                                       |

| Ki m tra giao th c OSPF                                             |     |         |           |            |                 |  |  |
|---------------------------------------------------------------------|-----|---------|-----------|------------|-----------------|--|--|
| R1#show ip ospf neighbor                                            |     |         |           |            |                 |  |  |
| Neighbor ID                                                         | Pri | State   | Dead Time | Address    | Interface       |  |  |
| 10.10.23.2                                                          | 1   | FULL/DR | 00:00:38  | 10.10.12.2 | FastEthernet0/0 |  |  |
| R1#show ip ospf interface                                           |     |         |           |            |                 |  |  |
| FastEthernet $0/0$ is up, line protocol is up                       |     |         |           |            |                 |  |  |
| Internet Address 10.10.12.1/24, Area 0                              |     |         |           |            |                 |  |  |
| Process ID 1, Router ID 10.10.12.1, Network Type BROADCAST, Cost: 1 |     |         |           |            |                 |  |  |
| Transmit Delay is 1 sec, State <b>BDR</b> , Priority 1              |     |         |           |            |                 |  |  |
| Designated Router (ID) 10.10.23.2, Interface address 10.10.12.2     |     |         |           |            |                 |  |  |
|                                                                     |     |         |           |            |                 |  |  |

Backup Designated router (ID) 10.10.12.1, Interface address 10.10.12.1

Timer intervals configured, Hello 10, Dead 40, Wait 40, Retransmit 5

Nhà C, Số 290 Tây Sơn, Đống Đa, Hà Nội.

Diện thoại: 024.666.222.76 / 09.666.222.76

Website: www.i-tech.edu.vn

Email: info@i-tech.edu.vn

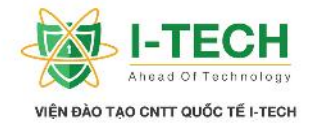

oob-resync timeout 40 Hello due in 00:00:07 Index 1/1, flood queue length 0 Next 0x0(0)/0x0(0)Last flood scan length is 1, maximum is 1 Last flood scan time is 0 msec, maximum is 0 msec Neighbor Count is 1, Adjacent neighbor count is 1 Adjacent with neighbor 10.10.23.2 (Designated Router) Suppress hello for 0 neighbor(s) R1#show ip route 10.0.0.0/24 is subnetted, 2 subnets С 10.10.12.0 is directly connected, FastEthernet0/0 O IA 10.10.23.0 [110/2] via 10.10.12.2, 00:00:10, FastEthernet0/0 R1#ping 10.10.23.3 Type escape sequence to abort. Sending 5, 100-byte ICMP Echos to 10.10.23.3, timeout is 2 seconds: !!!!!

Success rate is 100 percent (5/5), round-trip min/avg/max = 60/64/68 ms

R2#show ip ospf neighbor

| Neighbor ID | Pri | State    | Dead Time | Address    | Interface       |
|-------------|-----|----------|-----------|------------|-----------------|
| 10.10.12.1  | 1   | FULL/BDR | 00:00:38  | 10.10.12.1 | FastEthernet1/0 |
| 10.10.23.3  | 1   | FULL/DR  | 00:00:34  | 10.10.23.3 | FastEthernet0/0 |

#### R2#show ip ospf interface

FastEthernet1/0 is up, line protocol is up Internet Address 10.10.12.2/24, Area 0 Process ID 1, Router ID 10.10.23.2, Network Type BROADCAST, Cost: 1 Transmit Delay is 1 sec, State DR, Priority 1 Designated Router (ID) 10.10.23.2, Interface address 10.10.12.2 Backup Designated router (ID) 10.10.12.1, Interface address 10.10.12.1 Timer intervals configured, Hello 10, Dead 40, Wait 40, Retransmit 5 oob-resync timeout 40 Hello due in 00:00:09 Index 1/1, flood queue length 0 Next 0x0(0)/0x0(0) Last flood scan length is 1, maximum is 1 Last flood scan time is 0 msec, maximum is 0 msec Neighbor Count is 1, Adjacent neighbor count is 1 Adjacent with neighbor 10.10.12.1 (Backup Designated Router) Suppress hello for 0 neighbor(s)

FastEthernet0/0 is up, line protocol is up Internet Address **10.10.23.2/24**, Area 1

- Nhà C, Số 290 Tây Sơn, Đống Đa, Hà Nội.
- Diện thoại: 024.666.222.76 / 09.666.222.76
- Website: www.i-tech.edu.vn
- Email: info@i-tech.edu.vn

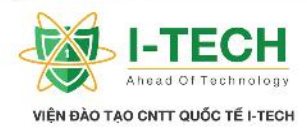

| Backup Desi                                                                                                    | couter (                                                                                                    | router (ID) 10.10.23.                                                                                                    | 5, interface add<br>0.10.23.2, Inter                                                                                                    | face address 1                                                                                | 0.10.23.2                                      |  |
|----------------------------------------------------------------------------------------------------|----------------------------------------------------------------------------------------------------|----------------------------------------------------------------------------------------------------|----------------------------------------------------------------------------------------------------|-----------------------------------------------------------------------------------------------|------------------------------------------------|--|
| Timer interv                                                                                                    | als con                                                                                                    | figured, Hello                                                                                                    | 10, Dead 40, V                                                                                                    | Vait 40, Retra                                                                                | nsmit 5                                        |  |
| oob-resync<br>Hello due i                                                                                                    | timeou<br>n 00.00                                                                                                    | it 40<br>001                                                                                                    |                                                                                                    |                                                                                               |                                                |  |
| Index $1/2$ , fl                                                                                                    | ood que                                                                                                    | eue length 0                                                                                                    |                                                                                                    |                                                                                               |                                                |  |
| Next 0x0(0)                                                                                                    | 0x0(0)                                                                                                    | U                                                                                                    |                                                                                                    |                                                                                               |                                                |  |
| Last flood so                                                                                                    | an leng                                                                                                    | gth is 1, maxin                                                                                                    | num is 1                                                                                                    |                                                                                               |                                                |  |
| Neighbor Co                                                                                                    | ount is 1                                                                                                    | l, Adjacent ne                                                                                                    | ighbor count is                                                                                                    | 1                                                                                             |                                                |  |
| Adjacent w                                                                                                    | ith neig                                                                                                    | ghbor 10.10.23                                                                                                    | 3.3 (Designate                                                                                                    | d Router)                                                                                     |                                                |  |
| Suppress hel                                                                                                    | lo for 0                                                                                                    | neighbor(s)                                                                                                    |                                                                                                    |                                                                                               |                                                |  |
| R2#show ip 1                                                                                                    | oute                                                                                                    |                                                                                                    |                                                                                                    |                                                                                               |                                                |  |
| 10.0.0/24                                                                                                    | t is sub                                                                                                    | netted, 2 subn                                                                                                    | ets                                                                                                    |                                                                                               |                                                |  |
| C 10.10.1                                                                                                    | 2.0 is d                                                                                                    | irectly connec                                                                                                    | ted, FastEthern                                                                                                    | tet1/0                                                                                        |                                                |  |
| R3# <b>show ip (</b>                                                                                                    | sols a<br>sof nei                                                                                                    | irectry connec                                                                                                    | ted, rastement                                                                                                    | leto/o                                                                                        |                                                |  |
| Neighbor ID                                                                                                    | Pri S                                                                                                    | State                                                                                                    | Dead Time                                                                                                    | Address                                                                                       | Interface                                      |  |
| 10.10.23.2                                                                                                    | 1                                                                                                    | FULL/BDR                                                                                                    | 00:00:37                                                                                                    | 10.10.23.2                                                                                    | FastEthernet1/0                                |  |
|                                                                                                    |                                                                                                    |                                                                                                    |                                                                                                    |                                                                                               |                                                |  |
| R3#show ip o                                                                                                    | spf inte                                                                                                    | erface                                                                                                    |                                                                                                    |                                                                                               |                                                |  |
| R3#show ip o<br>FastEthernet1                                                                                                    | spf inte<br>/0 is up                                                                                                    | erface<br>, line protocol                                                                                                    | l is up                                                                                                    |                                                                                               |                                                |  |
| R3#show ip o<br>FastEthernet1<br>Internet Add                                                                                                    | spf inte<br>/0 is up<br>ress <b>10</b>                                                                                                    | erface<br>, line protocol<br>.10.23.3/24, A                                                                                                    | l is up<br>Area 1                                                                                                    |                                                                                               |                                                |  |
| R3#show ip o<br>FastEthernet1<br>Internet Add<br><b>Process ID</b><br>Transmit De                                                                                                    | spf inte<br>/0 is up<br>ress <b>10</b><br>l <b>, Rout</b><br>lav is 1                                                                                                    | erface<br>b, line protocol<br>.10.23.3/24, A<br>ter ID 10.10.2<br>sec. State DI                                                                                                    | l is up<br>A <b>rea 1</b><br>3.3, Network T<br>8, Priority 1                                                                                                    | Type BROAD                                                                                    | CAST, Cost: 1                                  |  |
| R3#show ip o<br>FastEthernet1<br>Internet Add<br><b>Process ID</b><br>Transmit De<br>Designated I                                                                                                    | spf inte<br>/0 is up<br>ress <b>10</b><br>I, <b>Rout</b><br>lay is 1<br>Couter (                                                                                                    | erface<br>, line protocol<br>.10.23.3/24, A<br>er ID 10.10.2<br>sec, State DI<br>(ID) 10.10.23.                                                                                                    | l is up<br>Area 1<br>3.3, Network T<br>R, Priority 1<br>3, Interface add                                                                                                    | ype BROAD<br>dress 10.10.23                                                                   | CAST, Cost: 1<br>3.3                           |  |
| R3#show ip o<br>FastEthernet1<br>Internet Add<br><b>Process ID</b><br>Transmit De<br>Designated I<br>Backup Desi                                                                                                    | spf inte<br>/0 is up<br>ress <b>10</b><br>I, <b>Rout</b><br>lay is 1<br>Router (<br>gnated                                                                                                    | erface<br>b, line protocol<br><b>.10.23.3/24, A</b><br><b>fer ID 10.10.2</b><br>sec, <b>State DI</b><br>(ID) 10.10.23.<br>router (ID) 10                                                                                                    | l is up<br><b>Area 1</b><br><b>3.3</b> , Network T<br><b>R</b> , Priority 1<br>3, Interface add<br>).10.23.2, Inter                                                                                       | Type BROAD<br>dress 10.10.23                                                                  | CAST, Cost: 1<br>3.3<br>.0.10.23.2             |  |
| R3#show ip o<br>FastEthernet1<br>Internet Add<br><b>Process ID</b><br>Transmit De<br>Designated I<br>Backup Desi<br>Timer interv                                                                                                    | spf inte<br>/0 is up<br>ress <b>10</b><br><b>l, Rout</b><br>lay is 1<br>Router (<br>gnated<br>als com                                                                                                    | erface<br>b, line protocol<br><b>.10.23.3/24, A</b><br><b>ter ID 10.10.2</b><br>sec, <b>State DI</b><br>(ID) 10.10.23.<br>router (ID) 10<br>figured, Hello<br>t 40                                                                                                    | l is up<br><b>3.3</b> , Network T<br><b>3.</b> , Priority 1<br>3, Interface add<br>0.10.23.2, Inter<br>10, Dead 40, N                                                                                     | Ype BROAD<br>dress 10.10.23<br>face address 1<br>Wait 40, Retra                               | CAST, Cost: 1<br>3.3<br>.0.10.23.2<br>unsmit 5 |  |
| R3#show ip o<br>FastEthernet1<br>Internet Add<br><b>Process ID</b><br>Transmit De<br>Designated I<br>Backup Desi<br>Timer interv<br>oob-resync<br>Hello due i                                                                                                | spf inte<br>/0 is up<br>ress <b>10</b><br><b>l, Rout</b><br>lay is 1<br>Router (<br>gnated<br>als con-<br>timeou<br>n 00:00                                                                                   | erface<br>b, line protocol<br><b>.10.23.3/24,</b> A<br><b>ter ID 10.10.2</b><br>sec, <b>State DI</b><br>(ID) 10.10.23.<br>router (ID) 10<br>figured, Hello<br>t 40<br>:04                                                                                                    | l is up<br><b>3.3</b> , Network T<br><b>3.</b> , Priority 1<br>3, Interface add<br>0.10.23.2, Inter<br>10, Dead 40, V                                                                                     | Type BROAD<br>dress 10.10.23<br>face address 1<br>Wait 40, Retra                              | CAST, Cost: 1<br>3.3<br>.0.10.23.2<br>msmit 5  |  |
| R3#show ip o<br>FastEthernet1<br>Internet Add<br><b>Process ID</b><br>Transmit De<br>Designated I<br>Backup Desi<br>Timer interv<br>oob-resync<br>Hello due i<br>Index 1/1, fl                                                                               | spf inte<br>/0 is up<br>ress <b>10</b><br><b>1, Rout</b><br>lay is 1<br>Router (<br>gnated<br>als cont<br>timeou<br>n 00:00<br>pod que                                                                        | erface<br>b, line protocol<br><b>.10.23.3/24,</b> A<br><b>ter ID 10.10.2</b><br>sec, <b>State DI</b><br>(ID) 10.10.23.<br>router (ID) 10<br>figured, Hello<br>t 40<br>2:04<br>eue length 0                                                                                          | l is up<br><b>3.3</b> , Network T<br><b>3.</b> , Priority 1<br>3, Interface add<br>0.10.23.2, Inter<br>10, Dead 40, V                                                                                     | Type BROAD<br>dress 10.10.23<br>face address 1<br>Wait 40, Retra                              | CAST, Cost: 1<br>3.3<br>.0.10.23.2<br>msmit 5  |  |
| R3#show ip o<br>FastEthernet1<br>Internet Add<br><b>Process ID</b><br>Transmit De<br>Designated I<br>Backup Desi<br>Timer interv<br>oob-resync<br>Hello due i<br>Index 1/1, fl<br>Next 0x0(0)                                                                | spf inte<br>/0 is up<br>ress <b>10</b><br><b>1, Rout</b><br>lay is 1<br>Router (<br>gnated<br>als con<br>timeou<br>n 00:00<br>pod que<br>'0x0(0)                                                              | erface<br>b, line protocol<br><b>.10.23.3/24, A</b><br><b>.er ID 10.10.2</b><br>sec, <b>State DH</b><br>(ID) 10.10.23.<br>router (ID) 10<br>figured, Hello<br>t 40<br>0:04<br>eue length 0                                                                                          | l is up<br><b>3.3</b> , Network T<br><b>3.</b> , Priority 1<br>3, Interface add<br>0.10.23.2, Inter<br>10, Dead 40, N                                                                                     | Ype BROAD<br>dress 10.10.23<br>face address 1<br>Wait 40, Retra                               | CAST, Cost: 1<br>3.3<br>.0.10.23.2<br>ansmit 5 |  |
| R3#show ip o<br>FastEthernet1<br>Internet Add<br><b>Process ID</b><br>Transmit De<br>Designated I<br>Backup Desi<br>Timer interv<br>oob-resync<br>Hello due i<br>Index 1/1, fl<br>Next 0x0(0),<br>Last flood so                                              | spf inte<br>/0 is up<br>ress <b>10</b><br><b>I, Rout</b><br>lay is 1<br>Router (<br>gnated<br>als con<br>timeou<br>n 00:00<br>pod que<br>'0x0(0)<br>an leng                                                   | erface<br>b, line protocol<br><b>.10.23.3/24, A</b><br><b>er ID 10.10.2</b><br>sec, <b>State DH</b><br>(ID) 10.10.23.<br>router (ID) 10<br>figured, Hello<br>tt 40<br>b:04<br>eue length 0<br>gth is 1, maxim                                                                       | l is up<br><b>Area 1</b><br><b>3.3</b> , Network T<br><b>R</b> , Priority 1<br>3, Interface add<br>0.10.23.2, Inter<br>10, Dead 40, N<br>num is 1<br>aximum is 0 m                                        | Ype BROAD<br>dress 10.10.23<br>face address 1<br>Wait 40, Retra                               | CAST, Cost: 1<br>3.3<br>.0.10.23.2<br>unsmit 5 |  |
| R3#show ip o<br>FastEthernet1<br>Internet Add<br><b>Process ID</b><br>Transmit De<br>Designated I<br>Backup Desi<br>Timer interv<br>oob-resync<br>Hello due i<br>Index 1/1, fl<br>Next 0x0(0),<br>Last flood so<br>Neighbor Co                               | spf inte<br>/0 is up<br>ress <b>10</b><br><b>I, Rout</b><br>lay is 1<br>Router (<br>gnated<br>als cont<br>timeou<br>n 00:00<br>pod que<br>(0x0(0)<br>an leng<br>ount is 1                                     | erface<br>b, line protocol<br><b>.10.23.3/24,</b> A<br><b>er ID 10.10.2</b><br>sec, <b>State DI</b><br>(ID) 10.10.23.<br>router (ID) 10<br>figured, Hello<br>t 40<br>eue length 0<br>eue length 0<br>gth is 1, maxim<br>e is 0 msec, m<br>l, Adjacent ne                            | l is up<br><b>3.3</b> , Network T<br><b>3.</b> , Priority 1<br>3, Interface add<br>0.10.23.2, Inter<br>10, Dead 40, V<br>num is 1<br>aximum is 0 m<br>ighbor count is                                     | Type BROAD<br>dress 10.10.23<br>face address 1<br>Wait 40, Retra                              | CAST, Cost: 1<br>3.3<br>.0.10.23.2<br>msmit 5  |  |
| R3#show ip o<br>FastEthernet1<br>Internet Add<br><b>Process ID</b><br>Transmit De<br>Designated I<br>Backup Desi<br>Timer interv<br>oob-resync<br>Hello due i<br>Index 1/1, fl<br>Next 0x0(0),<br>Last flood so<br>Neighbor Co<br>Adjacent w                 | spf inte<br>/0 is up<br>ress <b>10</b><br><b>I, Rout</b><br>lay is 1<br>Router (<br>gnated<br>als con<br>timeou<br>n 00:00<br>pod que<br>'0x0(0)<br>an leng<br>an time<br>ount is 1<br>ith neig               | erface<br>b, line protocol<br>.10.23.3/24, A<br>er ID 10.10.2<br>sec, State DI<br>(ID) 10.10.23.<br>router (ID) 10<br>figured, Hello<br>t 40<br>:04<br>eue length 0<br>gth is 1, maxim<br>e is 0 msec, m<br>1, Adjacent ne<br>ghbor 10.10.23                                        | l is up<br><b>3.3</b> , Network T<br><b>3.</b> , Priority 1<br>3, Interface add<br>0.10.23.2, Inter<br>10, Dead 40, V<br>10, Dead 40, V<br>num is 1<br>aximum is 0 m<br>ighbor count is<br>3.2 (Backup Do | Type BROAD<br>dress 10.10.23<br>face address 1<br>Wait 40, Retra<br>sec<br>1<br>esignated Rou | CAST, Cost: 1<br>3.3<br>.0.10.23.2<br>insmit 5 |  |
| R3#show ip o<br>FastEthernet1<br>Internet Add<br><b>Process ID</b><br>Transmit De<br>Designated I<br>Backup Desi<br>Timer interv<br>oob-resync<br>Hello due i<br>Index 1/1, fl<br>Next 0x0(0),<br>Last flood so<br>Neighbor Co<br>Adjacent w                 | spf inte<br>/0 is up<br>ress <b>10</b><br><b>I, Rout</b><br>lay is 1<br>Router (<br>ignated<br>als con<br>timeou<br>n 00:00<br>pod que<br>'0x0(0)<br>an leng<br>an time<br>unt is 1<br>ith neig<br>lo for 0   | erface<br>b, line protocol<br><b>.10.23.3/24, A</b><br><b>.er ID 10.10.2</b><br>sec, <b>State DH</b><br>(ID) 10.10.23.<br>router (ID) 10<br>figured, Hello<br>t 40<br>2:04<br>eue length 0<br>et is 1, maxim<br>e is 0 msec, m<br>1, Adjacent ne<br>ghbor 10.10.23<br>) neighbor(s) | l is up<br><b>3.3</b> , Network T<br><b>3.</b> , Priority 1<br>3, Interface add<br>0.10.23.2, Inter<br>10, Dead 40, W<br>num is 1<br>aximum is 0 m<br>ighbor count is<br>3.2 (Backup De                   | Type BROAD<br>dress 10.10.23<br>face address 1<br>Wait 40, Retra<br>sec<br>1<br>esignated Rou | CAST, Cost: 1<br>3.3<br>.0.10.23.2<br>unsmit 5 |  |
| R3#show ip o<br>FastEthernet1<br>Internet Add<br><b>Process ID</b><br>Transmit De<br>Designated I<br>Backup Desi<br>Timer interv<br>oob-resync<br>Hello due i<br>Index 1/1, fl<br>Next 0x0(0),<br>Last flood so<br>Neighbor Co<br>Adjacent w<br>Suppress hel | spf inte<br>/0 is up<br>ress <b>10</b><br><b>I, Rout</b><br>lay is 1<br>Router (<br>ignated<br>als con-<br>timeou<br>n 00:00<br>pod que<br>'0x0(0)<br>an leng<br>an time<br>ount is 1<br>ith neig<br>lo for 0 | erface<br>b, line protocol<br><b>.10.23.3/24, A</b><br><b>.er ID 10.10.2</b><br>sec, <b>State DH</b><br>(ID) 10.10.23.<br>router (ID) 10<br>figured, Hello<br>t 40<br>2:04<br>eue length 0<br>gth is 1, maxim<br>e is 0 msec, m<br>l, Adjacent ne<br>ghbor 10.10.23<br>neighbor(s)  | l is up<br><b>Area 1</b><br><b>3.3</b> , Network T<br><b>R</b> , Priority 1<br>3, Interface add<br>0.10.23.2, Inter<br>10, Dead 40, W<br>num is 1<br>aximum is 0 m<br>ighbor count is<br>3.2 (Backup De   | Ype BROAD<br>dress 10.10.23<br>face address 1<br>Wait 40, Retra<br>sec<br>1<br>esignated Rou  | CAST, Cost: 1<br>3.3<br>.0.10.23.2<br>unsmit 5 |  |

- Nhà C, Số 290 Tây Sơn, Đống Đa, Hà Nội.
- Diện thoại: 024.666.222.76 / 09.666.222.76
- Website: www.i-tech.edu.vn
- Email: info@i-tech.edu.vn

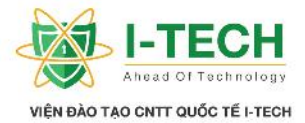

R3#ping 10.10.12.1 Type escape sequence to abort. Sending 5, 100-byte ICMP Echos to 10.10.12.1, timeout is 2 seconds: !!!!! Success rate is 100 percent (5/5), round-trip min/avg/max = 64/64/68 ms

# Ch ng VI: Access Control List

#### 6.1 Access Control List (ACL) – ki m soát truy c p

- ACL là vi c tri n khai nh ng lu t cho phép ng ý ho c không ng ý nh ng k t n i c th gi a các thi t b nh tuy n.
- ó là s b o m t cho các thi t b t ng 3 (layer 3) mà nó ki m soát kh n ng k t n i t thi t b nh tuy n n các thi t b khác.
- Còn c g i là Packet Filtering Firewall.

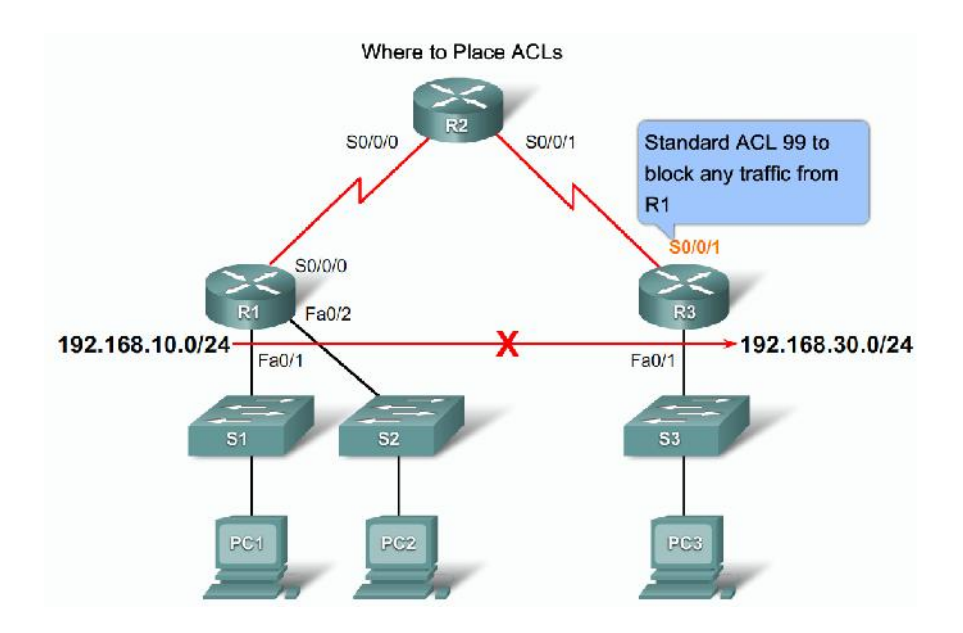

- Nhà C, Số 290 Tây Sơn, Đống Đa, Hà Nội.
- Diện thoại: 024.666.222.76 / 09.666.222.76
- Website: www.i-tech.edu.vn
- Email: info@i-tech.edu.vn

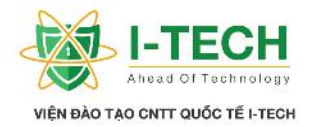

#### 6.2 Các d ng Access-list

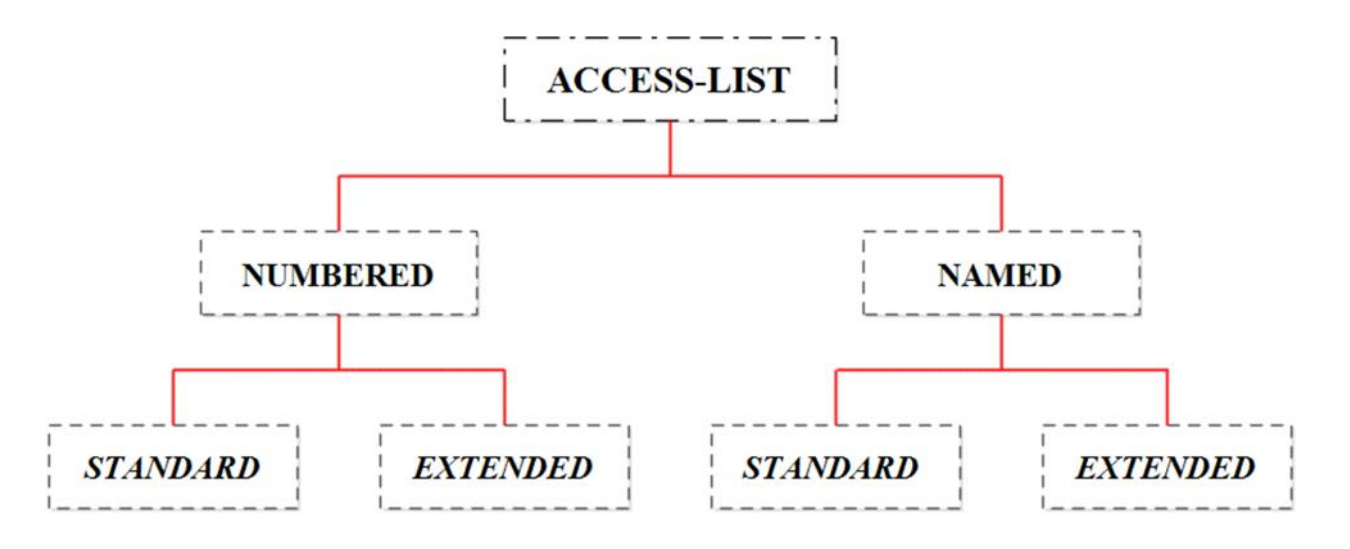

| STANDARD ACCESS LIST                   | EXTENDED ACCESS LIST                     |
|----------------------------------------|------------------------------------------|
| - D is cho Standard Access List t 1–99 | - D i s cho Extended Access List t 100 - |
| - Có th ch n c Network, Host và        | 199                                      |
| Subnet.                                | - Ng iquntr cóth ngý hoc chnbt           |
| - Ch n toàn b các d ch v .             | c m t Network, Host, Subnet và c d ch    |
| -Th chinti imgnnhtvi ích.              | V .                                      |
| - C ch l c c th c hi n d a trên a ch   | - clach n các d ch v mu n ch n           |
| IP ngu n.                              | - C ch l c c th c hi n d a trên a ch     |
|                                        | IP ngu n, a ch IP ích, giao th c, c ng   |

#### 6.3 Bài lab : c b n Access-list

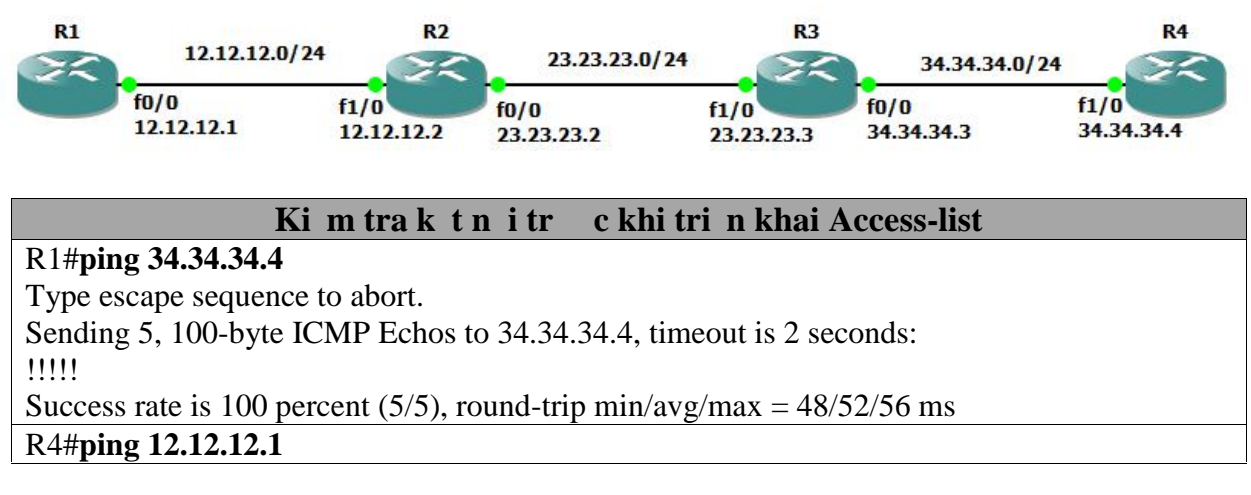

- Nhà C, Số 290 Tây Sơn, Đống Đa, Hà Nội.
- Diện thoại: 024.666.222.76 / 09.666.222.76
- Website: www.i-tech.edu.vn
- Email: info@i-tech.edu.vn

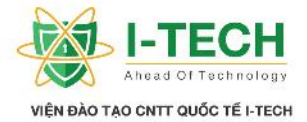

Type escape sequence to abort. Sending 5, 100-byte ICMP Echos to 12.12.12.1, timeout is 2 seconds: !!!!!

Success rate is 100 percent (5/5), round-trip min/avg/max = 48/51/52 ms

#### Tri n khai Access-list trên Router 3 ch n k t n i t Router 1 n Router 4

R3(config)#**access-list 14 deny 12.12.12.1 0.0.0** R3(config)#**access-list 14 permit any** R3(config)#**interface f0/0** 

R3(config-if)#ip access-group 14 out

Chú thích : Trên Router 3 kh i t o m t Access-list cos ID 14 th c hi n ch n (deny) t a ch 12.12.12.1 có wildcast mask là 0.0.0.0. Trên s k t n i c ng FastEthernet 0/0 c a Router 3 là c ng a thông tin ra khi chuy n thông tin t Router 1 Router 2 Router 3 và n ích là Router 4. Nên trên Router 3 chúng ta cho phép áp d ng Access-list cho c ng F0/0 xác nh là c ng OUT

#### Ki m tra k t n i sau khi tri n khai Access-list

R1#ping 34.34.34.4

Type escape sequence to abort.

Sending 5, 100-byte ICMP Echos to 34.34.34.4, timeout is 2 seconds:

UUUUU

Success rate is 0 percent (0/5)

#### R2#ping 34.34.34.4

Type escape sequence to abort.

Sending 5, 100-byte ICMP Echos to 34.34.34.4, timeout is 2 seconds:

!!!!!

Success rate is 100 percent (5/5), round-trip min/avg/max = 32/43/56 ms

#### R3#ping 34.34.34.4

Type escape sequence to abort.

Sending 5, 100-byte ICMP Echos to 34.34.34.4, timeout is 2 seconds: !!!!!

Success rate is 100 percent (5/5), round-trip min/avg/max = 24/32/36 ms

- Nhà C, Số 290 Tây Sơn, Đống Đa, Hà Nội.
- Diện thoại: 024.666.222.76 / 09.666.222.76
- Website: www.i-tech.edu.vn
- Email: info@i-tech.edu.vn

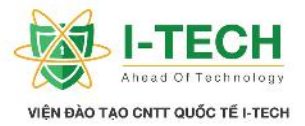

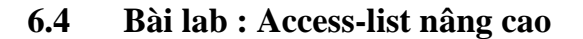

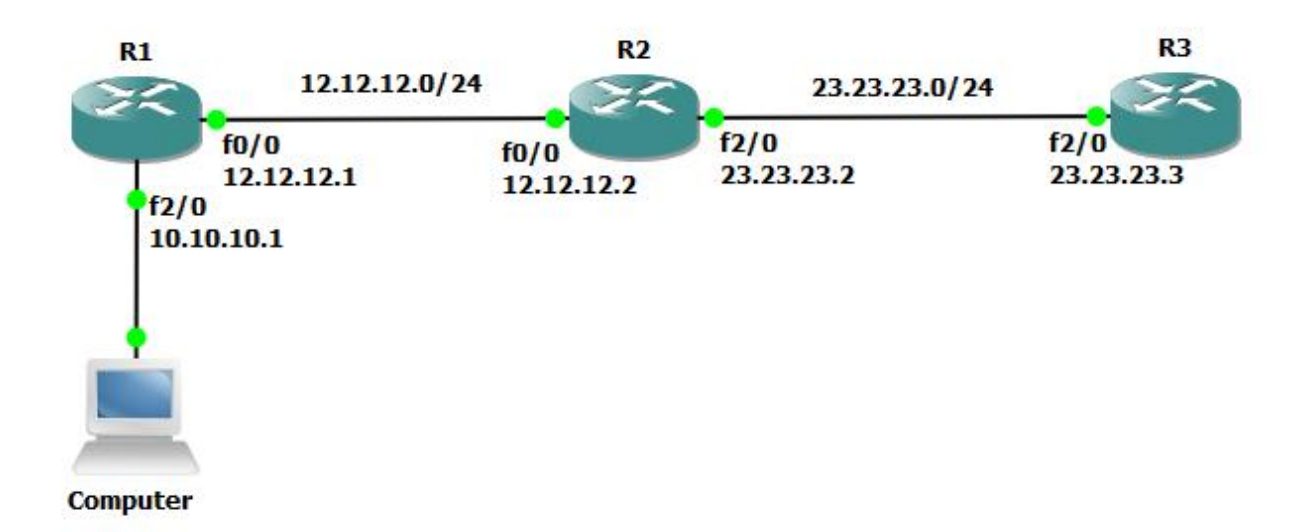

Tri n khai k t n i các thi t b trong h th ng, ki m tra k t n i và telnet t Computer n Router 3

Computer#**ping 23.23.23.3** 

Type escape sequence to abort.

Sending 5, 100-byte ICMP Echos to 23.23.23.3, timeout is 2 seconds: !!!!!

Success rate is 100 percent (5/5), round-trip min/avg/max = 48/51/52 ms

#### Computer#telnet 23.23.23.3

Trying 23.23.23.3 ... Open User Access Verification Password: R3>enable R3#

Tri n khai Access-list Extended cho phép ch n ch Router 3 (23.23.23.3) telnet t Computer n

R1(config)# access-list 100 deny tcp 10.10.10.10 0.0.0 23.23.23.3 0.0.0.0 eq 23

- R1(config)# access-list 100 permit any any
- R1(config)#interface FastEthernet 0/0
- R1(config-if)#ip access-group 100 out

R1(config-if)#end

# Kimtralik tnisaukhi ãkhit o Access-list

Computer# telnet 23.23.23.3

Trying 23.23.23.3 ...

- Nhà C, Số 290 Tây Sơn, Đống Đa, Hà Nội.
- Diện thoại: 024.666.222.76 / 09.666.222.76

Website: www.i-tech.edu.vn

Email: info@i-tech.edu.vn

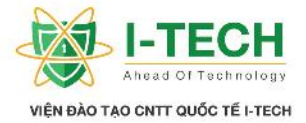

% Destination unreachable; gateway or host down

R1#show access-list

Extended IP access list 100

10 deny tcp 10.10.10.0 0.0.0.0 23.23.23.0 0.0.0.0 eq telnet (4 matches)

# 6.5 Named Access-list

- Access-list c ng c xác nh khi s d ng tên thay cho ch s.
- S d ng tên c a Access-list trong m t vài tr ng h p c bi t.
- ≻ Không gi i h n ch s cho nh ng tr ng h p s d ng Named Access-list
- M t trong nh ng u i m m i c a ACL là cho phép ki m soát b ng thông và tuy n ng trên h th ng.
- Nh ng phiên b n h tr Name ACL : t phiên b n IOS 11.2 tr lên.

# 6.6 Bài Lab : Named ACL

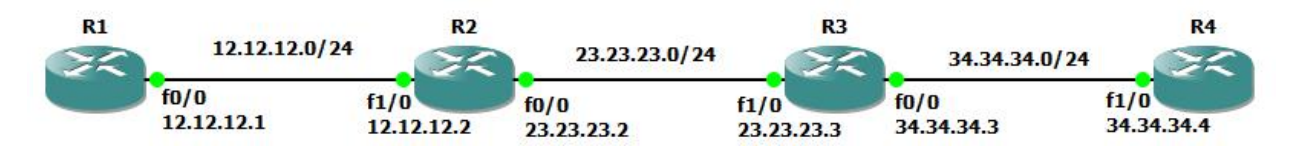

| Ki m tra k t n i tr c khi tri n khai Access-list                          |
|---------------------------------------------------------------------------|
| R1#ping 34.34.34.4                                                        |
| Type escape sequence to abort.                                            |
| Sending 5, 100-byte ICMP Echos to 34.34.34.4, timeout is 2 seconds:       |
| !!!!!                                                                     |
| Success rate is 100 percent (5/5), round-trip min/avg/max = $48/52/56$ ms |
| R4#ping 12.12.12.1                                                        |
| Type escape sequence to abort.                                            |
| Sending 5, 100-byte ICMP Echos to 12.12.12.1, timeout is 2 seconds:       |
| !!!!!                                                                     |
| Success rate is 100 percent (5/5), round-trip min/avg/max = $48/51/52$ ms |

Tri n khai Access-list trên Router 3 ch n k t n it Router 1<br/>là : "DenyR1toR4"n Router 4 có tên<br/>n k t n it Router 1R3(config)#ip access-list standard DenyR1toR4R3(config-std-nacl)#deny 12.12.12.1 0.0.0R3(config-std-nacl)#permit any<br/>R3(config-std-nacl)#exitR3(config)#interface f0/0R3(config-if)#ip access-group DenyR1toR4 out<br/>R3(config-if)#exitR3(config)#

- Nhà C, Số 290 Tây Sơn, Đống Đa, Hà Nội.
- Diện thoại: 024.666.222.76 / 09.666.222.76
- Website: www.i-tech.edu.vn
- Email: info@i-tech.edu.vn

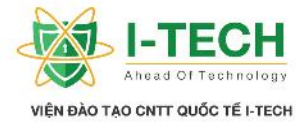

Chú thích : Trên Router 3 kh i t o m t Access-list có tên là DenyR1toR4 ch n Router 1 k t n i và g i gói tin n Router 4

# Ch ng VII: NAT

# 7.1 NAT (Network address translation)

- NAT là m t ph ng pháp cho phép d ch chuy n t a ch IP này thành a ch IP khác.
- có th giao ti p trao i thông tin v i h th ng Internet, chúng ta ph i ng ký a ch IP Public.
- > a ch chuy n i gi i quy t các v n nh sau :
  - a. X lýs thiuh t tr m tr ng c a a ch IPV4 hin t i.
  - b. Che d u các h th ng m ng tri n khai trong doanh nghi p.

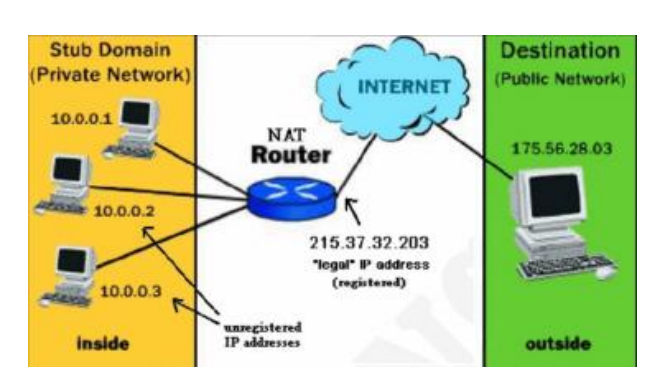

- Nhà C, Số 290 Tây Sơn, Đống Đa, Hà Nội.
- Diện thoại: 024.666.222.76 / 09.666.222.76
- Website: www.i-tech.edu.vn
- Email: info@i-tech.edu.vn

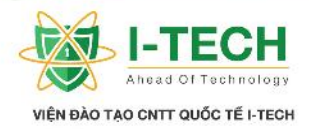

# 7.2 D i a ch IP Private

- Class A : 10.0.0.0 n 10.255.255.255
- Class B : 172.16.0.0 n 172.31.255.255
- Class C : 192.168.0.0 n 192.168.255.255

# 7.3 Các d ng c b n c a NAT

- Static Nat.
- ➢ Dynamic Nat.
- Port Address Translation (PAT).

# 7.4 Static NAT

- The chin vi c and x a chi theo cach the cong (t m t n m t).
- V i m i a ch IP private u ph i có m t a ch ã ng ký trên h th ng Internet. T c là khi mu n ánh x a ch IP Private s c n có m t a ch ã ng ký trên Internet.

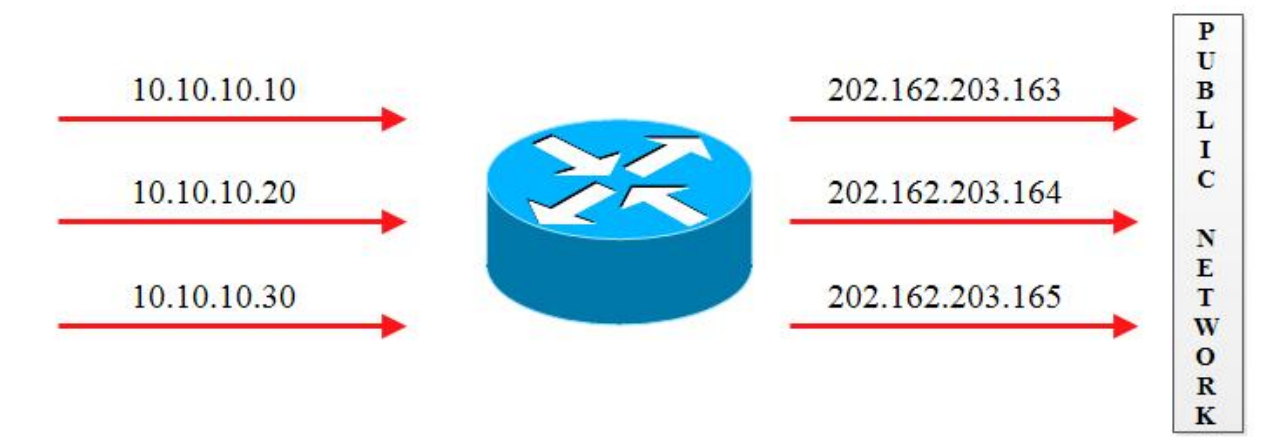

#### 7.5 Dynamic NAT

- The chin viet anh x and b ng cách t ng (t m t n m t).
- Khi mu n ánh x a ch IP Private s c n có m t a ch ã ng ký trên Internet.

# 7.6 Port Address Translasion (Dynamic Nat Overload)

- Toàn b các User munktni n Internet uch c n s d ng úng m t a ch trên toàn c u.
- Anh x theo vi c t nhi u n m t, b ng vi c s d ng các port khác nhau.
- > PAT là lí do khi n cho chúng ta không b thi u h t a ch IP Internet.
- Nhà C, Số 290 Tây Sơn, Đống Đa, Hà Nội.
- Diện thoại: 024.666.222.76 / 09.666.222.76
- Website: www.i-tech.edu.vn

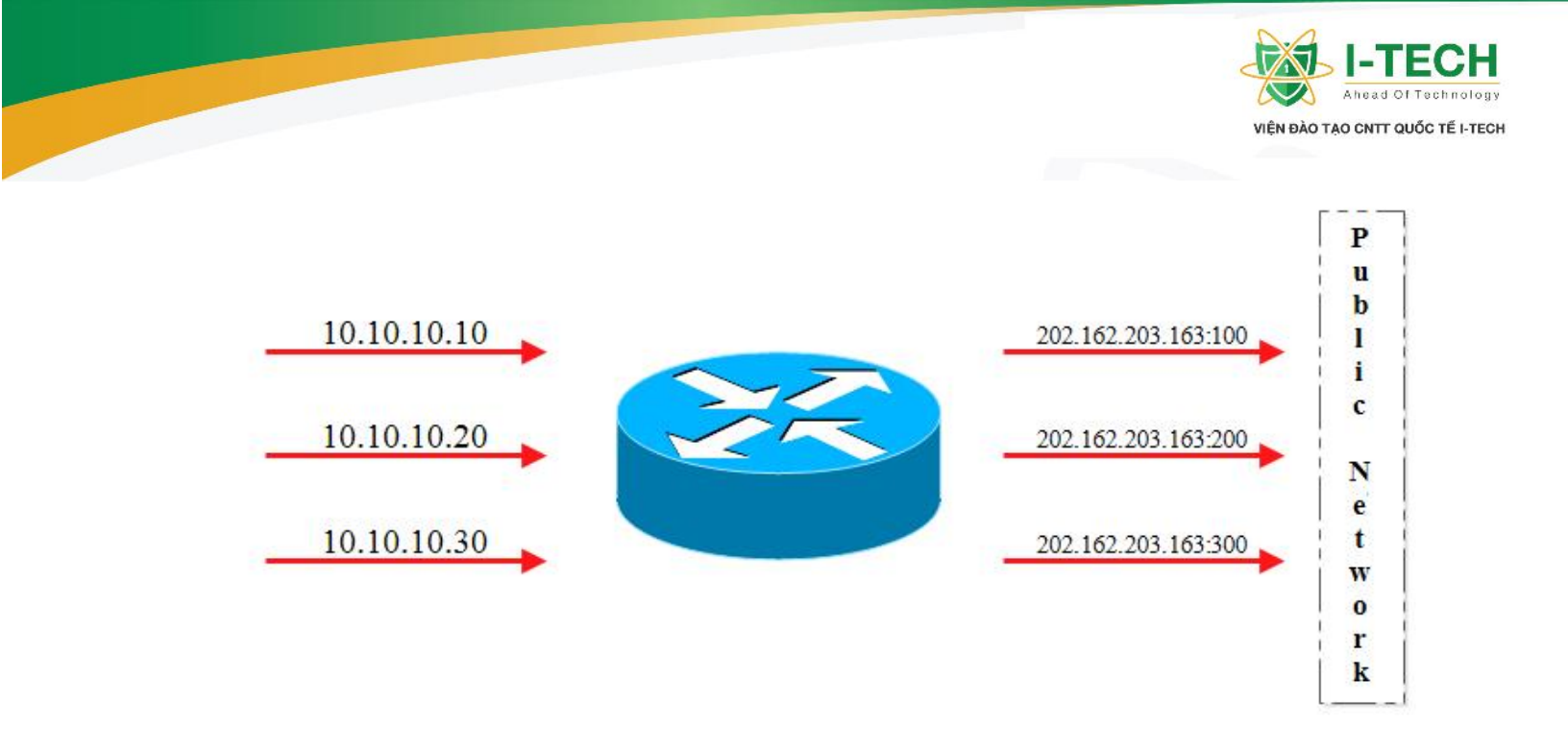

7.7 Bài Lab : Static NAT

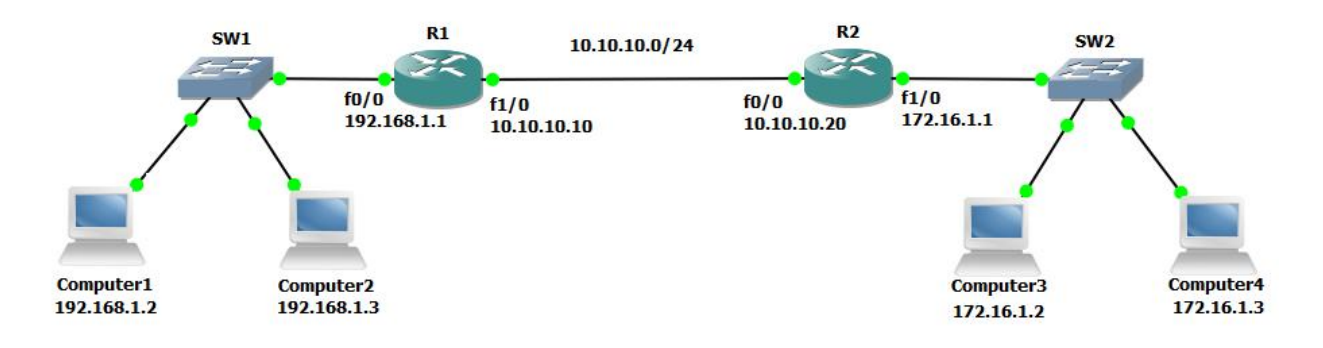

| Private IP  | Public IP  |
|-------------|------------|
| 192.168.1.2 | 55.55.55.2 |
| 192.168.1.3 | 55.55.55.3 |

| C u hình NAT Static                                           |
|---------------------------------------------------------------|
| R1(config)#ip route 0.0.0.0 0.0.0.0 10.10.10.20               |
| R2(config)#ip route 55.55.55.0 255.255.0 10.10.10.10          |
| R1(config)#ip nat inside source static 192.168.1.2 55.55.55.2 |
| R1(config)#ip nat inside source static 192.168.1.3 55.55.55.3 |
| R1(config)#interface fastEthernet 0/0                         |
| R1(config-if)#ip nat inside                                   |
| R1(config-if)#exit                                            |
| R1(config)#                                                   |
| R1(config)#interface fastEthernet 1/0                         |

- Nhà C, Số 290 Tây Sơn, Đống Đa, Hà Nội.
- Diện thoại: 024.666.222.76 / 09.666.222.76
- Website: www.i-tech.edu.vn
- Email: info@i-tech.edu.vn

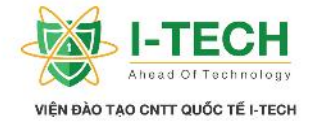

R1(config-if)#**ip nat outside** R1(config-if)#exit R1(config)

| Ki m tra NAT                                     |                    |              |     |                |  |  |
|--------------------------------------------------|--------------------|--------------|-----|----------------|--|--|
| R1#show ip nat translations                      |                    |              |     |                |  |  |
| Pro Inside global                                | Inside local       | Outside loca | 1   | Outside global |  |  |
| 55.55.55.2                                       | 192.168.1.2        |              |     |                |  |  |
| 55.55.55.3                                       | 192.168.1.3        |              |     |                |  |  |
| C:\Users\Com1>p                                  | ing 172.16.1.2     |              |     |                |  |  |
| Pinging 172.16.1.2                               | 2 with 32 bytes of | f data:      |     |                |  |  |
| Reply from 172.                                  | 16.1.2: bytes=32   | time=45ms T  | TL= | =47            |  |  |
| Reply from 172.                                  | 16.1.2: bytes=32   | time=48ms T  | TL= | =47            |  |  |
| Reply from 172.16.1.2: bytes=32 time=46ms TTL=47 |                    |              |     |                |  |  |
| Reply from 172.                                  | 16.1.2: bytes=32   | time=45ms T  | TL= | =47            |  |  |
|                                                  |                    |              |     |                |  |  |
|                                                  |                    |              |     |                |  |  |
| C:\Users\Com1>p                                  | ing 172.16.1.3     |              |     |                |  |  |
| Pinging 172.16.1.3                               | 3 with 32 bytes of | f data:      |     |                |  |  |
| Reply from 172.                                  | 16.1.3: bytes=32   | =47          |     |                |  |  |
| Reply from 172.                                  | 16.1.3: bytes=32   | time=48ms T  | TL= | =47            |  |  |
| Reply from 172.16.1.3: bytes=32 time=46ms TTL=47 |                    |              |     |                |  |  |
| Reply from 172.                                  | =47                |              |     |                |  |  |

# 7.8 Bài Lab : Dynamic NAT

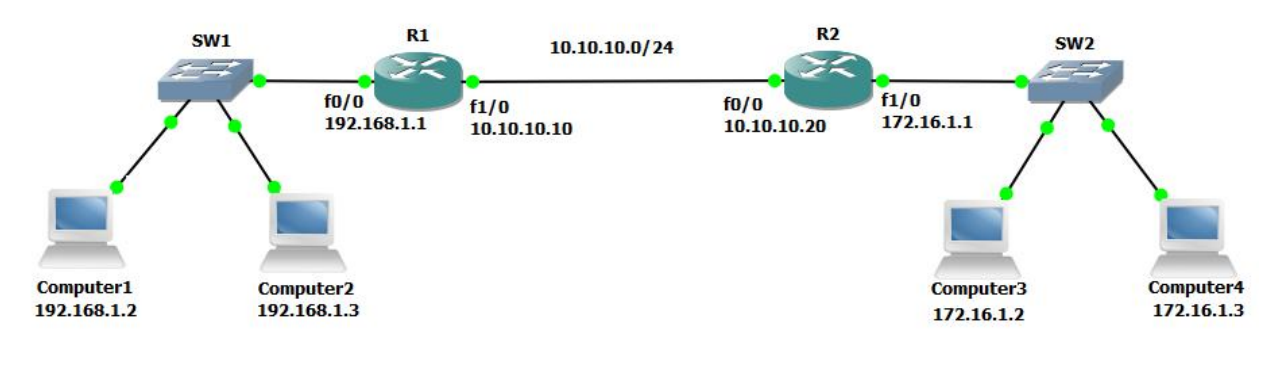

| Private IP  | Public IP                  |
|-------------|----------------------------|
| 192.168.1.2 | Pool: 55.55.55.1 55.55.200 |
| 192.168.1.3 |                            |

| C u hình Dynamic Static                              |
|------------------------------------------------------|
| R1(config)#ip route 0.0.0.0 0.0.0.0 10.10.10.20      |
| R2(config)#ip route 55.55.55.0 255.255.0 10.10.10.10 |

- Nhà C, Số 290 Tây Sơn, Đống Đa, Hà Nội.
- Diện thoại: 024.666.222.76 / 09.666.222.76
- Website: www.i-tech.edu.vn
- Email: info@i-tech.edu.vn

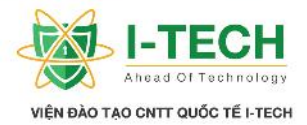

R1(config)#access-list 55 permit 192.168.1.0 0.0.0.255 R1(config)#ip nat pool Bachkhoa-Aptech 55.55.55.1 55.55.200 netmask 255.255.255.0 R1(config)#ip nat inside source list 55 pool Bachkhoa-Aptech R1(config)#interface fastEthernet 0/0 R1(config-if)#ip nat inside R1(config)# R1(config)# R1(config)# R1(config)#interface fastEthernet 1/0 R1(config)#interface fastEthernet 1/0 R1(config-if)#ip nat outside

| R1( | config-if)#exit |  |
|-----|-----------------|--|
|     | coming mynomic  |  |

| Ki m tra Dynamic NAT                             |                                                  |               |                |  |  |  |
|--------------------------------------------------|--------------------------------------------------|---------------|----------------|--|--|--|
| C:\Users\Com1>ping 172.16.1.2                    |                                                  |               |                |  |  |  |
| Pinging 172.16.1.2 wit                           | Pinging 172.16.1.2 with 32 bytes of data:        |               |                |  |  |  |
| Reply from 172.16.1                              | Reply from 172.16.1.2: bytes=32 time=45ms TTL=47 |               |                |  |  |  |
| Reply from 172.16.1                              | Reply from 172.16.1.2: bytes=32 time=48ms TTL=47 |               |                |  |  |  |
| Reply from 172.16.1.2: bytes=32 time=46ms TTL=47 |                                                  |               |                |  |  |  |
| Reply from 172.16.1.2: bytes=32 time=45ms TTL=47 |                                                  |               |                |  |  |  |
|                                                  |                                                  |               |                |  |  |  |
| C:\Users\Com2>ping 172.16.1.3                    |                                                  |               |                |  |  |  |
| Pinging 172.16.1.3 with 32 bytes of data:        |                                                  |               |                |  |  |  |
| Reply from 172.16.1.3: bytes=32 time=45ms TTL=47 |                                                  |               |                |  |  |  |
| Reply from 172.16.1.3: bytes=32 time=48ms TTL=47 |                                                  |               |                |  |  |  |
| Reply from 172.16.1.3: bytes=32 time=46ms TTL=47 |                                                  |               |                |  |  |  |
| Reply from 172.16.1.3: bytes=32 time=45ms TTL=47 |                                                  |               |                |  |  |  |
| R1#show ip nat translations                      |                                                  |               |                |  |  |  |
| Pro Inside global In                             | side local                                       | Outside local | Outside global |  |  |  |
| 55.55.55.2 19                                    | 2.168.1.2                                        |               |                |  |  |  |
| 55.55.55.3 19                                    | 2.168.1.3                                        |               |                |  |  |  |

| Clear Dynamic NAT ( cho phép nh n m t | ach NAT khác khik tnilid chv) |
|---------------------------------------|-------------------------------|
| R1#clear ip nat translation *         |                               |

C:\Users\Com1>**ping 172.16.1.2** Pinging 172.16.1.2 with 32 bytes of data: Reply from 172.16.1.2: bytes=32 time=45ms TTL=47 Reply from 172.16.1.2: bytes=32 time=48ms TTL=47 Reply from 172.16.1.2: bytes=32 time=46ms TTL=47 Reply from 172.16.1.2: bytes=32 time=45ms TTL=47

C:\Users\Com2>ping 172.16.1.3

Pinging 172.16.1.3 with 32 bytes of data: Reply from 172.16.1.3: bytes=32 time=45ms TTL=47 Reply from 172.16.1.3: bytes=32 time=48ms TTL=47 Reply from 172.16.1.3: bytes=32 time=46ms TTL=47

Nhà C, Số 290 Tây Sơn, Đống Đa, Hà Nội.

Diện thoại: 024.666.222.76 / 09.666.222.76

Website: www.i-tech.edu.vn

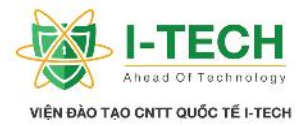

| Reply from 172.16.1.3: bytes=32 time=45ms TTL=47 |              |         |         |                |
|--------------------------------------------------|--------------|---------|---------|----------------|
| R1#show ip nat translation                       |              |         |         |                |
| Pro Inside global                                | Inside local | Outside | e local | Outside global |
| 55.55.55.6                                       | 192.168.1.3  |         |         |                |
| 55.55.55.7                                       | 192.168.1.2  |         |         |                |

### 7.9 Bài Lab : Port Address Translation

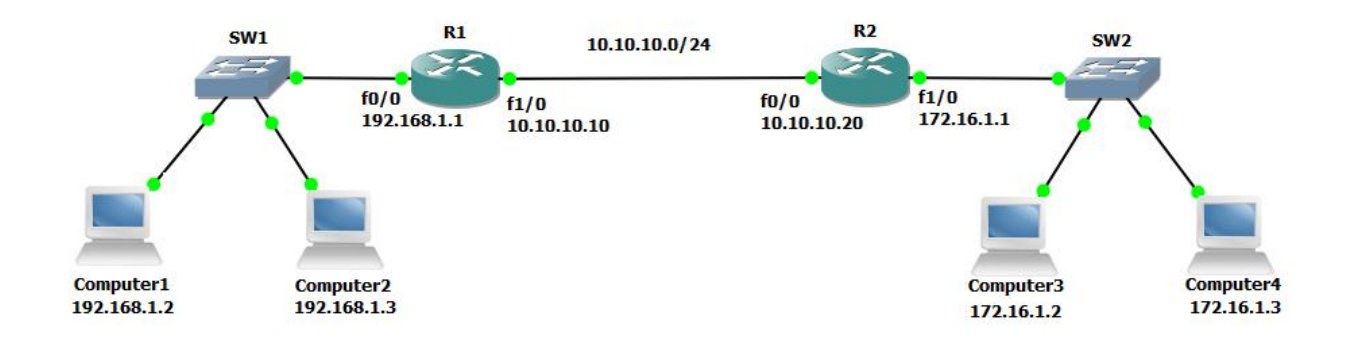

| C u hinh Port Address Translation                                               |            |  |
|---------------------------------------------------------------------------------|------------|--|
| R1(config)#ip route 0.0.0.0 0.0.0.0 10.10.10.20                                 |            |  |
| R2(config)#ip route 55.55.0 255.255.0 10.10.10.10                               |            |  |
| R1(config)#access-list 55 permit 192.168.1.0 0.0.0.255                          |            |  |
| R1(config)#ip nat pool Bachkhoa-Aptech 55.55.55.2 55.55.2 netmask 255.255.255.0 |            |  |
| R1(config)#ip nat inside source list 55 pool Bachkhoa-Aptech overload           |            |  |
| R1(config)#interface fastEthernet 0/0                                           |            |  |
| R1(config-if)#ip nat inside                                                     |            |  |
| R1(config-if)#exit                                                              |            |  |
| R1(config)#                                                                     |            |  |
| R1(config)#interface fastEthernet 1/0                                           |            |  |
| R1(config-if)#ip nat outside                                                    |            |  |
| R1(config-if)#exit                                                              |            |  |
| R1(config)                                                                      |            |  |
| Private IP                                                                      | Public IP  |  |
| 192.168.1.2                                                                     | 55 55 55 2 |  |
| 192.168.1.3                                                                     | .1.3       |  |

#### Ki m tra Port Address Translation

C:\Users\Com1>ping 172.16.1.2

Pinging 172.16.1.2 with 32 bytes of data:

- Reply from 172.16.1.2: bytes=32 time=45ms TTL=47
- Reply from 172.16.1.2: bytes=32 time=48ms TTL=47
  - Reply from 172.16.1.2: bytes=32 time=46ms TTL=47
- Nhà C, Số 290 Tây Sơn, Đống Đa, Hà Nội.
- Diện thoại: 024.666.222.76 / 09.666.222.76
- Website: www.i-tech.edu.vn
- Email: info@i-tech.edu.vn

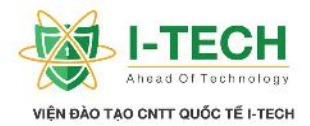

| Rep                                              | ly from 172.16.1.2                        | 2: bytes=32 time=45 | 5ms TTL=47      |                 |  |
|--------------------------------------------------|-------------------------------------------|---------------------|-----------------|-----------------|--|
| C:\Us                                            | ers\Com2> <b>ping</b> 1                   | 72.16.1.3           |                 |                 |  |
| Pingiı                                           | Pinging 172.16.1.3 with 32 bytes of data: |                     |                 |                 |  |
| Rep                                              | ly from 172.16.1.3                        | 3: bytes=32 time=4: | 5ms TTL=47      |                 |  |
| Rep                                              | ly from 172.16.1.3                        | 3: bytes=32 time=48 | 8ms TTL=47      |                 |  |
| Rep                                              | ly from 172.16.1.3                        | 3: bytes=32 time=40 | 5ms TTL=47      |                 |  |
| Reply from 172.16.1.3: bytes=32 time=45ms TTL=47 |                                           |                     |                 |                 |  |
| R1#sl                                            | now ip nat transla                        | ations              |                 |                 |  |
| Pro                                              | Inside global                             | Inside local        | Outside local   | Outside global  |  |
| icmp                                             | 55.55.55.2:5701                           | 192.168.1.2:5701    | 172.16.1.2:5701 | 172.16.1.2:5701 |  |
| icmp                                             | 55.55.55.2:5702                           | 192.168.1.2:5702    | 172.16.1.2:5702 | 172.16.1.2:5702 |  |
| icmp                                             | 55.55.55.2:5703                           | 192.168.1.2:5703    | 172.16.1.2:5703 | 172.16.1.2:5703 |  |
| icmp                                             | 55.55.55.2:5704                           | 192.168.1.2:5704    | 172.16.1.2:5704 | 172.16.1.2:5704 |  |
| icmp                                             | 55.55.55.2:1440                           | 192.168.1.3:1440    | 172.16.1.3:1440 | 172.16.1.3:1440 |  |
| icmp                                             | 55.55.55.2:1441                           | 192.168.1.3:1441    | 172.16.1.3:1441 | 172.16.1.3:1441 |  |
| icmp                                             | 55.55.55.2:1442                           | 192.168.1.3:1442    | 172.16.1.3:1442 | 172.16.1.3:1442 |  |
| icmp                                             | 55.55.55.2:1443                           | 192.168.1.3:1443    | 172.16.1.3:1443 | 172.16.1.3:1443 |  |

# Ch ng VIII: Chuy n m ch

# 8.1 Router & Switch

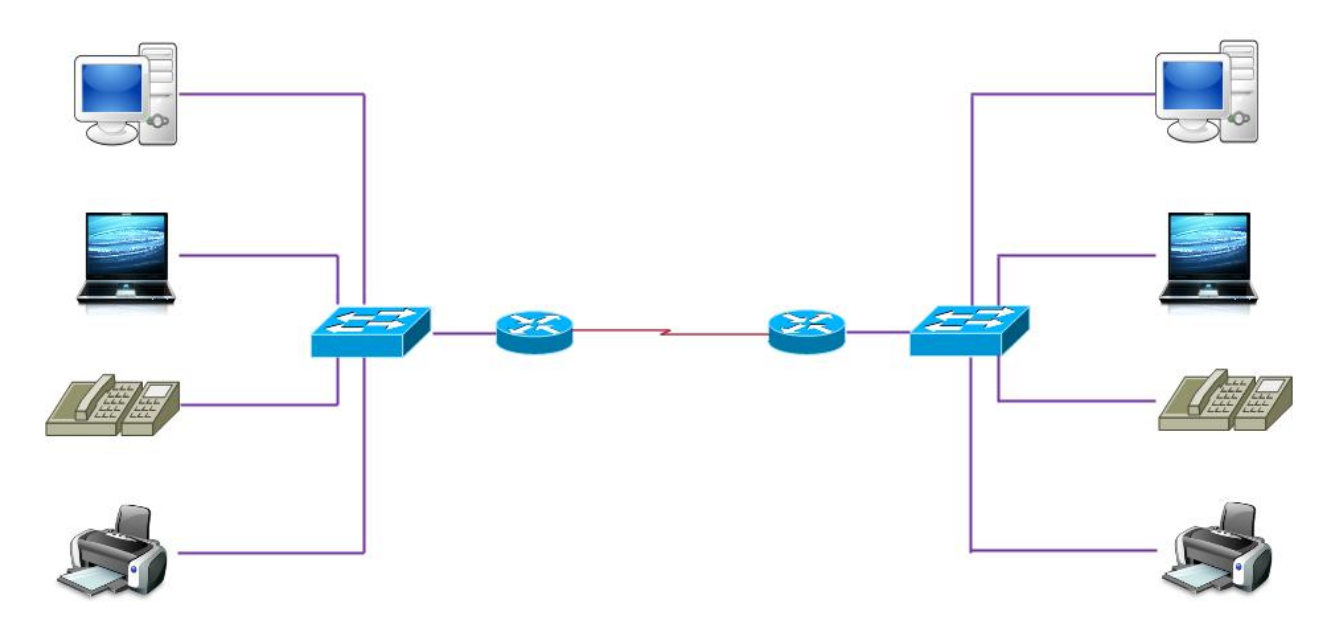

- Nhà C, Số 290 Tây Sơn, Đống Đa, Hà Nội.
- Diện thoại: 024.666.222.76 / 09.666.222.76
- Website: www.i-tech.edu.vn
- Email: info@i-tech.edu.vn

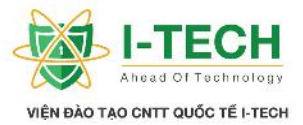

#### 8.2 Phân bi t gi a Hub và Switch

| Hub                                        | Switch                                                 |
|--------------------------------------------|--------------------------------------------------------|
| Hub không ph i là thi t b thông minh.      | Switch là thi t b thông minh và duy trì b ng a ch MAC. |
| Hub luôn luôn th c thi hành ng broadcasts. | Switch th c thi c broadcast và Unicast.                |
| Hub ho t ng v i các bit tr ng thái 0 & 1.  | Switch hot ng vi a ch vt lý (a ch MAC).                |
| Hub làm vi c v i b ng thông chia s .       | Switch làm vi c v i b ng thông c nh.                   |
| Hub có 01 mi n Broadcast và 01 mi n        | Switch m c nh có 01 mi n Broadcast s                   |
| Collision.                                 | 1 ng mi n Collision ph thu c vào s port<br>c a Switch. |

C:\WINDOWS\system32\cmd.exe

C:\>arp -a Interface: 192.168.208.1 --- 0x4 Physical Address Internet Address Туре 192.168.208.254 00-50-56-e5-c6-8e dynamic ff-ff-ff-ff-ff 192.168.208.255 static 224.0.0.22 01-00-5e-00-00-16 static 224.0.0.252 01-00-5e-00-00-fc static

#### 8.3 C ch ho t ng c a ARP

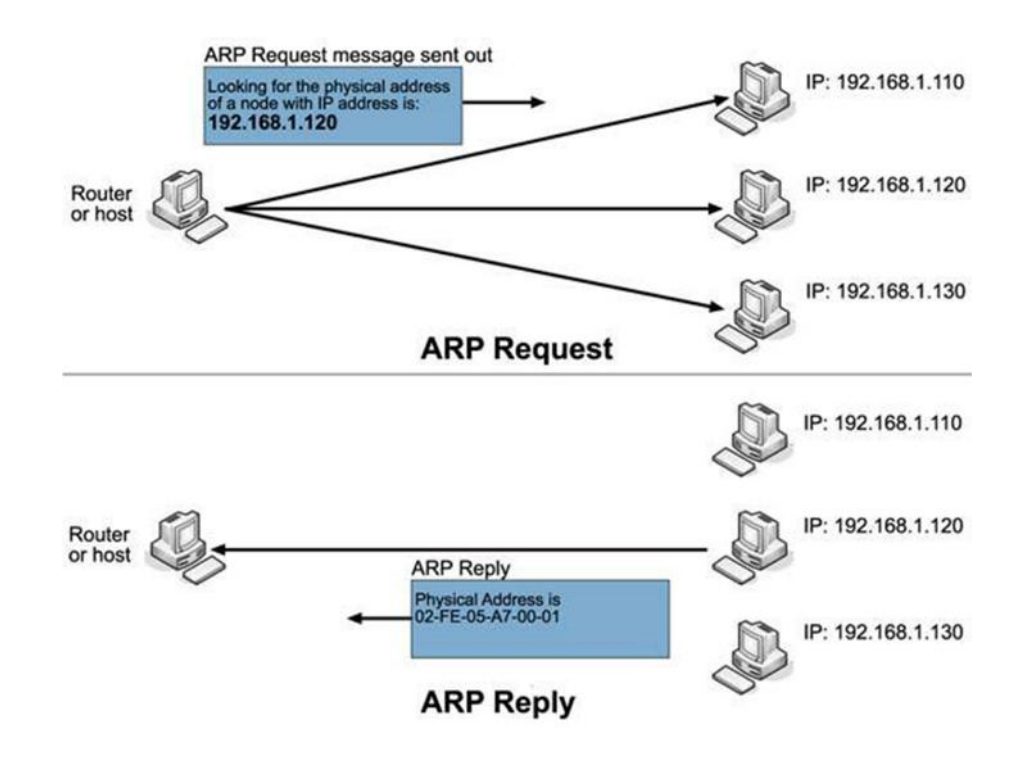

- Nhà C, Số 290 Tây Sơn, Đống Đa, Hà Nội.
- Diện thoại: 024.666.222.76 / 09.666.222.76
- Website: www.i-tech.edu.vn
- Email: info@i-tech.edu.vn

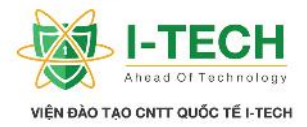

# 8.4 Switch h c a ch MAC nh th nào

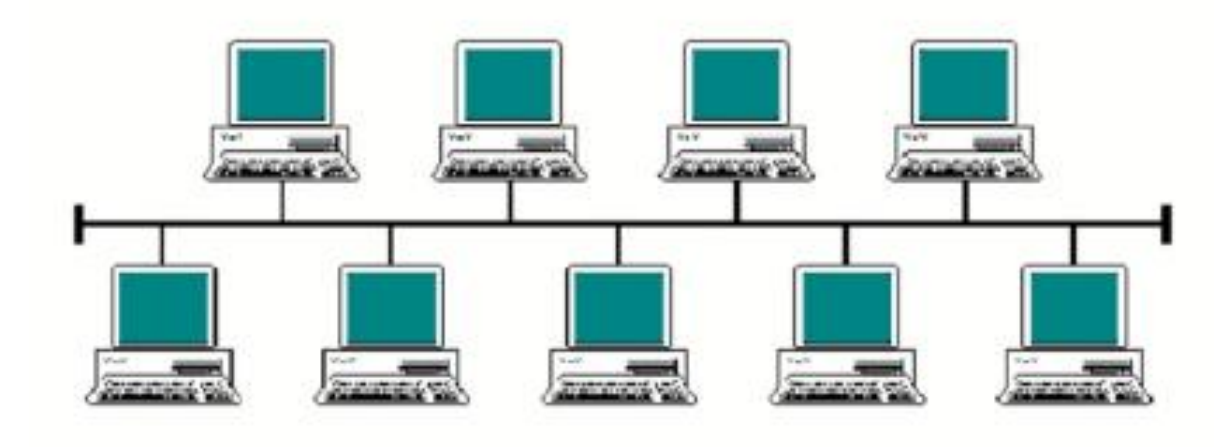

# 8.5 Broadcast Domain

Mi n broadcast c nh ngh a là nhóm các thi t b nh n c b n tin broadcast kh i t o t b t k thi t b nào trong nhóm.

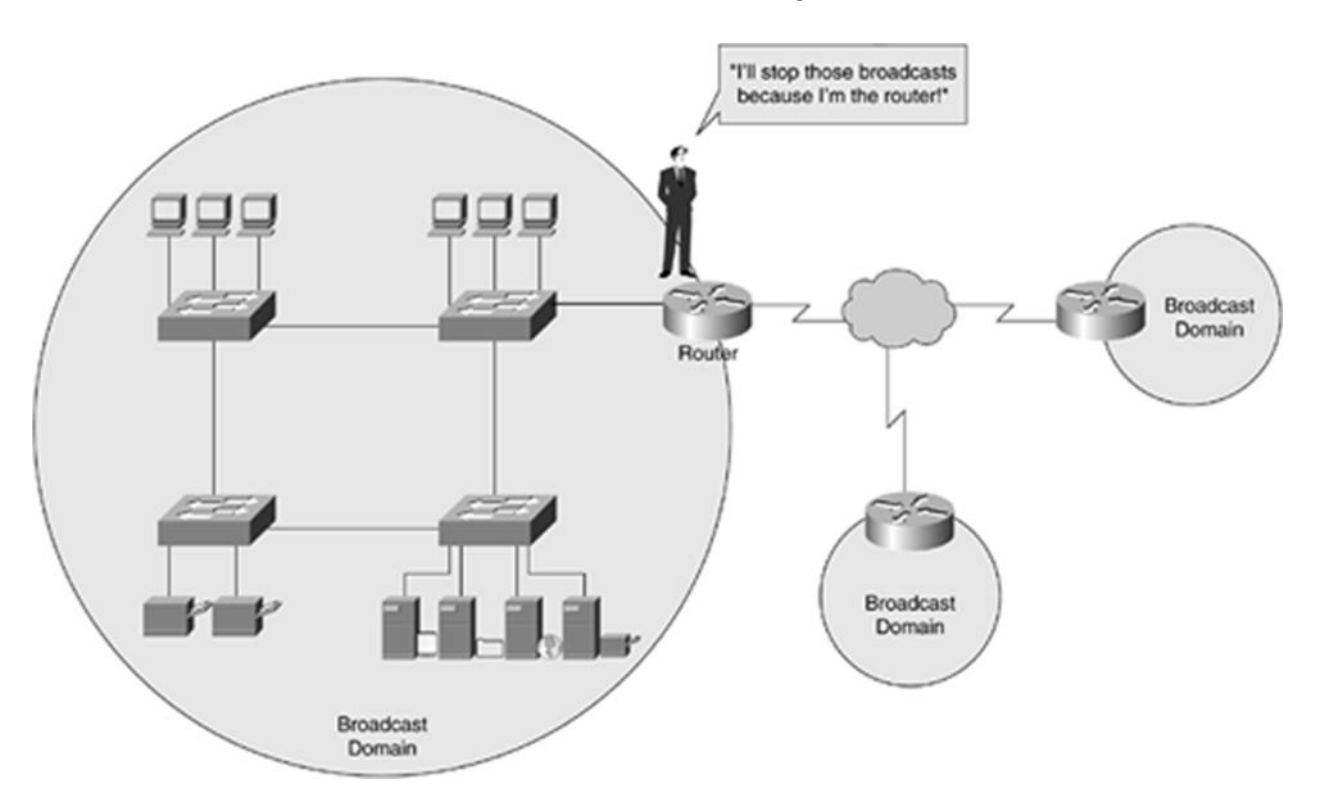

- Nhà C, Số 290 Tây Sơn, Đống Đa, Hà Nội.
- Diện thoại: 024.666.222.76 / 09.666.222.76
- Website: www.i-tech.edu.vn
- Email: info@i-tech.edu.vn

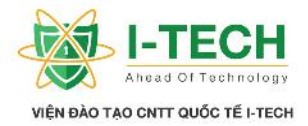

# 8.6 CSMA/CD

- Carrier Sense Multiple Access/ Collision Detection là giao th c qu n lý vi c truy c p ng truy n trong m ng Ethernet.
- S xung t c nh n bi t b i ph ng th c truy c p c g i là CSMA/CD và CSMA/CA.
- CSMA/CD c s d ng cho m ng LAN có dây trong khi ó CSMA/CA c s d ng cho m ng không dây.

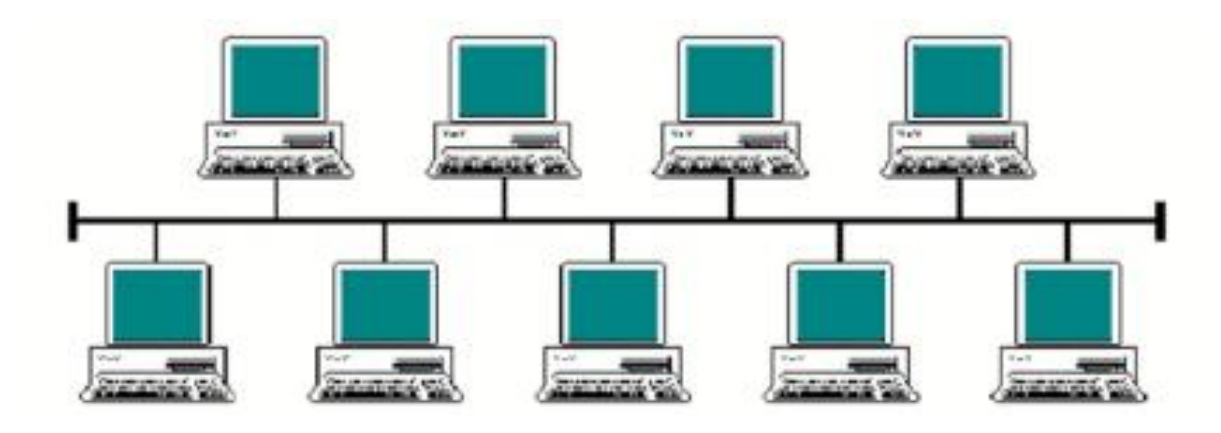

#### 8.7 Collision Domain

M t mi n ng là 1 phân o n m ng v i 2 hay nhi u thi t b cùng chia s b ng thông ( ó có kh n ng x y ra xung t).

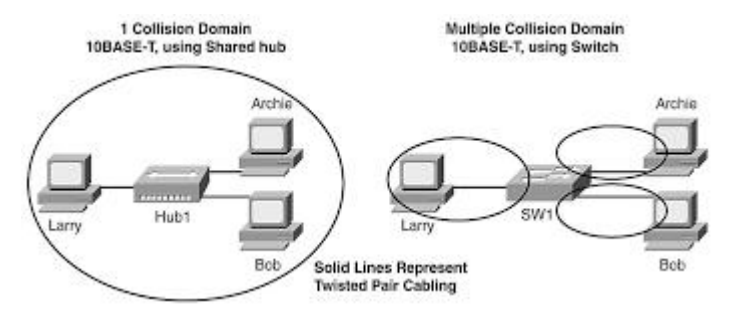

# 8.8 Phân lo i Switch

- Unmanageable switches (switch không có kh n ng qu n lý)
  - a. Nh ng switch này có c tr ng dùng cho tr ng h p c m và ch y ngay.
  - b. Không c n c u hình và xác th c.
  - c. Không có c ng console.

- Nhà C, Số 290 Tây Sơn, Đống Đa, Hà Nội.
- Diện thoại: 024.666.222.76 / 09.666.222.76
- Website: www.i-tech.edu.vn
- Email: info@i-tech.edu.vn
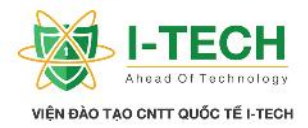

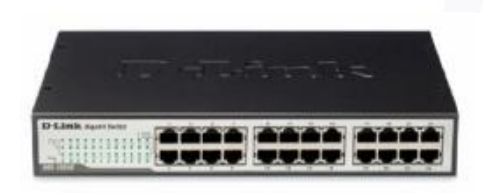

- Manageable switches (switch có kh n ng qu n lý)
  - a. Nh ng switch này c ng có th c m và ch y ngay.
  - b. Có c ng console và truy c p dòng l nh.
  - c. Có th xác th c và thay i c u hình, h tr các tính n ng nâng cao nh VLAN, trunking, STP.

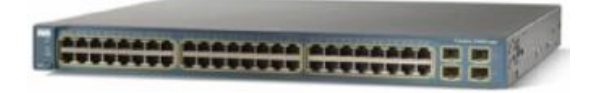

- 8.9 Ki n trúc phân t ng trong thi t k c a Cisco
  - $\blacktriangleright$  L p Access : 2960X ho c 3560 switch (L2 switch).

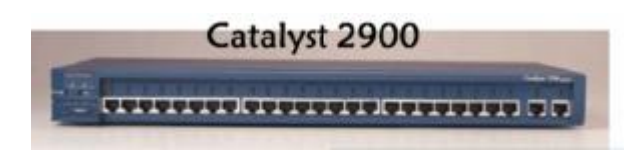

▶ L p Distribution : Catalyst 3550, 3750X (L3 switch ho c multi-layer switch).

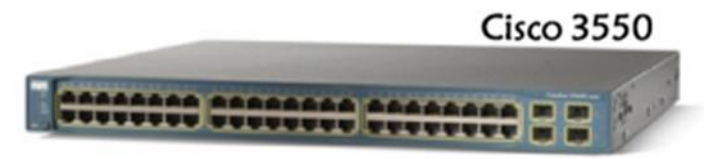

▶ L p Core : Catalyst 4500, 6500 (L3 switch ho c multi-layer switch).

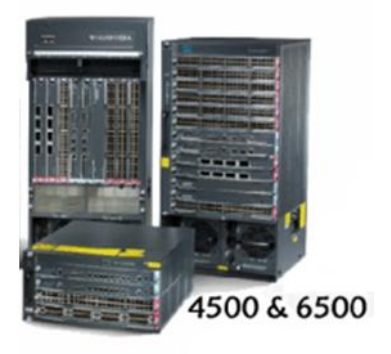

- Nhà C, Số 290 Tây Sơn, Đống Đa, Hà Nội.
- Diện thoại: 024.666.222.76 / 09.666.222.76
- Website: www.i-tech.edu.vn
- Email: info@i-tech.edu.vn

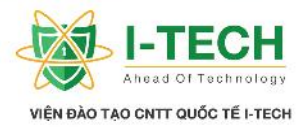

## 8.10 Kh it oc u hình switch

- ➢ K t n i thông qua Console.
- > Ph n m m truy c p bao g m Hyperterminal, Putty, Xshell ho c Secure CRT.

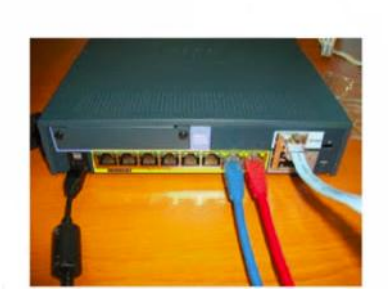

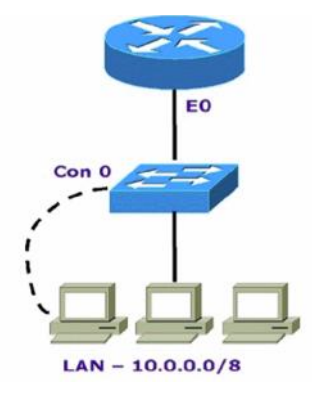

## 8.11 Cácl nh c n b n

Switch>enable Switch#show running-config Switch#show startup-config Switch#show version Switch#show flash Switch#show mac-address-table Switch#show interface status Switch#config terminal Switch(config)#

## 8.12 Password

T o m t kh u truy c p Telnet Switch(config)#line vty 0 4 Switch(config-line)#password <password> Switch(config-line)#login

T o m t kh u truy c p Console Switch(config)#line console 0 Switch(config-line)#password <password> Switch(config-line)#login

T o m t kh u enable Switch(config)#enable secret <password> ho c

- Nhà C, Số 290 Tây Sơn, Đống Đa, Hà Nội.
- Diện thoại: 024.666.222.76 / 09.666.222.76
- Website: www.i-tech.edu.vn
- Email: info@i-tech.edu.vn

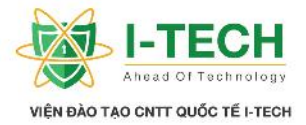

Switch(config)#enable password <password>

#### 8.13 Kh it oc u hình switch cho truy c p Telnet

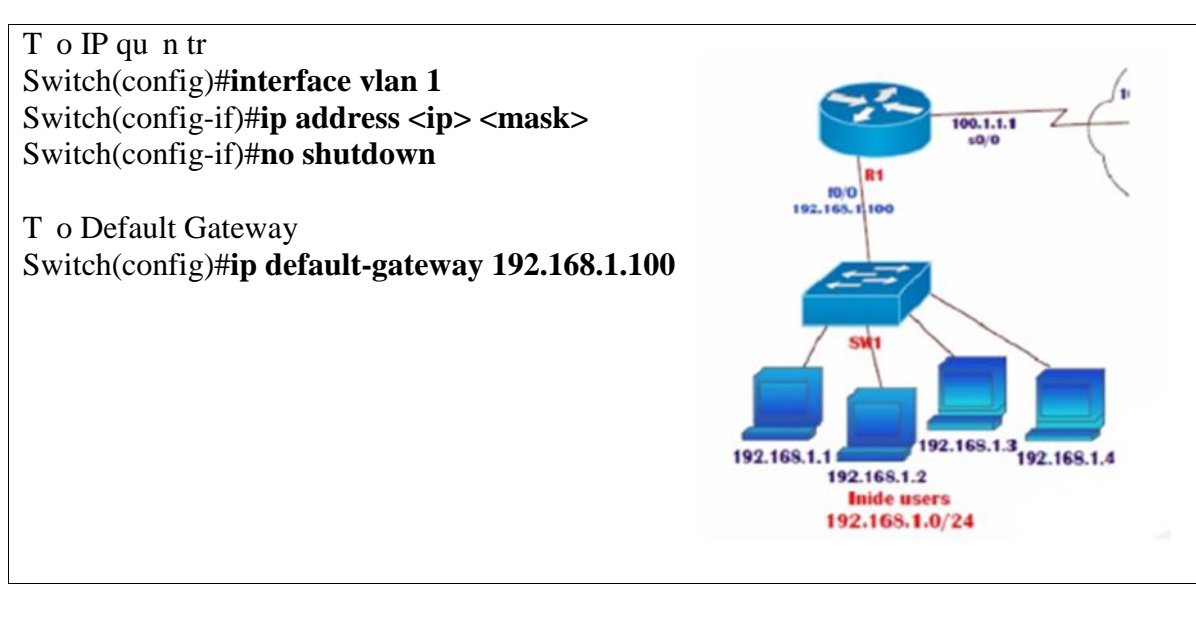

# Ch ng IX: VLAN & Trunk

## 9.1 Virtual LAN

- Chia 01 mi n broadcast thành nhi u mi n broadcast nh h n.
- $\blacktriangleright$  Nh m t ng tính b o m t l p 2.
- ▶ VLAN 1 là VLAN m c nh và không th thay i.
- ➢ Có th t o VLAN t 2 t i 1001.
- > Ch có th c c u hình trên các switch có kh n ng qu n lý c.

- Nhà C, Số 290 Tây Sơn, Đống Đa, Hà Nội.
- Diện thoại: 024.666.222.76 / 09.666.222.76
- Website: www.i-tech.edu.vn
- Email: info@i-tech.edu.vn

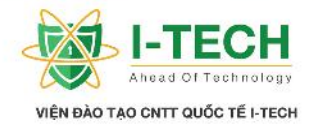

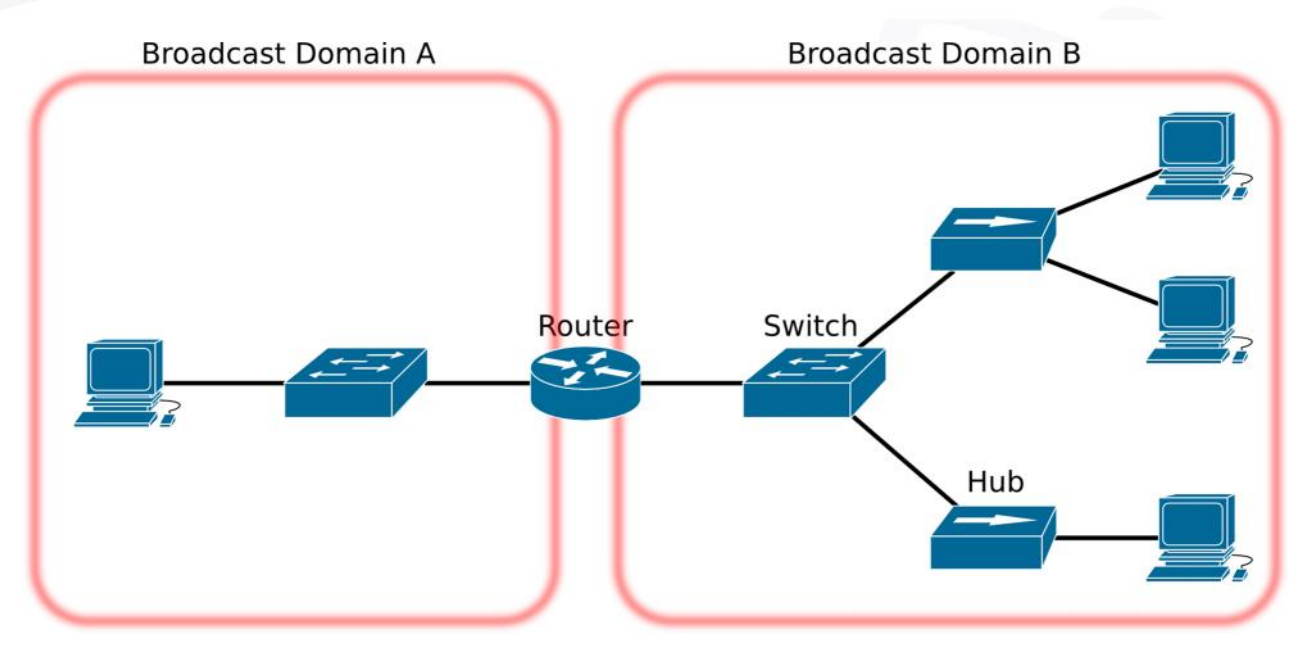

## 9.2 Liích cavi cs d ng VLAN

- ➢ Gi ih n mi n broadcast.
- $\succ$  T ng tính b o m t.
- ≻ Hi u su tt th n.

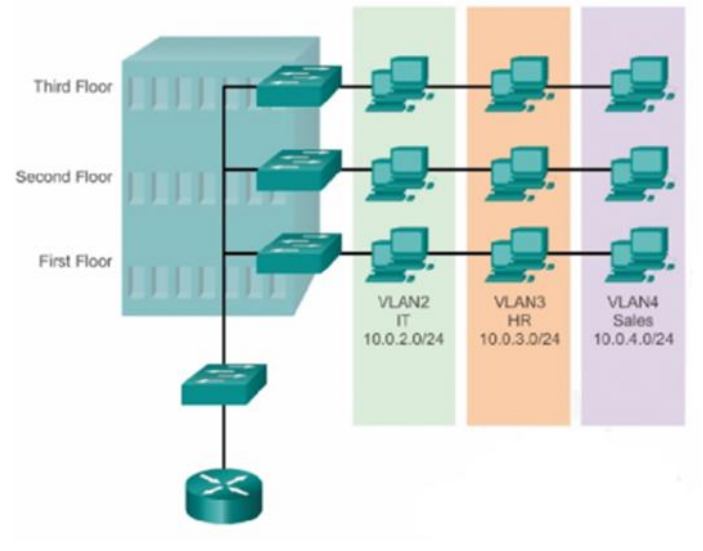

# Ch ng X: Phân lo i VLAN

## 10.1 VLAN t nh

- VLAN t nh c nh ngh a d a trên port.
- C n c gán th công 01 port trên switch vào 01 VLAN.
- Còn c g i là Port-Based VLANs.
- Nhà C, Số 290 Tây Sơn, Đống Đa, Hà Nội.
- Diện thoại: 024.666.222.76 / 09.666.222.76
- Website: www.i-tech.edu.vn
- Email: info@i-tech.edu.vn

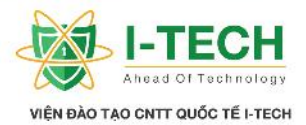

O1 port ch có th duy nh t gán cho O1 VLAN, không th gán O2 VLAN trên cùng 01 port.

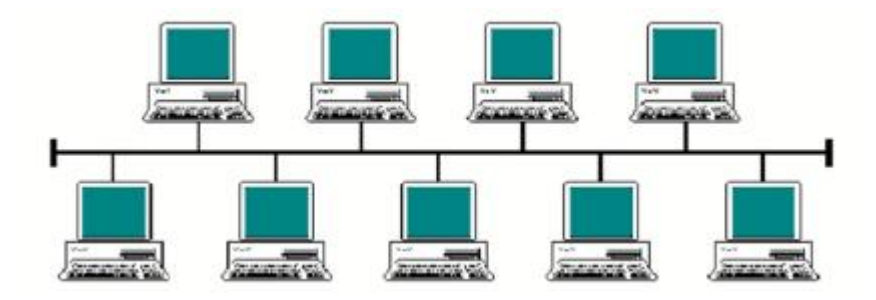

T o VLAN Switch(config)#vlan <no> Switch(config-vlan)#name <name> Switch(config-vlan)#exit

Gán port vào Vlan Switch(config)#interface <interface type> <interface no> Switch(config-if)#switchport mode access Switch(config-if)#switchport access VLAN <no>

VLAN 1

| VLAN                         | Name                                                                   | Status                                             | Ports                                                                 |                                                                       |                                                              |                                                        |
|------------------------------|------------------------------------------------------------------------|----------------------------------------------------|-----------------------------------------------------------------------|-----------------------------------------------------------------------|--------------------------------------------------------------|--------------------------------------------------------|
| 1                            | default                                                                | active                                             | Fa0/1,<br>Fa0/5,<br>Fa0/9,<br>Fa0/13,<br>Fa0/17,<br>Fa0/21,<br>Gi0/1, | Fa0/2,<br>Fa0/6,<br>Fa0/10,<br>Fa0/14,<br>Fa0/18,<br>Fa0/22,<br>Gi0/2 | Fa0/3,<br>Fa0/7,<br>Fa0/11,<br>Fa0/15,<br>Fa0/19,<br>Fa0/23, | Fa0/4<br>Fa0/8<br>Fa0/12<br>Fa0/16<br>Fa0/20<br>Fa0/24 |
| 1002<br>1003<br>1004<br>1005 | fddi-default<br>token-ring-default<br>fddinet-default<br>trnet-default | <pre>act/unsup act/unsup act/unsup act/unsup</pre> |                                                                       |                                                                       |                                                              |                                                        |

- · All ports assigned to VLAN 1 to forward data by default.
- Native VLAN is VLAN 1 by default.
- Management VLAN is VLAN 1 by default.
- VLAN 1 cannot be renamed or deleted.

## TASK : T o 4 VAN (VLAN 10, 20, 30, 40)

Switch(config)**#vlan 10** Switch(config-vlan)**#name sales** 

- Nhà C, Số 290 Tây Sơn, Đống Đa, Hà Nội.
- Diện thoại: 024.666.222.76 / 09.666.222.76
- Website: www.i-tech.edu.vn
- Email: info@i-tech.edu.vn

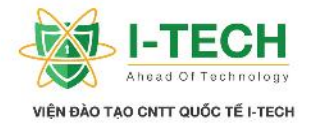

Switch(config-vlan)#vlan 20 Switch(config-vlan)#name marketing Switch(config-vlan)#vlan 30 Switch(config-vlan)#vlan 40

| VLAN | Name            |            | Sta  | tus Po | Ports     |          |         |                    |         |        |
|------|-----------------|------------|------|--------|-----------|----------|---------|--------------------|---------|--------|
| 1    | defaul          | Lt         |      |        | act:      | ive Fa   | 0/1,    | Fa0/2, Fa          | 0/3, Fa | 0/4    |
|      |                 |            |      |        |           | Fa       | 0/5, 1  | Fa0/6, Fa          | 0/7. Fa | 0/8    |
|      |                 |            |      |        |           | Fa       | 0/9, 1  | Fa0/10, Fa         | a0/11,  | Fa0/12 |
|      |                 |            |      |        |           | Fa       | 0/13,   | Fa0/14, 1          | Fa0/15, | Fa0/16 |
|      |                 |            |      |        |           | Fa       | 0/17,   | Fa0/18, 1          | Fa0/19, | Fa0/20 |
|      |                 |            |      |        |           | Fa       | 0/21,   | Fa0/22, 1          | Fa0/23, | Fa0/24 |
| 10   | IT              |            |      |        | act:      | ive      |         |                    |         |        |
| 20   | Market          | ting       |      |        | act:      | ive      |         |                    |         |        |
| 30   | VLANO           | 030        |      |        | act:      | ive      |         |                    |         |        |
| 40   | VLANO           | 040        |      |        | act:      | ive      |         |                    |         |        |
| 1002 | fddi-d          | default    |      |        | act.      | /unsup   |         |                    |         |        |
| 1003 | token-          | -ring-defa | ult  |        | act.      | /unsup   |         |                    |         |        |
| 1004 | fddinet-default |            |      | act.   | /unsup    |          |         |                    |         |        |
| 1005 | trnet-default   |            |      | act.   | /unsup    |          |         |                    |         |        |
| VLAN | Туре            | SAID       | MTU  | Parent | RingNo    | BridgeNo | Stp     | BrdgMode           | Transl  | Trans2 |
| 1    | enet            | 100001     | 1500 | 2      | <u></u>   | 2        | <u></u> |                    | 0       | 0      |
| 10   | enet            | 100010     | 1500 | -      | ÷         | <b>H</b> | Ξ.      |                    | 0       | 0      |
| 20   | enet            | 100020     | 1500 | -      | <b>T</b>  | -        | <b></b> | -                  | 0       | 0      |
| 30   | enet            | 100030     | 1500 | -      | <u>19</u> |          | 22      | 2 <u>_</u> 2       | 0       | 0      |
| 40   | enet            | 100040     | 1500 | -      |           | -        |         | ( <u></u> )        | 0       | 0      |
| 1002 | fddi            | 101002     | 1500 | -      | æ         | <b>H</b> | ÷       | ( <del>-</del> -): | 0       | 0      |
| 1003 | tr              | 101003     | 1500 | -      | 12        | -        |         | -                  | 0       | 0      |
| 1004 | fdnet           | 101004     | 1500 | -      | 10        | 2        | ieee    |                    | 0       | 0      |
| 1005 | trnet           | 101005     | 1500 | 214    | <u> </u>  | -        | ibm     |                    | 0       | 0      |
|      |                 |            |      |        |           |          |         |                    |         |        |

TASK : C u hình port Fa0/8 VLAN 10, c u hình các port t (4-7) và port 10 VLAN 20

Switch(config)#int f0/8 Switch(config-if)#switchport mode access Switch(config-if)#switchport access vlan 10 Switch(config-if)#exit Switch(config)#interface range f0/4 – 7, f0/10 Switch(config-if-range)#switchport mode access Switch(config-if-range)#switchport access vlan 20

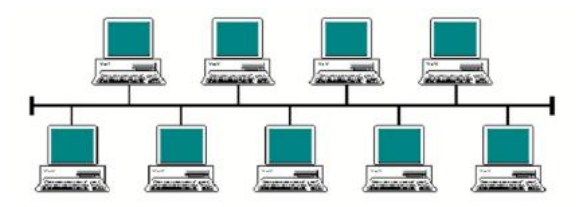

## 10.2 LAB 1– Ki m tra c u hình VLAN

- Nhà C, Số 290 Tây Sơn, Đống Đa, Hà Nội.
- Diện thoại: 024.666.222.76 / 09.666.222.76
- Website: www.i-tech.edu.vn
- Email: info@i-tech.edu.vn

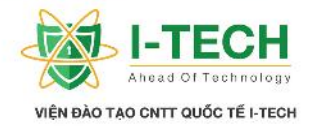

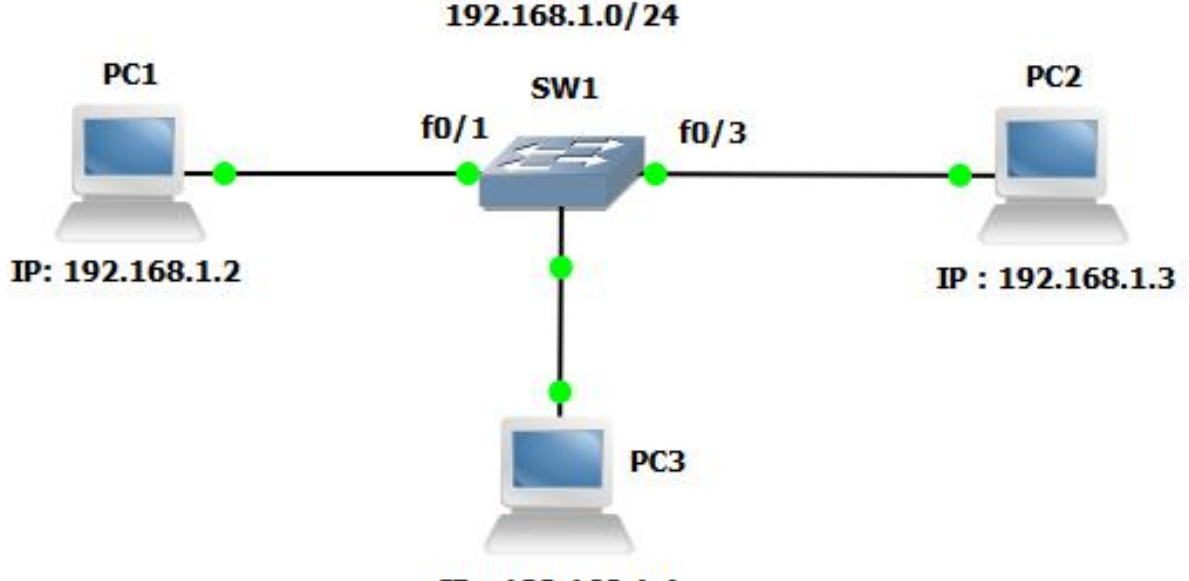

IP: 192.168.1.4

#### TASK:

- Ping gi a 192.168.1.2, 192.168.1.3 và 192.168.1.4
   3 PC có th liên l c v i nhau do cùng chung 01 m ng và có cùng VLAN
- 2. T o VLAN 20 Gán port f0/3, f0/4 vào VLAN 20
- 3. Ping gi a 192.168.1.2 và 192.168.1.3
  2 PC không th liên l c v i nhau do cùng chung m ng nh ng khác VLAN (VLAN 1 và VLAN 20)
- 4. Ping gi a 192.168.1.3 và 192.168.1.4
  2 PC có th trao i thông tin v i nhau do cùng chung m t m ng và chung VLAN 20

#### Kimtraktniban u

#### PC1>ping 192.168.1.3

Pinging 192.168.1.3 with 32 bytes of data: Reply from 192.168.1.3: bytes=32 time=1ms TTL=128 Reply from 192.168.1.3: bytes=32 time=0ms TTL=128 Reply from 192.168.1.3: bytes=32 time=0ms TTL=128 Reply from 192.168.1.3: bytes=32 time=0ms TTL=128 Ping statistics for 192.168.1.3: Packets: Sent = 4, Received = 4, Lost = 0 (0% loss),

PC1>**ping 192.168.1.4** Pinging 192.168.1.4 with 32 bytes of data:

- Nhà C, Số 290 Tây Sơn, Đống Đa, Hà Nội.
- Diện thoại: 024.666.222.76 / 09.666.222.76
- Website: www.i-tech.edu.vn
- Email: info@i-tech.edu.vn

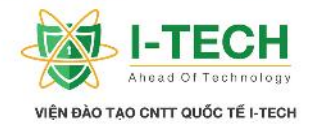

| Reply from 192.168.1.4: bytes=32 time=1ms TTL=128      |
|--------------------------------------------------------|
| Reply from 192.168.1.4: bytes=32 time=0ms TTL=128      |
| Reply from 192.168.1.4: bytes=32 time=0ms TTL=128      |
| Reply from 192.168.1.4: bytes=32 time=0ms TTL=128      |
| Ping statistics for 192.168.1.4:                       |
| Packets: Sent = 4, Received = 4, Lost = $0$ (0% loss), |
| PC2>ping 192.168.1.2                                   |
| Pinging 192.168.1.2 with 32 bytes of data:             |
| Reply from 192.168.1.2: bytes=32 time=1ms TTL=128      |
| Reply from 192.168.1.2: bytes=32 time=1ms TTL=128      |
| Reply from 192.168.1.2: bytes=32 time=1ms TTL=128      |
| Reply from 192.168.1.2: bytes=32 time=0ms TTL=128      |
| Ping statistics for 192.168.1.2:                       |
| Packets: Sent = 4, Received = 4, Lost = $0$ (0% loss), |
|                                                        |
| PC2>ping 192.168.1.4                                   |
| Pinging 192.168.1.4 with 32 bytes of data:             |
| Reply from 192.168.1.4: bytes=32 time=0ms TTL=128      |
| Reply from 192.168.1.4: bytes=32 time=0ms TTL=128      |
| Reply from 192.168.1.4: bytes=32 time=0ms TTL=128      |
| Reply from 192.168.1.4: bytes=32 time=1ms TTL=128      |
| Ping statistics for 192.168.1.4:                       |
| Packets: Sent = 4, Received = 4, Lost = $0$ (0% loss), |
| PC3>ping 192.168.1.2                                   |
| Pinging 192.168.1.2 with 32 bytes of data:             |
| Reply from 192.168.1.2: bytes=32 time=0ms TTL=128      |
| Reply from 192.168.1.2: bytes=32 time=0ms TTL=128      |
| Reply from 192.168.1.2: bytes=32 time=1ms TTL=128      |
| Reply from 192.168.1.2: bytes=32 time=0ms TTL=128      |
| Ping statistics for 192.168.1.2:                       |
| Packets: Sent = 4, Received = 4, Lost = $0$ (0% loss), |
|                                                        |
| PC3>ping 192.168.1.3                                   |
| Pinging 192.168.1.3 with 32 bytes of data:             |
| Reply from 192.168.1.3: bytes=32 time=0ms TTL=128      |
| Reply from 192.168.1.3: bytes=32 time=1ms TTL=128      |
| Reply from 192.168.1.3: bytes=32 time=0ms TTL=128      |
| Reply from 192.168.1.3: bytes=32 time=1ms TTL=128      |
| Ping statistics for 192.168.1.3:                       |
| Packets: Sent = 4, Received = 4, Lost = $0$ (0% loss), |

## Kh it o VLAN 20 và gán port f0/3 và f0/3 cho VLAN 20

Switch(config)#vlan 20 (kh it o VLAN 20) Switch(config-vlan)#name TestBachkhoa-Aptech ( t tên VLAN 20 là TestBachkhoa-Aptech)

- Nhà C, Số 290 Tây Sơn, Đống Đa, Hà Nội.
- Diện thoại: 024.666.222.76 / 09.666.222.76
- Website: www.i-tech.edu.vn
- Email: info@i-tech.edu.vn

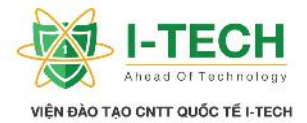

Switch(config-vlan)#exit Switch(config)#**interface range f0/3-4** (gán c ng f0/3-4....) Switch(config-if-range)#**switchport mode access** Switch(config-if-range)#**switchport access vlan 20** (... cho VLAN 20) Switch(config-if-range)#exit Switch(config)#

#### Ki m tra l i k t n i sau khi ã kh i t o VLAN 20 và gán port f0/3 n f0/4 cho VLAN 20

PC1>**ping 192.168.1.3** Pinging 192.168.1.3 with 32 bytes of data: Request timed out. Request timed out. Request timed out.

Request timed out. Ping statistics for 192.168.1.3: Packets: Sent = 4, Received = 0, Lost = 4 (100% loss)

#### PC1>ping 192.168.1.4

Pinging 192.168.1.4 with 32 bytes of data: Request timed out. Request timed out. Request timed out. Ping statistics for 192.168.1.3: Packets: Sent = 4, Received = 0, Lost = 4 (100% loss) PC2>**ping 192.168.1.2** Pinging 192.168.1.2 with 32 bytes of data: Request timed out. Request timed out. Request timed out. Request timed out. Ping statistics for 192.168.1.3: Packets: Sent = 4, Received = 0, Lost = 4 (100% loss)

#### PC2>ping 192.168.1.4

Pinging 192.168.1.4 with 32 bytes of data: Reply from 192.168.1.4: bytes=32 time=0ms TTL=128 Reply from 192.168.1.4: bytes=32 time=0ms TTL=128 Reply from 192.168.1.4: bytes=32 time=0ms TTL=128 Reply from 192.168.1.4: bytes=32 time=1ms TTL=128 Ping statistics for 192.168.1.4: Packets: Sent = 4, Received = 4, Lost = 0 (0% loss), PC3>**ping 192.168.1.2** Pinging 192.168.1.2 with 32 bytes of data: Request timed out.

- Nhà C, Số 290 Tây Sơn, Đống Đa, Hà Nội.
- Diện thoại: 024.666.222.76 / 09.666.222.76
- Website: www.i-tech.edu.vn
- Email: info@i-tech.edu.vn

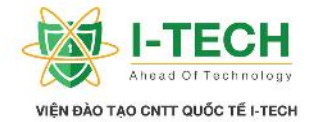

Request timed out. Request timed out. Request timed out. Ping statistics for 192.168.1.3: Packets: Sent = 4, Received = 0, Lost = 4 (100% loss)

PC3>ping 192.168.1.3

Pinging 192.168.1.3 with 32 bytes of data: Reply from 192.168.1.3: bytes=32 time=0ms TTL=128 Reply from 192.168.1.3: bytes=32 time=1ms TTL=128 Reply from 192.168.1.3: bytes=32 time=0ms TTL=128 Reply from 192.168.1.3: bytes=32 time=1ms TTL=128 Ping statistics for 192.168.1.3: Packets: Sent = 4, Received = 4, Lost = 0 (0% loss),

Nh n xét : khi ch a tri n khai VLAN 20 trên Switch, m c nh các PC khi k t n i vào Switch u thu c chung VLAN 1 nên luôn trao i c thông tin. Khi tri n khai VLAN 20 và gán c ng F0/3 (t PC 2 k t n i n Switch) và c ng F0/4 (t PC3 k t n i n Switch) thì PC1
VLAN 1, PC2 và PC3 VLAN 20 nên không th trao i thông tin gi a PC1 n PC2 và PC3. Ng c l i PC2 và PC3 cùng thu c 1 VLAN 20 nên có th trao i tin nh bình th ng.

#### 10.3 VLAN ng

- ▶ VLAN ng d a trên a ch MAC c a 1 PC.
- Switch t ng gán cho port 01 VLAN.
- M i port có th là thành viên c a nhi u VLAN.
- c u hình VLAN ng c n ph n m m qu n lý c g i là VMPS (VLAN Membership Policy Server).

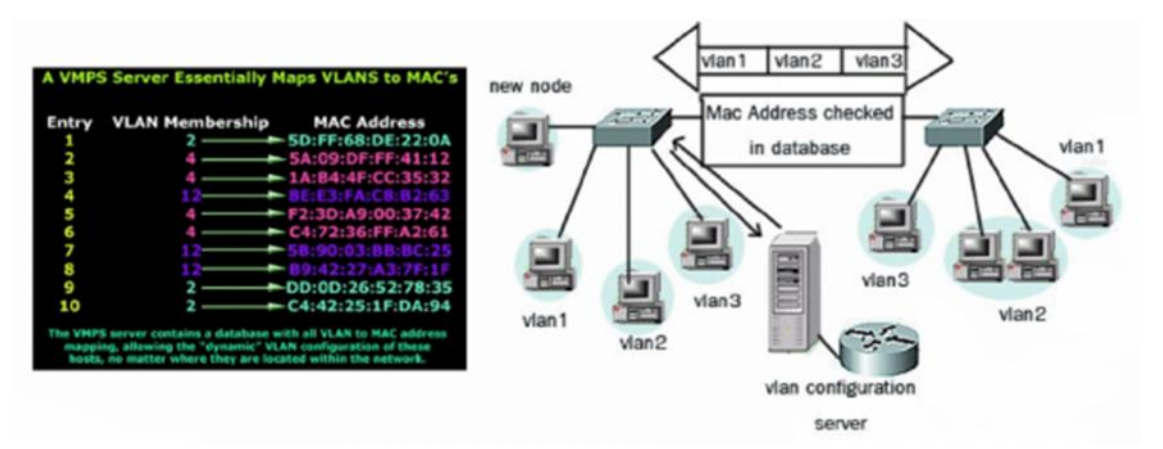

Nhà C, Số 290 Tây Sơn, Đống Đa, Hà Nội.

- Diện thoại: 024.666.222.76 / 09.666.222.76
- Website: www.i-tech.edu.vn
- Email: info@i-tech.edu.vn

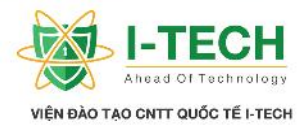

## 10.4 Trunking

> 01 VLAN có th t n t i trên nhi u switch.

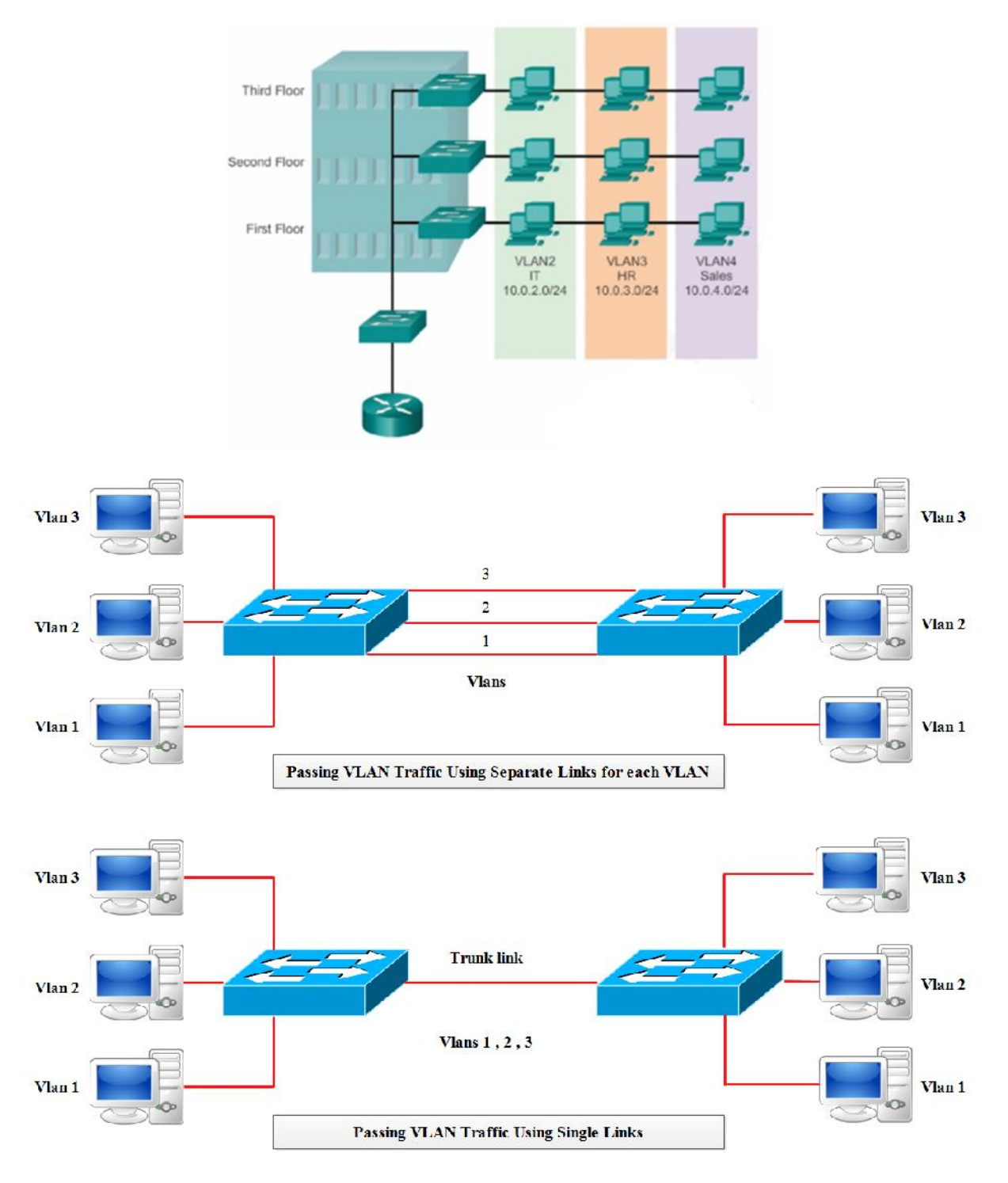

- Nhà C, Số 290 Tây Sơn, Đống Đa, Hà Nội.
- Diện thoại: 024.666.222.76 / 09.666.222.76
- Website: www.i-tech.edu.vn
- Email: info@i-tech.edu.vn

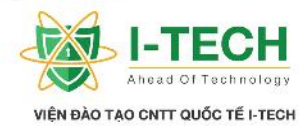

# Ch ng XI: Phân lo i links/ports

## 11.1 Access links

- ▶ K t n i t i thi t b cu i (Hosts ho c router).
- $\succ$  Là thành ph n c a 01 VLAN.

## 11.2 Trunk links

- ➢ Không thu c b t k VLAN nào.
- ➢ Có th v n chuy n 01 hay nhi u VLAN.
- ➢ K t n i gi a các thi t b switch.

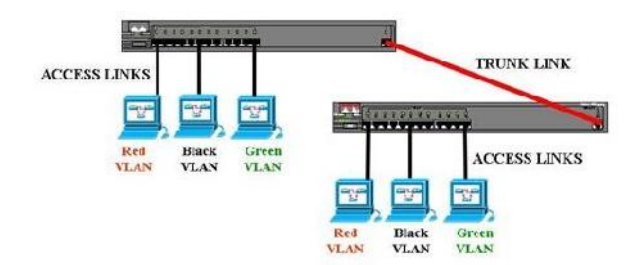

• Each logical VLAN is like a separate physical bridge

· VLANs can span across multiple switches by using

trunked links, which carries traffic for multiple VLANs

### **11.3 Frame Tagging**

- v n chuy n c nhi u VLAN trên ng trunk gi a các switch ng trunk s d ng ph ng pháp tagging VLAN.
- Tag dùng phân bi t các VLAN khác nhau.
- Tag VLAN ch x y ra trên ng trunk.

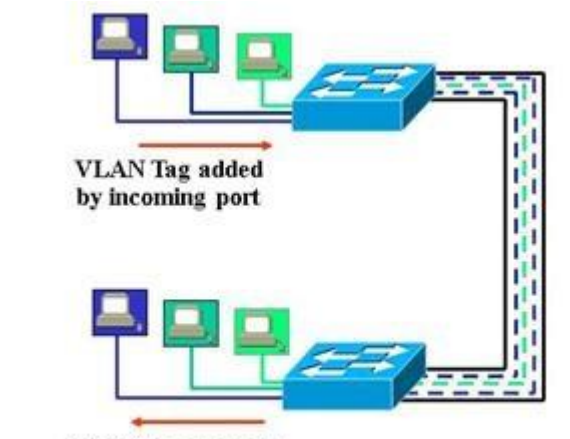

VLAN Tag stripped by forwarding port

- Nhà C, Số 290 Tây Sơn, Đống Đa, Hà Nội.
- Diện thoại: 024.666.222.76 / 09.666.222.76
- Website: www.i-tech.edu.vn
- Email: info@i-tech.edu.vn

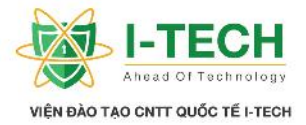

## 11.4 Trunking Protocol

| ISL                                     | IEEE 802.1Q              |
|-----------------------------------------|--------------------------|
| Giao th c c quy n c a Cisco.            | Giao th c chu n m .      |
| Ho t ng v i Ethernet, Token ring, FDDI. | Ch ho t ng v i Ethernet. |
| Thêm 30 bytes tag.                      | Ch thêm 4 byte.          |
| Ttclul ng VLAN ctag.                    |                          |

## 11.5 C u hình trunking

| Swith(config)#interface <interface type=""> <interface no=""></interface></interface> |
|---------------------------------------------------------------------------------------|
| Switch(config-if)#switchport mode trunk                                               |
| Switch(config-if)#switchport trunk encapsulation dot1q/ISL                            |

- Nhà C, Số 290 Tây Sơn, Đống Đa, Hà Nội.
- Diện thoại: 024.666.222.76 / 09.666.222.76
- Website: www.i-tech.edu.vn
- Email: info@i-tech.edu.vn

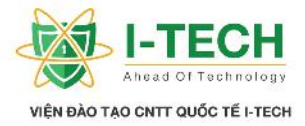

# Ch ng XII: Giao th c Spanning-tree

## 12.1 Bridging loops (Vòng l p)

- ➤ K t n i 02 hay nhi u link gi a các switch cung c p kh n ng d phòng.
- > Tuy nhiên ti m n kh n ng loops khi các switch th c hi n truy n broadcast.
  - a. Bão broadcast.
  - b. B ng a ch MAC không n nh.
  - c. B ng thông b chi m d ng do quá quá nhi u frame trao i.

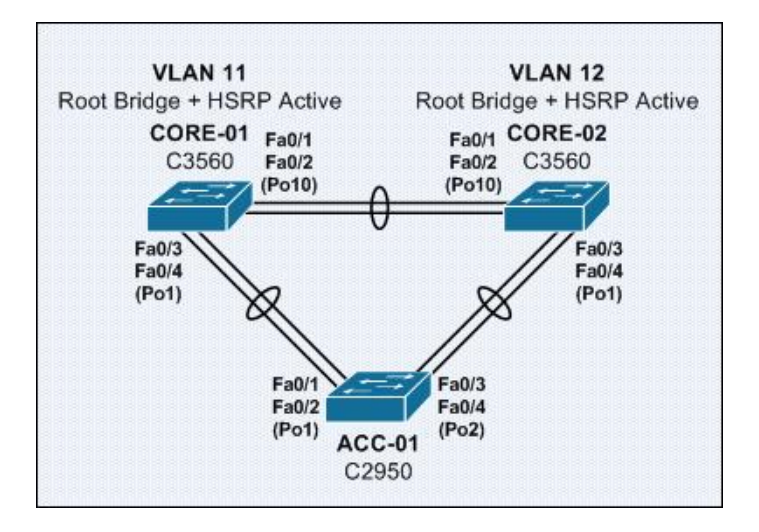

## 12.2 Gi i pháp tránh Bridging loops

- Ch k t n i 01 link gi a các switch (không k t n i d phòng).
- T m th i ng t các link m r ng, link d phòng.
  - a. The công (s d ng l nh shutdown).
  - b. T ng khóa các link m r ng (s d ng giao th c STP).

#### 12.3 Giao th c STP

- STP cho phép ch n ng kh n ng loops x y ra khi nhi u link c s d ng k t n i gi a các switch.
- STP tránh các r i ro ti m n nh bão broadcast, quá nhi u b n tin sao chép ho c d li u b ng MAC không n nh.
- > STP là chu n m IEEE 802.1D.
- STP c b t t ng trên các switch c a Cisco.
- Nhà C, Số 290 Tây Sơn, Đống Đa, Hà Nội.
- Diện thoại: 024.666.222.76 / 09.666.222.76
- Website: www.i-tech.edu.vn

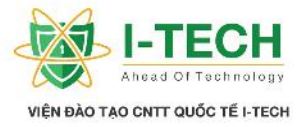

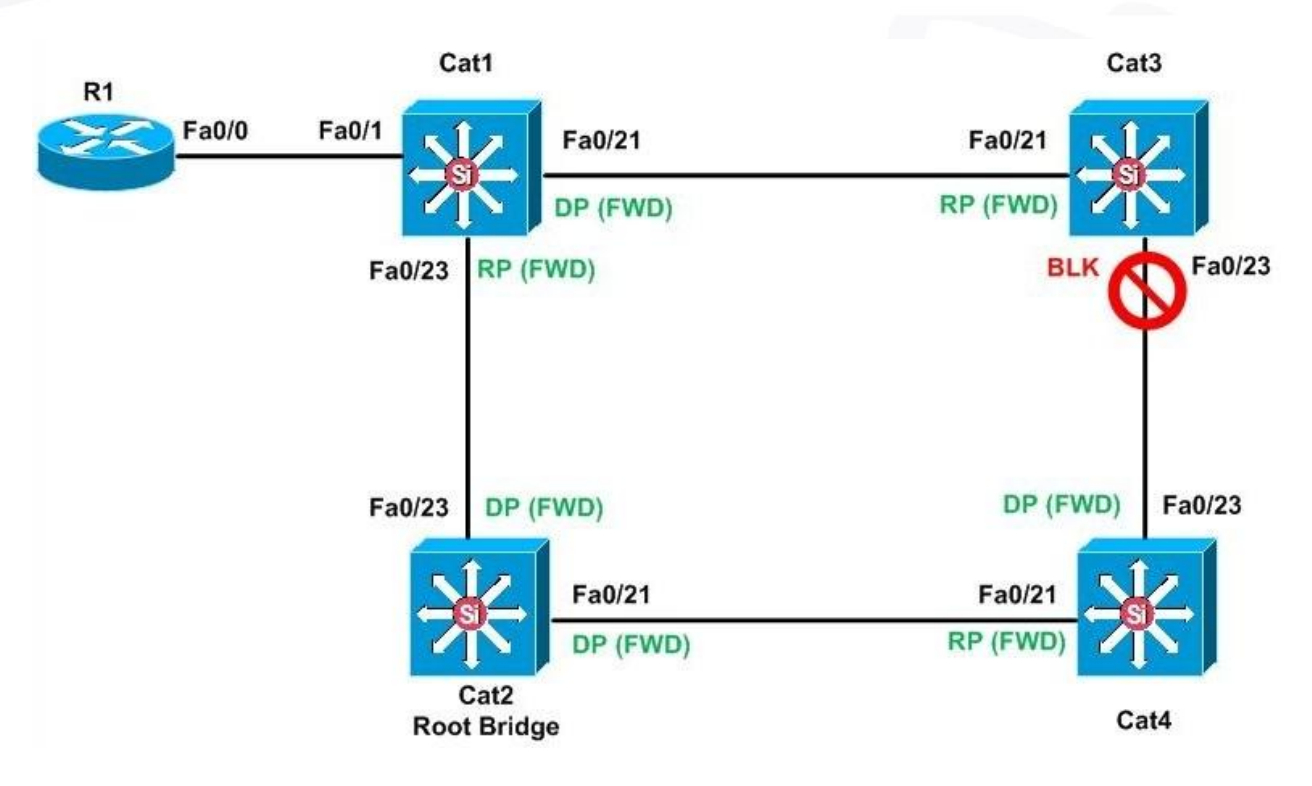

## 12.4 STP ho t ng nh th nào

- STP ho t ng qua 3 b c bao g m:
  - a. L a ch n Root Bridge.
  - b. L a ch n Root port.
  - c. L a ch n Designated port & Non Designated port.

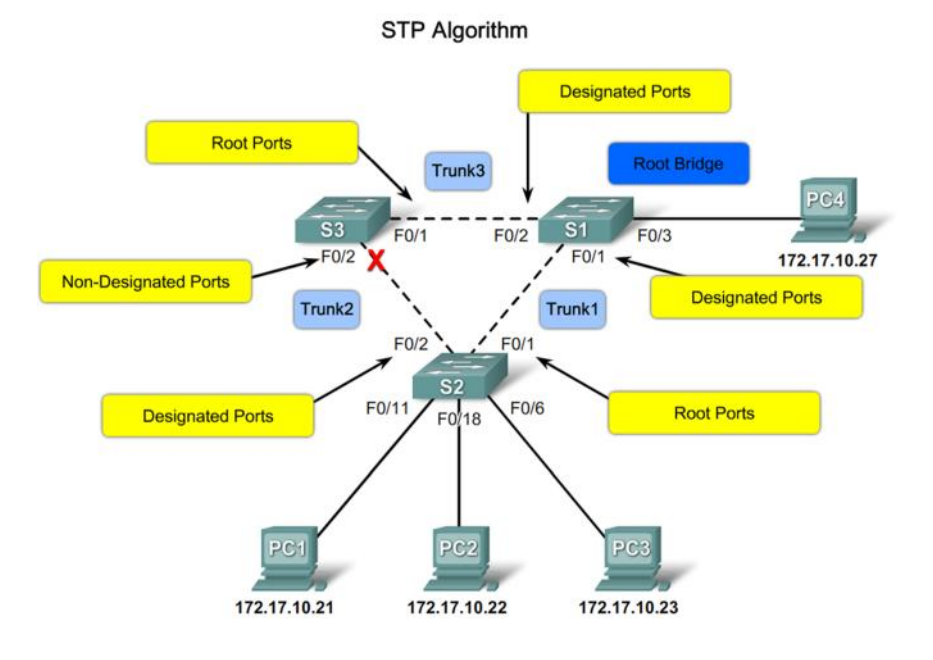

- Nhà C, Số 290 Tây Sơn, Đống Đa, Hà Nội.
- Diện thoại: 024.666.222.76 / 09.666.222.76
- Website: www.i-tech.edu.vn
- Email: info@i-tech.edu.vn

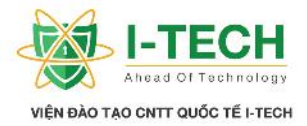

#### 12.5 L a ch n Root Bridge

- Switch có giá tr BID nh nh t c ch n làm Root Bridge.
- BID hay còn g i là Bridge ID có công th c tính nh sau: BID = Priority + a ch MAC c a switch.
- M i LAN u ch có duy nh t Root Bridge, các switch còn l i c xem là Non-root Bridges.

#### 12.6 L a ch n Root Port

- Port có kho ng cách c tính b ng cost nh nh t t i Root Bridge.
- T t c các Non-root Bridge nhìn Root Port là h ng t i u nh t n Root Bridge.
  - a. T t c các Non-root Bridge ch có duy nh t 01 root port.
  - b. D a trên Path cost nh nh t.
  - c. Ti p theo d a trên Switch ID nh nh t.
  - d. N u 2 giá tr b ng nhau s d a theo giá tr nh nh t c a Port Priority và Port-ID.

#### 12.7 STP Port Cost

| Link Bandwidth | STP Cost |
|----------------|----------|
| 4 Mbps         | 250      |
| 10 Mbps        | 100      |
| 16 Mbps        | 62       |
| 45 Mbps        | 39       |
| 100 Mbps       | 19       |
| 155 Mbps       | 14       |
| 622 Mbps       | 6        |
| 1 Gbps         | 4        |
| 10 Gbps        | 2        |

## 12.8 L a ch n Designated port và Non Designated port

- L a ch n Designated port và Non Designated port c ng g m 3 b c
  - a. Port Cost nh nh t.
  - b. Ti p theo d a trên Switch ID nh nh t.
  - c. D a trên giá tr nh nh t c a Port Priority và Port-ID.

- Nhà C, Số 290 Tây Sơn, Đống Đa, Hà Nội.
- Diện thoại: 024.666.222.76 / 09.666.222.76
- Website: www.i-tech.edu.vn

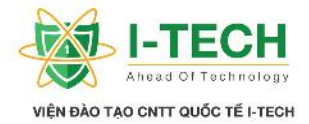

## 12.9 BPDU

- T t c các switch trao i thông tên d a trên BPDU (Bridge Protocol Data Unit).
- ➢ BPDU cg i m i 2 giây và có th i gian dead interval là 20 giây.
- > 1 BPDU ch a ng thông tin bao g m port, switch, port priority và a ch.

## 12.10 Các tr ng thái port c a STP

- Blocking 20 giây ho c không gi i h n.
- ➢ Listening 15 giây.
- ➢ Learning 15 giây.
- ➢ Forwarding không gi i h n th i gian.
- Disable không gi i h n th i gian.

## 12.11 LAB: Ki m tra spanning-tree

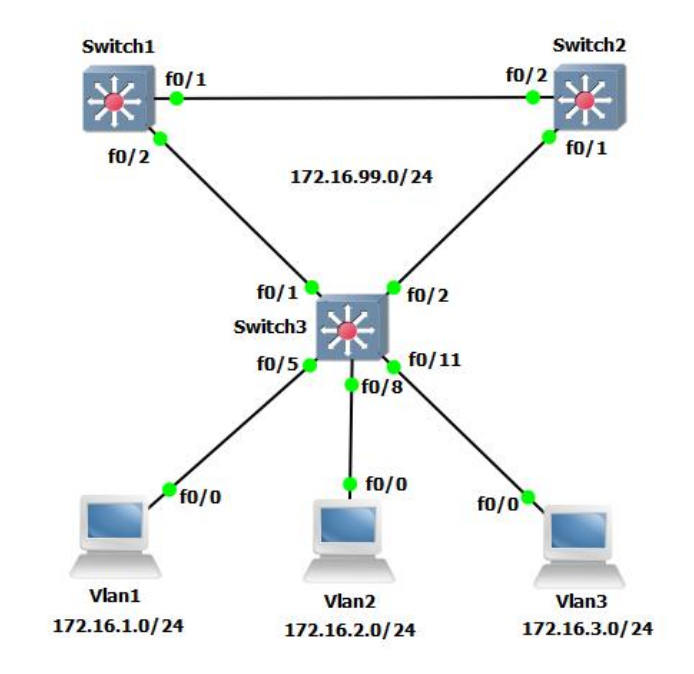

| Port          | VLAN                            | Network        |
|---------------|---------------------------------|----------------|
| - F0/1 F0/3   | - 802.1q Trunk (Native VLAN 99) | 172.16.99.0/24 |
| - F0/5 F0/7   | - VLAN 10 - IT                  | 172.16.1.0/24  |
| - F0/8 F0/10  | - VLAN 20 - Sale                | 172.16.2.0/24  |
| - F0/11 F0/13 | - VLAN 30 - Marketing           | 172.16.3.0/24  |

| Switch Name | VTP Mode | VTP Domain      | VTP Password |
|-------------|----------|-----------------|--------------|
| <b>S</b> 1  | Domain   | Bachkhoa-Aptech | 123456a@     |
| S2          | Client   | Bachkhoa-Aptech | 123456a@     |
| <b>S</b> 3  | Client   | Bachkhoa-Aptech | 123456a@     |

- Nhà C, Số 290 Tây Sơn, Đống Đa, Hà Nội.
- Diện thoại: 024.666.222.76 / 09.666.222.76
- Website: www.i-tech.edu.vn
- Email: info@i-tech.edu.vn

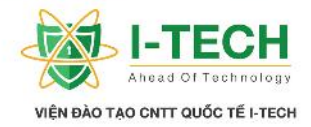

| C u hình VTP trên các Switch                          |  |  |  |  |  |
|-------------------------------------------------------|--|--|--|--|--|
| Sw1(config)#vtp mode server                           |  |  |  |  |  |
| Device mode already VTP SERVER.                       |  |  |  |  |  |
| Sw1(config)#vtp domain Bachkhoa-Aptech                |  |  |  |  |  |
| Changing VTP domain name from NULL to Bachkhoa-Aptech |  |  |  |  |  |
| Sw1(config)#vtp password 123456a@                     |  |  |  |  |  |
| Setting device VLAN database password to 123456a@     |  |  |  |  |  |
| Sw1(config)#                                          |  |  |  |  |  |
| SW2(config)#vtp mode client                           |  |  |  |  |  |
| Setting device to VTP CLIENT mode.                    |  |  |  |  |  |
| SW2(config)#vtp domain Bachkhoa-Aptech                |  |  |  |  |  |
| Changing VTP domain name from NULL to Bachkhoa-Aptech |  |  |  |  |  |
| SW2(config)#vtp password 123456a@                     |  |  |  |  |  |
| Setting device VLAN database password to 123456a@     |  |  |  |  |  |
| Sw3(config)#vtp mode client                           |  |  |  |  |  |
| Setting device to VTP CLIENT mode.                    |  |  |  |  |  |
| Sw3(config)#vtp domain Bachkhoa-Aptech                |  |  |  |  |  |
| Changing VTP domain name from NULL to Bachkhoa-Aptech |  |  |  |  |  |
| Sw3(config)#vtp password 123456a@                     |  |  |  |  |  |
| Setting device VLAN database password to 123456a@     |  |  |  |  |  |

| C | u hình Trunking và | Native VLAN | (ch n | <b>VLAN 99</b> | là Native | VLAN) |
|---|--------------------|-------------|-------|----------------|-----------|-------|
| _ |                    |             | (     |                |           | · · / |

Sw1(config)#interface range fastEthernet 0/1-3

Sw1(config-if-range)#switchport mode trunk

Sw1(config-if-range)#switchport trunk native vlan 99

Sw1(config-if-range)#no shut

Sw1(config-if-range)#end

Sw1#

SW2(config)#interface range FastEthernet 0/1-3

SW2(config-if-range)#switchport mode trunk

SW2(config-if-range)#switchport trunk native vlan 99

SW2(config-if-range)#end

SW2#

Sw3(config)#interface range FastEthernet 0/1-3

Sw3(config-if-range)#switchport mode trunk

Sw3(config-if-range)#switchport trunk native vlan 99

Sw3(config-if-range)#end

Sw3#

#### C u hình VTP v i các VLAN

#### Sw1(config)#vlan 99 Sw1(config-vlan)#name Administrator

- Nhà C, Số 290 Tây Sơn, Đống Đa, Hà Nội.
- Diện thoại: 024.666.222.76 / 09.666.222.76
- Website: www.i-tech.edu.vn
- Email: info@i-tech.edu.vn

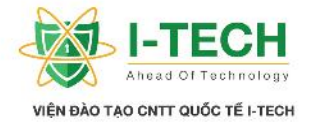

Sw1(config-vlan)#exit Sw1(config)#vlan 10 Sw1(config-vlan)#name IT Sw1(config-vlan)#exit Sw1(config)#vlan 20 Sw1(config-vlan)#name Sale Sw1(config-vlan)#exit Sw1(config)#vlan 30 Sw1(config-vlan)#name Marketing Sw1(config-vlan)#exit Sw1(config-vlan)#exit Sw1(config)#

|           | Ki m tra thông tin các VLAN ã kh i t o |        |                                                           |  |  |  |
|-----------|----------------------------------------|--------|-----------------------------------------------------------|--|--|--|
| Sw1#sho   | ow vlan brief                          |        | -                                                         |  |  |  |
| VLAN      | Name                                   | Status | Ports                                                     |  |  |  |
| 1         | default                                | active | Fa0/3, Fa0/4, Fa0/5, Fa0/6<br>Fa0/7, Fa0/8, Fa0/9, Fa0/10 |  |  |  |
|           |                                        |        | Fa0/11, $Fa0/12$ , $Fa0/13$ , $Fa0/14$                    |  |  |  |
|           |                                        |        | Fa0/15, $Fa0/16$ , $Fa0/17$ , $Fa0/18$                    |  |  |  |
|           |                                        |        | Fa0/19, Fa0/20, Fa0/21, Fa0/22                            |  |  |  |
|           |                                        |        | Fa0/23, Fa0/24, Gig0/1, Gig0/2                            |  |  |  |
| 10        | IT                                     | active |                                                           |  |  |  |
| 20        | Sale                                   | active |                                                           |  |  |  |
| 30        | Marketing                              | active |                                                           |  |  |  |
| 99        | Administrator                          | active |                                                           |  |  |  |
| 1002      | fddi-default                           | active |                                                           |  |  |  |
| 1003      | token-ring-default                     | active |                                                           |  |  |  |
| 1004      | fddinet-default                        | active |                                                           |  |  |  |
| 1005      | trnet-default                          | active |                                                           |  |  |  |
| Sw2#sho   | ow vlan brief                          | ~      | _                                                         |  |  |  |
| VLAN      | Name                                   | Status | Ports                                                     |  |  |  |
| 1         | default                                | active | Fa0/3, Fa0/4, Fa0/5, Fa0/6                                |  |  |  |
|           |                                        |        | Fa0/7, Fa0/8, Fa0/9, Fa0/10                               |  |  |  |
|           |                                        |        | Fa0/11, Fa0/12, Fa0/13, Fa0/14                            |  |  |  |
|           |                                        |        | Fa0/15, Fa0/16, Fa0/17, Fa0/18                            |  |  |  |
|           |                                        |        | Fa0/19, Fa0/20, Fa0/21, Fa0/22                            |  |  |  |
|           |                                        |        | Fa0/23, Fa0/24, Gig0/1, Gig0/2                            |  |  |  |
| 10        | IT                                     | active |                                                           |  |  |  |
| 20        | Sale                                   | active |                                                           |  |  |  |
| 50        | Marketing                              | active |                                                           |  |  |  |
| <b>99</b> | Administrator                          | active |                                                           |  |  |  |
| 1002      | Iddi-default                           | active |                                                           |  |  |  |
| 1003      | token-ring-default                     | active |                                                           |  |  |  |

Nhà C, Số 290 Tây Sơn, Đống Đa, Hà Nội.

Diện thoại: 024.666.222.76 / 09.666.222.76

Website: www.i-tech.edu.vn

Email: info@i-tech.edu.vn

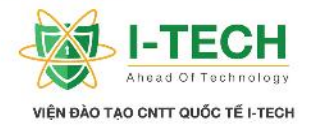

| 1004    | fddinet-default    | active |                                |
|---------|--------------------|--------|--------------------------------|
| 1005    | trnet-default      | active |                                |
| Sw3#sho | w vlan brief       |        |                                |
| VLAN    | Name               | Status | Ports                          |
|         |                    |        |                                |
| 1       | default            | active | Fa0/3, Fa0/4, Fa0/5, Fa0/6     |
|         |                    |        | Fa0/7, Fa0/8, Fa0/9, Fa0/10    |
|         |                    |        | Fa0/11, Fa0/12, Fa0/13, Fa0/14 |
|         |                    |        | Fa0/15, Fa0/16, Fa0/17, Fa0/18 |
|         |                    |        | Fa0/19, Fa0/20, Fa0/21, Fa0/22 |
|         |                    |        | Fa0/23, Fa0/24, Gig0/1, Gig0/2 |
| 10      | IT                 | active |                                |
| 20      | Sale               | active |                                |
| 30      | Marketing          | active |                                |
| 99      | Administrator      | active |                                |
| 1002    | fddi-default       | active |                                |
| 1003    | token-ring-default | active |                                |
| 1004    | fddinet-default    | active |                                |
| 1005    | trnet-default      | active |                                |

| t a ch cho các interface VLAN qu n lý                |
|------------------------------------------------------|
| Sw1(config)#interface vlan 99                        |
| Sw1(config-if)#ip address 172.16.99.11 255.255.255.0 |
| Sw1(config-if)#no shut                               |
| Sw1(config-if)#exit                                  |
| SW2(config)#interface vlan 99                        |
| SW2(config-if)#ip address 172.16.99.22 255.255.255.0 |
| SW2(config-if)#no shut                               |
| SW2(config-if)#exit                                  |
| Sw3(config)#int vlan 99                              |
| Sw3(config-if)#ip address 172.16.99.33 255.255.255.0 |
| Sw3(config-if)#no shut                               |
| Sw3(config-if)#exit                                  |

#### Ki m tra k t n i gi a các Switch

## Sw1#ping 172.16.99.22

Type escape sequence to abort.

Sending 5, 100-byte ICMP Echos to 172.16.99.22, timeout is 2 seconds: !!!!!

Success rate is 100 percent (5/5), round-trip min/avg/max = 0/0/0 ms

#### Sw1#ping 172.16.99.33

Type escape sequence to abort. Sending 5, 100-byte ICMP Echos to 172.16.99.33, timeout is 2 seconds:

- Nhà C, Số 290 Tây Sơn, Đống Đa, Hà Nội.
- Diện thoại: 024.666.222.76 / 09.666.222.76

Website: www.i-tech.edu.vn

Email: info@i-tech.edu.vn

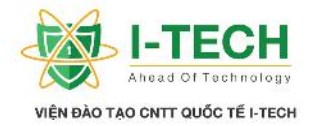

| 1 | ۱ | ۱ | ۱ | ۱ |  |
|---|---|---|---|---|--|
| • | ٠ | ٠ | ٠ | ٠ |  |

Success rate is 100 percent (5/5), round-trip min/avg/max = 0/0/1 ms

#### SW2#ping 172.16.99.11

Type escape sequence to abort.

Sending 5, 100-byte ICMP Echos to 172.16.99.11, timeout is 2 seconds: !!!!!

Success rate is 100 percent (5/5), round-trip min/avg/max = 0/0/0 ms

#### SW2#ping 172.16.99.33

Type escape sequence to abort.

Sending 5, 100-byte ICMP Echos to 172.16.99.33, timeout is 2 seconds: !!!!!

Success rate is 100 percent (5/5), round-trip min/avg/max = 0/0/1 ms

Sw3#ping 172.16.99.11

Type escape sequence to abort.

Sending 5, 100-byte ICMP Echos to 172.16.99.11, timeout is 2 seconds: !!!!!

Success rate is 100 percent (5/5), round-trip min/avg/max = 0/0/1 ms

### Sw3#ping 172.16.99.22

Type escape sequence to abort. Sending 5, 100-byte ICMP Echos to 172.16.99.22, timeout is 2 seconds: !!!!! Success rate is 100 percent (5/5), round-trip min/avg/max = 0/0/0 ms

## Ki m tra k t n i gi a các Switch

#### Sw1#ping 172.16.99.22

Type escape sequence to abort.

Sending 5, 100-byte ICMP Echos to 172.16.99.22, timeout is 2 seconds: !!!!!

Success rate is 100 percent (5/5), round-trip min/avg/max = 0/0/0 ms

#### Sw1#ping 172.16.99.33

Type escape sequence to abort.

Sending 5, 100-byte ICMP Echos to 172.16.99.33, timeout is 2 seconds: !!!!!

Success rate is 100 percent (5/5), round-trip min/avg/max = 0/0/1 ms

## SW2#ping 172.16.99.11

Type escape sequence to abort.

Sending 5, 100-byte ICMP Echos to 172.16.99.11, timeout is 2 seconds: !!!!!

Success rate is 100 percent (5/5), round-trip min/avg/max = 0/0/0 ms

## SW2#ping 172.16.99.33

Type escape sequence to abort.

- Nhà C, Số 290 Tây Sơn, Đống Đa, Hà Nội.
- Diện thoại: 024.666.222.76 / 09.666.222.76
- Website: www.i-tech.edu.vn
- Email: info@i-tech.edu.vn

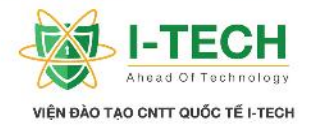

Sending 5, 100-byte ICMP Echos to 172.16.99.33, timeout is 2 seconds: !!!!!

Success rate is 100 percent (5/5), round-trip min/avg/max = 0/0/1 ms

#### Sw3#ping 172.16.99.11

Type escape sequence to abort.

Sending 5, 100-byte ICMP Echos to 172.16.99.11, timeout is 2 seconds: !!!!!

Success rate is 100 percent (5/5), round-trip min/avg/max = 0/0/1 ms

#### Sw3#ping 172.16.99.22

Type escape sequence to abort. Sending 5, 100-byte ICMP Echos to 172.16.99.22, timeout is 2 seconds: !!!!! Success rate is 100 percent (5/5), round-trip min/avg/max = 0/0/0 ms

#### Gán port cho các VLAN trên Sw3

Sw3(config)#interface range FastEthernet 0/5-7 Sw3(config-if-range)#switchport mode access Sw3(config-if-range)#switchport access vlan 10 Sw3(config-if-range)#exit Sw3(config)#interface range FastEthernet 0/8-10 Sw3(config-if-range)#switchport mode access Sw3(config-if-range)#switchport access vlan 20 Sw3(config-if-range)#exit Sw3(config)#interface range FastEthernet 0/11-13 Sw3(config-if-range)#switchport mode access Sw3(config-if-range)#switchport mode access Sw3(config-if-range)#switchport mode access Sw3(config-if-range)#switchport access vlan 30 Sw3(config-if-range)#exit

#### Kimtracuhìnhmc nhca802.1D STP

## Sw1#show spanning-tree

**VLAN0001** Spanning tree enabled protocol ieee Root ID Priority 32769 Address 0000.0C4E.CABE Cost 19 Port 1(FastEthernet0/1) Hello Time 2 sec Max Age 20 sec Forward Delay 15 sec 32769 (priority 32768 sys-id-ext 1) Bridge ID Priority Address 0001.C9BD.6746 Hello Time 2 sec Max Age 20 sec Forward Delay 15 sec Aging Time 20 Interface Role Sts Cost Prio.Nbr Type

- Nhà C, Số 290 Tây Sơn, Đống Đa, Hà Nội.
- Diện thoại: 024.666.222.76 / 09.666.222.76
- Website: www.i-tech.edu.vn

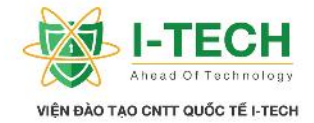

|                                                         | _                                |                 |            |               | ~ -              |       |             |  |  |  |  |
|---------------------------------------------------------|----------------------------------|-----------------|------------|---------------|------------------|-------|-------------|--|--|--|--|
| Fa0/2                                                   | Desg                             | FWD             | 19         | 12            | 8.2              | P2p   | 1           |  |  |  |  |
| Fa0/1                                                   | Root                             | FWD             | 19         | 12            | 8.1              | P2p   |             |  |  |  |  |
|                                                         |                                  |                 |            |               |                  | 1     |             |  |  |  |  |
| VLAN0010                                                |                                  |                 |            |               |                  |       |             |  |  |  |  |
| Spanning t                                              | ree enab                         | led prot        | tocol      | ieee          |                  |       |             |  |  |  |  |
| Root ID                                                 | Root ID Priority 32778           |                 |            |               |                  |       |             |  |  |  |  |
| Address                                                 | Address 0000.0C4E.CABE           |                 |            |               |                  |       |             |  |  |  |  |
| Cost 19                                                 | Cost 19                          |                 |            |               |                  |       |             |  |  |  |  |
| Port 1(Fas                                              | COSE 19 Port 1(EastEthernet()/1) |                 |            |               |                  |       |             |  |  |  |  |
| Hello Tim                                               | e 2 sec M                        | [av Δα          | - 20 -     | sec For       | ward De          | ələv  | 15 sec      |  |  |  |  |
| Bridge ID                                               | Driaritx                         | 37778           | (pri)      | rity 3'       | 768 eve          | id i  | 10  sec     |  |  |  |  |
| Address 0                                               | 110110                           | 54110<br>D 6746 | (pri       | Jiny 52       | 2700 Sys         | -1u-0 | 5At 10)     |  |  |  |  |
| Address of                                              | JUI.C9D                          | D.0740          | 20         |               | 10               | .1    | 15          |  |  |  |  |
| Hello Tim                                               | $e \angle \sec N$                | lax Age         | e 20 s     | sec Foi       | ward De          | elay  | 15 sec      |  |  |  |  |
| Aging Tim                                               | ne 20                            | a               |            | a             | <b>D</b> · • • • |       | -           |  |  |  |  |
| Interface                                               | Role                             | St              | S          | Cost          | Prio.N           | br    | Туре        |  |  |  |  |
| <br>E <sub>2</sub> 0/2                                  | Πρεσ                             | EV              |            | 10            | 128.2            |       | <br>D?n     |  |  |  |  |
| Fa0/2                                                   | Desg                             |                 |            | 10            | 120.2            |       | I 2p<br>D2p |  |  |  |  |
| $\Gamma a0/1$                                           | κοοι                             | 1.0             | ND         | 19            | 120.1            |       | r 2p        |  |  |  |  |
| VLAN002                                                 | 20                               |                 |            |               |                  |       |             |  |  |  |  |
| Spanning f                                              | ree enab                         | led pro         | tocol      | ieee          |                  |       |             |  |  |  |  |
| Root ID                                                 | Priority                         | 22788           | 2          | 1000          |                  |       |             |  |  |  |  |
| Addraga                                                 |                                  | CAEC            | ,<br>Ade   |               |                  |       |             |  |  |  |  |
| Audress                                                 | 0000.0                           | C4L.C.          | ADL        |               |                  |       |             |  |  |  |  |
| Cost 19                                                 |                                  | 0/1)            |            |               |                  |       |             |  |  |  |  |
| Port I(Fas                                              | tEthernet                        | 0/1)            | •          | -             | 1.5              |       |             |  |  |  |  |
| Hello Tim                                               | e 2 sec N                        | lax Age         | e 20 s     | sec Foi       | ward De          | elay  | 15 sec      |  |  |  |  |
| Bridge ID                                               | Priority                         | 32788           | (prie      | ority 32      | 2768 sys         | -id-( | ext 20)     |  |  |  |  |
| Address 00                                              | 001.C9B                          | D.6746          |            |               |                  |       |             |  |  |  |  |
| Hello Tim                                               | e 2 sec M                        | lax Age         | e 20 s     | sec For       | ward De          | elay  | 15 sec      |  |  |  |  |
| Aging Tin                                               | ne 20                            |                 |            |               |                  |       |             |  |  |  |  |
| Interface                                               | Role                             | Sts             | Co         | ost F         | rio.Nbr          | Ту    | ype         |  |  |  |  |
| <br>Fa0/2                                               | Deso                             | FWD             | 19         | ·····<br>) 1' | <br>78 7         | Р     | ·           |  |  |  |  |
| $F_{20}/1$                                              | Root                             | FWD             | 10         | ) 1'          | 20.2             | D'    | -p<br>2n    |  |  |  |  |
| 1'40/1                                                  | Root                             |                 | · 12       | / 12          | 20.1             | 1.    | 2p          |  |  |  |  |
| VI A NIGOZ                                              | 0                                |                 |            |               |                  |       |             |  |  |  |  |
| V LAINUUS                                               | ) <b>V</b>                       |                 | 1          | • • • • •     |                  |       |             |  |  |  |  |
| Spanning                                                | tree enab                        | led pro         | tocol      | ieee          |                  |       |             |  |  |  |  |
| Root ID                                                 | Priority                         | 32798           |            |               |                  |       |             |  |  |  |  |
| Address                                                 | 0000.00                          | C4E.CA          | ABE        |               |                  |       |             |  |  |  |  |
| Cost 19                                                 |                                  |                 |            |               |                  |       |             |  |  |  |  |
| Port 1(Fas                                              | Port 1(FastEthernet0/1)          |                 |            |               |                  |       |             |  |  |  |  |
| Hello Time 2 sec Max Age 20 sec Forward Delay 15 sec    |                                  |                 |            |               |                  |       |             |  |  |  |  |
| Bridge ID Priority 32798 (priority 32768 sys-id-ext 30) |                                  |                 |            |               |                  |       |             |  |  |  |  |
| Address 00                                              | 001.C9B                          | D.6746          | ` <b>1</b> | 5             | <b>J</b> **      |       | ,           |  |  |  |  |
| Hello Time 2 sec Max Age 20 sec Forward Delay 15 sec    |                                  |                 |            |               |                  |       |             |  |  |  |  |
| Aging Tim                                               | e 20                             |                 |            |               |                  | -ia j |             |  |  |  |  |
| - 18 HI III                                             | 10 20                            |                 |            |               |                  |       |             |  |  |  |  |

- Nhà C, Số 290 Tây Sơn, Đống Đa, Hà Nội.
- Diện thoại: 024.666.222.76 / 09.666.222.76
- Website: www.i-tech.edu.vn
- Email: info@i-tech.edu.vn

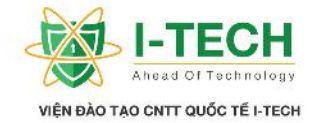

| Interface                                                                                                    | Role      | Sts     | Cost     | Prio.Nbr   | Туре       |   |  |  |
|----------------------------------------------------------------------------------------------------|-----------|---------|----------|------------|------------|---|--|--|
| Fa0/2                                                                                                    | Desg      | FWD     | 19       | 128.2      | P2p        | - |  |  |
| Fa0/1                                                                                                    | Root      | FWD     | 19       | 128.1      | P2p        |   |  |  |
| VLAN0099       Spanning tree enabled protocol ieee       Root ID     Priority 32867       Address     0000 0C4E CABE |           |         |          |            |            |   |  |  |
| Cost 19                                                                                                    | 0000.00   | J-L.CA  | DL       |            |            |   |  |  |
| Port 1(Fast                                                                                                    | Ethernet  | 0/1)    |          |            |            |   |  |  |
| Hello Time                                                                                                    | e 2 sec M | lax Age | 20 sec I | Forward De | lay 15 sec |   |  |  |
| Bridge ID Priority 32867 (priority 32768 sys-id-ext 99)<br>Address 0001.C9BD.6746                                    |           |         |          |            |            |   |  |  |
| Hello Time                                                                                                    | e 2 sec M | lax Age | 20 sec I | Forward De | lay 15 sec |   |  |  |
| Aging Time 20                                                                                                    |           |         |          |            |            |   |  |  |
| Interface                                                                                                    | Role      | Sts     | Cost     | Prio.Nbr   | Туре       |   |  |  |
| Fa0/2                                                                                                    | Desg      | FWD     | 19       | 128.2      | P2p        |   |  |  |
| Fa0/1                                                                                                    | Root      | FWD     | 19       | 128.1      | P2p        |   |  |  |

| Ki m tra VLAN 99 c a Sw2       |                                                         |         |            |              |  |  |  |  |
|--------------------------------|---------------------------------------------------------|---------|------------|--------------|--|--|--|--|
| SW2#show spanning-tree vlan 99 |                                                         |         |            |              |  |  |  |  |
| VLAN0099                       |                                                         |         |            |              |  |  |  |  |
| Spanning tree enab             | Spanning tree enabled protocol ieee                     |         |            |              |  |  |  |  |
| Root ID Priority               | 32867                                                   |         |            |              |  |  |  |  |
| Address 0000.0C                | 4E.CA                                                   | BE      |            |              |  |  |  |  |
| This bridge is the             | root                                                    |         |            |              |  |  |  |  |
| Hello Time 2 sec N             | /lax Ag                                                 | e 20 se | ec Forward | Delay 15 sec |  |  |  |  |
| Bridge ID Priority             | Bridge ID Priority 32867 (priority 32768 sys-id-ext 99) |         |            |              |  |  |  |  |
| Address 0000.0C4               | Address 0000.0C4E.CABE                                  |         |            |              |  |  |  |  |
| Hello Time 2 sec N             | /lax Ag                                                 | e 20 se | ec Forward | Delay 15 sec |  |  |  |  |
| Aging Time 20                  |                                                         |         |            |              |  |  |  |  |
| Interface Role                 | Sts                                                     | Cost    | Prio.Nbr   | Туре         |  |  |  |  |
|                                |                                                         |         |            |              |  |  |  |  |
| Fa0/2 Desg                     | FWD                                                     | 19      | 128.2      | P2p          |  |  |  |  |
| Fa0/1 Desg                     | FWD                                                     | 19      | 128.1      | P2p          |  |  |  |  |

Nhà C, Số 290 Tây Sơn, Đống Đa, Hà Nội.

Diện thoại: 024.666.222.76 / 09.666.222.76

Website: www.i-tech.edu.vn

Email: info@i-tech.edu.vn

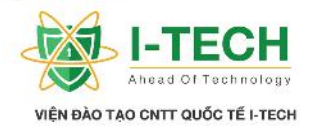

## Ch ng XIII: IPV6

## 13.1 IP Address

- Là a ch logical c a các thi t b l p 3 nh : thi t b nh tuy n, thi t b t ng l a...
- Mithitbs ccpmt ach logical sd ng và nh m nh danh thitb ó trên m t môi tr ng m ng.

## 13.2 2 phiên b n c a IP

- > IPv4 : s d ng 32 bit a ch.
- $\blacktriangleright$  IPv6:s d ng 128 bit a ch.

## 13.3 IPv6 là phiên b n c nâng c p c a IPv4, v i nhi u tính n ng phát tri n nh :

- Có không gian a ch l n, cung c p c nhi u a ch h n. IPv4 c n x d ng nhi u ph ng pháp (Subnetting, CIDR – Classless Inter Domain, NAT-Network Address Translation).
- Do không gian a ch 1 n, nên không c n th c hiên NAT.
- ➢ Có header n gi n h n so m i phiên b n IPv4.
- Không có b n tin broadcasts.
- $\succ$  H tr cho thi t b Mobile IP.
- $\succ$  H tr IPsec security.
- ➢ D dàng c p l i ia ch.
- Có kh n ng h tr nhi u a ch trên cùng m t c ng v t lý hay logical.

## 13.4 IPV6 Types

- ➤ Unicast.
- ➤ Multicast.
- > Anycast.

## 13.5 Kintrúc a ch IPv6

- > 128 bit a ch.
- ➢ nh d ng th p l c phân.
- Ví d 2001:0db8:0000:0000:1234:0000:0000:3c4d 2001:db8::1234::3c4d

## 13.6 a ch Unicast

- ➤ a ch global :
  - a. Là a ch IP public
  - b. B t uv i 2000::/3
- Nhà C, Số 290 Tây Sơn, Đống Đa, Hà Nội.
- Diện thoại: 024.666.222.76 / 09.666.222.76
- Website: www.i-tech.edu.vn
- Email: info@i-tech.edu.vn

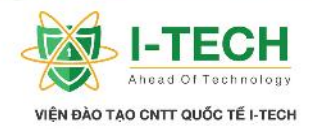

$$c. B t uv i 2 ho c 3$$

## 13.7 a ch local

- ➢ Là a ch private.
- > B t uv i FC00::/7 (có th b t uv i FC hay FD).
- Chúng không có trong b ng routable.

#### 13.8 a ch default

- > a ch IPv6 c enable trên t t c các c ng v t lý. B t u v i FE80::/10
- Router s không qua a ch này.

#### 13.9 a ch Multicast

> a ch IPV6 multicast b t u b ng FF (FF00::/8).

### 13.10 a ch Any Cast

- Gi ng a ch Multicast, m t a ch c thi t l p trên nhi u c ng, thi t b nh tuy n ch chuy n gói tin n duy nh t m t c ng c tìm u tiên.
- ➤ a ch Local và global c ng có th c x d ng nh a ch anycast.

#### ✓ Víd.

Device(config)# interface f0/0

Device(config)# IPv6 address ipv6-prefix/prefix-length anycast

## 13.11 t a ch IPv6

C u hình b ng tay Device(config)# interface f0/0 Device(config)# IPv6 address *fc00:11:11::1/64* C u hình t ng

Statefull ( nh n IP qua DHCP )

J Stateless (Thi t b s 1 y IPv6 cùng v i a ch MAC)

## 13.12 Stateless

- Thi t b có th 1 y a ch IPv6 cho chính nó thông qua a ch MAC riêng c a nó.
- Không c n b t k DHCP server c ng nh không c n c u hình b ng tay.

- Nhà C, Số 290 Tây Sơn, Đống Đa, Hà Nội.
- Diện thoại: 024.666.222.76 / 09.666.222.76
- Website: www.i-tech.edu.vn
- Email: info@i-tech.edu.vn

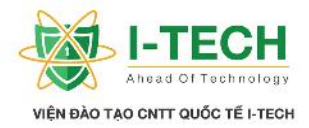

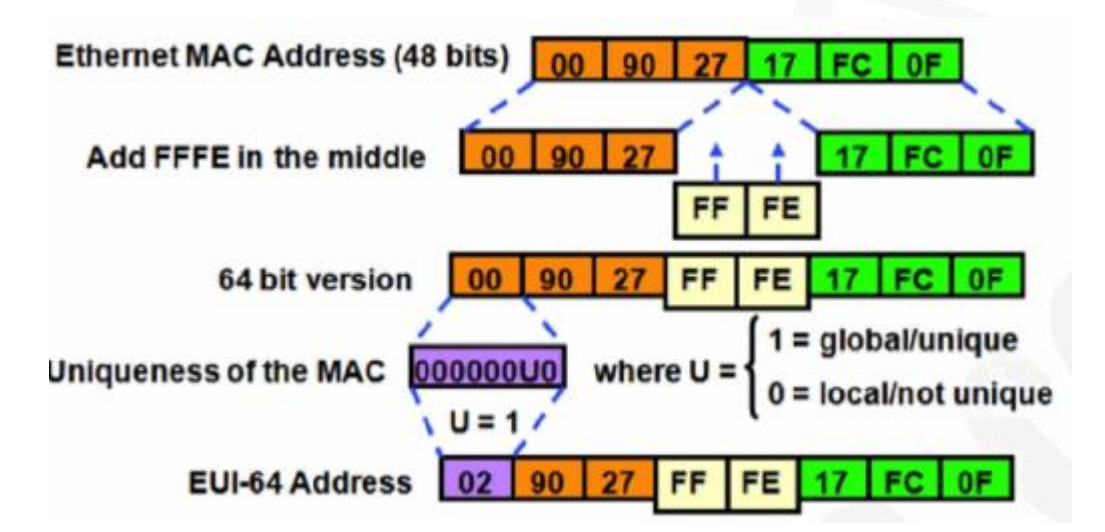

➢ Ví d

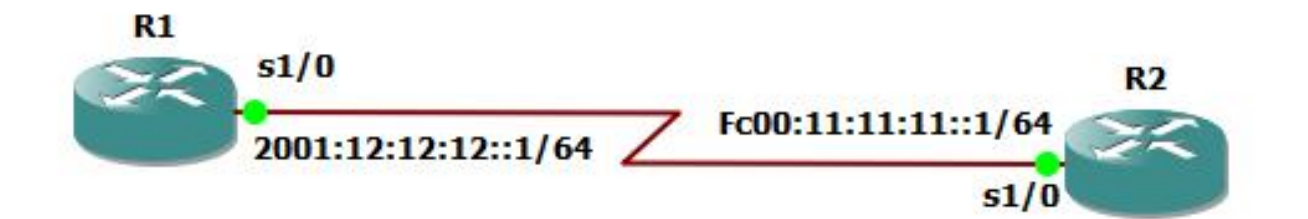

| C u hình a ch Ipv6 c b n nh topo trên:          |
|-------------------------------------------------|
| Router( config)# hostname R1                    |
| R1(config)# interface Serial1/0                 |
| R1(config-if)# ipv6 address 2001:12:12:12:1/64  |
| R1(config-if)# no shut                          |
| R1(config)# interface f0/0                      |
| R1(config-if)# ipv6 address fc00:11:11:11::1/64 |
| R1(config-if)# no shut                          |
| Router( config)# hostname R2                    |
| R2(config)# interface Serial1/0                 |
| R2(config-if)# ipv6 address 2001:12:12:12:2/64  |
| R2(config-if)# no shut                          |
| R2(config)# interface f0/0                      |
| R2(config-if)# ipv6 address fc00:22:22:22:2/64  |
| R2(config-if)# no shut                          |

- Nhà C, Số 290 Tây Sơn, Đống Đa, Hà Nội.
- Diện thoại: 024.666.222.76 / 09.666.222.76
- Website: www.i-tech.edu.vn
- Email: info@i-tech.edu.vn

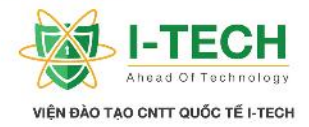

| Ki m tra thông tin b ng nh tuy n sau khi c u hình                         |                                                       |  |  |  |  |
|---------------------------------------------------------------------------|-------------------------------------------------------|--|--|--|--|
| R2#show ipv6 int                                                          | terface brief                                         |  |  |  |  |
| FastEthernet0/0                                                           | [up/up]                                               |  |  |  |  |
| FE80::C603:10                                                             | 6FF:FE68:0                                            |  |  |  |  |
| FC00:22:22:22                                                             | 2::2                                                  |  |  |  |  |
| FastEthernet0/1                                                           | [administratively down/down]                          |  |  |  |  |
| Serial1/0                                                                 | [up/up]                                               |  |  |  |  |
| FE80::C603:10                                                             | 6FF:FE68:0                                            |  |  |  |  |
| 2001:12:12:12:                                                            | ::2                                                   |  |  |  |  |
| Serial1/1                                                                 | [administratively down/down]                          |  |  |  |  |
| Serial1/2                                                                 | [administratively down/down]                          |  |  |  |  |
| Serial1/3                                                                 | [administratively down/down]                          |  |  |  |  |
|                                                                           |                                                       |  |  |  |  |
| R2#ping 2001:12:12:12::1                                                  |                                                       |  |  |  |  |
| Type escape sequence to abort.                                            |                                                       |  |  |  |  |
| Sending 5, 100-byte ICMP Echos to 2001:12:12:12:11, timeout is 2 seconds: |                                                       |  |  |  |  |
| !!!!!                                                                     |                                                       |  |  |  |  |
| Success rate is 10                                                        | 0 percent (5/5), round-trip min/avg/max = $0/7/12$ ms |  |  |  |  |

Chúng ta có th thy a ch Local có th c c u hình b ng tay ho c router s t c u hình, x d ng a ch Stateless.

#### R2#show int f0/0

FastEthernet0/0 is up, line protocol is up Hardware is Gt96k FE, address is **c403.1668.0000** (bia c403.1668.0000)

R2#show ipv6 int br FastEthernet0/0 [up/up] FE80::C603:16FF:FE68:0 FC00:22:22:22::2

- Ttc các a ch local luôn b t u v i FE80:: và m t ph n c a a ch này c thêm a ch MAC c a c ng v t lý ó.
- > a ch MAC c x d ng trong a ch v t lý và stateless.

## 13.13 IPV6 ROUTING

- IPv6 s d ng các giao th c nh tuy n nh IPv4 v i thêm m t vài yêu c u c bi t c a IPV6.
- Nhà C, Số 290 Tây Sơn, Đống Đa, Hà Nội.
- Diện thoại: 024.666.222.76 / 09.666.222.76
- Website: www.i-tech.edu.vn

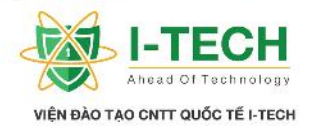

## 13.14 Các lo i nh tuy n IPV6

- $\succ$  nh tuy n t nh.
- ▶ nh tuy n RIP (RIPng) RFC2080.
- $\succ$  nh tuy n IS-IS.
- ➢ OSPFv3 ( RFC 2740).
- ▶ MP-BGP ( RFC 2545/2858).
- ► EIGRP for IPv6.
- nh tuy n IPv6 c tích h p s n trên các thi t b nh tuy n, nh ng default nh tuy n IPv6 c disable.
- Enable IPv6 trên router, ta s d ng câu l nh sau :

Rx( config) # ipv6 unicast-routing

#### 13.15 nh tuy n t nh

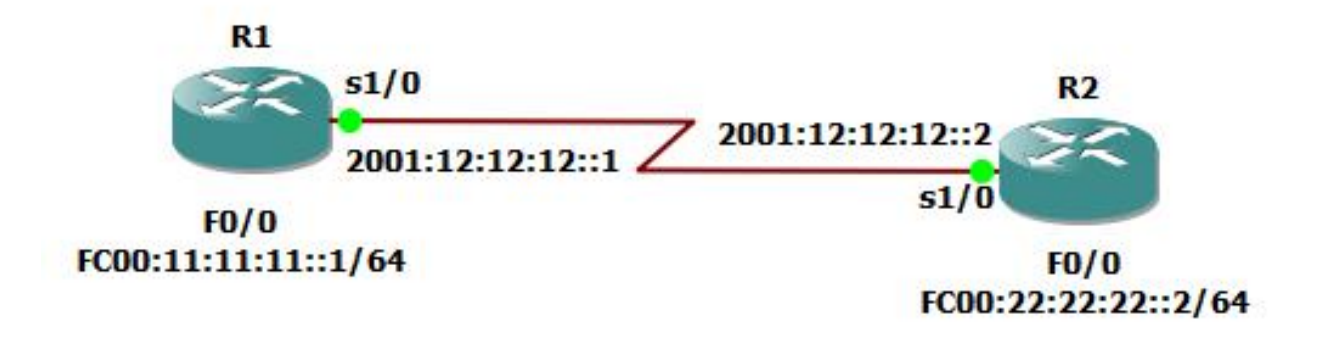

Th c hi n ki n trúc câu l nh gi ng v i IPv4, ch n a ch mu n n qua next-hop, ho c out interface.

C u hình Static cho mô hình m ng R1(config )# ipv6 route FC00:22:22:22:2/64 2001:12:12:12:12 R2(config )# ipv6 route FC00:11:11:11:1/64 S1/0

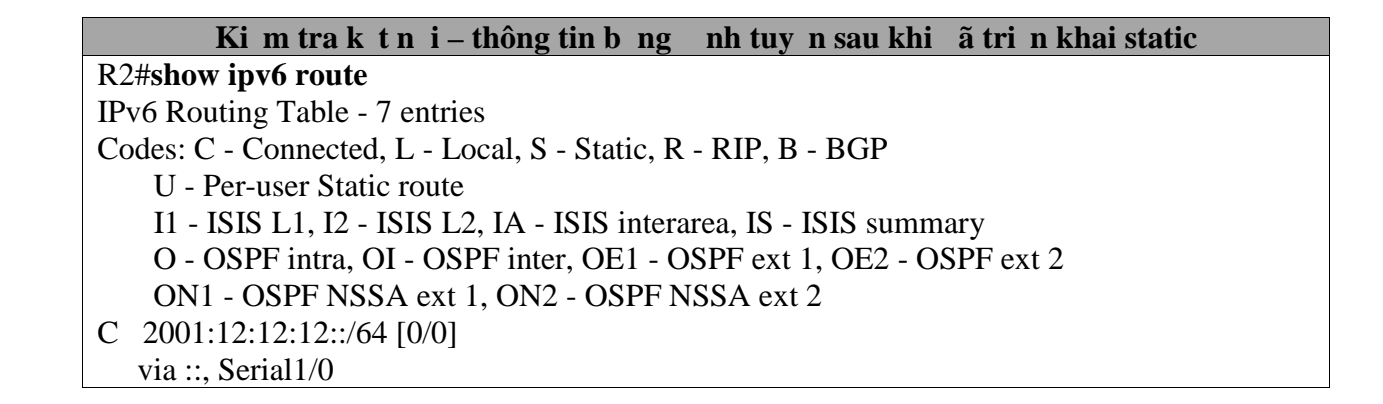

- Nhà C, Số 290 Tây Sơn, Đống Đa, Hà Nội.
- Diện thoại: 024.666.222.76 / 09.666.222.76
- Website: www.i-tech.edu.vn
- Email: info@i-tech.edu.vn

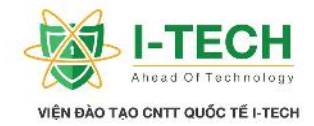

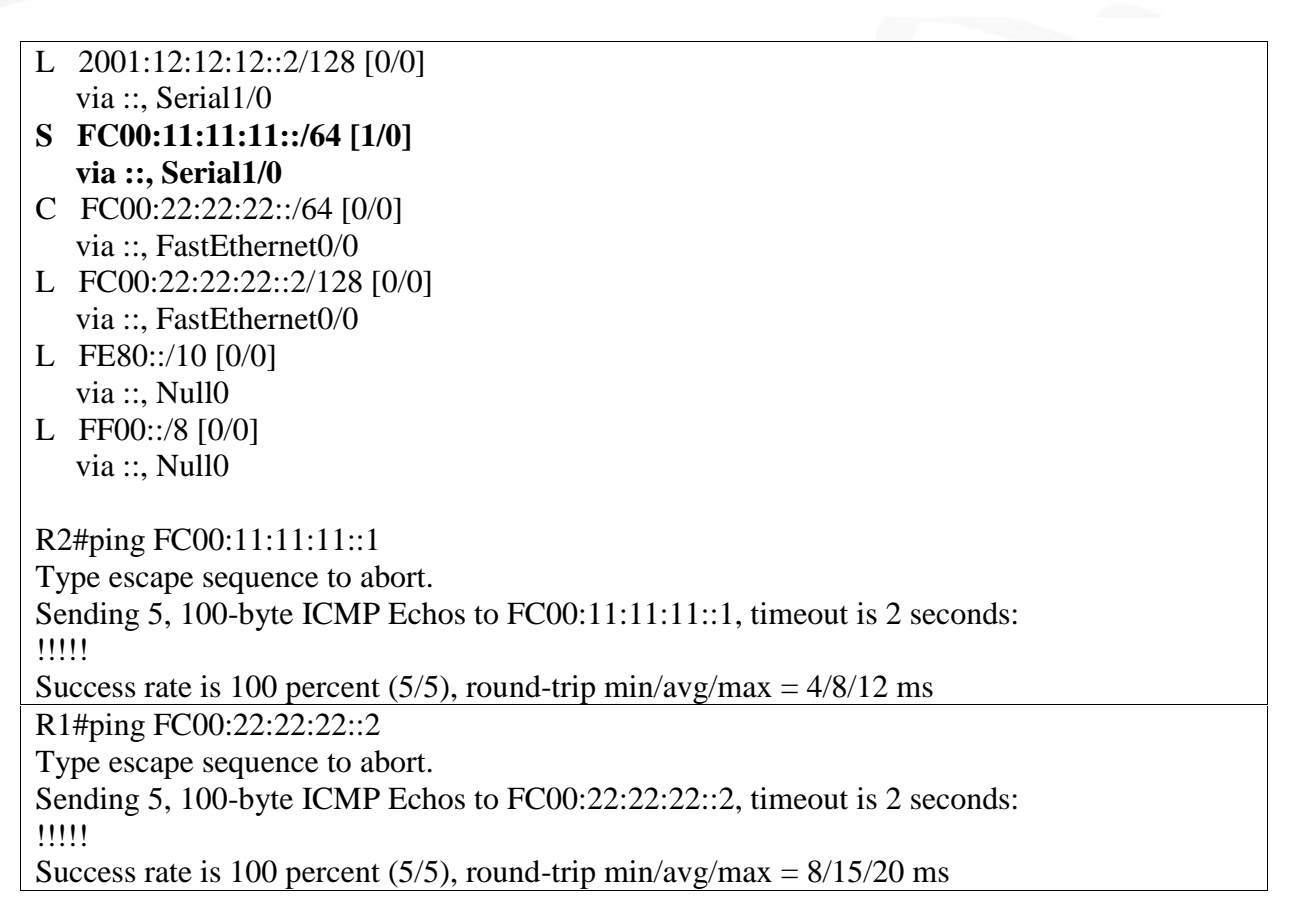

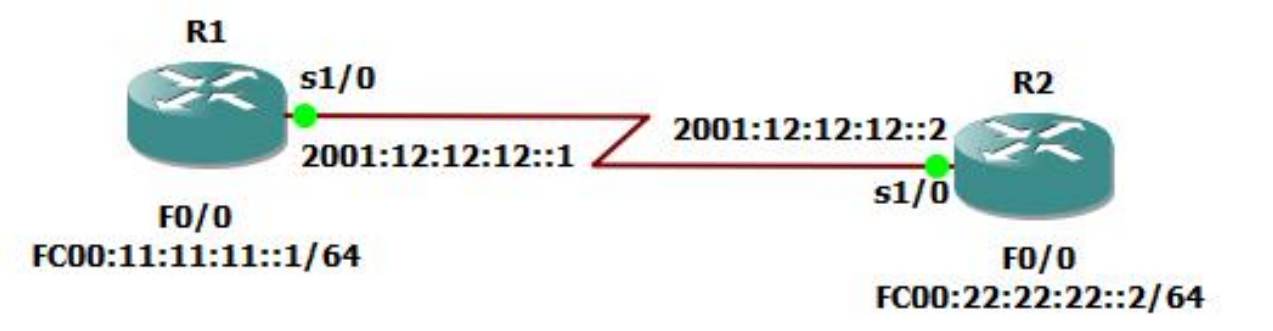

C u hình Default Route R1(config )# ipv6 route 0::/0 2001:12:12:12:12 R2(config )# ipv6 route 0::/0 2001:12:12:12:12

### Ki m tra k t n i – thông tin b ng nh tuy n sau khi ã tri n khai static R1#show ipv6 route

IPv6 Routing Table - 9 entries Codes: C - Connected, L - Local, S - Static, R - RIP, B - BGP U - Per-user Static route

- Nhà C, Số 290 Tây Sơn, Đống Đa, Hà Nội.
- Diện thoại: 024.666.222.76 / 09.666.222.76
- Website: www.i-tech.edu.vn
- Email: info@i-tech.edu.vn

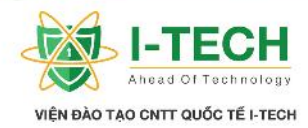

| 11 - ISIS L1, I2 - ISIS L2, IA - ISIS interarea, IS - ISIS su                                                                                                    | mmary           |
|----------------------------------------------------------------------------------------------------|-----------------|
| O - OSPF intra, OI - OSPF inter, OE1 - OSPF ext 1, OE2                                                                                                    | - OSPF ext 2    |
| ON1 - OSPF NSSA ext 1, ON2 - OSPF NSSA ext 2                                                                                                    |                 |
| S ::/0 [1/0]                                                                                                    |                 |
| via 2001:12:12:12::2                                                                                                    |                 |
| C 2001:12:12::/64 [0/0]                                                                                                    |                 |
| via ::, Serial1/0                                                                                                    |                 |
| L 2001:12:12::1/128 [0/0]                                                                                                    |                 |
| via ::, Serial1/0                                                                                                    |                 |
| C 2001:12:12:12::/64 [0/0]                                                                                                    |                 |
| via ::, Serial1/0                                                                                                    |                 |
| L 2001:12:12:12:1/128 [0/0]                                                                                                    |                 |
| via ::, Serial1/0                                                                                                    |                 |
| C FC00:11:11:11::/64 [0/0]                                                                                                    |                 |
| via ::, FastEthernet0/0                                                                                                    |                 |
| L FC00:11:11:11:1/128 [0/0]                                                                                                    |                 |
| via ::, FastEthernet0/0                                                                                                    |                 |
| L FE80::/10 [0/0]                                                                                                    |                 |
| via ::, Nullo                                                                                                    |                 |
| L FF00::/8 [0/0]                                                                                                    |                 |
| via ::, Nullo                                                                                                    |                 |
|                                                                                                    |                 |
|                                                                                                    |                 |
| R1#ping FC00:22:22:22::2                                                                                                    |                 |
| Type escape sequence to abort.                                                                                                    |                 |
| Sending 5, 100-byte ICMP Echos to FC00:22:22:22::2. timeou                                                                                                    | t is 2 seconds: |
| !!!!!                                                                                                    |                 |
| Success rate is 100 percent (5/5), round-trip min/avg/max = $4/6$                                                                                                    | 5/8 ms          |
| R2#show ipv6 route                                                                                                    |                 |
| IPv6 Routing Table - 7 entries                                                                                                    |                 |
| Codes: C - Connected, L - Local, S - Static, R - RIP, B - BGP                                                                                                    |                 |
| U - Per-user Static route                                                                                                    |                 |
| II - ISIS L1, I2 - ISIS L2, IA - ISIS interarea IS - ISIS su                                                                                                    | mmary           |
| O - OSPF intra, OI - OSPF inter, OF1 - OSPF ext 1 OF2                                                                                                    | - OSPF ext 2    |
| ON1 - OSPF NSSA ext 1 ON2 - OSPF NSSA ext 2                                                                                                    |                 |
| S ::/0 [1/0]                                                                                                    |                 |
| via 2001:12:12:12:1                                                                                                    |                 |
| C = 2001:12:12:12:1/64 [0/0]                                                                                                    |                 |
| via ·· Serial1/0                                                                                                    |                 |
| $[1, 2001 \cdot 12 \cdot 12 \cdot 12 \cdot 2/128 \ [0/0]]$                                                                                                    |                 |
| via $\cdot \cdot \cdot \cdot \cdot \cdot \cdot \cdot \cdot \cdot \cdot \cdot \cdot \cdot \cdot \cdot \cdot \cdot \cdot$                                                                                                    |                 |
| C = FC00.22.22.22.764 [0/0]                                                                                                    |                 |
| $\begin{array}{c} \mathbf{U} = \mathbf{U} \left[ \mathbf{U} \left[ \mathbf{U} \right] \right] \\ \mathbf{U} = \mathbf{U} \left[ \mathbf{U} \right] \\ \mathbf{U} = \mathbf{U} \left[ \mathbf{U} \right] \left[ \mathbf{U} \right] \\ \mathbf{U} = \mathbf{U} \left[ \mathbf{U} \right] \\ \mathbf{U} = \mathbf{U} \left[ $ |                 |
| I = EC(0.22.22.22.2)/128 [0/0]                                                                                                    |                 |
| L = 1 - (00.22.22.22.22.12) = 120 [0/0] via :: EastEthermot()(0)                                                                                                    |                 |
| VIA, $\Gamma$ as Letter Herio/U                                                                                                    |                 |
| L FE8U::/10 [U/U]                                                                                                    |                 |

- Nhà C, Số 290 Tây Sơn, Đống Đa, Hà Nội.
- Diện thoại: 024.666.222.76 / 09.666.222.76
- Website: www.i-tech.edu.vn
- Email: info@i-tech.edu.vn

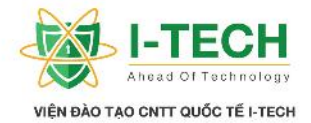

via ::, Null0
L FF00::/8 [0/0]
via ::, Null0
R2#ping fc00:11:11:11:11
Type escape sequence to abort.
Sending 5, 100-byte ICMP Echos to FC00:11:11:11:11, timeout is 2 seconds:
!!!!!
Success rate is 100 percent (5/5), round-trip min/avg/max = 4/7/12 ms

# Ch ng XIV : Giao th c nh tuy n ng trong IPV6 Giao th c nh tuy n ng trong IPv6 không i so v i IPv4

- 14.1 IGP
  - ▶ RIPng.
  - Cisco EIGRP for IPv6.
  - ➢ OSPFv3.
- 14.3 RIPng

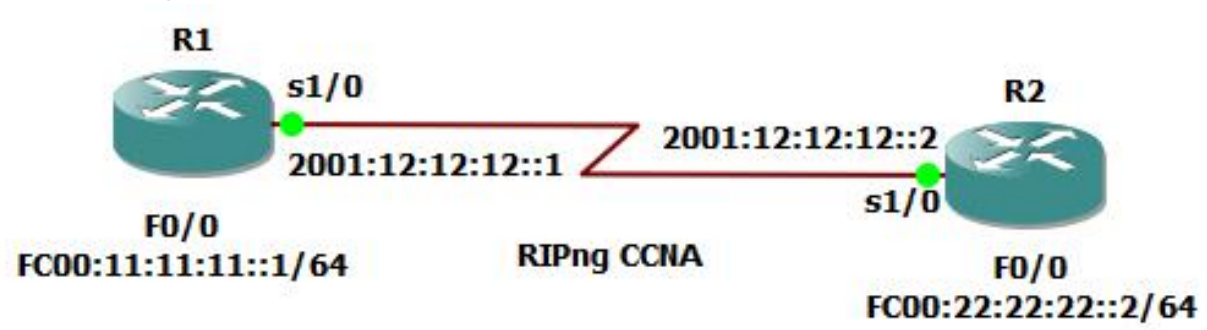

| C u hình tri n khai Ripng        |  |  |  |  |
|----------------------------------|--|--|--|--|
| R1(config)# ipv6 unicast-routing |  |  |  |  |
| R1(config)# ipv6 router rip CCNA |  |  |  |  |
| R1(config)# exit                 |  |  |  |  |
| R1(config)# interface s1/0       |  |  |  |  |

- Nhà C, Số 290 Tây Sơn, Đống Đa, Hà Nội.
- Diện thoại: 024.666.222.76 / 09.666.222.76
- Website: www.i-tech.edu.vn
- Email: info@i-tech.edu.vn

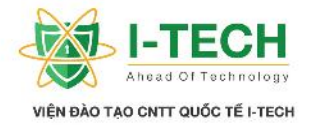

R1(config-if)# **ipv6 rip CCNA enable** R1(config)# **interface f0/0** R1(config-if)# **ipv6 rip CCNA enable** R2(config)# **ipv6 unicast-routing** R2(config)# **ipv6 router rip CCNA** R2(config)# **exit** R2(config)# **interface s1/0** R2(config-if)# **ipv6 rip CCNA enable** R2(config)# **interface f0/0** R2(config-if)# **ipv6 rip CCNA enable** 

#### Ki m tra c u hình Ripng

R1**#show ipv6 protocols** IPv6 Routing Protocol is "connected" IPv6 Routing Protocol is "static" IPv6 Routing Protocol is "**rip CCNA**" Interfaces: **Serial1/0** FastEthernet0/0 Redistribution:

None

#### R1#show ipv6 route

IPv6 Routing Table - 6 entries

Codes: C - Connected, L - Local, S - Static, R - RIP, B - BGP

U - Per-user Static route

- I1 ISIS L1, I2 ISIS L2, IA ISIS interarea, IS ISIS summary O - OSPF intra, OI - OSPF inter, OE1 - OSPF ext 1, OE2 - OSPF ext 2
- ON1 OSPF NSSA ext 1, ON2 OSPF NSSA ext 2
- C 2001:12:12:12::/64 [0/0] via ::, Serial1/0
- C FC00:11:11:11::/64 [0/0] via ::, FastEthernet0/0
- L FC00:11:11:11:1/128 [0/0] via ::, FastEthernet0/0
- R FC00:22:22:22::/64 [120/2] via FE80::C602:13FF:FE5C:0, Serial1/0
- L FE80::/10 [0/0] via ::, Null0
- L FF00::/8 [0/0] via ::, Null0

R1#ping fc00:22:22:22:22

- Nhà C, Số 290 Tây Sơn, Đống Đa, Hà Nội.
- Diện thoại: 024.666.222.76 / 09.666.222.76
- Website: www.i-tech.edu.vn
- Email: info@i-tech.edu.vn

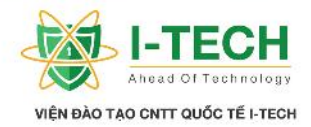

| ĺ | Type escape sequence to abort.                                                  |
|---|---------------------------------------------------------------------------------|
|   | Sending 5, 100-byte ICMP Echos to FC00:22:22:22::2, timeout is 2 seconds:       |
|   |                                                                                 |
|   | Success rate is 100 percent (5/5), round-trip min/avg/max = $\frac{8}{8}/12$ ms |
| ļ | R2#show ipv6 protocols                                                          |
|   | IPv6 Routing Protocol is "connected"                                            |
|   | IPv6 Routing Protocol is "static"                                               |
|   | IPv6 Routing Protocol is "rip CCNA"                                             |
|   | Interfaces:                                                                     |
|   | FastEthernet0/0                                                                 |
|   | Serial1/0                                                                       |
|   | Redistribution:                                                                 |
|   | None                                                                            |
|   |                                                                                 |
|   | R2#show inv6 route                                                              |
|   | IPv6 Routing Table - 7 entries                                                  |
|   | Codes: C - Connected L - Local S - Static R - RIP B - BGP                       |
|   | U - Per-user Static route                                                       |
|   | II - ISIS L1, I2 - ISIS L2, IA - ISIS interarea, IS - ISIS summary              |
|   | O = OSPE intra $OI = OSPE$ inter $OE1 = OSPE$ ext 1 $OE2 = OSPE$ ext 2          |
|   | ON1 - OSPE NSSA ext 1 ON2 - OSPE NSSA ext 2                                     |
|   | $C = 2001 \cdot 12 \cdot 12 \cdot 12 \cdot 164 \cdot 1001$                      |
|   | via ·· Serial1/0                                                                |
|   | $L = 2001 \cdot 12 \cdot 12 \cdot 12 \cdot 12 \cdot 12 \cdot 12 \cdot 12$       |
|   | via :: Serial $1/0$                                                             |
|   | R FC00.11.11.11.164 [120/2]                                                     |
|   | via $FE80 \cdot C601 \cdot 1 \Delta FF \cdot FE6C \cdot 0$ Serial1/0            |
|   | C = FC00.22.22.22.1/64 [0/0]                                                    |
|   | via ··· FastEthernet()/0                                                        |
|   | L = FC00.22.22.22.22.128 [0/0]                                                  |
|   | via ··· FastEthernet0/0                                                         |
|   | $I_{\rm FF80}$ (10 [0/0]                                                        |
|   | via ·· NullO                                                                    |
|   | $I_{\rm c} = FF00^{11}/8 [0/0]$                                                 |
|   | via ·· NullO                                                                    |
|   |                                                                                 |
|   | R2#ning fc00:11:11:11:1                                                         |
|   | Type escape sequence to abort                                                   |
|   | Sending 5 100-byte ICMP Echos to EC00:11:11:11:11 timeout is 2 seconds:         |
|   |                                                                                 |
|   | Success rate is 100 percent (5/5) round-trip min/avg/max = $4/7/8$ ms           |
|   | - Subsets fute is 100 percent (3/3), found the min/uvg/max – $-$ 7/70 ms        |

- Nhà C, Số 290 Tây Sơn, Đống Đa, Hà Nội.
- Diện thoại: 024.666.222.76 / 09.666.222.76
- Website: www.i-tech.edu.vn
- Email: info@i-tech.edu.vn

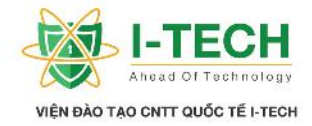

14.4 **OSPFv3** 

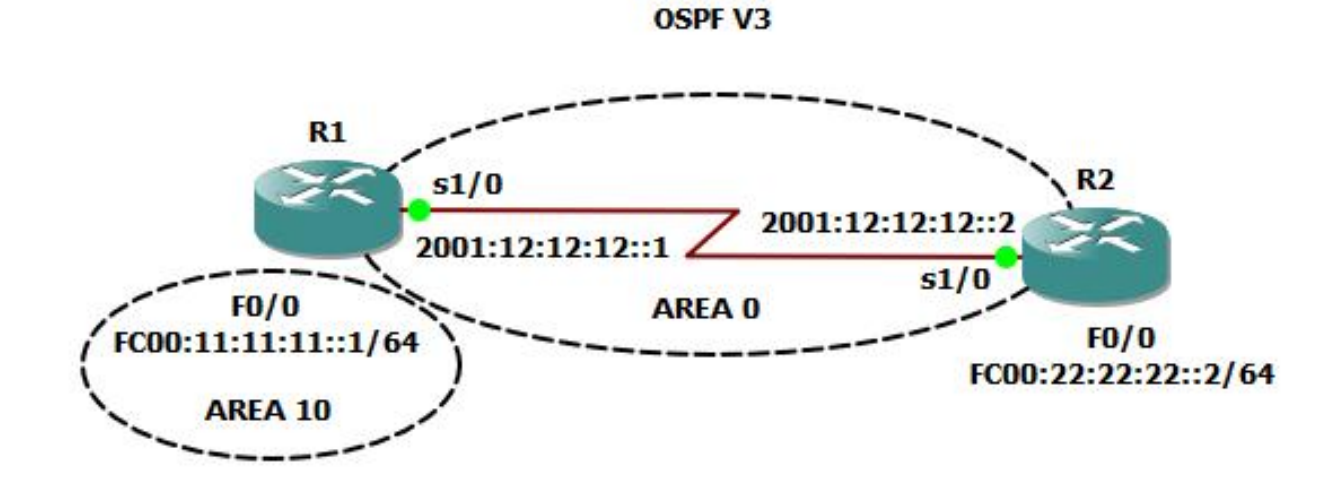

| C u hình tri n khai OSPFv3         |
|------------------------------------|
| R1(config)# ipv6 unicast-routing   |
| R1(config)# ipv6 router ospf 1     |
| R1(config-rtr)# router-id 11.1.1.1 |
| R1(config)# int s1/0               |
| R1(config-if)# ipv6 ospf 1 area 0  |
| R1(config)# int f0/0               |
| R1(config-if)# ipv6 ospf 1 area 0  |
| R2(config)# ipv6 unicast-routing   |
| R2(config)# ipv6 router ospf 1     |
| R2(config-rtr)# router-id 22.2.2.2 |
| R2(config)# int s1/0               |
| R2(config-if)# ipv6 ospf 1 area 0  |
| R2(config)# int f0/0               |
| R2(config-if)# ipv6 ospf 1 area 0  |

| Ki m tra c u hình OSPFv3 ã tri n khai                              |      |            |           |              |           |  |  |
|--------------------------------------------------------------------|------|------------|-----------|--------------|-----------|--|--|
| R1#show ipv6                                                       | ospi | f neighbor |           |              |           |  |  |
| Neighbor ID                                                        | Pri  | State      | Dead Time | Interface ID | Interface |  |  |
| 22.2.2.2                                                           | 1    | FULL/ -    | 00:00:33  | 6            | Serial1/0 |  |  |
|                                                                    |      |            |           |              |           |  |  |
| R1#show ipv6 route ospf                                            |      |            |           |              |           |  |  |
| IPv6 Routing Table - 6 entries                                     |      |            |           |              |           |  |  |
| Codes: C - Connected, L - Local, S - Static, R - RIP, B - BGP      |      |            |           |              |           |  |  |
| U - Per-user Static route                                          |      |            |           |              |           |  |  |
| II - ISIS L1, I2 - ISIS L2, IA - ISIS interarea, IS - ISIS summary |      |            |           |              |           |  |  |

Nhà C, Số 290 Tây Sơn, Đống Đa, Hà Nội.

Diện thoại: 024.666.222.76 / 09.666.222.76

Website: www.i-tech.edu.vn

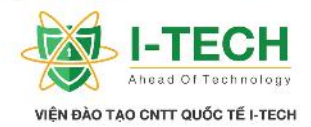

| <ul> <li>O - OSPF intra, OI - OSPF inter, OE1 - OSPF ext 1, OE2 - OSPF ext 2<br/>ON1 - OSPF NSSA ext 1, ON2 - OSPF NSSA ext 2</li> <li>O FC00:22:22:22::/64 [110/74]<br/>via FE80::C602:13FF:FE5C:0, Serial1/0</li> </ul> |
|----------------------------------------------------------------------------------------------------|
| ON1 - OSPF NSSA ext 1, ON2 - OSPF NSSA ext 2<br>O FC00:22:22:22::/64 [110/74]<br>via FE80::C602:13FF:FE5C:0, Serial1/0                                                                                                    |
| O FC00:22:22:22::/64 [110/74]<br>via FE80::C602:13FF:FE5C:0, Serial1/0                                                                                                    |
| via FE80::C602:13FF:FE5C:0, Serial1/0                                                                                                    |
|                                                                                                    |
| R1#ning FC00.22.22.22.                                                                                                    |
| Type escape sequence to abort                                                                                                    |
| Sending 5, 100-byte ICMP Echos to EC00:22:22:22:22 timeout is 2 seconds:                                                                                                    |
|                                                                                                    |
| Success rate is 100 percent (5/5), round-trip min/avg/max = $4/8/12$ ms                                                                                                    |
| R2#show ipv6 ospf neighbor                                                                                                    |
| Neighbor ID Pri State Dead Time Interface ID Interface                                                                                                    |
| 11.1.1.1 1 FULL/ - 00:00:32 6 Serial1/0                                                                                                    |
|                                                                                                    |
| R2#show ipv6 route ospf                                                                                                    |
| IPv6 Routing Table - 7 entries                                                                                                    |
| Codes: C - Connected, L - Local, S - Static, R - RIP, B - BGP                                                                                                    |
| U - Per-user Static route                                                                                                    |
| II - ISIS L1, I2 - ISIS L2, IA - ISIS interarea, IS - ISIS summary                                                                                                    |
| O - OSPF intra, OI - OSPF inter, OE1 - OSPF ext 1, OE2 - OSPF ext 2                                                                                                    |
| ON1 - OSPF NSSA ext 1, ON2 - OSPF NSSA ext 2                                                                                                    |
| OI FC00:11:11:11::/64 [110/74]                                                                                                    |
| via FE80::C601:1AFF:FE6C:0, Serial1/0                                                                                                    |
|                                                                                                    |
| R2#ping FC00:11:11:11:1                                                                                                    |
| I ype escape sequence to abort.                                                                                                    |
| Sending 5, 100-byte ICMP Echos to FC00:11:11:11:11, timeout is 2 seconds:                                                                                                    |
| Success rate is 100 percent (5/5), round-trip min/avg/max = $8/8/12$ ms                                                                                                    |

## 14.5 EIGRP FOR IPv6

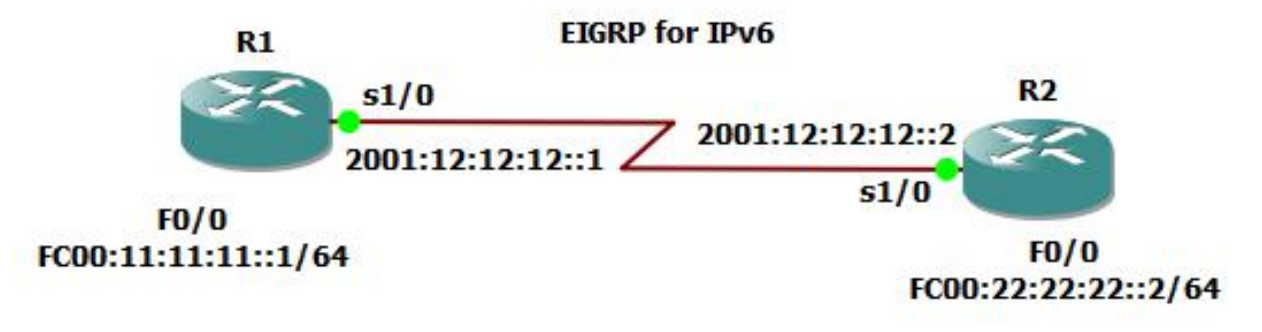

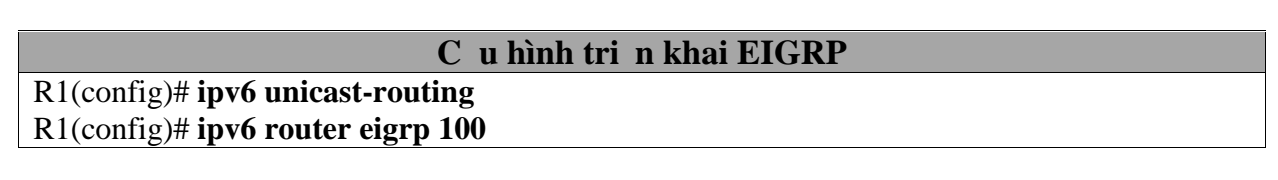

- Nhà C, Số 290 Tây Sơn, Đống Đa, Hà Nội.
- Diện thoại: 024.666.222.76 / 09.666.222.76
- Website: www.i-tech.edu.vn
- Email: info@i-tech.edu.vn
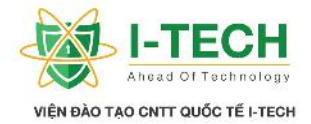

R1(config-rtr)# no shut R1(config-rtr)# router-id 11.1.1.1 R1(config)# int s1/0 R1(config-if)# ipv6 eigrp 100 R1(config)# int f0/0 R2(config)# ipv6 unicast-routing R2(config)# ipv6 router eigrp 100 R2(config-rtr)# no shut R2(config-rtr)# router-id 22.2.2.2 R2(config)# int s1/0 R2(config)# int s1/0 R2(config)# int f0/0 R2(config)# int f0/0 R2(config-if)# ipv6 eigrp 100

#### Ki m tra c u hình EIGRP

#### R1#show ipv6 route

IPv6 Routing Table - 6 entries

Codes: C - Connected, L - Local, S - Static, R - RIP, B - BGP

U - Per-user Static route

I1 - ISIS L1, I2 - ISIS L2, IA - ISIS interarea, IS - ISIS summary

O - OSPF intra, OI - OSPF inter, OE1 - OSPF ext 1, OE2 - OSPF ext 2

ON1 - OSPF NSSA ext 1, ON2 - OSPF NSSA ext 2

D FC00:22:22:22::/64 [110/74]

## via FE80::C602:13FF:FE5C:0, Serial1/0

### R2#show ipv6 route

IPv6 Routing Table - 7 entries

Codes: C - Connected, L - Local, S - Static, R - RIP, B - BGP

U - Per-user Static route

I1 - ISIS L1, I2 - ISIS L2, IA - ISIS interarea, IS - ISIS summary

- O OSPF intra, OI OSPF inter, OE1 OSPF ext 1, OE2 OSPF ext 2
- ON1 OSPF NSSA ext 1, ON2 OSPF NSSA ext 2
- D FC00:11:11:11::/64 [110/74] via FE80::C601:1AFF:FE6C:0, Serial1/0

#### R2#ping FC00:11:11:11:11

Type escape sequence to abort.

Sending 5, 100-byte ICMP Echos to FC00:11:11:11:11, timeout is 2 seconds: !!!!!

Success rate is 100 percent (5/5), round-trip min/avg/max = 8/8/12 ms

- Nhà C, Số 290 Tây Sơn, Đống Đa, Hà Nội.
- Diện thoại: 024.666.222.76 / 09.666.222.76
- Website: www.i-tech.edu.vn
- Email: info@i-tech.edu.vn

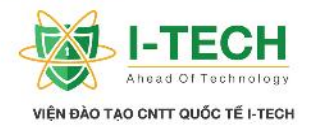

# Ch ng XV: Các công ngh m ng WAN

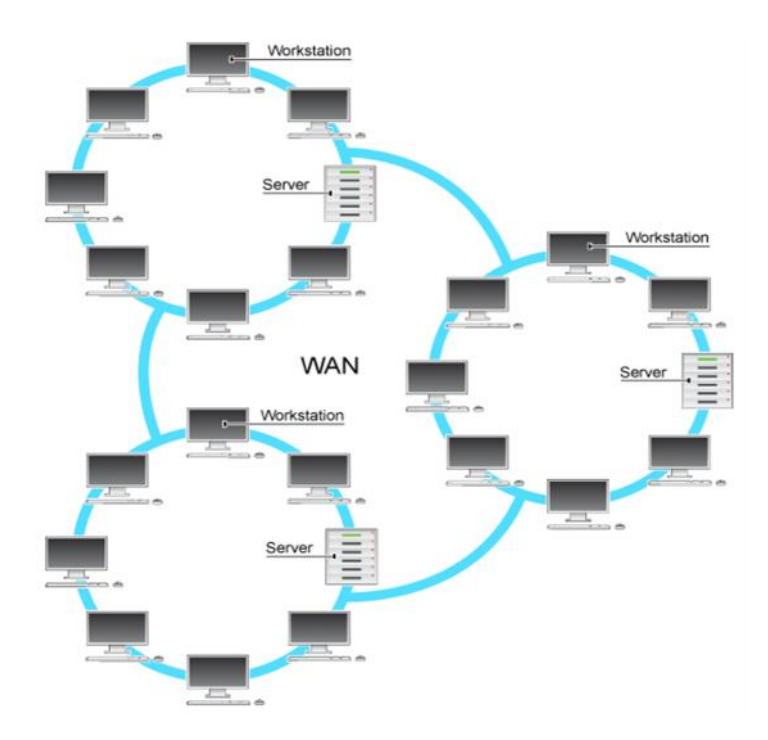

## 15.1 Các ki u k t n i trong m ng WAN

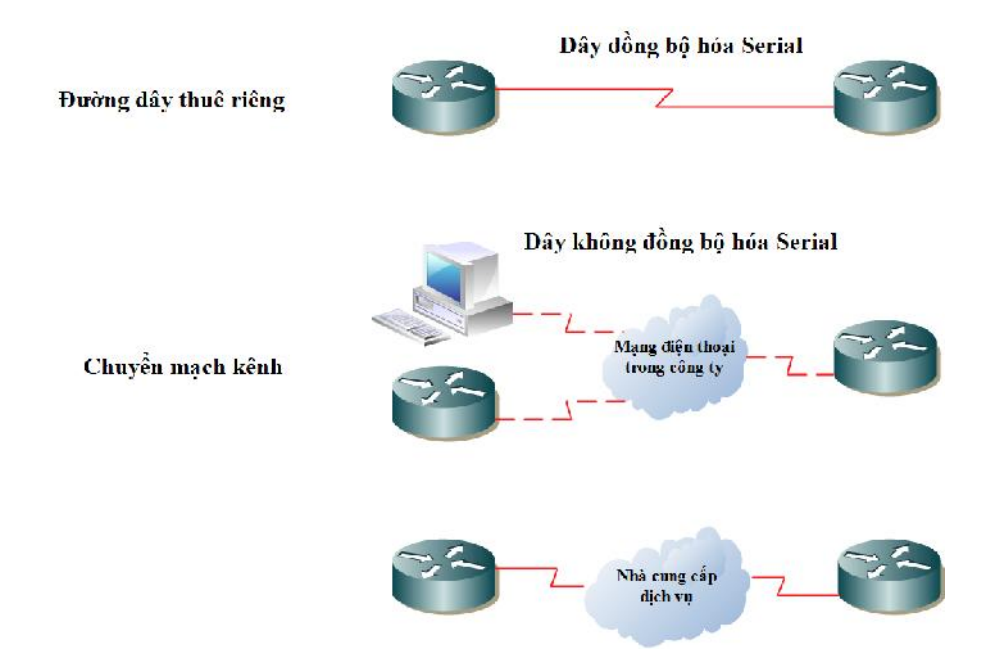

- Nhà C, Số 290 Tây Sơn, Đống Đa, Hà Nội.
- Diện thoại: 024.666.222.76 / 09.666.222.76
- Website: www.i-tech.edu.vn
- Email: info@i-tech.edu.vn

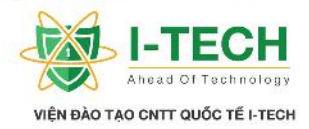

## 15.2 Cácki uk tn im ic am ng WAN

- MPLS (Multiprotocol Label Switching).
- $\blacktriangleright$  Metro Ethernet m ng thành ph .
- ➢ VPN (Virtual Private Network) − m ng riêng o.
- DSL (Digital Subcriber Line) kênh thuê bao s , cung c p d ch v k t n i m ng thông qua cáp k t n i i n tho i.
- $\succ$  VSAT m ng v tinh.

## 15.3 Kênh riêng (Leased line)

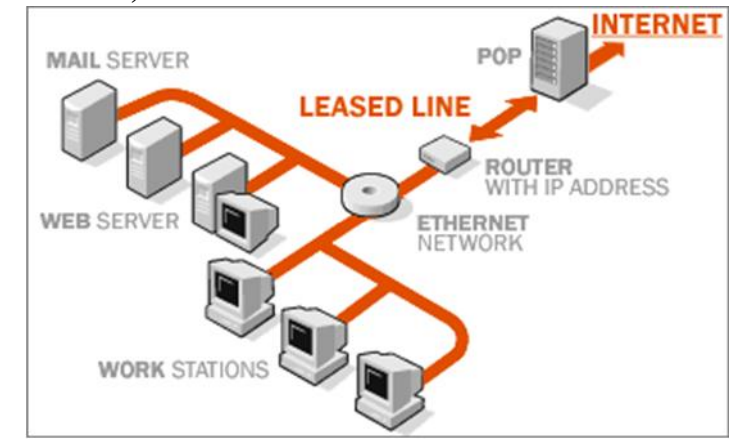

## 15.4 Giao th c WAN

| HDLC                                 | PPP                                      |
|--------------------------------------|------------------------------------------|
| - High-level Data Link Control       | - Point to point Protocol (giao th c i m |
| protocol (giao th c ki m soát).      | – i m).                                  |
| - c quy n c a Cisco.                 | - Giao th c c b n trên các h th ng       |
| - Không h tr quá trình xác th c, nén | m ng.                                    |
| thông tin và s a l i.                | - H tr quá trình xác th c thông tin, nén |
| - M c nh trên các ng s d ng          | thông tin và s a l i.                    |
| dây Serial k t n i.                  | - c xây d ng và phát tri n d a trên      |
|                                      | n nt ng HDLC.                            |

- Nhà C, Số 290 Tây Sơn, Đống Đa, Hà Nội.
- Diện thoại: 024.666.222.76 / 09.666.222.76
- Website: www.i-tech.edu.vn
- Email: info@i-tech.edu.vn

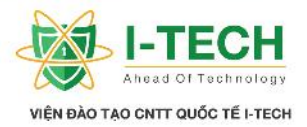

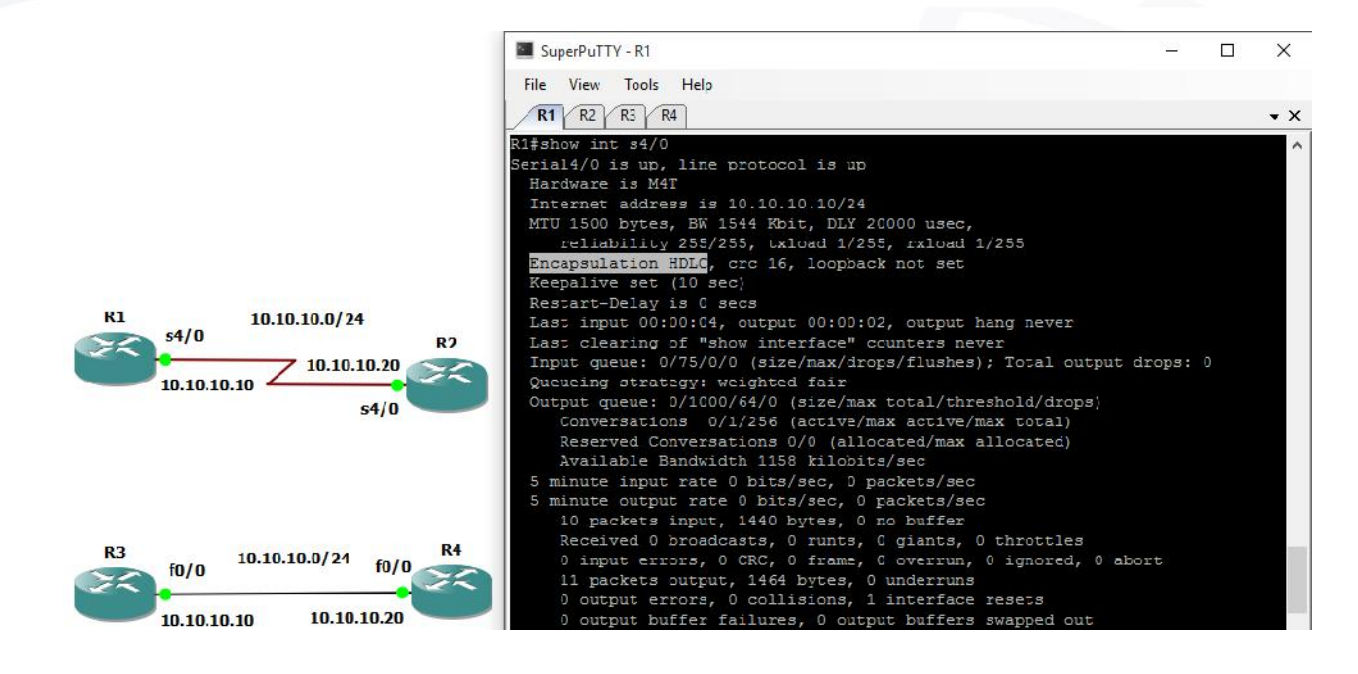

HDLC trên ng k t n i s d ng dây Serial.

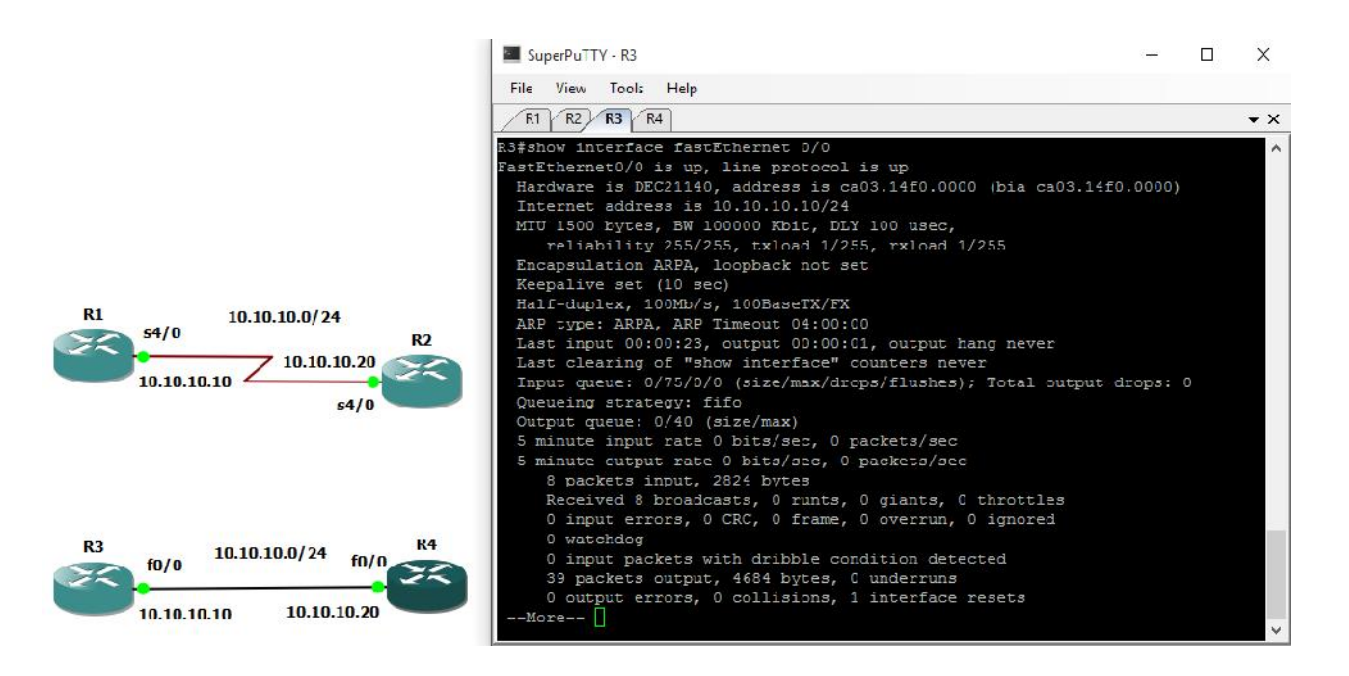

Và giao th c ARPA trên

ng k t n i s d ng dây m ng qua c ng Fast Ethernet

- Nhà C, Số 290 Tây Sơn, Đống Đa, Hà Nội.
- Diện thoại: 024.666.222.76 / 09.666.222.76
- Website: www.i-tech.edu.vn
- Email: info@i-tech.edu.vn

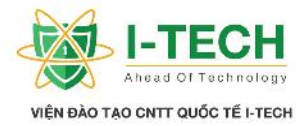

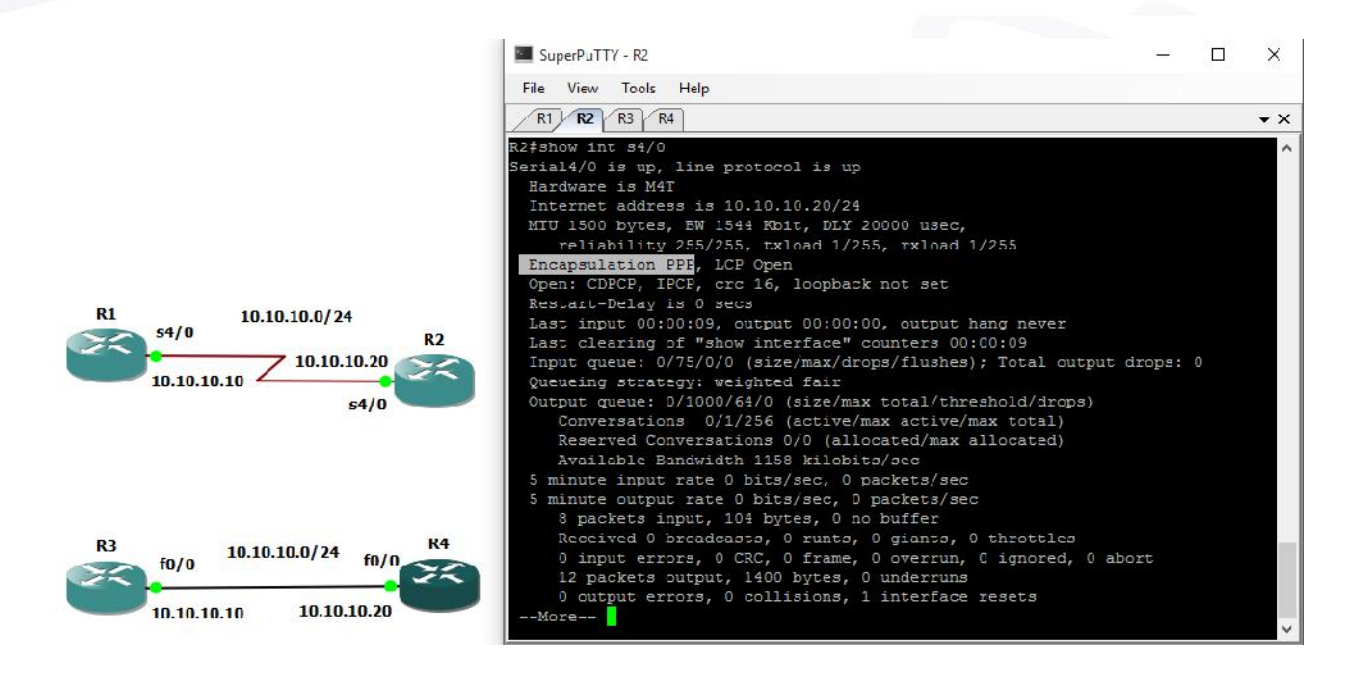

Giao th c PPP sau khi ã c kh i ng trên c ng m ng

Kh i ng giao th c PPP : a. Trên Router :

R2#configure terminal R2(config)#interface Serial 4/0 R2(config-if)#encapsulation ppp .....

## 15.5 Xác th c PPP (Point – to – Point Protocol)

| PAP                                                                                                    | СНАР                                                                                                    |
|----------------------------------------------------------------------------------------------------|----------------------------------------------------------------------------------------------------|
| <ul> <li>PAP</li> <li>Password Authentication Protocol<br/>(giao th c xác th c b ng Password).</li> <li>PAP cung c p m t ph ng pháp k t<br/>n i t xa n gi n thông qua 2 b c<br/>b t tay k t n i.</li> <li>PAP c th c hi n trong quá trình<br/>hình thành liên k t ban u.</li> <li>PAP c ng không h n là m t giao<br/>th c xác th c m nh.</li> <li>PAP g i thông tin m t cách rõ ràng<br/>qua ng k t n i.</li> </ul> | <ul> <li>CHAP</li> <li>Challenge handshake Authentication<br/>Protocol.</li> <li>Sau khi link PPP c hình thành,<br/>Router s g i m tb n tin local ch a<br/>thông tin nó ã mã hóa cho k t n i t xa<br/>mà Router ang k t n i.</li> <li>Thi tb k t n i t xa ó s g i l i cho<br/>Router m t giá tr (MD5).</li> <li>Router s ki m tra l i thông tin local nó<br/>ang mang và so sánh v i giá tr nó v a<br/>nh n l i ct thi tb k t n i t xa ó.</li> <li>N u hai giá tr là gi ng nhau, thì quá</li> </ul> |
|                                                                                                    | trinn xac tn c s thanh cong, con n u<br>không thì Router s t ng ch m d t                                                                                                    |
|                                                                                                    | trình xác th c s thành công, còn n u<br>không thì Router s t ng ch m d t                                                                                                    |
|                                                                                                    | k tn ingayl pt c.                                                                                                    |

- Nhà C, Số 290 Tây Sơn, Đống Đa, Hà Nội.
- Diện thoại: 024.666.222.76 / 09.666.222.76
- Website: www.i-tech.edu.vn
- Email: info@i-tech.edu.vn

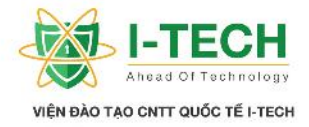

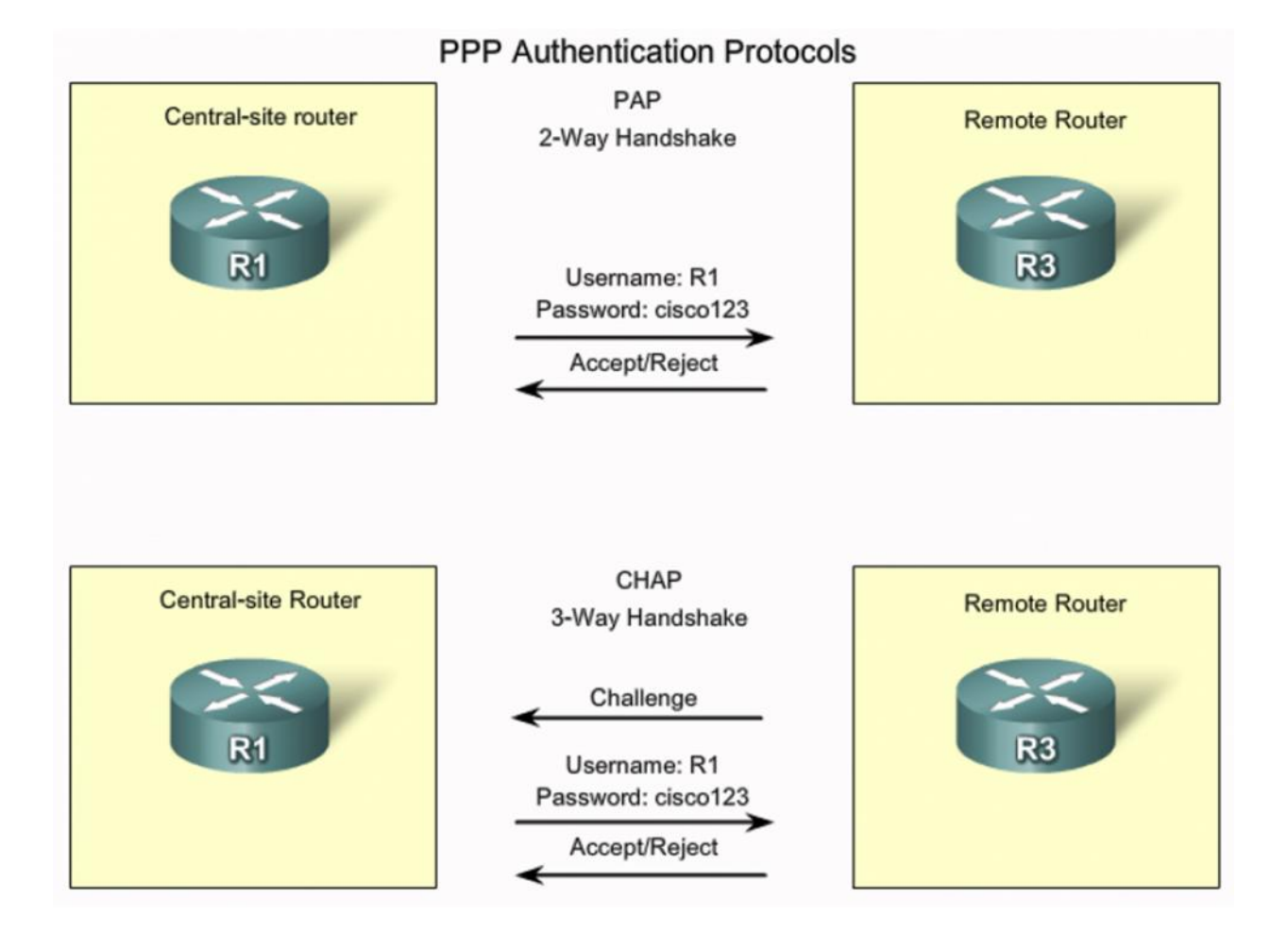

## 15.6 Bài Lab : c u hình PAP

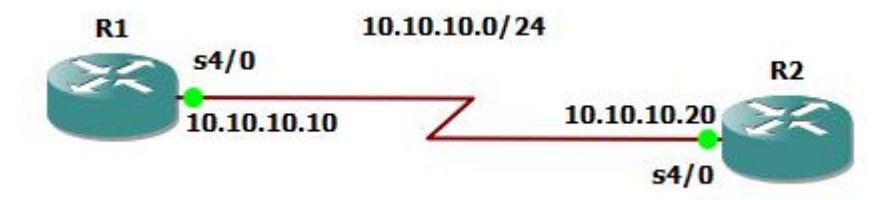

- Nhà C, Số 290 Tây Sơn, Đống Đa, Hà Nội.
- Diện thoại: 024.666.222.76 / 09.666.222.76
- Website: www.i-tech.edu.vn
- Email: info@i-tech.edu.vn

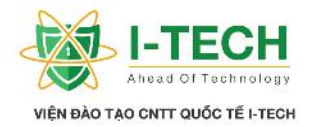

**R1**#configure terminal Enter configuration commands, one per line. End with CNTL/Z. R1(config)#username R2 password Bachkhoa-Aptech123a@ R1(config)#interface Serial 4/0 R1(config-if)#ip address 10.10.10.10 255.255.255.0 R1(config-if)#encapsulation ppp R1(config-if)#ppp authentication pap R1(config-if)#ppp pap sent-username R2 password Bachkhoa-Aptech123a@ R1(config-if)#no shut R1(config-if)#end R1#wr **R2#configure terminal** Enter configuration commands, one per line. End with CNTL/Z. R2(config)#username R1 password Bachkhoa-Aptech123a@ R2(config)#interface Serial 4/0 R2(config-if)#ip address 10.10.10.10 255.255.255.0 R2(config-if)#encapsulation ppp R2(config-if)#ppp authentication pap R2(config-if)#ppp pap sent-username R1 password Bachkhoa-Aptech123a@ R2(config-if)#no shut R2(config-if)#end R2#wr

## 15.7 Bài Lab : c u hình CHAP

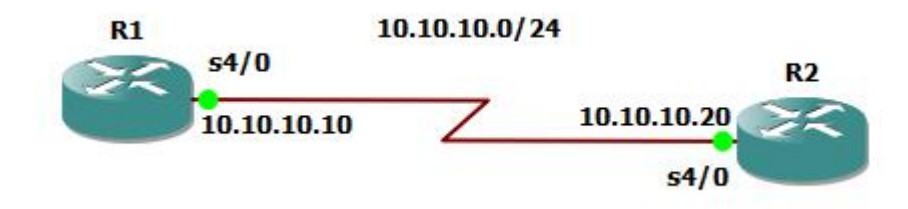

| R1#configure terminal                                        |
|--------------------------------------------------------------|
| Enter configuration commands, one per line. End with CNTL/Z. |
| R1(config)#username R2 password Bachkhoa-Aptech123a@         |
| R1(config)#interface Serial 4/0                              |
| R1(config-if)#ip address 10.10.10.10 255.255.255.0           |
| R1(config-if)#encapsulation ppp                              |
| R1(config-if)#ppp authentication chap                        |
| R1(config-if)#no shut                                        |
| R1(config-if)#end                                            |
| R2#configure terminal                                        |
| Enter configuration commands, one per line. End with CNTL/Z. |
| R2(config)#username R1 password Bachkhoa-Aptech123a@         |

- Nhà C, Số 290 Tây Sơn, Đống Đa, Hà Nội.
- Diện thoại: 024.666.222.76 / 09.666.222.76
- Website: www.i-tech.edu.vn
- Email: info@i-tech.edu.vn

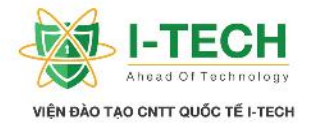

R2(config)**#interface Serial 4/0** R2(config-if)**#ip address 10.10.10 255.255.255.0** R2(config-if)**#encapsulation ppp** R2(config-if)**#ppp authentication chap** R2(config-if)**#no shut** R2(config-if)**#end** R2(config-if)**#end** R2**#wr** 

## 15.8 Các lo i k t n i WAN bao g m

- Leased Line (Kênh riêng).
- ➢ Chuy n m ch kênh.
- Chuy n m ch gói (Frame Relay, MPLS).

## 15.9 Leased Line

- ➢ Kênh truy n c nh t ngu n t i ích.
- ➢ B ng thông c nh.
- > Kh n ng s n sàng 24/7.
- ➢ Giá thành cao.

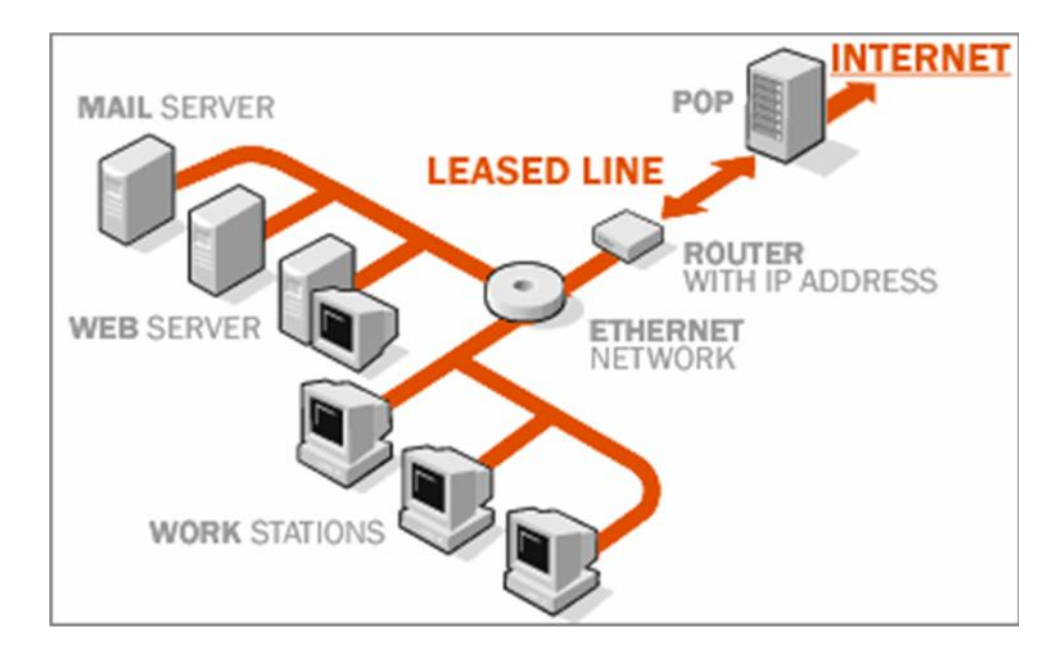

- Nhà C, Số 290 Tây Sơn, Đống Đa, Hà Nội.
- Diện thoại: 024.666.222.76 / 09.666.222.76
- Website: www.i-tech.edu.vn
- Email: info@i-tech.edu.vn

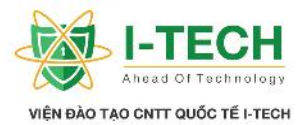

### 15.10 K thu t chuy n m ch kênh (Circuit Switching)

- M t c tr ng n i b t c a k thu t này là hai tr m mu n trao i thông tin v i nhau thì gi a chúng s c thi t l p m t "kênh" (circuit) c nh, kênh k t n i này c duy trì và dành riêng cho hai tr m cho t i khi cu c truy n tin k t thúc. Thông tin cu c g i là trong su t. Quá trình thi t l p cu c g i ti n hành g m 3 giai o n:
- Giai o n thi t l p kêt n i: Th c ch t quá trình này là liên k t các tuy n gi a các tr m trên m ng thành m t tuy n (kênh) duy nh t dành riêng cho cu c g i. Kênh này i v i PSTN là 64kb/s (do b mã hóa PCM có t c l y m u ti ng nói 8kb/s và c mã hóa 8 bit).
- Giai o n truy n tin: Thông tin cu c g i là trong su t. S trong su t th hi n qua hai y u t : thông tin không b thay i khi truy n qua m ng và tr nh.
- Giai o n gi i phóng (hu b) k t n i: Sau khi cu c g i k t thúc, kênh s c gi i phóng ph c v cho các cu c g i khác.
- Qua ó, ta nh n th y m ng chuy n m ch kênh có nh ng u i m n i b t nh ch tl ng ng truy n t t, n nh, có tr nh . Các thi t b m ng c a chuy n m ch kênh ngi n, có tính n nh cao, ch ng nhi u t t. Nh ng ta c ng không th không nh c t i nh ng h n ch c a ph ng th c truy n d li u này nh :
  - a. S d ng b ng thông không hi u qu : Tính không hi u qu này th hi n qua hai y u t . Th nh t, r ng b ng thông c nh 64k/s. Th hai là kênh là dành riêng cho m t cu c g i nh t nh. Nh v y, ngay c khi tín hi u tho i là "l ng" (không có d li u) thì kênh v n không c chia s cho cu c g i khác.
  - b. Tính an toàn: Do tín hi u tho i c g i nguyên b n trên ng truy n nên r t d b nghe tr m. Ngoài ra, ng dây thuê bao hoàn toàn có th b l i d ng an tr m c c vi n thông.
  - c. Kh n ng m r ng c a m ng kênh kém: Th nh t là do c s h t ng khó nâng c p và t ng thích v i các thi t b c . Th hai, ó là h n ch c a h
- Nhà C, Số 290 Tây Sơn, Đống Đa, Hà Nội.
- Diện thoại: 024.666.222.76 / 09.666.222.76
- Website: www.i-tech.edu.vn

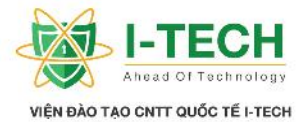

th ng báo hi u v n ã c s d ng t tr c ó không có kh n ng tùy bi n cao.

#### 15.11 K thu t chuy n m ch gói (Packet Switching)

Trong chuy n m ch gói m i b n tin c chia thành các gói tin (packet), có c quy nh tr c. Trong m i gói c ng có ch a thông tin i u khuôn d ng khi n: a ch tr m ngu n, a ch tr m ích và s th t c a gói tin,... Các thông tin i u khi n ct i thi u, ch a các thông tin mà m ng yêu c u có th nh c cho các gói tin qua m ng và a nó t i ích. T i m i node trên tuy n tuy n c nh n, nh và sau ó thì chuy n ti p cho t i ch m ích. Vì k thu t gói tin chuy n m ch gói trong quá trình truy n tin có th с nh tuy n ng truy n tin. i u khó kh n nh t i v i chuy n m ch gói là vi c t p h p các gói t o b n tin b n u c bi t là khi mà các gói tin c truy n theo nhi u tin ng khác nhau t i tr m ích. Chính vì lý do trên mà các gói tin c n ph i con c ánh d us th t, i u này có tác d ng, ch ng l p, s a sai và có th truy n l i khi hiên t ng m t gói x y ra.

#### 15.12 Các u i m c a chuy n m ch gói:

- M m d o và hi u su t truy n tin cao: Hi u su t s d ng ng truy n r t cao vì trong chuy n m ch gói không có khái ni m kênh c nh và dành riêng, m i ng truy n gi a các node có th c các tr m cùng chia s cho truy n tin, các gói tin s p hàng và truy n theo t c r t nhanh trên ng truy n.
- Kh n ng try n u tiên: Chuy n m ch gói còn có th s p th t cho các gói có th truy n i theo m c u tiên. Trong chuy n m ch gói s cu c g i b t ch i ít h n nh ng ph i ch p nh n m t nh c i m vi th i gian tr s t ng lên.
- $\succ$  Kh n ng cung c p nhi u d ch v tho i và phi tho i.
- Thích nghit t n u nh có lix y ra: c tính này có c là nh kh n ng nh tuy n ng c a m ng.
- Bên c nh nh ng u i m thì m ng chuy n m ch gói c ng b l nh ng nh c i m nh :
- Nhà C, Số 290 Tây Sơn, Đống Đa, Hà Nội.
- Diện thoại: 024.666.222.76 / 09.666.222.76
- Website: www.i-tech.edu.vn

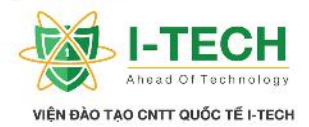

- Tr ng truy nl n: Do i qua m i tr m, d li u cl u tr , x lý tr c khi c truy n i.
- tin c y c a m ng gói không cao, d x y ra t c ngh n, l i m t b n tin
- Tính a ng có th gây ra l p b n tin, làm t ng l u l ng m ng không c n thi t.
- Tính b o m t trên ng truy n chung là không cao.

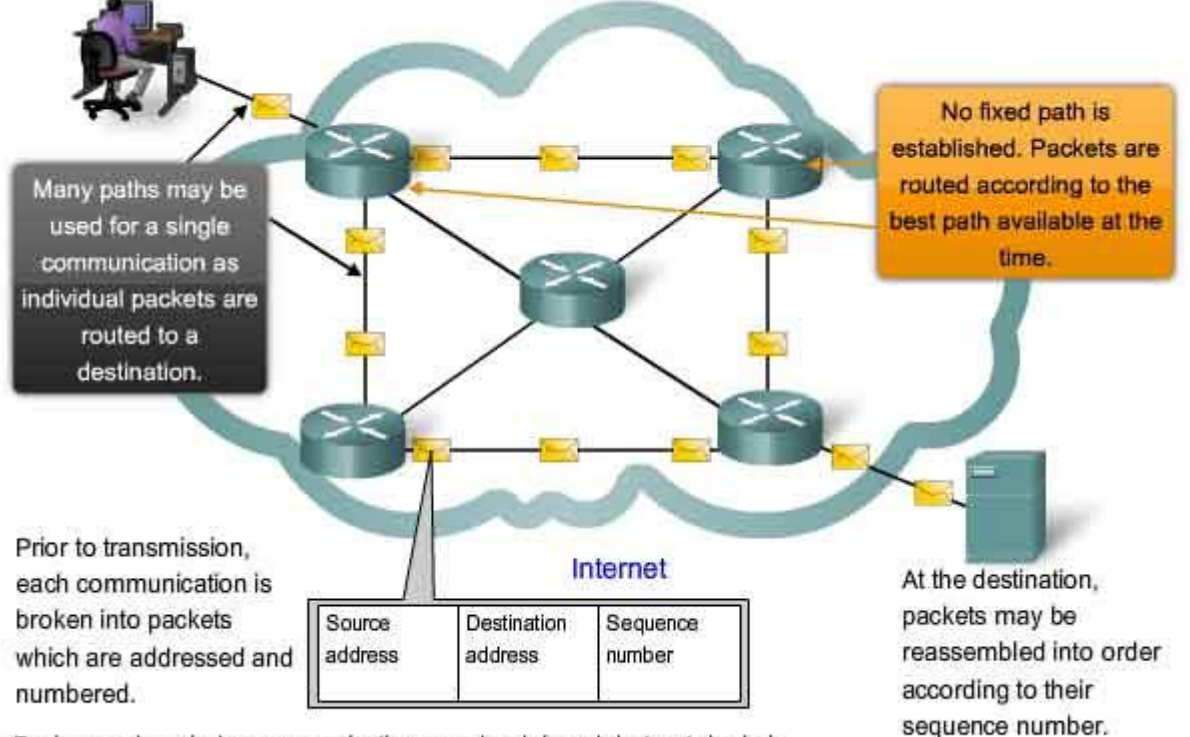

Packet Switching in a Data Network

During peak periods, communication may be delayed, but not denied.

## 15.13 Công ngh Frame Relay

- S d ng h t ng s n có c a nhà cung c p d ch v .
- ➢ Giá thành r h n so v i thuê kênh riêng.

- Nhà C, Số 290 Tây Sơn, Đống Đa, Hà Nội.
- Diện thoại: 024.666.222.76 / 09.666.222.76
- Website: www.i-tech.edu.vn
- Email: info@i-tech.edu.vn

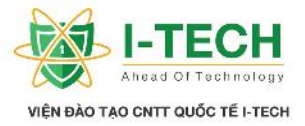

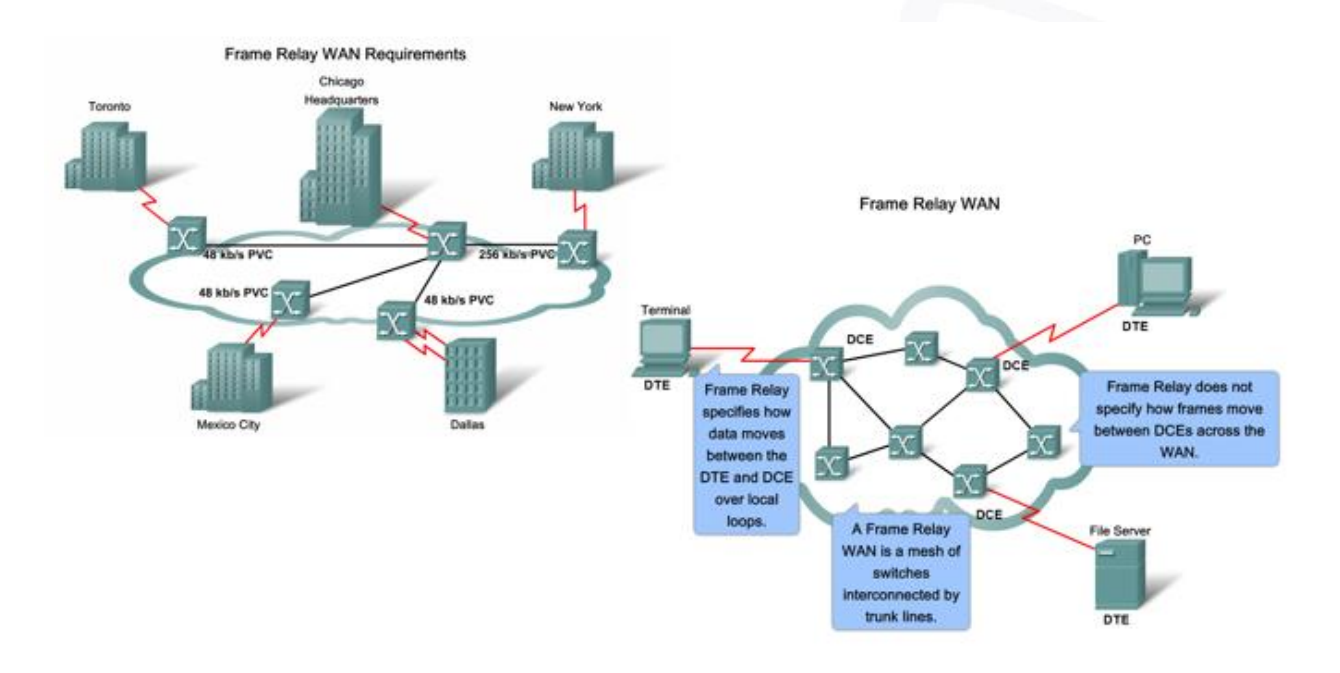

## 15.14 Các thu c tính Frame relay

- Virtual Circuit:
  - a. K t n i trong công ngh frame realy c cung c p b i các kênh o (Virtual Circuit).
  - b. Nhi u k t n i o trong cùng 01 k t n i v t lý.
- > DLCI:
  - a. Data link connection identifier là ng nh danh m t ng k t n i o trên
    01 ng v t lý nào ó.
  - b. Giá tr t 16 -1007.
  - c. DLCI ch có ý ngh a n i b trên 01 ng truy n.

## 15.15 Các lo i m ng Frame Relay

- > Point to Point.
- > Point to MultiPoint .

- Nhà C, Số 290 Tây Sơn, Đống Đa, Hà Nội.
- Diện thoại: 024.666.222.76 / 09.666.222.76
- Website: www.i-tech.edu.vn
- Email: info@i-tech.edu.vn

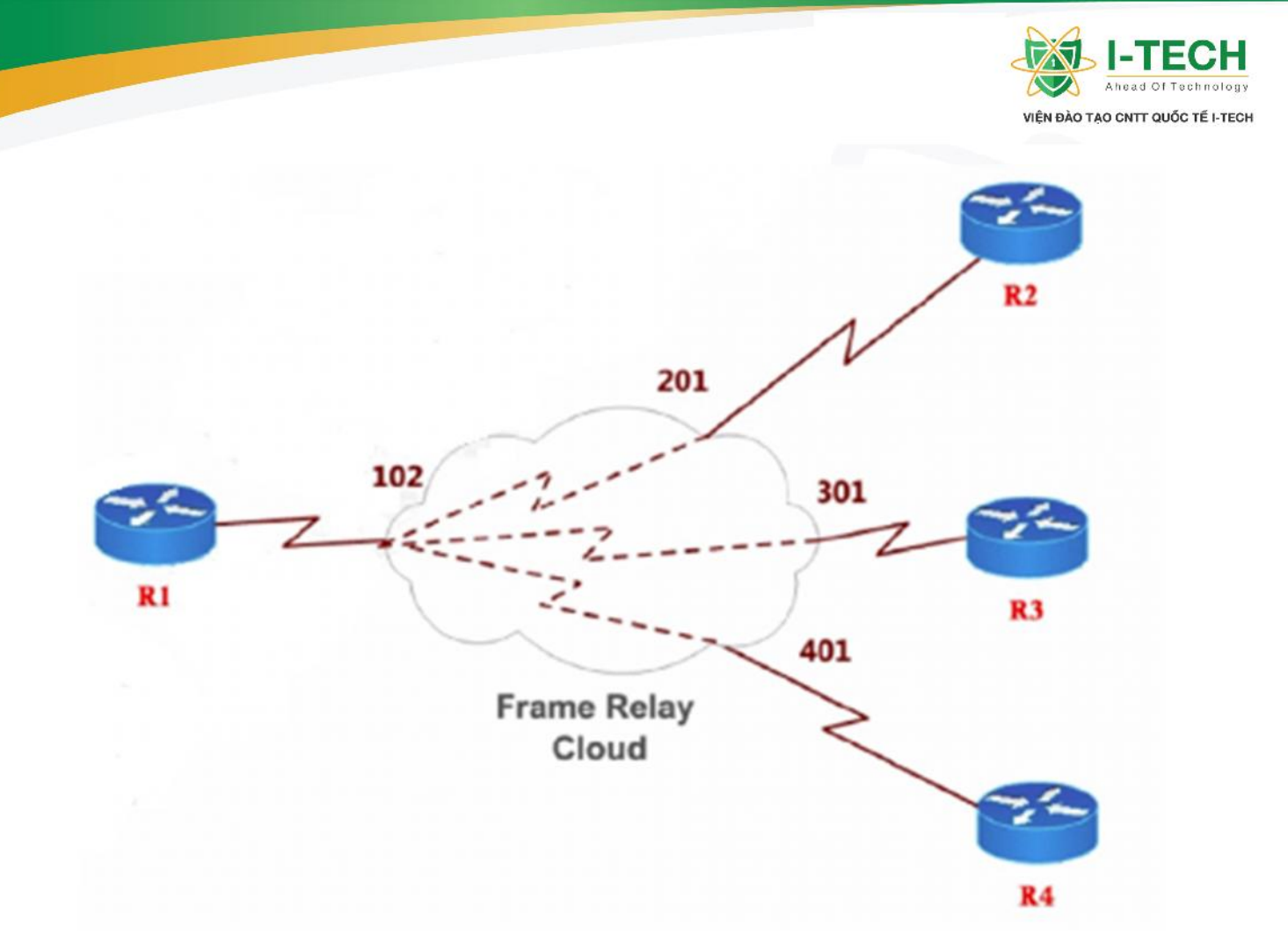

## 15.16 C u hình Frame realy Point to Point

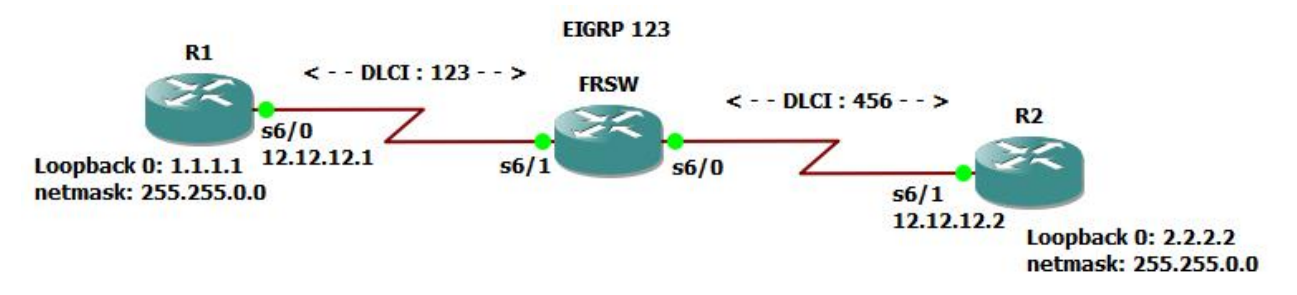

## C u hình Frame-Relay trên các Router

- R1(config)#interface loopback 0
- R1(config-if)#**ip address 1.1.1.1 255.255.0.0** R1(config-if)#**no shut**
- R1(config-if)#exit
- R1(config)#interface serial 6/0
- R1(config-if)#ip address 12.12.12.1 255.255.255.0
- Nhà C, Số 290 Tây Sơn, Đống Đa, Hà Nội.
- Diện thoại: 024.666.222.76 / 09.666.222.76
- Website: www.i-tech.edu.vn
- Email: info@i-tech.edu.vn

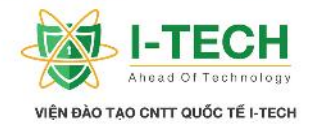

R1(config-if)#encapsulation frame-relay R1(config-if)#frame-relay lmi-type ansi R1(config-if)#no shut R1(config-if)#exit R1(config)#router eigrp 123 R1(config-router)#network 12.12.12.0 0.0.0.255 R1(config-router)#network 1.1.1.0 0.0.255.255 R1(config-router)#no auto-summary R1(config-router)#exit R1(config)# R2(config)#interface loopback 0 R2(config-if)#ip address 2.2.2.2 255.255.0.0 R2(config-if)#no shut R2(config-if)#exit R2(config)#interface serial 6/1 R2(config-if)#ip address 12.12.12.2 255.255.255.0 R2(config-if)#encapsulation frame-relay R2(config-if)#frame-relay lmi-type ansi R2(config-if)#no shut R2(config-if)#exit R2(config)#router eigrp 123 R2(config-router)#network 2.2.2.0 0.0.255.255 R2(config-router)#network 12.12.12.0 0.0.0.255 R2(config-router)#no auto-summary R2(config-router)#exit R2(config)# FRSW(config)#frame-relay switching FRSW(config)#interface serial 6/1 FRSW(config-if)#encapsulation frame-relay FRSW(config-if)#frame-relay lmi-type ansi FRSW(config-if)#frame-relay intf-type dce FRSW(config-if)#clock rate 64000 FRSW(config-if)#frame-relay route 123 int serial 6/0 456 FRSW(config-if)#no shut FRSW(config-if)#exit FRSW(config)#interface serial 6/0 FRSW(config-if)#encapsulation frame-relay FRSW(config-if)#frame-relay lmi-type ansi FRSW(config-if)#frame-relay intf-type dce FRSW(config-if)#clock rate 64000 FRSW(config-if)#frame-relay route 456 int serial 6/1 123 FRSW(config-if)#no shut FRSW(config-if)#exit FRSW(config)#

- Nhà C, Số 290 Tây Sơn, Đống Đa, Hà Nội.
- Diện thoại: 024.666.222.76 / 09.666.222.76
- Website: www.i-tech.edu.vn
- Email: info@i-tech.edu.vn

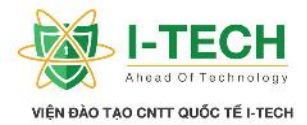

| FRSW#show frame-relay routeInput IntfInput DlciOutput IntfOutput DlciStatusSerial6/0456Serial6/1123activeSerial6/1123Serial6/0456activeFRSW#show frame ImiLMI Statistics for interface Serial6/0 (Frame Relay DCE) LMI TYPE = ANSIInvalid Unnumbered info 0Invalid Prot Disc 0Invalid dummy Call Ref 0Invalid Msg Type 0Invalid Status Message 0Invalid Lock Shift 0Invalid Information ID 0Invalid Report IE Len 0Num Status Enq. Revd 55Num Status msgs Sent 55Num Update Status Sent 0Num St Enq. Timeouts 0LMI Statistics for interface Serial6/1 (Frame Relay DCE) LMI TYPE = ANSIInvalid dummy Call Ref 0Invalid Keep IE Len 0Num Status Enq. Revd 55Num Status msgs Sent 55Num Update Status Sent 0Num St Enq. Timeouts 0LMI Statistics for interface Serial6/1 (Frame Relay DCE) LMI TYPE = ANSIInvalid dummy Call Ref 0Invalid Msg Type 0Invalid Status Message 0Invalid Msg Type 0Invalid Status Message 0Invalid Lock Shift 0Invalid Status Message 0Invalid Lock Shift 0Invalid Information ID 0Invalid Report IE Len 0Invalid Report Request 0Invalid Report IE Len 0Invalid Report Request 0Invalid Keep IE Len 0Invalid Report Request 0Invalid Keep IE Len 0Num Status Enq. Revd 56Num Status msgs Sent 56R1#ping 2.2.2X.2                                                                                                    |
|----------------------------------------------------------------------------------------------------|
| Input IntfInput DlciOutput IntfOutput DlciStatusSerial6/0456Serial6/1123activeSerial6/1123Serial6/0456activeFRSW#show frame lmiLMI Statistics for interface Serial6/0 (Frame Relay DCE) LMI TYPE = ANSIInvalid Unnumbered info 0Invalid Prot Disc 0Invalid dummy Call Ref 0Invalid Msg Type 0Invalid Status Message 0Invalid Lock Shift 0Invalid Information ID 0Invalid Report IE Len 0Num Status Enq. Rcvd 55Num Status msgs Sent 55Num Update Status Sent 0Num St Enq. Timeouts 0LMI Statistics for interface Serial6/1 (Frame Relay DCE) LMI TYPE = ANSIInvalid Unnumbered info 0Invalid Prot Disc 0Num Status Enq. Rcvd 55Num Status msgs Sent 55Num Update Status Sent 0Num St Enq. Timeouts 0LMI Statistics for interface Serial6/1 (Frame Relay DCE) LMI TYPE = ANSIInvalid Unnumbered info 0Invalid Msg Type 0Invalid Status Message 0Invalid Msg Type 0Invalid Status Message 0Invalid Lock Shift 0Invalid Information ID 0Invalid Report IE Len 0Invalid Report Request 0Invalid Report IE Len 0Invalid Report Request 0Invalid Keep IE Len 0Num Status Enq. Rcvd 56Num Status msgs Sent 56R1#pting 2.2.2.2Invalid Keep IE Len 0                                                                                                    |
| Serial6/0456Serial6/1123activeSerial6/1123Serial6/0456activeFRSW#show frame lmiLMI Statistics for interface Serial6/0 (Frame Relay DCE) LMI TYPE = ANSIInvalid Unnumbered info 0Invalid Prot Disc 0Invalid dummy Call Ref 0Invalid Msg Type 0Invalid Status Message 0Invalid Lock Shift 0Invalid Information ID 0Invalid Report IE Len 0Invalid Report Request 0Invalid Keep IE Len 0Num Status Enq. Rcvd 55Num Status msgs Sent 55Num Update Status Sent 0Num St Enq. Timeouts 0LMI Statistics for interface Serial6/1 (Frame Relay DCE) LMI TYPE = ANSIInvalid dummy Call Ref 0Invalid Msg Type 0Invalid Status Message 0Invalid Prot Disc 0Invalid Unnumbered info 0Invalid Msg Type 0Invalid Status Message 0Invalid Msg Type 0Invalid Beport Request 0Invalid Report IE Len 0Invalid Report Request 0Invalid Report IE Len 0Invalid Report Request 0Invalid Keep IE Len 0Invalid Report Request 0Invalid Keep IE Len 0Invalid Report Request 0Invalid Keep IE Len 0Num Status Enq. Rcvd 56Num Status msgs Sent 56R1#oing 2.2.2.2                                                                                                    |
| Serial6/1123Serial6/0456activeFRSW#show frame lmiLMI Statistics for interface Serial6/0 (Frame Relay DCE) LMI TYPE = ANSIInvalid Unnumbered info 0Invalid Prot Disc 0Invalid dummy Call Ref 0Invalid Msg Type 0Invalid Status Message 0Invalid Lock Shift 0Invalid Information ID 0Invalid Report IE Len 0Invalid Report Request 0Invalid Keep IE Len 0Num Status Enq. Rcvd 55Num Status msgs Sent 55Num Update Status Sent 0Num St Enq. Timeouts 0LMI Statistics for interface Serial6/1 (Frame Relay DCE) LMI TYPE = ANSIInvalid dummy Call Ref 0Invalid Msg Type 0Invalid Status Message 0Invalid Msg Type 0Invalid Status Message 0Invalid Msg Type 0Invalid Status Message 0Invalid Lock Shift 0Invalid Information ID 0Invalid Report IE Len 0Invalid Report Request 0Invalid Report IE Len 0Invalid Report Request 0Invalid Keep IE Len 0Invalid Report Request 0Invalid Report IE Len 0Invalid Report Request 0Invalid Report IE Len 0Invalid Report Request 0Invalid Keep IE Len 0Num Status Enq. Rcvd 56Num Status msgs Sent 56R1#ping 2.2.2.2                                                                                                    |
| FRSW#show frame lmiLMI Statistics for interface Serial6/0 (Frame Relay DCE) LMI TYPE = ANSIInvalid Unnumbered info 0Invalid Prot Disc 0Invalid dummy Call Ref 0Invalid Msg Type 0Invalid Status Message 0Invalid Lock Shift 0Invalid Information ID 0Invalid Report IE Len 0Invalid Report Request 0Invalid Keep IE Len 0Num Status Enq. Rcvd 55Num Status msgs Sent 55Num Update Status Sent 0Num St Enq. Timeouts 0LMI Statistics for interface Serial6/1 (Frame Relay DCE) LMI TYPE = ANSIInvalid dummy Call Ref 0Invalid Msg Type 0Invalid Status Message 0Invalid Msg Type 0Invalid Status Message 0Invalid Lock Shift 0Invalid Information ID 0Invalid Report IE Len 0Invalid Report Request 0Invalid Msg Type 0Invalid Gummy Call Ref 0Invalid Msg Type 0Invalid Information ID 0Invalid Lock Shift 0Invalid Report Request 0Invalid Report IE Len 0Invalid Report Request 0Invalid Report IE Len 0Invalid Report Request 0Invalid Keep IE Len 0Num Status Enq. Rcvd 56Num Status msgs Sent 56R1#ping 2.2.2.2Invalid Keep IE Len 0                                                                                                    |
| LMI Statistics for interface Serial6/0 (Frame Relay DCE) LMI TYPE = ANSIInvalid Unnumbered info 0Invalid Prot Disc 0Invalid dummy Call Ref 0Invalid Msg Type 0Invalid Status Message 0Invalid Lock Shift 0Invalid Information ID 0Invalid Report IE Len 0Invalid Report Request 0Invalid Keep IE Len 0Num Status Enq. Rcvd 55Num Status msgs Sent 55Num Update Status Sent 0Num St Enq. Timeouts 0LMI Statistics for interface Serial6/1 (Frame Relay DCE) LMI TYPE = ANSIInvalid dummy Call Ref 0Invalid Msg Type 0Invalid Status Message 0Invalid Report IE Len 0Invalid Gummy Call Ref 0Invalid Msg Type 0Invalid Status Message 0Invalid Keep IE Len 0Invalid Status Message 0Invalid Lock Shift 0Invalid Report Request 0Invalid Keep IE Len 0Invalid Report Request 0Invalid Keep IE Len 0Invalid Report Request 0Invalid Keep IE Len 0Num Status Enq. Rcvd 56Num Status msgs Sent 56R1#ping 2.2.2Image Status Msg Status Msg Sta |
| Invalid Unnumbered info 0Invalid Prot Disc 0Invalid dummy Call Ref 0Invalid Msg Type 0Invalid Status Message 0Invalid Lock Shift 0Invalid Information ID 0Invalid Report IE Len 0Invalid Report Request 0Invalid Keep IE Len 0Num Status Enq. Rcvd 55Num Status msgs Sent 55Num Update Status Sent 0Num St Enq. Timeouts 0LMI Statistics for interface Serial6/1 (Frame Relay DCE) LMI TYPE = ANSIInvalid dummy Call Ref 0Invalid Msg Type 0Invalid Status Message 0Invalid Lock Shift 0Invalid Information ID 0Invalid Report IE Len 0Invalid Report Request 0Invalid Keep IE Len 0Invalid Status Message 0Invalid Msg Type 0Invalid Report Request 0Invalid Lock Shift 0Invalid Report Request 0Invalid Report IE Len 0Num Status Enq. Rcvd 56Num Status msgs Sent 56R1#ping 2.2.2.2Invalid Keep IE Len 0                                                                                                    |
| Invalid dummy Call Ref 0Invalid Msg Type 0Invalid Status Message 0Invalid Lock Shift 0Invalid Information ID 0Invalid Report IE Len 0Invalid Report Request 0Invalid Keep IE Len 0Num Status Enq. Rcvd 55Num Status msgs Sent 55Num Update Status Sent 0Num St Enq. Timeouts 0LMI Statistics for interface Serial6/1 (Frame Relay DCE) LMI TYPE = ANSIInvalid dummy Call Ref 0Invalid Msg Type 0Invalid Status Message 0Invalid Lock Shift 0Invalid Information ID 0Invalid Report IE Len 0Invalid Report Request 0Invalid Report IE Len 0Invalid Report Request 0Invalid Report IE Len 0Invalid Report Request 0Invalid Keep IE Len 0Num Status Enq. Rcvd 56Num Status msgs Sent 56R1#ping 2.2.2.2                                                                                                    |
| Invalid Status Message 0Invalid Lock Shift 0Invalid Information ID 0Invalid Report IE Len 0Invalid Report Request 0Invalid Keep IE Len 0Num Status Enq. Rcvd 55Num Status msgs Sent 55Num Update Status Sent 0Num St Enq. Timeouts 0LMI Statistics for interface Serial6/1 (Frame Relay DCE) LMI TYPE = ANSIInvalid Unnumbered info 0Invalid Prot Disc 0Invalid Status Message 0Invalid Msg Type 0Invalid Information ID 0Invalid Lock Shift 0Invalid Report Request 0Invalid Report IE Len 0Num Status Enq. Rcvd 56Num Status msgs Sent 56R1#ping 2.2.2.2                                                                                                    |
| Invalid Information ID 0Invalid Report IE Len 0Invalid Report Request 0Invalid Keep IE Len 0Num Status Enq. Rcvd 55Num Status msgs Sent 55Num Update Status Sent 0Num St Enq. Timeouts 0LMI Statistics for interface Serial6/1 (Frame Relay DCE) LMI TYPE = ANSIInvalid Unnumbered info 0Invalid Prot Disc 0Invalid dummy Call Ref 0Invalid Msg Type 0Invalid Status Message 0Invalid Lock Shift 0Invalid Report Request 0Invalid Report IE Len 0Num Status Enq. Rcvd 56Num Status msgs Sent 56                                                                                                    |
| Invalid Report Request 0Invalid Keep IE Len 0Num Status Enq. Rcvd 55Num Status msgs Sent 55Num Update Status Sent 0Num St Enq. Timeouts 0LMI Statistics for interface Serial6/1 (Frame Relay DCE) LMI TYPE = ANSIInvalid Unnumbered info 0Invalid Prot Disc 0Invalid dummy Call Ref 0Invalid Msg Type 0Invalid Status Message 0Invalid Lock Shift 0Invalid Information ID 0Invalid Report IE Len 0Invalid Report Request 0Invalid Keep IE Len 0Num Status Enq. Rcvd 56Num Status msgs Sent 56R1#ping 2.2.2.2                                                                                                    |
| Num Status Enq. Rcvd 55Num Status msgs Sent 55Num Update Status Sent 0Num St Enq. Timeouts 0LMI Statistics for interface Serial6/1 (Frame Relay DCE) LMI TYPE = ANSIInvalid Unnumbered info 0Invalid Prot Disc 0Invalid dummy Call Ref 0Invalid Msg Type 0Invalid Status Message 0Invalid Lock Shift 0Invalid Information ID 0Invalid Report IE Len 0Invalid Report Request 0Invalid Keep IE Len 0Num Status Enq. Rcvd 56Num Status msgs Sent 56                                                                                                    |
| Num Update Status Sent 0Num St Enq. Timeouts 0LMI Statistics for interface Serial6/1 (Frame Relay DCE) LMI TYPE = ANSIInvalid Unnumbered info 0Invalid Prot Disc 0Invalid dummy Call Ref 0Invalid Msg Type 0Invalid Status Message 0Invalid Lock Shift 0Invalid Information ID 0Invalid Report IE Len 0Invalid Report Request 0Invalid Keep IE Len 0Num Status Enq. Rcvd 56Num Status msgs Sent 56R1#ping 2.2.2.2                                                                                                    |
| LMI Statistics for interface Serial6/1 (Frame Relay DCE) LMI TYPE = ANSIInvalid Unnumbered info 0Invalid Prot Disc 0Invalid dummy Call Ref 0Invalid Msg Type 0Invalid Status Message 0Invalid Lock Shift 0Invalid Information ID 0Invalid Report IE Len 0Invalid Report Request 0Invalid Keep IE Len 0Num Status Enq. Rcvd 56Num Status msgs Sent 56R1#ping 2.2.2.2                                                                                                    |
| Invalid Unnumbered info 0Invalid Prot Disc 0Invalid dummy Call Ref 0Invalid Msg Type 0Invalid Status Message 0Invalid Lock Shift 0Invalid Information ID 0Invalid Report IE Len 0Invalid Report Request 0Invalid Keep IE Len 0Num Status Enq. Rcvd 56Num Status msgs Sent 56R1#ping 2.2.2.2                                                                                                    |
| Invalid dummy Call Ref 0Invalid Msg Type 0Invalid Status Message 0Invalid Lock Shift 0Invalid Information ID 0Invalid Report IE Len 0Invalid Report Request 0Invalid Keep IE Len 0Num Status Enq. Rcvd 56Num Status msgs Sent 56R1#ping 2.2.2.2                                                                                                    |
| Invalid Status Message 0Invalid Lock Shift 0Invalid Information ID 0Invalid Report IE Len 0Invalid Report Request 0Invalid Keep IE Len 0Num Status Enq. Rcvd 56Num Status msgs Sent 56R1#ping 2.2.2.2                                                                                                    |
| Invalid Information ID 0Invalid Report IE Len 0Invalid Report Request 0Invalid Keep IE Len 0Num Status Enq. Rcvd 56Num Status msgs Sent 56R1#ping 2.2.2.2                                                                                                    |
| Invalid Report Request 0     Invalid Reep IE Len 0       Num Status Enq. Rcvd 56     Num Status msgs Sent 56       R1#ping 2.2.2.2     Invalid Reep IE Len 0                                                                                                    |
| R1#ping 2.2.2.2                                                                                                    |
|                                                                                                    |
| Type escape sequence to abort                                                                                                    |
| Sending 5 100-byte ICMP Echos to $2222$ , timeout is 2 seconds:                                                                                                    |
| 11111                                                                                                    |
| Success rate is 100 percent (5/5), round-trip min/avg/max = $32/36/40$ ms                                                                                                    |
| R1#show ip route                                                                                                    |
| 1.0.0.0/16 is subnetted, 1 subnets                                                                                                    |
| C 1.1.0.0 is directly connected, Loopback0                                                                                                    |
| 2.0.0/16 is subnetted, 1 subnets                                                                                                    |
| D 2.2.0.0 [90/2297856] via 12.12.12.2, 00:08:50, Serial6/0                                                                                                    |
| 12.0.0/24 is subnetted, 1 subnets                                                                                                    |
| C 12.12.12.0 is directly connected, Serial6/0                                                                                                    |
| R2#ping 1.1.1.1                                                                                                    |
| Type escape sequence to abort.                                                                                                    |
| Sending 5, 100-byte ICMP Echos to 1.1.1.1, timeout is 2 seconds:                                                                                                    |
|                                                                                                    |
| Success rate is 100 percent (5/5), round-trip min/avg/max = $32/36/40$ ms                                                                                                    |
| R2#show ip route                                                                                                    |
| 1.0.0.0/16 is subnetted, 1 subnets                                                                                                    |
| D 1.1.0.0 [90/2297856] via 12.12.12.1, 00:09:39, Serial6/1                                                                                                    |
| 2.0.0/16 is subnetted, 1 subnets                                                                                                    |
| C 2.2.0.0 is directly connected, Loopback0                                                                                                    |
| 12.0.0/24 is subnetted, 1 subnets                                                                                                    |

- Nhà C, Số 290 Tây Sơn, Đống Đa, Hà Nội.
- Diện thoại: 024.666.222.76 / 09.666.222.76
- Website: www.i-tech.edu.vn
- Email: info@i-tech.edu.vn

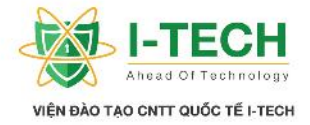

C 12.12.12.0 is directly connected, Serial6/1

#### 15.17 Mô hình k t n i WAN hi n i

- MPLS (Metro Ethernet).
- ► VPN.
- ≻ FTTH GPON.

#### **15.18 Metro Ethernet**

- Metro Wan là d ch v cung c p m ng riêng (n i b ) v i m c ích truy n d li u dành cho doanh nghi p có nhi u chi nhánh, tr s trên toàn qu c d a trên h t ng MPLS/VPN Layer 2.
- Công ngh MPLS layer 2 t n d ng u i m c a nh tuy n IP cho phép nâng cao kh n ng chuy n gói qua m ng, t ng c ng hi u qu ho t ng c a m ng. ng th i h tr các tính n ng QoS (Quality of Service), CoS (Class of Service) cho các d ch v yêu c u ch t l ng khác nhau nh : voice, data, video...

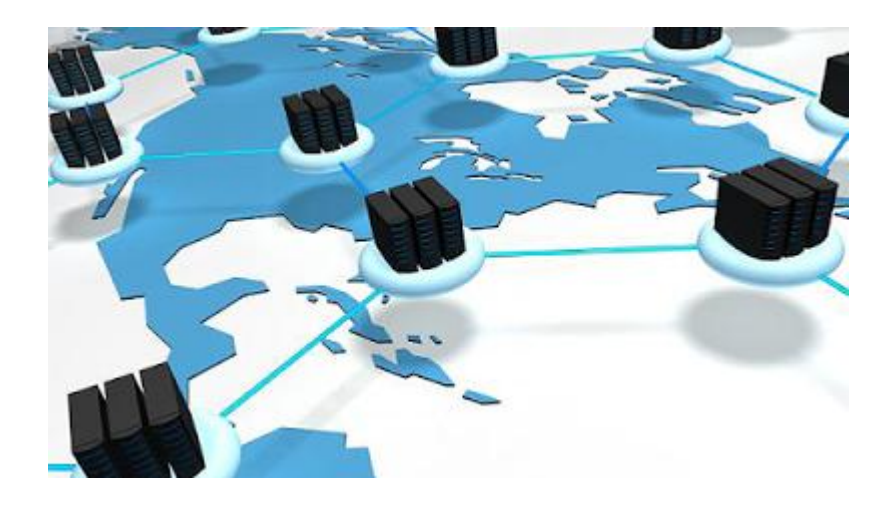

#### 15.19 L i ích mô hình Metro Ethernet

- Ch t1 ng d ch v n nh, Metro Wan-MPLS Layer 2 còn áp ng c t t c các mô hình k t n i:
  - a. K t n i i m i m (Point to point).
  - b. K t n i i m a i m (Point to Multipoint).
  - c. K tn i full mesh.
- Nhà C, Số 290 Tây Sơn, Đống Đa, Hà Nội.
- Diện thoại: 024.666.222.76 / 09.666.222.76
- Website: www.i-tech.edu.vn
- Email: info@i-tech.edu.vn

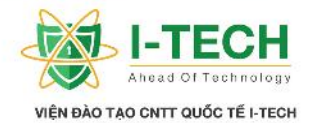

- Ti t ki m chi phí: D ch v Metro Wan-MPLS Layer 2 giúp khách hàng thi t l p m ng riêng v i chi phí th p do ch t o k t n i o. T t c các i m có th liên h tr c ti p v i nhau v i ch m t k t n i v t lý duy nh t t i m i a i m.
- Tính linh ho t: S d ng d ch v này khách hàng d dàng m r ng mô hình, t ng thêm i m k t n i, t ng b ng thông, t c trong th i gian s d ng mà không c n ph i thay i mô hình hay ki n trúc m ng.
- Tính b o m t cao: K t n i gi a các i m c mã hóa, gán nhãn và thi t l p ng h m (tunnel) riêng trên h th ng m ng lõi c a nhà cung c p d ch v .

#### 15.20 Ph m vi, it ng s d ng d ch v

- it ng s d ng là các Doanh nghi p, t ch c l n ang ho t ng trên lãnh th Vi t Nam c n m t ng truy n riêng t c cao, n nh, ch t l ng cùng
  - s h tr k thu tt t nh tt Viettel, bao g m nh :
    - a. Các khách s n l n, ngân hàng..
    - b. Các khu công nghi p.
    - c. Các tr ng cao ng, i h c.
    - d. Các is quán, t ch c qu c t, v n phòng i di n.
    - e. Các công ty v l nh v c gi i pháp CNTT.
    - f. Các doanh nghi p FDI.

#### 15.21 VPN

- VPN là công ngh xây d ng h th ng m ng riêng o nh m áp ng nhu c u chia s thông tin, truy c pt xa và ti t ki m chi phí. Tr c ây, truy c pt xa vào h th ng m ng, ng i ta th ng s d ng ph ng th c Remote Access quay s d a trên m ng i n tho i. Ph ng th c này v a t n kém v a không an toàn. VPN cho phép các máy tính truy n thông v i nhau thông qua m t môi tr ng chia s nh m ng Internet nh ng v n m b o c tính riêng t và b o m t d li u. cung c p k t n i gi a các máy tính, các gói thông tin c bao b c b ng m t header có ch a nh ng thông tin nh tuy n, cho phép d li u có th g i t máy truy n qua môi tr ng m ng chia s và n
- Nhà C, Số 290 Tây Sơn, Đống Đa, Hà Nội.
- Diện thoại: 024.666.222.76 / 09.666.222.76
- Website: www.i-tech.edu.vn

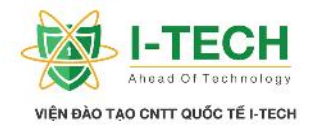

c máy nh n, nh truy n trên các ng ng riêng c g i là tunnel. b o m tính riêng t và b o m t trên môi tr ng chia s này, các gói tin c mã hoá và ch có th gi i mã v i nh ng khóa thích h p, ng n ng a tr ng h p "tr m" gói tin trên ng truy n.

## Internet VPN

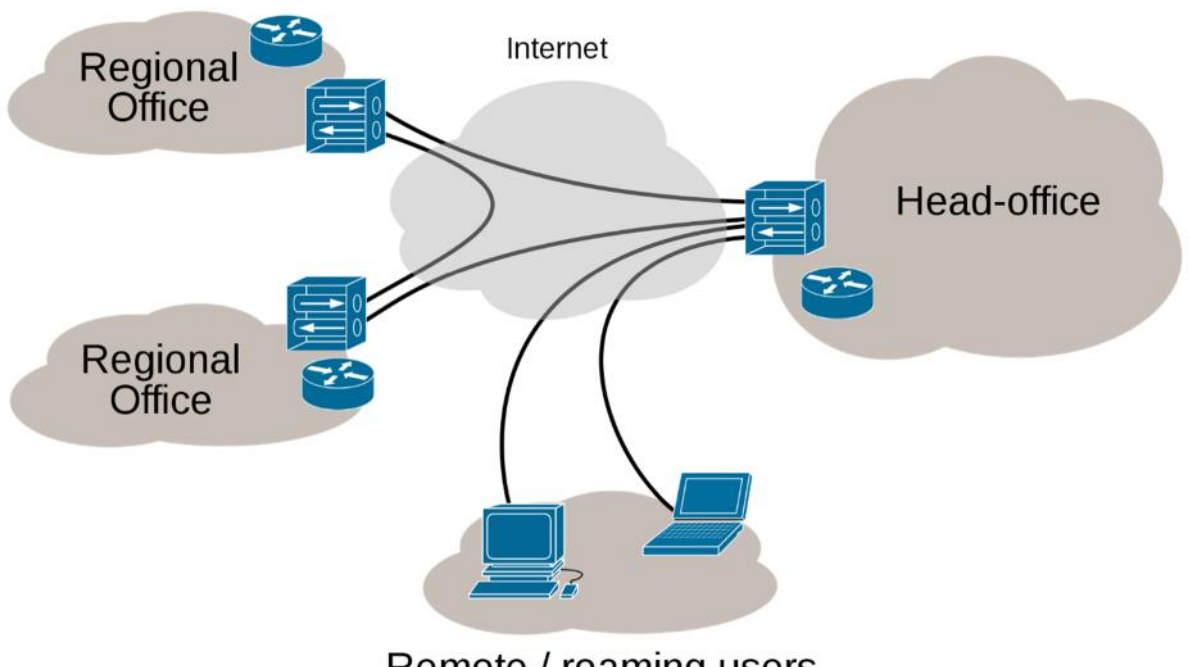

Remote / roaming users

## 15.22 Các tình hu ng thông d ng c a VPN

- Remote Access: áp ng nhu c u truy c p d li u và ng d ng cho ng i dùng xa, bên ngoài công ty thông qua Internet. Ví d khi ng i dùng mu n truy c p vào c s d li u hay các file server, g i nh n email t các mail server n i b c a công ty.
- Site To Site: Áp d ng cho các t ch c có nhi u v n phòng chi nhánh, gi a các v n phòng c n trao i d li u v i nhau. Ví d m t công ty a qu c gia có nhu c u chia s thông tin gi a các chi nhánh t t i Singapore và Vi t Nam, có th xây d ng m t h th ng VPN Site-to-Site k t n i hai site Vi t Nam và Singapore
- Nhà C, Số 290 Tây Sơn, Đống Đa, Hà Nội.
- Diện thoại: 024.666.222.76 / 09.666.222.76
- Website: www.i-tech.edu.vn
- Email: info@i-tech.edu.vn

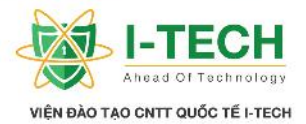

t o m t ng truy n riêng trên m ng Internet ph c v quá trình truy n thông an toàn, hi u qu .

Intranet/ Internal VPN: Trong m t s t ch c, quá trình truy n d li u gi a m t s b ph n c n b o m tính riêng t , không cho phép nh ng b ph n khác truy c p. H th ng Intranet VPN có th áp ng tình hu ng này.

## Ch ng XVI: FTTH GPON

## 16.1 M ng quang b ng (PON)

- PON là ki u m ng i m a i m (P2M). M i khách hàng c k t n i t i m ng quang thông qua m t b chia quang th ng, vì v y không có các thi t b i n ch ng trong m ng phân chia và b ng thông c chia s t nhánh n ng i dùng.
- Tín hi u download c broadcast t i các h gia ình, tín hi u này c mã hóa tránh vi c xem tr m. Tín hi u upload c k t h p b ng vi c s d ng giao th c a truy nh p phân chia theo th i gian (TDMA). OLT s i u khi n các ONU s d ng các khe th i gian cho vi c truy n d li u ng uplink.
- u i m c a PON là nó s d ng các thi t b splitter không c n c p ngu n, có giá thành r và có th t b t kì âu, không ph thu c và các i u ki n môi tr ng, không c n ph i cung c p n ng l ng cho các thi t b gi a phòng máy trung tâm và phía ng i dùng. Ngoài ra, u i m này còn giúp các nhà khai thác gi m c chi phí b o d ng, v n hành.
- Ki n trúc PON cho phép gi m chi phí cáp s i quang và gi m chi phí cho thi t b t i CO do nó cho phép nhi u ng i dùng (th ng là 32) chia s chung m t s i quang.

- Nhà C, Số 290 Tây Sơn, Đống Đa, Hà Nội.
- Diện thoại: 024.666.222.76 / 09.666.222.76
- Website: www.i-tech.edu.vn

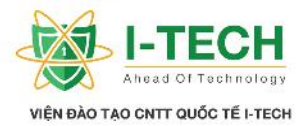

#### 16.2 Các chu n m ng quang b ng PON

## ➢ ITU-T G.983

- a. APON (ATM Passive Optical Network): ây là chu n m ng PON u tiên. Nó ch y u c s d ng cho các ng d ng kinh doanh và d a trên ATM.
- b. BPON (Broadband PON): là m t chu n d a trên APON. Nó h tr thêm công ngh WDM, b ng thông giành cho ng uplink là ng và cao h n. Nó c ng cung c p m t giao di n qu n lý chu n OMCI gi a OLT và ONU/ONT cho phép nhi u nhà cung c p d ch v cùng ho t ng.

## ▶ ITU-T G.984

- a. GPON (Gigabit PON): là s nâng c p c a chu n BPON. Nó h tr t c cao h n, b o m t c t ng c ng và s a d ng trong vi c l a ch n giao th c l p 2: ATM, GEM, Ethernet, IEEE 802.3ah
- b. EPON (Ethernet PON) là m t chu n c a IEEE/EFM cho vi c s d ng Ethernet trong vi c truy n d li u.

## 16.3 ng d ng công ngh cho d ch v Internet cáp quang (FTTH)

FTTH GPON Là công ngh truy nh p Internet b ng r ng qua ng truy n cáp quang, ngoài ch c n ng k t n i Internet, FTTH cho phép ng i dùng truy n tín hi u Video, chat IP, H i ngh truy n hình, IPTV, truy n file dung l ng l n, VPN,... v i t c l n có th lên vài ch c Mbps t i 2.5Gbps.

- Nhà C, Số 290 Tây Sơn, Đống Đa, Hà Nội.
- Diện thoại: 024.666.222.76 / 09.666.222.76
- Website: www.i-tech.edu.vn

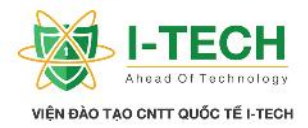

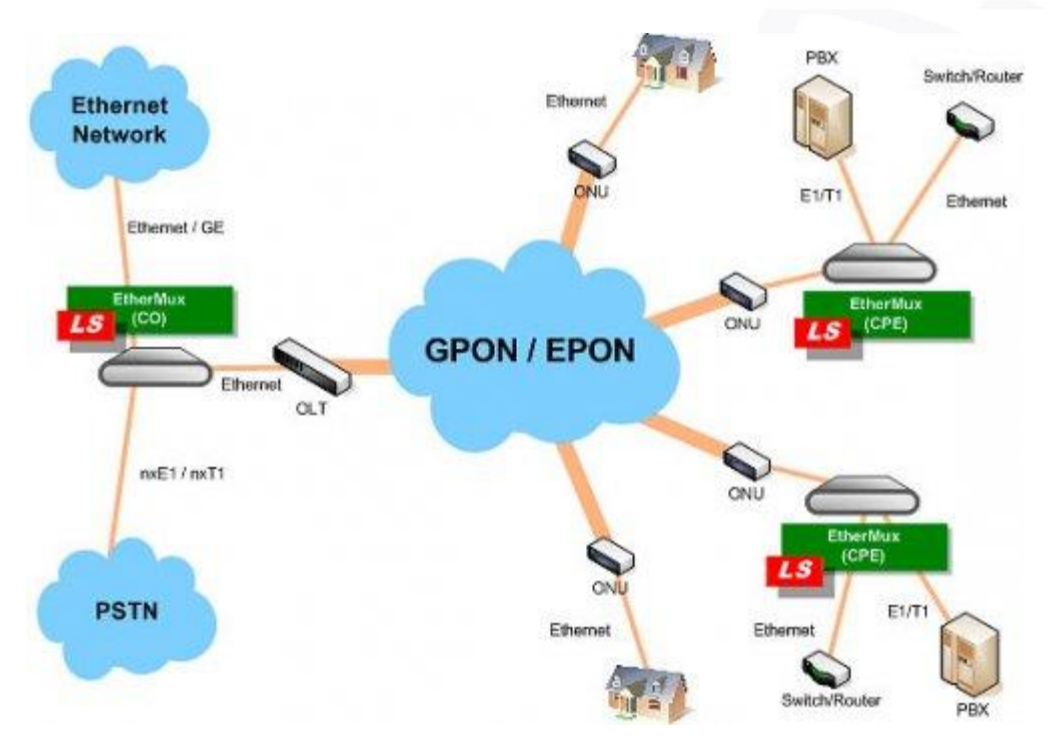

T i sao l i là GPON(Gigabit Passive Optical Network)?

Hai công ngh Ethernet PON (EPON) và Gigabit PON (GPON) ra i ã mang l i gi i pháp làm thông su t hàng lo t v n v truy nh p b ng thông r ng. V i các l i i m v kh n ng ghép kênh phân chia theo d i t n, không c n s d ng ngu n ngoài, và t c chi u xu ng kho ng 2,5 Gbps, GPON ang c xem là công ngh hi n i nh t hi n nay và c h u h t các nhà cung c p d ch v bao g m Viettel, VNPT, FPT.. ng d ng cho h t ng m ng cung c p d ch v t i ng i s d ng.

- 💿 Nhà C, Số 290 Tây Sơn, Đống Đa, Hà Nội.
- Diện thoại: 024.666.222.76 / 09.666.222.76
- Website: www.i-tech.edu.vn
- Email: info@i-tech.edu.vn